**Configuration and Use Manual** 20000327, Rev FD October 2018

# Micro Motion<sup>®</sup> Model 2700 Transmitters with PROFIBUS-PA

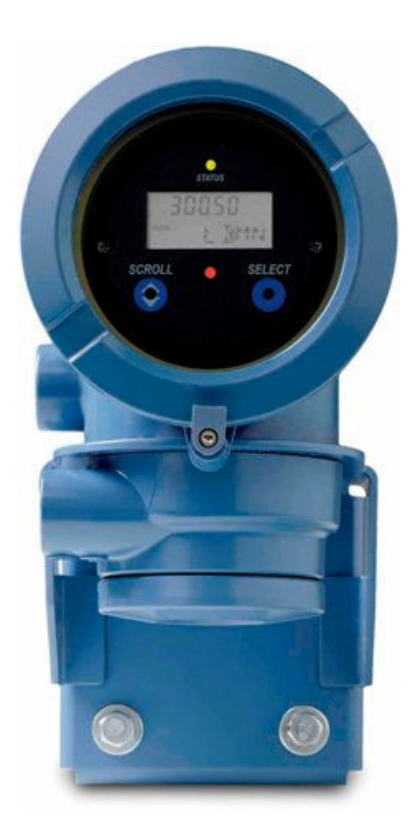

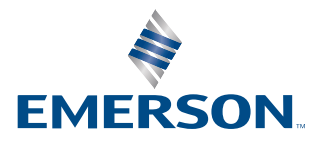

**MICRO MOTION**<sup>®</sup>

#### Safety messages

Safety messages are provided throughout this manual to protect personnel and equipment. Read each safety message carefully before proceeding to the next step.

#### Other information

Full product specifications can be found in the product data sheet. Troubleshooting information can be found in the configuration manual. Product data sheets and manuals are available from the Micro Motion web site at www.emerson.com.

#### **Return policy**

Follow Micro Motion procedures when returning equipment. These procedures ensure legal compliance with government transportation agencies and help provide a safe working environment for Micro Motion employees. Micro Motion will not accept your returned equipment if you fail to follow Micro Motion procedures.

Return procedures and forms are available on our web support site at www.emerson.com, or by phoning the Micro Motion Customer Service department.

#### **Emerson Flow customer service**

Email:

- Worldwide: flow.support@emerson.com
- Asia-Pacific: APflow.support@emerson.com

#### Telephone:

| North and South America |                        | Europe and Middle | East                   | ast Asia Pacific |                  |
|-------------------------|------------------------|-------------------|------------------------|------------------|------------------|
| United States           | 800-522-6277           | U.K.              | 0870 240 1978          | Australia        | 800 158 727      |
| Canada                  | +1 303-527-5200        | The Netherlands   | +31 (0) 704 136<br>666 | New Zealand      | 099 128 804      |
| Mexico                  | +41 (0) 41 7686<br>111 | France            | 0800 917 901           | India            | 800 440 1468     |
| Argentina               | +54 11 4837 7000       | Germany           | 0800 182 5347          | Pakistan         | 888 550 2682     |
| Brazil                  | +55 15 3413 8000       | Italy             | 8008 77334             | China            | +86 21 2892 9000 |
|                         |                        | Central & Eastern | +41 (0) 41 7686<br>111 | Japan            | +81 3 5769 6803  |
|                         |                        | Russia/CIS        | +7 495 981 9811        | South Korea      | +82 2 3438 4600  |
|                         |                        | Egypt             | 0800 000 0015          | Singapore        | +65 6 777 8211   |
|                         |                        | Oman              | 800 70101              | Thailand         | 001 800 441 6426 |
|                         |                        | Qatar             | 431 0044               | Malaysia         | 800 814 008      |
|                         |                        | Kuwait            | 663 299 01             |                  |                  |
|                         |                        | South Africa      | 800 991 390            |                  |                  |
|                         |                        | Saudi Arabia      | 800 844 9564           |                  |                  |
|                         |                        | UAE               | 800 0444 0684          |                  |                  |

# Contents

| Chapter 1 | Before you begin                                             | 7  |
|-----------|--------------------------------------------------------------|----|
|           | 1.1 About this manual                                        | 7  |
|           | 1.2 Transmitter model code                                   | 7  |
|           | 1.3 Profibus-PA functionality                                | 7  |
|           | 1.4 Determining version information                          |    |
|           | 1.5 Communication tools                                      |    |
|           | 1.6 Additional documentation and resources                   | 9  |
| Chapter 2 | Startup                                                      | 11 |
| -         | 2.1 Applying power                                           | 11 |
|           | 2.2 Setting the node address                                 | 11 |
|           | 2.3 Setting the IO mode                                      | 11 |
|           | 2.4 Make a startup connection to the transmitter             |    |
|           | 2.5 Verify the zero                                          |    |
| Chapter 3 | Introduction to configuration and commissioning              | 17 |
|           | 3.1 Planning the configuration                               | 17 |
|           | 3.2 Pre-configuration worksheet                              |    |
|           | 3.3 Restoring a working configuration                        | 19 |
| Chapter 4 | Configuration                                                | 21 |
|           | 4.1 Overview                                                 | 21 |
|           | 4.2 Default target mode                                      | 21 |
|           | 4.3 Configuration map                                        |    |
|           | 4.4 Configuring the analog input function block channels     | 23 |
|           | 4.5 Configuring the totalizer block mode                     | 25 |
|           | 4.6 Configuring standard volume flow measurement for gas     | 27 |
|           | 4.7 Changing the measurement units                           | 29 |
|           | 4.8 Configuring the petroleum measurement application        |    |
|           | 4.9 Configuring the concentration measurement application    |    |
|           | 4.10 Changing the output scale                               |    |
|           | 4.11 Changing process alerts                                 | 41 |
|           | 4.12 Configuring alert status severity                       |    |
|           | 4.13 Changing the damping values                             | 47 |
|           | 4.14 Changing two-phase flow (slug flow) limits and duration |    |
|           | 4.15 Configuring cutoffs                                     | 50 |
|           | 4.16 Changing the measurement mode parameter                 | 51 |
|           | 4.17 Configuring sensor parameters                           | 52 |
|           | 4.18 Configuring the display                                 | 53 |

|           | 4.19 Enabling LD optimization                             | 59  |
|-----------|-----------------------------------------------------------|-----|
|           | 4.20 Configuring pressure compensation                    | 59  |
|           | 4.21 Configuring temperature compensation                 |     |
| Chapter 5 | Configure device options and preferences                  | 65  |
|           | 5.1 Configure the transmitter display                     |     |
|           | 5.2 Enable or disable operator actions from the display   |     |
|           | 5.3 Configure security for the display menus              |     |
|           | 5.4 Configure alert handling                              |     |
|           | 5.5 Configure informational parameters                    |     |
| Chapter 6 | Complete the configuration                                |     |
|           | 6.1 Test or tune the system using sensor simulation       |     |
|           | 6.2 Back up transmitter configuration                     | 79  |
| Chapter 7 | Transmitter operation                                     | 81  |
|           | 7.1 Record the process variables                          | 81  |
|           | 7.2 Viewing process variables                             | 81  |
|           | 7.3 I&M functions                                         |     |
|           | 7.4 Using sensor simulation mode                          | 83  |
|           | 7.5 Accessing diagnostic information with a PROFIBUS host | 83  |
|           | 7.6 Viewing transmitter status and alerts                 | 83  |
|           | 7.7 View and acknowledge status alerts                    |     |
|           | 7.8 Using the totalizers and inventories                  |     |
|           | 7.9 Read totalizer and inventory values                   |     |
|           | 7.10 Start and stop totalizers and inventories            |     |
|           | 7.11 Reset totalizers                                     |     |
|           | 7.12 Reset inventories                                    |     |
| Chapter 8 | Measurement support                                       |     |
|           | 8.1 Options for measurement support                       |     |
|           | 8.2 Calibration                                           |     |
|           | 8.3 Comparison and recommendations                        |     |
|           | 8.4 Use Smart Meter Verification (SMV)                    |     |
|           | 8.5 Zero the meter                                        | 107 |
|           | 8.6 Meter validation and meter factors                    | 109 |
|           | 8.7 Performing density calibration                        | 112 |
| Chapter 9 | Troubleshooting                                           | 119 |
|           | 9.1 Guide to troubleshooting topics                       | 119 |
|           | 9.2 Transmitter does not operate                          | 119 |
|           | 9.3 Transmitter does not communicate                      | 119 |
|           | 9.4 Function blocks in OOS mode                           | 119 |
|           | 9.5 Zero or calibration failure                           | 120 |
|           | 9.6 Output problems                                       | 120 |

|            | 9.7 Status alerts                                    | 125 |
|------------|------------------------------------------------------|-----|
|            | 9.8 Diagnosing wiring problems                       | 131 |
|            | 9.9 Checking two-phase flow (slug flow)              | 132 |
|            | 9.10 Obtaining and checking the diagnostic variables |     |
|            | 9.11 Checking the core processor                     | 135 |
|            | 9.12 Checking sensor coils and RTD                   | 140 |
| Appendix A | Flow meter installation types and components         | 147 |
| Appendix B | Using the transmitter display                        | 159 |
|            | B.1 Components of the transmitter interface          | 159 |
|            | B.2 Use the optical switches                         | 159 |
|            | B.3 Access and use the display menu system           | 159 |
|            | B.4 Display codes for process variables              |     |
|            | B.5 Codes and abbreviations used in display menus    | 165 |
|            | B.6 Display menus                                    |     |
| Appendix C | Using ProLink III with the transmitter               | 175 |
|            | C.1 Basic information about ProLink III              | 175 |
|            | C.2 Connect with ProLink III                         | 176 |
| Appendix D | PROFIBUS-PA status byte                              | 179 |
| Appendix E | Slave diagnostic response bytes                      | 185 |
| Appendix F | Model 2700 PROFIBUS block parameters                 | 195 |
|            | F.1 Slot identification                              | 196 |
|            | F.2 Physical block                                   | 197 |
| Appendix G | NE53 history                                         | 391 |

# 1 Before you begin

# 1.1 About this manual

This manual helps you configure, commission, use, maintain, and troubleshoot Micro Motion Model 2700 transmitters with PROFIBUS-PA.

#### Important

This manual assumes that the following conditions apply:

- The transmitter has been installed correctly and completely according to the instructions in the transmitter installation manual
- The installation complies with all applicable safety requirements
- The user is trained in local and corporate safety standards

# 1.2 Transmitter model code

You can verify that this manual pertains to your transmitter by ensuring the model code on the transmitter tag matches the format.

Example:

The transmitter has a model number of the following form: 2700(\*\*\*/G/\*/\*/\*/\*).

G Output Option Code of PROFIBUS-PA

# **1.3 Profibus-PA functionality**

The transmitter supports the following methods of configuration and operation:

- Configuration methods:
  - Enhanced Device Description (EDD) language for use with a PROFIBUS configuration tool such as Siemens<sup>®</sup> Simatic<sup>®</sup> Process Device Manager (PDM). In this manual, the term "EDD" is used to refer to this type of configuration
  - FDT/DTM technology for use with DTM files that run inside a frame application (FDT) such as PACTware<sup>®</sup>
  - Direct read and write of PROFIBUS-PA bus parameters
- Operation methods:
  - GSD file with a PROFIBUS host, which is used to get the definition of the cyclic process variables that the host uses.

The transmitter supports two GSD options--

- 1. Profile-specific, which is created by PNO
- 2. Manufacturer-specific, which is created by Micro Motion in order to implement a larger set of function blocks.

#### Note

The GSD file archive from the Emerson website contains both types of GSD files.

See Setting the IO mode for more information about the two GSD options.

In this manual, the term "host" or "PROFIBUS host" is used to refer to this type of operation.

• Enhanced Configuration tool Device Description (EDD) files. The device description file provides operation and configuration capabilities.

Specific manufacturers use different configuration tools. Here are the three that Micro Motion supplies:

- 1. Enhanced Device Description Language (EDDL) files, which are used by the AMS Device Manager configuration tool.
- 2. PDM files, which are used by Simatic PDM software configuration tool.
- 3. DTM files, which are used by FDT frame applications like PACTware for configuration purposes.
- Identification and maintenance (I&M) functions:
  - I&M 0
  - I&M 1
  - I&M 2
  - PA I&M 0

The transmitter supports both classic and condensed status byte formats. (Refer to PROFIBUS-PA status byte).

- Class mode conforms to the PROFIBUS-PA Profile v3.01, Section 3.7.3.6
- Condensed mode conforms to the PROFIBUS-PA Specification June 2005 Amendment 2 to the PROFIBUS Profile v3.01, Condensed Status and Diagnostic Messages v1.0.

## 1.4 Determining version information

The following table lists the version information you may need to know and describes how to obtain the information. Make sure you have the latest versions of the transmitter and ProLink III.

#### Note

The hardware for transmitters with v2.x and lower firmware is incompatible with the hardware needed to support v3.0 and higher firmware. To upgrade from an earlier firmware version to v3.0 or higher firmware requires hardware replacement.

#### Table 1-1: Communication tools for Model 2700 transmitter with PROFIBUS-PA

| Component            | Tool             | Method                                                                             |
|----------------------|------------------|------------------------------------------------------------------------------------|
| Transmitter software | With ProLink III | Device Tools > Device Information > Transmitter Electronics > Software Revision    |
|                      | With EDD         | Overview > Device Information > Revision > Software                                |
|                      | With display     | OFF-LINE MAINT > SWRev                                                             |
| Core processor       | With ProLink III | Device Tools > Device Information > Enhanced Core Processor<br>> Software Revision |
| software             | With EDD         | Not available                                                                      |
|                      | With display     | OFF-LINE MAINT > SWRev                                                             |
| ProLink III          | With ProLink III | Help > About ProLink III                                                           |

| Component   | Tool        | Method                                                                 |
|-------------|-------------|------------------------------------------------------------------------|
| GSD version | Text editor | Open fileV4x_057A.gsd or PA139742.GSD and check parameter GSD_REVISION |
| EDD version | With EDD    | Overview > Device Information > Revision > DD                          |

#### Table 1-1: Communication tools for Model 2700 transmitter with PROFIBUS-PA (continued)

Both EDD and DTM files can be downloaded from http://www.emerson.com/en-us/ support/software-downloads-drivers. Search for Device Install Kits to access the "Search For DD, DTM, and GSD Files" page.

You can find the Commissioning MVD Profibus PA Documentation Supplement at http:// www.emerson.com/documents/automation/commissioning-mvd-profibus-paen-64054.pdf. This supplement assists you with connecting to the transmitter with Siemens Simatic<sup>®</sup> Process Device Manager (PDM).

Basic information on using the display is provided in Using the transmitter display.

## 1.5 Communication tools

Most of the procedures described in this manual require the use of a communication tool. The following table lists the communication tools that can be used, as well as their functionality and requirements.

#### Note

You can use ProLink III, the EDD, or PROFIBUS bus parameters for transmitter setup and maintenance. It is not necessary to have more than one of these methods available.

| Table 1-2: Communication tools for Model 2/00 transmitter with PROFIBUS- |
|--------------------------------------------------------------------------|
|--------------------------------------------------------------------------|

| Tool                | View/     | Setup/maintenance         | Requirements                          |
|---------------------|-----------|---------------------------|---------------------------------------|
|                     | operation |                           |                                       |
| Transmitter display | Partial   | Partial Setup/Maintenance | Transmitter with display              |
| ProLink III         | Full      | Full                      | ProLink III v3.2 or later             |
| Host                | Partial   | None                      | GSD file V4x_057A.gsd or PA139742.GSD |
| EDD                 | Full      | Full                      | PDM file set                          |
| DTM                 | Full      | Full                      | DTM file set                          |
| Bus parameters      | Full      | Full                      | None                                  |

Basic information on using the display is provided in Using the transmitter display.

# 1.6 Additional documentation and resources

| Торіс                                     | Document                                                  |
|-------------------------------------------|-----------------------------------------------------------|
| Connecting the transmitter to Simatic PDM | Commissioning MVD Profibus PA Documentation<br>Supplement |

| Торіс                       | Document                                                                                                    |
|-----------------------------|----------------------------------------------------------------------------------------------------|
| Hazardous area installation | See the approval documentation shipped with the transmitter, or download the appropriate documentation at www.emerson.com. |
| Product Data Sheet          | Micro Motion Series 1000 and Series 2000<br>Transmitters with MVD <sup>™</sup> Technology Product Data<br>Sheet            |
| Sensor                      | Sensor documentation                                                                                                    |
| Transmitter installation    | Micro Motion <sup>®</sup> Model 1700 and 2700 Installation<br>Manual                                                       |

All documentation resources are available at www.emerson.com or on the user documentation DVD.

# 2 Startup

# 2.1 Applying power

Before you apply power to the flow meter, close and tighten all housing covers.

#### 

Operating the flow meter without covers in place creates electrical hazards that can cause death, injury, or property damage. Make sure all covers are in place before applying power to the transmitter.

Turn on the electrical power at the power supply. The flow meter will automatically perform diagnostic routines. If the transmitter has a display, the status LED will turn green and begin to flash when the transmitter has finished its startup diagnosis.

#### Note

If this is the initial startup, or if power has been off long enough to allow components to reach ambient temperature, the flow meter is ready to receive process fluid approximately one minute after power-up. However, it may take up to ten minutes for the electronics in the flow meter to reach thermal equilibrium. During this warm-up period, you may observe minor measurement instability or inaccuracy.

# 2.2 Setting the node address

The factory default for the node address is 126. To set the node address:

- With the display, choose **OFF-LINE > CONFG > ADDRESS PBUS**.
- With Prolink III, choose Device Tools > Configuration > Communications > Profibus-PA.
- With a PROFIBUS host, use the change address function of the host.

# 2.3 Setting the IO mode

The transmitter can function in two different Modes: Profile-specific and Manufacturer-Specific. The factory default is Manufacturer-specific.

#### About this task

The two modes control which function blocks are available for use, and whether the format of the status byte is "classic" or condensed". (Defined in more detail in PROFIBUS-PA status byte.)

- In Profile-specific mode, the transmitter has the use of three AI blocks and one totalizer block. The status byte output format defaults to classic mode.
- In Manufacturer-specific mode, the transmitter has the use of four AI blocks, four totalizer blocks, and two AO blocks. The status byte output format defaults to condensed mode.

Table 2-1 shows the slot identifications and blocks permitted by each mode.

#### Note

You must select modules exactly as described in the table, or select an empty module for slots that you do not intend to use. If any modules are left unconfigured, the transmitter will not send data.

#### Table 2-1: I/O mode slot configuration

| Slot | Profile-specific mode | Manufacturer-specific mode |
|------|-----------------------|----------------------------|
| 1    | AI 1                  | AI 1                       |
| 2    | AI 2                  | AI 2                       |
| 3    | AI 3                  | AI 3                       |
| 4    | Totalizer 1           | Totalizer 1                |
| 5    |                       | AI 4                       |
| 6    |                       | Totalizer 2                |
| 7    |                       | Totalizer 3                |
| 8    |                       | Totalizer 4                |
| 9    |                       | AO 1                       |
| 10   |                       | AO 2                       |

To set the I/O mode of the transmitter:

There are two GSD files that correspond to the two I/O modes. If you are using a PROFIBUS host with GSD files to operate the transmitter, you must use the GSD that corresponds to the I/O mode you have chosen. The following table lists the GSD files names. Load the correct GSD file into your PROFIBUS host or configuration tool.

#### Note

If you use the local display, the Ident number is the only available option.

#### Table 2-2: PROFIBUS GSD file names

| Name                  | Ident number | GSD file name |
|-----------------------|--------------|---------------|
| Profile specific      | 0            | PA139742.GSD  |
| Manufacturer specific | 1            | V4x_057A.gsd  |

#### Note

Set the I/O mode in the Physical Block before loading the GSD files.

#### Procedure

- 1. Determine the method you are using to set the I/O mode in the Physical Block.
  - If you are using EDD files, go to Step 2.
  - If you are using bus parameters, go to Step 3.
  - If you are using the local display, go to Step 5.
- 2. From the EDD, choose **MMI Coriolis Flow** > **Physical Block** > **Device** and specify the Ident Number.

- 3. For bus parameters, select I/O Mode .
- 4. Then select **Block; Physical Block (Slot 0) Index: 40 (identification number selector)**
- 5. From the display, go to the Config section to **Ident SEL** and specify either 0 or 1. Refer to Figure B-3.

### 2.3.1 Overriding the status byte format

Each I/O mode has a default status byte format -- classic or condensed.

#### About this task

For more information about status byte format, refer to PROFIBUS-PA status byte.

Use the following procedure to override this format. To set the I/O mode of the transmitter:

#### Procedure

- 1. Determine the method you are using to set the I/O mode:
  - If you are using EDD files, go to Step 2.
  - If you are using bus parameters, go to Step 4.
- 2. From the EDD, choose MMI Coriolis Flow > Physical Block > Features supported.
- 3. Go to Condensed Status and make the change.
- 4. For bus parameters, select Status byte format.
- 5. Then select Block; Physical Block 1 (Slot 0) Index: 43 (Condensed status diagnostics).

### 2.4 Make a startup connection to the transmitter

#### About this task

For all configuration tools except the display, you must have an active Profibus connection to the transmitter for configuration purposes.

# 2.5 Verify the zero

Verifying the zero helps you determine if the stored zero value is appropriate to your installation, or if a field zero can improve measurement accuracy.

#### About this task

The zero verification procedure analyzes the Live Zero value under conditions of zero flow, and compares it to the Zero Stability range for the sensor. If the average Live Zero value is within a reasonable range, the zero value stored in the transmitter is valid. Performing a field calibration will not improve measurement accuracy.

#### Important

In most cases, the factory zero is more accurate than the field zero. Do not zero the meter unless one of the following is true:

- The zero is required by site procedures.
- The stored zero value fails the zero verification procedure.

#### Procedure

- 1. Allow the flowmeter to warm up for at least 20 minutes after applying power.
- 2. Run the process fluid through the sensor until the sensor temperature reaches the normal process operating temperature.
- 3. Stop flow through the sensor by shutting the downstream valve, and then the upstream valve if available.
- 4. Verify that the sensor is blocked in, that flow has stopped, and that the sensor is completely full of process fluid.
- 5. From ProLink III, choose **Device Tools** > **Calibration** > **Zero Verification and Calibration** > **Verify Zero** and wait until the procedure completes.
- 6. Observe the drive gain, temperature, and density readings. If they are stable, check the **Live Zero** or **Field Verification Zero** value. If the average value is close to 0, you should not need to zero the meter.
- 7. If the zero verification procedure fails:
  - a) Confirm that the sensor is completely blocked in, that flow has stopped, and that the sensor is completely full of process fluid.
  - b) Verify that the process fluid is not flashing or condensing, and that it does not contain particles that can settle out.
  - c) Remove or reduce sources of electromechanical noise if appropriate.
  - d) Repeat the zero verification procedure.
  - e) If it fails again, zero the meter.

#### Postrequisites

Restore normal flow through the sensor by opening the valves.

#### **Related tasks**

Zero the meter

# 2.5.1 Terminology used with zero verification and zero calibration

| Term         | Definition                                                                                                    |
|--------------|----------------------------------------------------------------------------------------------------|
| Zero         | In general, the offset required to synchronize the left pickoff and the right pickoff under conditions of zero flow. Unit = microseconds. |
| Factory Zero | The zero value obtained at the factory, under laboratory conditions.                                                                      |
| Field Zero   | The zero value obtained by performing a zero calibration outside the factory.                                                             |
| Prior Zero   | The zero value stored in the transmitter at the time a field zero calibration is begun. May be the factory zero or a previous field zero. |

| Term                    | Definition                                                                                                    |
|-------------------------|----------------------------------------------------------------------------------------------------|
| Manual Zero             | The zero value stored in the transmitter, typically obtained from a zero calibration procedure. It may also be configured manually. Also called "mechanical zero" or "stored zero".                                                                                                    |
| Live Zero               | The real-time bidirectional mass flow rate with no flow damping or mass<br>flow cutoff applied. An adaptive damping value is applied only when the<br>mass flow rate changes dramatically over a very short interval. Unit =<br>configured mass flow measurement unit.                                                                                                    |
| Zero Stability          | A laboratory-derived value used to calculate the expected accuracy for a sensor. Under laboratory conditions at zero flow, the average flow rate is expected to fall within the range defined by the Zero Stability value (0 $\pm$ Zero Stability). Each sensor size and model has a unique Zero Stability value. Statistically, 95% of all data points should fall within the range defined by the Zero Stability value. |
| Zero Calibration        | The procedure used to determine the zero value.                                                                                                    |
| Zero Time               | The time period over which the Zero Calibration procedure is performed.<br>Unit = seconds.                                                                                                    |
| Field Verification Zero | A 3-minute running average of the Live Zero value, calculated by the transmitter. Unit = configured mass flow measurement unit.                                                                                                    |
| Zero Verification       | A procedure used to evaluate the stored zero and determine whether or not a field zero can improve measurement accuracy.                                                                                                    |

# 3 Introduction to configuration and commissioning

# 3.1 Planning the configuration

Refer to the configuration overview flowchart below to plan transmitter configuration. In general, perform configuration steps in the order shown here.

#### Note

Depending on your installation and application, some configuration tasks may be optional. This manual provides information on topics that are not included in the configuration overview flowchart, such as using the transmitter, troubleshooting, and calibration procedures. Be sure to review these topics as required.

#### Introduction to configuration and commissioning October 2018

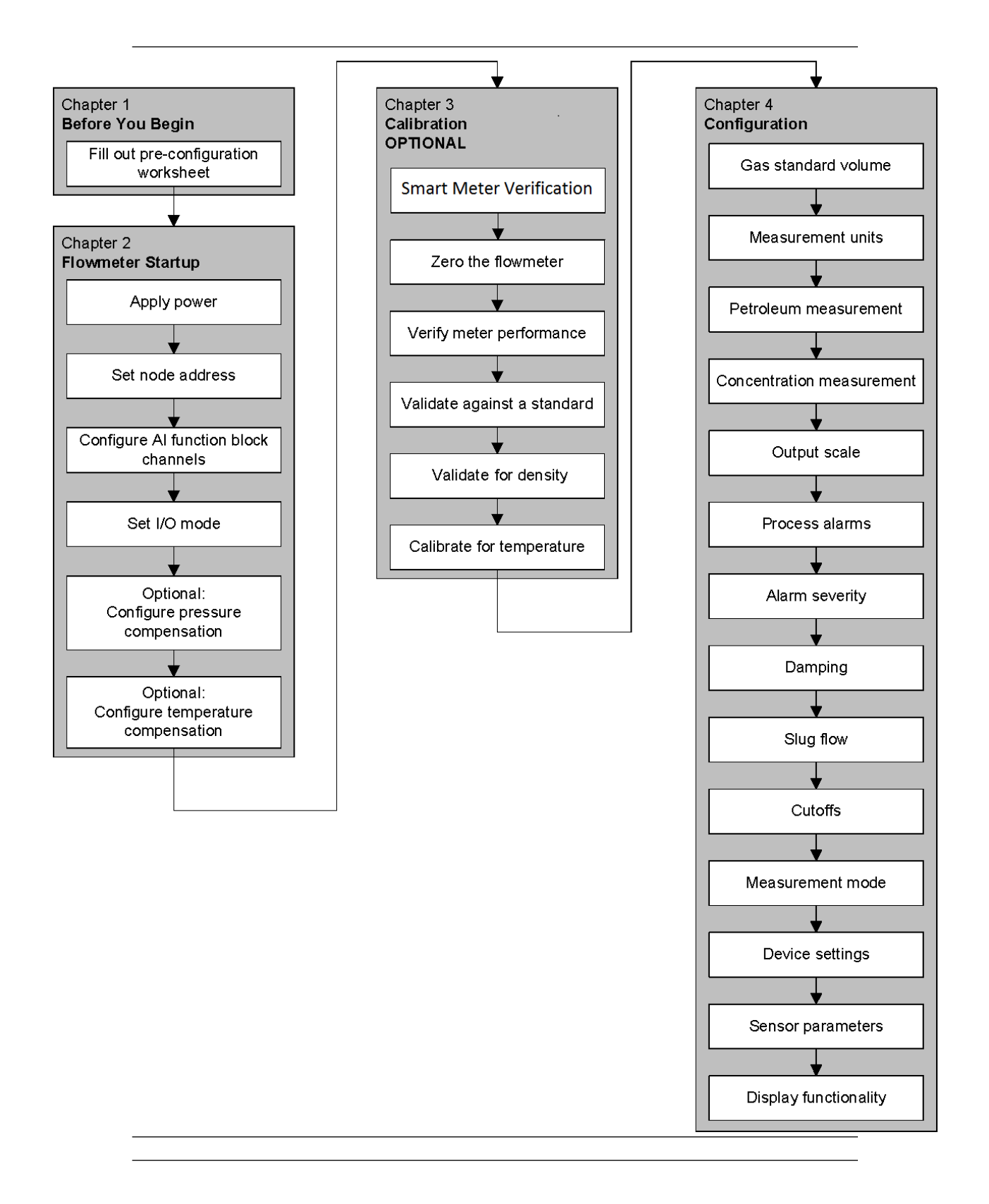

# 3.2 **Pre-configuration worksheet**

The pre-configuration worksheet provides a place to record information about your flow meter and your application. This information will affect your configuration options as you work through this manual. You may need to consult with transmitter installation or application process personnel to obtain the required information.

If you are configuring multiple transmitters, make copies of this worksheet and fill one out for each individual transmitter.

#### Table 3-1: Pre-configuration worksheet for transmitters and sensors

| Transmitter      | Sensor        |
|------------------|---------------|
| Model code       | Model code    |
| Serial number    | Serial number |
| Software version |               |
| Node Address     |               |

# Table 3-2: Pre-configuration worksheet for transmitter -- measurement units for enumerated process variables

| Measurement units |             |
|-------------------|-------------|
| Mass flow         | Volume flow |
| Density           | Temperature |
| External Pressure |             |

#### Table 3-3: Pre-configuration worksheet for transmitter -- installed applications

| Installed applications                |  |
|---------------------------------------|--|
| Meter verification software           |  |
| Petroleum measurement application     |  |
| Concentration measurement application |  |

## 3.3 Restoring a working configuration

At times it may be easier to start from a known working configuration than to troubleshoot the existing configuration. To do this, you can::

- Restore a configuration file saved through ProLink III, if one is available. In ProLink III, select Device Tools > Configuration Transfer > Save Load Configuration Data > Load
- Restore the factory configuration (ProLink III v2.6 or later required; transmitter must be connected to an enhanced core processor). In ProLink III, select **Device Tools** > **Configuration Transfer** > **Restore Factory Configuration**.

Neither of these methods will restore all of the transmitter's configuration. For example, neither method will restore the configuration of the AI, AO, and totalizer function blocks.

Using the restore factory configuration option will also not restore such things as the configuration of the display.

# 4 Configuration

# 4.1 Overview

This chapter describes how to change the operating settings of the transmitter.

#### Note

All procedures provided in this chapter presume that you have established communication with the transmitter and that you are complying with all applicable requirements. Refer to Using ProLink III with the transmitter for the documentation for your PROFIBUS host or configuration tool.

# 4.2 Default target mode

The default target mode for all blocks is Auto. It is not necessary to set blocks to Out-of-Service (OOS) mode before changing the parameters described in this chapter.

## 4.3 Configuration map

Use the map in the following table to guide you through either a complete or partial configuration of the transmitter.

| Торіс                             | Method       |              | Section      |                                                      |
|-----------------------------------|--------------|--------------|--------------|------------------------------------------------------|
|                                   | Display      | ProLink III  | EDD          |                                                      |
| Analog input<br>function<br>block |              | ✓            | $\checkmark$ | Configuring the analog input function block channels |
| Totalizer<br>block mode           |              | $\checkmark$ | $\checkmark$ | Configuring the totalizer block mode                 |
| Gas<br>standard<br>volume         |              | $\checkmark$ | $\checkmark$ | Configuring standard volume flow measurement for gas |
| Measureme<br>nt units             | $\checkmark$ | $\checkmark$ | $\checkmark$ | Changing the measurement units                       |
| Petroleum                         |              | ✓            | √            | Configuring the petroleum measurement application    |
| measurem<br>ent                   |              |              |              |                                                      |
| application                       |              |              |              |                                                      |

#### Table 4-1: Configuration map

| Торіс                               | Method       |              | Section |                                                            |
|-------------------------------------|--------------|--------------|---------|------------------------------------------------------------|
|                                     | Display      | ProLink III  | EDD     |                                                            |
| Concentrat<br>ion                   |              | ✓            | 1       | Configuring the concentration measurement application      |
| measurem<br>ent                     |              |              |         |                                                            |
| application                         |              |              |         |                                                            |
| Output scale                        |              |              | ✓       | Changing the output scale                                  |
| Process<br>alerts                   |              |              | 1       | Changing process alerts                                    |
| Alert<br>severity                   |              | 1            | 1       | Configuring alert status severity                          |
| Damping                             |              | 1            | ✓       | Changing the damping values                                |
| Two-phase-<br>flow                  |              | 1            | 1       | Changing two-phase flow (slug flow)<br>limits and duration |
| Cutoffs                             |              | 1            | ✓       | Configuring cutoffs                                        |
| Measureme<br>nt mode                |              | 1            | 1       | Changing the measurement mode parameter                    |
| Sensor<br>parameters                |              | 1            | 1       | Configuring sensor parameters                              |
| Display<br>functionality            | 1            | ✓            | 1       | Configuring the display                                    |
| LD<br>optimization                  | 1            | $\checkmark$ |         | Enabling LD optimization                                   |
| Pressure<br>compensati<br>on        | $\checkmark$ | 1            | 1       | Configuring pressure compensation                          |
| Temperatur<br>e<br>compensati<br>on | $\checkmark$ | 1            | ✓       | Configuring temperature compensation                       |

#### Table 4-1: Configuration map (continued)

# 4.4 Configuring the analog input function block channels

You can set each of the transmitter's analog input (AI) function blocks to measure one transducer block channel.

#### About this task

The AI blocks are set at the factory to a default setting that is adequate for most applications, but you can change the assignments of the AI blocks to meet special needs.

Make sure the transducer block engineering units match the AI engineering units and the Analog Output (AO) engineering units so you do not receive a Configuration Error and so the AI block does not remain Out of Service (OOS). (Refer to Function blocks in OOS mode .)

The following table shows the default channel configuration for each block.

#### Table 4-2: Default channel configuration

| Block | Default channel | Default units     |
|-------|-----------------|-------------------|
| AI 1  | Mass flow       | g/s               |
| AI 2  | Temperature     | degC              |
| AI 3  | Volume flow     | l/s               |
| AI 4  | Density         | g/cm <sup>3</sup> |

The following table shows the available transducer block channels.

#### Table 4-3: Analog Input block channel assignment options

| Channel value |            |        | Process variable              |
|---------------|------------|--------|-------------------------------|
| Slot          | Index      | Value  | -                             |
| 11 (0x0B)     | 17 (0x11)  | 0x0B11 | Volume flow                   |
| 11 (0x0B)     | 21 (0x15)  | 0x0B15 | Mass flow                     |
| 11 (0x0B)     | 25 (0x19)  | 0x0B19 | Density                       |
| 11 (0x0B)     | 29 (0x1D)  | 0x0B1D | Temperature                   |
| 11 (0x0B)     | 64 (0x40)  | 0x0B40 | Gas Standard Volume Flow      |
| 11 (0x0B)     | 114 (0x072 | 0x0B72 | Pressure                      |
| 11 (0x0B)     | 160 (0xA0) | 0x0BA0 | Drive Gain                    |
| 12 (0x0C)     | 29 (0x1D)  | 0x0C1D | API Corrected Density         |
| 12 (0x0C)     | 30 (0x1E)  | 0x0C1E | API Corrected Volume Flow     |
| 12 (0x0C)     | 31 (0x1F)  | 0x0C1F | API Average Corrected Density |
| 12 (0x0C)     | 32 (0x20)  | 0x0C20 | API Average Corrected Temp    |
| 12 (0x0C)     | 33 (0x21)  | 0x0C21 | API CTL                       |

| Channel value |           | Process variable |                         |
|---------------|-----------|------------------|-------------------------|
| Slot          | Index     | Value            |                         |
| 12 (0x0C)     | 47 (0x2F) | 0x0C2F           | ED Reference Density    |
| 12 (0x0C)     | 48 (0x30) | 0x0C30           | ED Specific Gravity     |
| 12 (0x0C)     | 49 (0x31) | 0x0C31           | ED Standard Volume Flow |
| 12 (0x0C)     | 50 (0x32) | 0x0C32           | ED Net Mass Flow        |
| 12 (0x0C)     | 51 (0x33) | 0x0C33           | ED Net Volume Flow      |
| 12 (0x0C)     | 52 (0x34) | 0x0C34           | ED Concentration        |
| 12 (0x0C)     | 53 (0x35) | 0x0C35           | ED Baume                |

#### Table 4-3: Analog Input block channel assignment options (continued)

To configure the AI function block channels, use the following procedure.

#### Note

You must also change the Transducer block unit's code. If the two unit's codes do not match, it results in an error. For more information on modifying the Transducer block units, refer to Configuring the totalizer block mode.

#### Note

With Prolink III there is no option to change the transducer scale engineering units, so you must use one of the other methods to make that change.

#### Procedure

- 1. Determine the method you are using to configure the AI function block channels:
  - If you are using EDD files, go to Step 2.
  - If you are using bus parameters, go to Step 4.
  - If you are using ProLink III, go to Step 5.
  - If you are using the display, go to Step 9.
- 2. From the EDD, choose **MMI Coriolis Flow > Function Block**.
- 3. For using EDD:

| Option                                         | Description                                                                                                    |
|------------------------------------------------|----------------------------------------------------------------------------------------------------|
| For Analog Input Block<br>(Slots 1 through 4): | <ul> <li>a. Select Analog Input 14 &gt; General.</li> <li>b. Select Channel.</li> <li>c. Select Out Scale Units Index.</li> </ul> |
| For Analog Output Block<br>(Slots 1 and 2):    | <ul> <li>a. Analog Output 12 &gt; Parameters &gt; OutScale.</li> <li>b. Select Out Scale Units Index.</li> </ul>                  |

4. For bus parameters:

| Option              | Description                                     |
|---------------------|-------------------------------------------------|
| For Channel:        | a. Select                                       |
|                     | Block Analog Input Block (Slots 1, 2, 3, and 5) |
|                     | Index 30 (transducer block channel)             |
|                     |                                                 |
| For AI Block units: | a. Select                                       |
|                     | Block Analog Input Block (Slots 1, 2, 3, and 5) |
|                     | Index 28, Parameter 3 (units index)             |
|                     |                                                 |
| For AO Block units  | a. Select                                       |
|                     | Block Analog Output Block (Slots 9 and 10)      |
|                     | Index 27, Parameter 3 (units index)             |
|                     | •                                               |

- 5. From ProLink III, select **Device Tools > Configuration > Communications > Profibus-PA**.
- 6. Select a channel for each AI function block.
- 7. Select units for each AI and AO function block.
- 8. Click Apply.
- 9. From the display, select **CONFIG-AI > A1 CHAN**, scroll to **Al1 Units** and modify as needed.
- 10. Select AI2 CHAN, scroll to AI2 Units and modify as needed.
- 11. Select AI3 CHAN, scroll to AI3 Units and modify as needed.
- 12. Select AI4 CHAN, scroll to AI4 Units and modify as needed.

## 4.5 Configuring the totalizer block mode

#### About this task

The behavior of the four totalizer function blocks can be configured in two ways:

- Standard configuration provides standard PROFIBUS totalizer function block behavior. In this mode, the totalizer block integrates the data received from the transmitter transducer block. The Out value of a totalizer in this mode will not match the totalizer data reported by the transducer block, ProLink III, or the display.
- Internal configuration modes using one of the options in the table below cause the totalizer function block to pass through the specified totalizer value from the transducer block;

Internal configuration mode is recommended for improved accuracy and to avoid mismatches between the totalizer block, Prolink, and the display.

For more information about the four totalizer function blocks, refer to Model 2700 PROFIBUS block parameters.

| Value | Operation mode                 |
|-------|--------------------------------|
| 0     | Standard (Profile Specific)    |
| 1     | Internal Mass Total            |
| 2     | Internal Volume Total          |
| 3     | Internal Mass Inventory        |
| 4     | Internal volume inventory      |
| 5     | Internal GSV Total             |
| 6     | Internal GSV Inventory         |
| 7     | Internal API CorrVol Total     |
| 8     | Internal API CorrVol Inventory |
| 9     | Internal ED_StdVolTotal        |
| 10    | Internal ED_StdVollnv          |
| 11    | Internal ED_NetMassTotal       |
| 12    | Internal ED_NetMassInv         |
| 13    | Internal ED_NetVolTotal        |
| 14    | Internal ED_NetVollnv          |

#### Table 4-4: Totalizer selection options

Use the following procedure to configure the totalizer block mode:

#### Procedure

- 1. Determine the method you are using to set the I/O mode:
  - If you are using the EDD, go to Step 2.
  - If you are using bus parameters, go to Step 6.
  - If you are using the display, go to Figure B-9.
- 2. From the EDD, choose **MMI Coriolis Flow > Function Block**.
- 3. Depending upon which totalizer value you are modifying, select one of the following:

| Option      | Description             |
|-------------|-------------------------|
| Totalizer 1 | Totalizer 1 > Parameter |
| Totalizer 2 | Totalizer 2 > Parameter |
| Totalizer 3 | Totalizer 3 > Parameter |
| Totalizer 4 | Totalizer 4 > Parameter |

- 4. Go to Integration Function Block.
- 5. Make your selection.
- 6. For bus parameters, select one of the following:

| Option      | Description                                  |
|-------------|----------------------------------------------|
| Totalizer 1 | Mode > Block: Totalizer 1 (Slot 4) Index: 52 |
| Totalizer 2 | Mode > Block: Totalizer 1 (Slot 4) Index: 52 |
| Totalizer 3 | Mode > Block: Totalizer 1 (Slot 4) Index: 52 |
| Totalizer 4 | Mode > Block: Totalizer 1 (Slot 4) Index: 52 |

- 7. Set to the mode value from Table 4-4.
- 8. From the display, select **CONFIG TOT > TOT1 MODE > TOT1 CHAN > TOT1 Units**.
- 9. Repeat Step 8 for values 2 through 4 as needed.

# 4.6 Configuring standard volume flow measurement for gas

Two types of volume flow measurement are available:

- Liquid volume (the default)
- Gas standard volume

Only one type of volume flow measurement can be performed at a time (which means if liquid volume flow measurement is enabled, gas standard volume flow measurement is disabled). Different sets of volume flow measurement units are available, depending on which type of volume flow measurement is enabled. If you want to use a gas volume flow unit, additional configuration is required.

#### Note

If you use the petroleum measurement application or the concentration measurement application, liquid volume flow measurement is required.

To configure gas standard volume flow you must:

- Enable gas standard volume flow
- Specify the standard density (density at reference conditions) of your gas
- Select the measurement unit to use
- Set the low flow cutoff value

#### Note

The display allows you to select a volume measurement unit from the set available for the configured volume flow type, but it does not allow you to configure gas standard volume flow.

## 4.6.1 Enabling and configuring gas standard volume

Gas Standard Volume Flow Measurement Unit specifies the unit of measure displayed for the gas standard volume flow rate.

#### About this task

To enable and configure gas standard volume:

#### Procedure

Use the appropriate procedure in the table that follows to either enable or configure gas standard volume for your transmitter:

| ProLink III                                            | <b>Device Tools &gt; Configuration &gt; Process Measurement &gt; Flow</b> tab.                                                                                                    |
|--------------------------------------------------------|----------------------------------------------------------------------------------------------------|
| for enabling and<br>configuring<br>gas standard volume | <ul> <li>a. Set Vol Flow Type to Gas Standard Volume.</li> <li>b. Select units from the Std Gas Vol Flow Units list.</li> <li>c. Configure Gas Standard Volume Flow Cutoff.</li> <li>d. If you know the gas density, enter the density in the Standard Density of Gas box and click Apply to complete the task.</li> <li>e. If you do not know the gas density, access the Gas Wizard.</li> <li>1. If the gas you are measuring is in the Choose Gas list, select it and click Next: <ul> <li>If correct, go to 1.f.</li> <li>If incorrect, change the reference conditions and enter the new reference information.</li> </ul> </li> </ul> |
|                                                        | <ul> <li>2. If the gas you are measuring is not in the Choose Gas list, enter Other Gas Property.</li> <li>Select the method from Molecular Weight, Specific Gravity Compared to Air, or Density, and the provide the required information. If you select Density, you must enter the value in the configured density units and you must provide both the temperature and the pressure at which the density value was determined.</li> <li>3. Verify the revised reference temperature and pressure.</li> <li>f. Click Next &gt; Finish &gt; Apply to complete the task.</li> </ul>                                                         |
| Rus Parameters                                         | a Enabling GSV                                                                                                    |
| for enabling<br>and configuring                        | Block: Transducer Block 1 (Slot 11)<br>Index 62 (Enable GSV)                                                                                                    |
| gas standard volume                                    | b. Configuring GSV:                                                                                                    |
|                                                        | Block: Transducer Block 1 (Slot 11)                                                                                                    |
|                                                        | Index 63 (Gas density)                                                                                                    |
|                                                        | Index 67 (GSV flow units)                                                                                                    |
|                                                        | Index 69 (GSV flow cutoff)                                                                                                    |

| EDD for enabling GSV    | MMI Coriolis Flow > Transducer Block > Measurement > Process<br>Variable > Volume Flow Type                |  |
|-------------------------|----------------------------------------------------------------------------------------------------|--|
|                         | a. Set the Volume Flow type to STD Gas Volume.                                                             |  |
| EDD for configuring GSV | MMI Coriolis Flow > Transducer Block > Measurement > Process<br>Variable > Volume Flow                     |  |
|                         | <ul><li>a. Gas Std Density.</li><li>b. Gas Std Vol Flow Units</li><li>c. Gas Std Vol Flow Cutoff</li></ul> |  |

# 4.7 Changing the measurement units

The transmitter is able to store measurement units in two different places: the transducer block and the AI block.

Both the transducer block and the AI block are independent and can be set to different values, which affects configuration in the following ways:

- If you are using a PROFIBUS configuration tool or the display, units are sent to match in both the relevant AI block and the transducer block.
- If you are using ProLink III, go to Device Tools > Configuration > Communications > Profibus-PA to configure units. Although units can be configured in some of the other menus, doing so may produce unintended results.

#### Note

Changing the measurement units for a process variable automatically changes the associated totalizer units as well. For example, setting the mass flow units to g/s automatically sets the mass totalizer unit to grams.

#### Note

Configure the AI block channel before configuring the AI block units. The AI blocks produce an error if the measurement units are set to a value that is impossible for the configured channel.

To configure measurement units, refer to the following tables and the procedures at the end of both Configuring the analog input function block channels and Setting the IO mode.

| Table 4-5: Mass | flow | measurement | units |
|-----------------|------|-------------|-------|
|-----------------|------|-------------|-------|

| Mass flow unit |             |         | Unit description     |
|----------------|-------------|---------|----------------------|
| EDD            | ProLink III | Display |                      |
| g/s            | g/s         | G/S     | Grams per second     |
| g/min          | g/min       | G/MIN   | G/MIN                |
| g/h            | g/hr        | G/H     | Grams per hour       |
| kg/s           | kg/s        | KG/S    | Kilograms per second |
| kg/min         | kg/min      | KG/MIN  | Kilograms per minute |

| Mass flow unit |             | Unit description |                                     |
|----------------|-------------|------------------|-------------------------------------|
| EDD            | ProLink III | Display          |                                     |
| kg/h           | kg/hr       | KG/HR            | Kilograms per hour                  |
| kg/d           | kg/day      | KG/D             | Kilograms per day                   |
| t/min          | mTon/min    | T/MIN            | Metric tons per minute              |
| t/h            | mTon/hr     | Т/Н              | Metric tons per hour                |
| t/d            | mTon/day    | T/D              | Metric tons per day                 |
| lb/s           | lbs/s       | LB/S             | Pounds per second                   |
| lb/h           | lbs/hr      | LBS/H            | Pounds per hour                     |
| lb/d           | lbs/day     | LB/D             | Pounds per day                      |
| STon/min       | sTon/min    | ST/MIN           | Short tons (2000 pounds) per minute |
| STon/h         | sTon/hr     | ST/H             | Short tons (2000 pounds) per hour   |
| STon/d         | sTon/day    | ST/D             | Short tons (2000 pounds) per day    |
| LTon/h         | ITon/hr     | LT/H             | Long tons (2240 pounds) per hour    |
| LTon/d         | ITon/day    | LT/D             | Long tons (2204 pounds) per day     |

#### Table 4-5: Mass flow measurement units (continued)

#### Table 4-6: Liquid flow measurement units new

| Liquid flow unit    |                      |                     | Unit description        |
|---------------------|----------------------|---------------------|-------------------------|
| EDD                 | ProLink III          | Display             |                         |
| CFS                 | ft <sup>3</sup> /sec | CUFT/S              | Cubic feet per second   |
| CFM                 | ft <sup>3</sup> /min | CUF/MN              | Cubic feet per minute   |
| CFH                 | ft³/hr               | CUFT/H              | Cubic feet per hour     |
| ft³/d               | ft <sup>3</sup> /day | CUFT/D              | Cubic feet per day      |
| m <sup>3</sup> /s   | m <sup>3</sup> /sec  | M <sup>3</sup> /S   | Cubic meters per second |
| m <sup>3</sup> /min | m <sup>3</sup> /min  | M <sup>3</sup> /MIN | Cubic meters per minute |
| m³/h                | m <sup>3</sup> /hr   | M <sup>3</sup> /H   | Cubic meters per hour   |
| m³/d                | m³/day               | M <sup>3</sup> /D   | Cubic meters per day    |
| gal/s               | US gal/sec           | USGPS               | U.S. gallons per second |
| GPM                 | US gal/min           | USGPM               | U.S. gallons per minute |
| gal/h               | US gal/hr            | USGPH               | U.S. gallons per hour   |
| gal/d               | US gal/d             | USGPD               | U.S. gallons per day    |

| Liquid flow unit |                  |         | Unit description                       |
|------------------|------------------|---------|----------------------------------------|
| EDD              | ProLink III      | Display |                                        |
| Mgal/d           | mil US gal/day   | MILG/D  | Millions of U.S. gallons per<br>day    |
| L/s              | l/sec            | L/S     | Litres per second                      |
| L/min            | l/min            | L/MIN   | Litres per minute                      |
| L/h              | l/hr             | L/H     | Litres per hour                        |
| ML/d             | mil I/day        | MILL/D  | Million litres per day                 |
| ImpGal/s         | Imp gal/sec      | UKGPS   | Imperial gallons per second            |
| ImpGal/s         | Imp gal/min      | UKGPM   | Imperial gallons per minute            |
| ImpGal/h         | Imp gal/hr       | UKGPH   | Imperial gallons per hour              |
| ImpGal/d         | Imp gal/day      | UKGPD   | Imperial gallons per day               |
| bbl/s            | barrels/sec      | BBL/S   | Barrels per second <sup>(1)</sup>      |
| bbl/min          | barrels/min      | BBL/MN  | Barrels per minute <sup>(1)</sup>      |
| bbl/h            | barrels/hr       | BBL/H   | Barrels per hour <sup>(1)</sup>        |
| bbl/d            | barrels/day      | BBL/D   | Barrels per day <sup>(1)</sup>         |
| bbl(fed)s        | Beer barrels/sec | BBBL/S  | Beer barrels per <sup>(2)</sup> second |
| bbl(fed)min      | Beer barrels/min | BBBL/MN | Beer barrels per minute <sup>(2)</sup> |
| bbl(fed)/h       | Beer barrels/hr  | BBBL/H  | Beer barrels per hour <sup>(2)</sup>   |
| bbl(fed)/d       | Beer barrels/day | BBBL/D  | Beer barrels per day <sup>(2)</sup>    |

#### Table 4-6: Liquid flow measurement units new (continued)

Unit based on oil barrels (42 U.S. gallons)
 Unit based on U.S. beer barrels (31 U.S. gallons)

#### Table 4-7: Volume flow measurement units -- Gas

|                    | Unit description     |                     |                                   |
|--------------------|----------------------|---------------------|-----------------------------------|
| EDD                | ProLink III          | Display             |                                   |
| Nm³/s              | Nm <sup>3</sup> /sec | NM <sup>3</sup> /S  | Normal cubic meters per second    |
| Nm <sup>3</sup> /m | Nm <sup>3</sup> /min | NM <sup>3</sup> /MN | Normal cubic meters per<br>minute |
| Nm <sup>3</sup> /h | Nm <sup>3</sup> /hr  | NM <sup>3</sup> /H  | Normal cubic meters per<br>hour   |
| Nm³/d              | Nm <sup>3</sup> /day | NM <sup>3</sup> /D  | Normal cubic meters per<br>day    |
| NL/s               | NLPS                 | NLPS                | Normal liter per second           |

| Gas Volume flow unit |                      |                     | Unit description                    |
|----------------------|----------------------|---------------------|-------------------------------------|
| EDD                  | ProLink III          | Display             |                                     |
| NL/m                 | NLPM                 | NLPM                | Normal liter per minute             |
| NL/h                 | NLPH                 | NLPH                | Normal liter per hour               |
| NL/d                 | NLPD                 | NLPD                | Normal liter per day                |
| SCFS                 | SCFS                 | SCFS                | Standard cubic feet per<br>second   |
| SCFM                 | SCFM                 | SCFM                | Standard cubic feet per<br>minute   |
| SCFH                 | SCFH                 | SCFH                | Standard cubic feet per hour        |
| SCFD                 | SCFD                 | SCFD                | Standard cubic feet per day         |
| Sm <sup>3</sup> /s   | Sm <sup>3</sup> /S   | SM <sup>3</sup> /S  | Standard cubic meters per second    |
| Sm <sup>3</sup> /m   | Sm <sup>3</sup> /min | SM <sup>3</sup> /MN | Standard cubic meters per<br>minute |
| Sm <sup>3</sup> /h   | Sm <sup>3</sup> /hr  | SM <sup>3</sup> /H  | Standard cubic meters per<br>hour   |
| Sm <sup>3</sup> /d   | Sm <sup>3</sup> /day | SM <sup>3</sup> /D  | Standard cubic meters per<br>day    |
| SL/s                 | SLPS                 | SLPS                | Standard liter per second           |
| SL/m                 | SLPM                 | SLPM                | Standard liter per minute           |
| SL/h                 | SLPH                 | SLPH                | Standard liter per hour             |
| SL/d                 | SLPD                 | SLPD                | Standard liter per day              |

#### Table 4-7: Volume flow measurement units -- Gas (continued)

#### Table 4-8: Density measurement units

| Density unit         |                     |                   | Unit description           |
|----------------------|---------------------|-------------------|----------------------------|
| EDD                  | ProLink III         | Display           |                            |
| g/cm <sup>3</sup>    | g/cm <sup>3</sup>   | G/CM <sup>3</sup> | Grams per cubic centimeter |
| g/L                  | g/l                 | G/L               | Grams per liter            |
| g/ml                 | g/ml                | G/ML              | Grams per milliliter       |
| kg/L                 | kg/l                | KG/L              | Kilograms per liter        |
| kg/m <sup>3</sup>    | kg/m <sup>3</sup>   | KG/M <sup>3</sup> | Kilograms per cubic meter  |
| lb/gal               | lbs/USgal           | LB/GAL            | Pounds per U.S. gallon     |
| lb/ft <sup>3</sup>   | lbs/ft <sup>3</sup> | LB/CUF            | Pounds per cubic foot      |
| lb/in <sup>3</sup>   | lbs/in3             | LB/CUI            | Pounds per cubic inch      |
| STon/yd <sup>3</sup> | sT/yd3              | ST/CUY            | Short ton per cubic yard   |

| Density unit |             | Unit description |                                                    |  |
|--------------|-------------|------------------|----------------------------------------------------|--|
| EDD          | ProLink III | Display          |                                                    |  |
| degAPI       | degAPI      | D API            | Degrees API                                        |  |
| SGU          | SGU         | SGU              | Specific gravity unit (based on Water at 60 degF ) |  |

#### Table 4-8: Density measurement units (continued)

#### Table 4-9: Temperature measurement units

| Temperature unit |             | Unit description |                    |
|------------------|-------------|------------------|--------------------|
| EDD              | ProLink III | Display          |                    |
| °C               | °C          | °C               | Degrees Celsius    |
| °F               | °F          | °F               | Degrees Fahrenheit |
| °R               | °R          | °R               | Degrees Rankine    |
| °K               | °K          | °К               | Degrees Kelvin     |

#### Table 4-10: Pressure measurement units

|                          | Pressure unit     | Unit description |                                 |
|--------------------------|-------------------|------------------|---------------------------------|
| EDD                      | ProLink III       | Display          |                                 |
| In ft H20 @ 68 DegF      | In Water @ 68 °F  | FTH20            | Feet Water @ 68 °F              |
| In ft H20 @ 4 DegC       | In Water @ 4 °C   | INW4cH20         | Inches Water @ 4 °C             |
| In inch H20 @ 68<br>DegF | In Water @ 68 °F  | INH20            | Inches Water @ 68 °F            |
| mm H20 @ 4 DegC          | mm Water @ 4 °C   | mmW4C            | Millimeters Water @ 4 °C        |
| mm H20 @ 68DegFC         | mm Water @ 68 °F  | mmH20            | Millimeters Water @ 68 °F       |
| inch Hg @ 0DegC          | In Mercury @ 0 °C | INHG             | Inches mercury @ 0 °C           |
| mm Hg @ 0DegC            | mm Mercury @ 0 °C | mmHG             | Millimeters mercury @ 0 °C      |
| psi                      | PSI               | PSI              | Pounds per square inch          |
| bar                      | bar               | BAR              | Bar                             |
| millibar                 | millibar          | mBAR             | Millibar                        |
| g_per_cm2                | g/cm2             | G/SCM            | Grams per square centimeter     |
| kg_per_cm2               | kg/cm2            | KG/SCM           | Kilograms per square centimeter |
| ра                       | pascals           | РА               | Pascals                         |
| MegaPa                   | megapascals       | МРА              | Megapascals                     |
| KiloPa                   | Kilopascals       | КРА              | Kilopascals                     |
| torr @0 DegC             | Torr @ 0C         | TORR             | Torr @ 0 °C                     |

| Table 4-10: Pressure measurement units (a | continued) |
|-------------------------------------------|------------|
|-------------------------------------------|------------|

| Pressure unit |             |         | Unit description |
|---------------|-------------|---------|------------------|
| EDD           | ProLink III | Display |                  |
| atm           | atms        | ATM     | Atmospheres      |

# 4.8 Configuring the petroleum measurement application

The petroleum measurement parameters determine the values that are used in petroleum measurement-related calculations. The petroleum measurement parameters are available only if the petroleum measurement application is enabled on your transmitter.

#### Note

The petroleum measurement application requires liquid volume measurement units. If you plan to use petroleum measurement process variables, ensure that liquid volume flow measurement is specified. Refer to Enabling and configuring gas standard volume.

### 4.8.1 About the petroleum measurement application

Some applications that measure liquid volume flow or liquid density are particularly sensitive to temperature factors, and must comply with American Petroleum Institute (API) standards for measurement. The petroleum measurement application enables Correction of Temperature on volume of Liquids (CTL).

#### **Terms and definitions**

The following terms and definitions are relevant to the petroleum measurement application:

- API -- American Petroleum Institute
- CTL -- Correction of Temperature on volume of Liquids: The CTL value is used to calculate the VCF value.
- TEC -- Thermal Expansion Coefficient
- VCF -- Volume Correction Factor: The correction factor to be applied to volume process variables. VCF can be calculated after CTL is derived.

#### **CTL derivation methods**

There are two types of derivation methods for CTL:

- Method 1 is based on observed density and observed temperature.
- Method 2 is based on a user-supplied reference density (or thermal expansion coefficient, in some cases) and observed temperature.

#### Petroleum measurement reference tables

Reference tables are organized by reference temperature, CTL derivation method, liquid type, and density unit. The table selected here controls all the remaining options.

• Reference temperature:

- If you specify a 5x, 6x, 23x, or 24x table, the default reference temperature is 60 °F, and cannot be changed.
- If you specify a 53x or54x table, the default reference temperature is 15 ° C; however, you can change the reference temperature, as recommended in some locations (for example, to 14.0 or 14.5 °C).
- CTL derivation method:
  - If you specify an odd-numbered table (5, 23, or 53), CTL is derived using method 1 described above.
  - If you specify an even-numbered table (6, 24, or 54), CTL is derived using method 2 described above.
- The letters A, B, C, or D that are used to terminate table names define the type of liquid that the table is designed for:
  - A tables are used with generalized crude and JP4 applications.
  - B tables are used with generalized products.
  - C tables are used with liquids with a constant base density or known thermal expansion coefficient.
  - D tales are used with lubricating oils.
- Different tales use different density units:
  - Degrees API
  - Relative density (SG)
  - Base density (kg/m<sup>3</sup>)

The following tables summarize the options cited above. For Density unit and range, use one of the last three columns (Degrees API, Base density, or Relative density).

#### Table 4-11: Petroleum measurement method 1 reference temperature tables

| Table | Base temperature        | Degrees API | Base density                  | Relative density |
|-------|-------------------------|-------------|-------------------------------|------------------|
| 5A    | 60 °F, non-configurable | 0 to +100   |                               |                  |
| 5B    | 60 °F, non-configurable | 0 to +85    |                               |                  |
| 5D    | 60 °F, non-configurable | 0 to +85    |                               |                  |
| 23A   | 60 °F, non-configurable |             |                               | 0.6110 to 1.0760 |
| 23B   | 60 °F, non-configurable |             |                               | 0.6535 to 1.0760 |
| 23D   | 60 °F, non-configurable |             |                               | 0.8520 to 1.1640 |
| 53A   | 15 °C, configurable     |             | 610 to 1075 kg/m <sup>3</sup> |                  |
| 53B   | 15 °C, configurable     |             | 653 to 1075 kg/m <sup>3</sup> |                  |
| 53D   | 15 °C, configurable     |             | 825 to 1164 kg/m <sup>3</sup> |                  |

#### Table 4-12: Petroleum measurement method 2 reference temperature tables

| Table | Base temperature        | Reference<br>temperature | Supports    |
|-------|-------------------------|--------------------------|-------------|
| 6C    | 60 °F, non-configurable | 60 °F                    | Degrees API |

| Table | Base temperature        | Reference<br>temperature | Supports                          |
|-------|-------------------------|--------------------------|-----------------------------------|
| 24C   | 60 °F, non-configurable | 60 °F                    | Relative density                  |
| 54C   | 15 °C, configurable     | 15 ℃                     | Base density in kg/m <sup>3</sup> |

 Table 4-12: Petroleum measurement method 2 reference temperature tables

 (continued)

### 4.8.2 Configuring for petroleum measurement

#### About this task

The petroleum measurement configuration parameters allow you to set a table type and set a user-defined thermal expansion coefficient (TEC).

Table 4-13 lists and defines the petroleum measurement configuration parameters you can modify to perform these configuration tasks. For the petroleum measurement values, refer to Table F-44.

| Variable                         | Description                                                                                                    |
|----------------------------------|----------------------------------------------------------------------------------------------------|
| Table type                       | Specifies the table that is used for reference temperature and reference density unit. Select the table that matches your requirements. Refer to the petroleum measurement reference tables. (check on this reference). |
| User defined TEC <sup>(1)</sup>  | Thermal expansion coefficient. Enter the value to be used in CTL calculation.                                                                                                    |
| Temperature units <sup>(2)</sup> | Read-only. Displays the unit used for reference temperature in the reference table.                                                                                                    |
| Density units                    | Read-only. Displays the unit used for reference density in the reference table.                                                                                                    |
| Reference<br>temperature         | <ul> <li>Read-only unless Table Type is set to 53x or 54x.</li> <li>If configurable:</li> <li>Specify the reference temperature to be used in CTL calculation.</li> <li>Enter reference temperature in °C.</li> </ul>   |

#### Table 4-13: Petroleum measurement parameters

(1) Configurable if Table Type is set to 6C, 24C, or 54C.

(2) In most cases, the temperature unit used by the petroleum measurement reference table should also be the temperature unit configured for the transmitter to use in general processing. To configure the temperature unit, refer to Changing the measurement units.

#### Procedure

Use the following procedure to set the petroleum measurement table type and set a userdefined TEC, using your communication tool of choice.
| ProLink III for setting the | <b>Device Tools &gt; Configuration &gt; Process Measurement &gt;</b><br><b>Petroleum Measurement</b> tab. |
|-----------------------------|----------------------------------------------------------------------------------------------------|
| petroleum measurement       | a. Select the table type value from the <b>API Table Type</b> list.                                       |
| table type                  | b. Click <b>Apply</b> to complete the task.                                                               |
| Bus Parameters              | a. Table type: (Block: Transducer Block 2 (Slot 12)                                                       |
| for setting the             | Index 40 (APIU2540) CTL table type)                                                                       |
| petroleum measurement       |                                                                                                    |
| table type                  |                                                                                                    |
| EDD                         | MMI Coriolis Flow > Transducer Block > API                                                                |
| for setting the             | a. Specify the AW12540 CTL Tuble Type.                                                                    |
| petroleum measurement       |                                                                                                    |
| table type                  |                                                                                                    |
| ProLink III                 | Device Tools > Configuration > Process Measurement > Petroleum Measurement tab.                           |
| for setting a               | a. Enter a coefficient in the <b>User defined TEC</b> box.                                                |
| user-defined TEC            | b. Click <b>Apply</b> to complete the task.                                                               |
| Bus Parameters              | a. TEC: (Block: Transducer Block 2 (Slot 12)                                                              |
| for setting a               | $\ln dev 20$ (ADI thermal expansion coeff ))                                                              |
| user-defined TEC            | index 39 (API thermal expansion coeff.))                                                                  |
|                             | MMI Coriolis Flow > Transducer Block > API                                                                |
| EDD                         | a. Specify the API Thermal Expansion Coeff.                                                               |
| for setting a               |                                                                                                    |
| user-defined TEC            |                                                                                                    |

# 4.9

# Configuring the concentration measurement application

Micro Motion<sup>®</sup> sensors provide direct measurements of density, but not of concentration. The concentration measurement application calculates process variables such as concentration or density at reference temperature, using density process data appropriately corrected for temperature.

## Note

For a detailed description of the concentration measurement application, see the *Micro Motion*<sup>®</sup> *Enhanced Density Application: Theory, Configuration, and Use.* 

## Note

The concentration measurement application requires liquid volume measurement units. If you plan to use concentration measurement process variables, ensure the liquid volume flow measurement is specified. Refer to Configuring standard volume flow measurement for gas.

# 4.9.1 About the concentration measurement application

The concentration measurement calculation requires a concentration measurement curve, which specifies the relationship between temperature, concentration, and density for the process fluid being measured. Micro Motion supplies a set of six standard concentration measurement curves (refer to the following table). If none of these curves is appropriate for your process fluid, you can configure a custom curve or purchase a custom curve from Micro Motion.

The derived variable, specified during configuration, controls the type of concentration measurement that will be produced. Each derived variable allows the calculation of a subset of concentration measurement process variables (see the table below). The available concentration measurement process variables can be used in process control, just as mass flow rate, volume flow rate, and other process variables are used. For example, an event can be defined on a concentration measurement process variable.

- For all standard curves, the derived variable is Mass Conc (Dens).
- For custom curves, the derived variable can be any of the variables listed in the following table.

The transmitter can hold up to six curves at any given time, but only one curve can be active (used for measurement) at a time. All curves that are in transmitter memory must use the same derived value.

| Name        | Description                                                                                                    | Density<br>unit   | Temperature<br>Unit |
|-------------|----------------------------------------------------------------------------------------------------|-------------------|---------------------|
| Deg Balling | Curve represents percent extract, by mass,<br>in solutions based on "Balling". For<br>example, if a wort is 10 °Balling and the<br>extract in solution is 100%sucrose, the<br>extract is 10% of the total mass.                                    | g/cm <sup>3</sup> | °F                  |
| Deg Brix    | Curve represents a hydrometer scale for<br>sucrose solutions that indicates the<br>percent by mass of sucrose in solution at a<br>given temperature. For example, 40 kg of<br>sucrose mixed with 60 kg of water results<br>in a 40° Brix solution. | g/cm <sup>3</sup> | °C                  |
| Deg Plato   | Curve represents percent extract, by mass,<br>in solution, based on °Plato. For example, if<br>a wort is 10°Plato and the extract in<br>solution is 100% sucrose, the extract is 10%<br>of the total mass.                                         | g/cm <sup>3</sup> | °F                  |

#### Table 4-14: Standard curves and associated measurement units

| Name    | Description                                                                                                    | Density<br>unit   | Temperature<br>Unit |
|---------|----------------------------------------------------------------------------------------------------|-------------------|---------------------|
| HFCS 42 | Curve represents a hydrometer scale for<br>HFCS42 (high fructose corn syrup)<br>solutions that indicates the percent by<br>mass of HFCS in solution. | g/cm <sup>3</sup> | °C                  |
| HFCS 55 | Curve represents a hydrometer scale for<br>HFCS55 (high fructose corn syrup)<br>solutions that indicates the percent by<br>mass of HFCS in solution. | g/cm <sup>3</sup> | °C                  |
| HFCS 90 | Curve represents a hydrometer scale for<br>HFCS90 (high fructose corn syrup)<br>solutions that indicates the percent by<br>mass of HFCS in solution. | g/cm <sup>3</sup> | °C                  |

## Table 4-14: Standard curves and associated measurement units (continued)

## 4.9.2 Configuring for concentration measurement

## About this task

Complete configuration instructions for the concentration measurement application are provided in the *Micro Motion Enhanced Density Application: Theory, Configuration, and Use* manual.

#### Note

The concentration measurement manual uses Pro Link III as the standard configuration tool for the concentration measurement application. Because the PROFIBUS parameters are very similar to the Pro Link III labels, you can follow the instructions for Pro Link III and adapt them to your host. All of the parameters related to the concentration measurement application can be found in Transducer Block 2 (Slot 12). Refer to Table F-48.

The typical configuration procedure simply sets up the concentration measurement application to use a standard curve. The following steps are required:

#### Procedure

- 1. Set the transmitter's density measurement unit to match the unit used by the curve (as listed in Table 4-14).
- 2. Set the transmitter's temperature measurement unit to match the unit used by the curve (as listed in Table 4-14).
- 3. Set the derived variable to Mass Conc (Dens).
- 4. Specify the active curve.

# 4.10 Changing the output scale

## About this task

Because Coriolis meters publish the process variable in engineering units, there is no need to scale a Coriolis meter's output.

The AI function blocks can be configured to scale their output. The output scale is established by defining a process variable value at 0% of scale and at 100% of scale. The output of the AI block will be translated to a value between these two limits. To see the AI function block layout, refer to Analog Input (AI) function block parameters.

If you choose to use output scaling, note that it has no effect on the process values found in the transducer block. This results in the following behaviors:

- ProLink III and the display use the process values in the transducer block. Therefore, the
  output of a scaled AI block may differ from the value reported by other communication
  tools.
- Two-phase and flow cutoffs are configured in the transducer block. Therefore, output scaling has no effect on the behavior of the transmitter with regard to two-phase or flow cutoffs.

#### Note

When Coriolis meters require no scaling, make sure the **Out\_Scale** and **PV\_Scale** parameters have the same settings.

#### Procedure

Use the following procedure to change the output scale, using your communication tool of choice.

| Bus Parameters      | a. Output Scale:                                                                                                 |
|---------------------|----------------------------------------------------------------------------------------------------|
| for changing        | Block: Analog Input Block                                                                                        |
| the output<br>scale | Slot (1, 2, 3, and 5)                                                                                            |
|                     | Index 28, (Parameter1 (EU100)                                                                                    |
|                     | Index 28, (Parameter2 (EU0)                                                                                      |
| EDD for             | a. MMI Coriolis Flow > Function Block > Analog Input14 ><br>Parameters > OutScale                                |
| changing            | b. Out Scale EU0                                                                                                 |
| the output          | c. Out Scale EU100                                                                                               |
| scale               | MMI Coriolis Flow > Function Block > Analog Input14 > Parameters ><br>OutScale > Out Scale EU0 > Out Scale EU100 |

# 4.11 Changing process alerts

The transmitter uses process alerts to indicate that a process value has exceeded its userdefined limits. The transmitter maintains four alert values for each process variable. In addition, the transmitter has an alert hysteresis function to prevent erratic alert reports.

#### Note

Process alerts are only posted through the AI function blocks (refer to Analog Input (AI) function block parameters) and totalizer blocks (refer to Totalizer block parameters) and are not shown on the display or in ProLink III.

# 4.11.1 Changing alert values

## About this task

The process alert values are the limits for process variables. Whenever a process variable exceeds a process alert value, the alert will be reflected in the "Alert Summary" parameter in each block.

Each AI function block and totalizer block has four process alert limits: high alert, high-high alert, low alert, and low-low alert. See the following figure. The high and low process alert values represent normal process limits. The high-high and low-low process alert values are used for more complex alert signals to indicate a more severe problem than a regular process alert indicates.

## Figure 4-1: Alert values

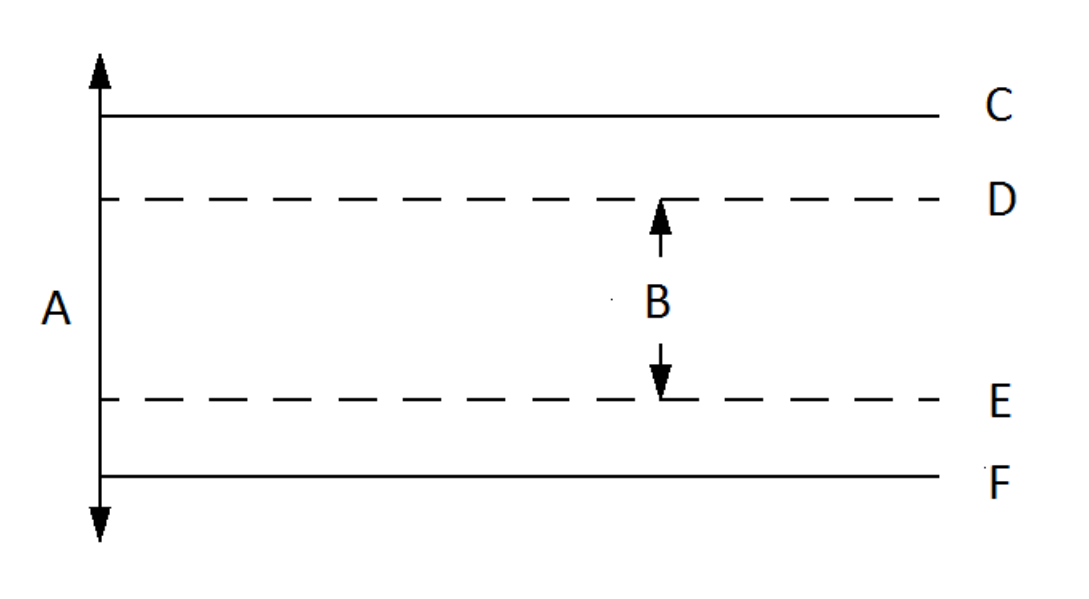

- A. Process variable
- B. Normal process range
- C. High-high alert
- D. High alert
- E. Low alert
- F. Low-low alert

#### Procedure

Use the following procedure to change the alert values, using your communication tool of choice.

| Bus Parameters   | a. Al block limits:                                                                                                    |
|------------------|----------------------------------------------------------------------------------------------------|
| for changing     | Block: Analog Input Block (Slot 1, 2, 3, and 5)                                                                                          |
| the alert values | Index 37 (Hi Hi Limit)                                                                                                    |
|                  | Index 39 (Hi Limit)                                                                                                    |
|                  | Index 41 (Lo Limit)                                                                                                    |
|                  | Index 43 (Lo Lo Limit))                                                                                                    |
|                  | b. Totalizer block limits:                                                                                                    |
|                  | Block: Totalizer Block (Slots 4, 6, 7, and 8)                                                                                            |
|                  | Index 34 (Hi Hi Limit)                                                                                                    |
|                  | Index 35 (Hi Limit)                                                                                                    |
|                  | Index 36 (Lo Limit)                                                                                                    |
|                  | Index 37 (Lo Lo Limit))                                                                                                    |
| EDD              | a. To use analog input:<br>1. MMI Coriolis Flow > Function Block > Analog Input14 >                                                      |
| for changing     | Parameters                                                                                                    |
| the output scale | 2. LIMITS > HI-LIM > HI-HI LIM > LO LIM > LO LO LIM                                                                                      |
|                  | <ul> <li>a. To use the totalizer:</li> <li>1. MMI Coriolis Flow &gt; Function Block &gt; Totalizer 14 &gt;</li> <li>Parameter</li> </ul> |
|                  | 2. Limit > Hi-Lim > Hi-Hi Lim > Lo Lim > Lo Lo Lim                                                                                       |

# 4.11.2 Changing alert hysteresis

## About this task

The alert hysteresis value is a percentage of the output scale. After a process alert is created, the transmitter will not create new alerts unless the process first returns to a value within the range of the alert hysteresis percentage. The following figure shows the transmitter's alert behavior with an alert hysteresis value of 50%.

Note the following about hysteresis:

- A low hysteresis value allows the transmitter to broadcast a new alert every time or nearly every time the process variable crosses over the alert limit.
- A high hysteresis value prevents the transmitter from broadcasting new alerts unless the process variable first returns to a value sufficiently below the high alert limit or above the low alert limit.

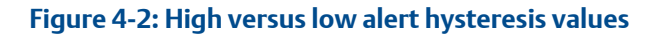

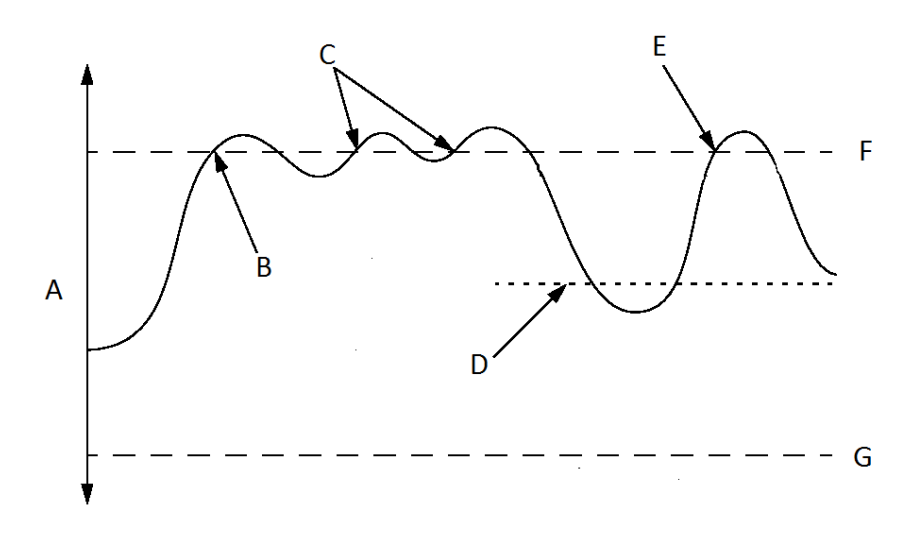

- A. Process variable
- B. Alert created
- C. New alerts not created
- D. Hysteresis value
- E. New alert created here
- F. High alert
- G. Low alert

| Bus Parameters   | 1. Hysteresis:                                           |
|------------------|----------------------------------------------------------|
| for changing     | Block: Analog Input Block (Slots 1, 2, 3, and 5)         |
| the alert values |                                                          |
|                  | Index 37 (Hysteresis)                                    |
|                  | 1. MMI Coriolis Flow > Function Block > Analog Input14 > |
| EDD for changing | Parameters                                               |
| the output scale | 2. Limits > Alert Hys                                    |

# 4.12 Configuring alert status severity

## About this task

The severity level of some status alerts can be reclassified. For example

- The default severity level for Alert A020 (calibration factors unentered) is Fault, but you can reconfigure it to either Informational or Ignore.
- The default severity level for Alert A102 (drive over-range) is Informational, but you can reconfigure it to either Ignore or Fault.

A list of all status alertss and default severity levels is shown in the table below (For more information on status alerts, including possible causes and troubleshooting suggestions, see Status alerts.

Index Description **Default severity** Configurable Alert code A001 1 **EEPROM** checksum Fault No 2 A002 RAM error Fault No 3 A003 Sensor failure Fault Yes A004 4 Temperature sensor failure Fault No A005 5 Fault Input overrange Yes 6 A006 Transmitter not configured Fault Yes A008 8 Density overrange Fault Yes A009 9 Transmitter initializing/warming up Yes Ignore A010 10 Calibration failure Fault No A011 11 Calibration too low Fault Yes A012 12 Calibration too high Fault Yes A013 13 Fault Zero too noisy Yes A014 14 Transmitter failed Fault No A016 16 Line temperature out-of-range Fault Yes A017 17 Fault Yes Meter RTD temperature out-of-range A018 18 Fault No **EEPROM Error** (Transmitter) A020 20 Calibration factors unentered Fault Yes A021 21 Incorrect sensor type Fault No A022 22 Fault Configuration corrupt Yes A023 23 Totals corrupt Fault Yes A024 24 CP program corrupt Fault Yes A025 25 Boot sector fault Fault Yes

#### Table 4-15: Status alerts and security levels

| Alert | Index | Description                      | Default severity | Configurable |
|-------|-------|----------------------------------|------------------|--------------|
| code  |       |                                  |                  |              |
| A026  | 26    | Sensor/Transmitter               | Fault            | No           |
|       |       | communications failure           |                  |              |
| A028  | 28    | Sensor/Transmitter write failure | Fault            | No           |
| A030  | 30    | Hardware/software incompatible   | Fault            | Yes          |
| A031  | 31    | Low power                        | Informational    | No           |
| A032  | 32    | Smart Meter Verification         | Fault            | Yes          |
|       |       | in progress and outputs fixed    |                  |              |
| A033  | 33    | Tube Not Full                    | Fault            | Yes          |
| A034  | 34    | Smart Meter Verification failed  | Informational    | Yes          |
| A035  | 35    | Smart Meter Verification aborted | Informational    | Yes          |
| A102  | 42    | Drive overrange                  | Informational    | Yes          |
| A103  | 43    | Data loss possible               | Informational    | Yes          |
| A104  | 44    | Calibration in progress          | Informational    | Yes          |
| A105  | 35    | Two-phase flow (Slug flow)       | Informational    | Yes          |
| A106  | 35    | Function block simulate          | Informational    | Yes          |
| A107  | 47    | Power reset occurred             | Informational    | Yes          |
| A116  | 35    | Power reset occurred             | Informational    | Yes          |
| A117  | 57    | API temperature                  | Informational    | Yes          |
|       |       | outside standard range           |                  |              |
| A120  | 60    | Concentration measurement:       | Informational    | No           |
|       |       | unable to fit curve data         |                  |              |
| A121  | 61    | Concentration measurement:       | Informational    | Yes          |
|       |       | extrapolation alert              |                  |              |
| A131  | 71    | Smart Meter Verification         | Informational    | Yes          |
|       |       | in progress                      |                  |              |

## Table 4-15: Status alerts and security levels (continued)

| Alert<br>code | Index | Description            | Default severity | Configurable |
|---------------|-------|------------------------|------------------|--------------|
| A132          | 72    | Simulation mode active | Informational    | Yes          |

#### Table 4-15: Status alerts and security levels (continued)

| ProLink III<br>for configuring<br>status alert severity    | <ol> <li>Device Tools &gt; Configuration</li> <li>Select the Alert Severity tab.</li> <li>Select an alert from the Alert Name list.</li> <li>Select a severity from the Alert Severity list.</li> <li>Click Apply.</li> </ol> |
|------------------------------------------------------------|----------------------------------------------------------------------------------------------------|
| Bus Parameters<br>for configuring<br>status alert severity | 1. Select alert:<br>Block Transducer: Block 1 (Slot 11)                                                                                                    |
|                                                            | Index 149 (Alert index) 2. Select severity: Block Transducer: Block 1 (Slot 11) Index 150 (Alert severity)                                                                                                    |
| EDD<br>for configuring<br>status alert severity            | <ol> <li>MMI Coriolis Flow &gt; Transducer Block &gt; Alert &gt; Alert Status<br/>Parameter</li> <li>Select alert from Alert Index.</li> <li>Select severity from Alert Severity.</li> </ol>                                  |

# 4.13 Changing the damping values

## About this task

A damping value is a period of time, in seconds, over which the process variable value will change to reflect 63% of the change in the actual process. Damping helps the transmitter smooth out small, rapid measurement fluctuations.

- A high damping value makes the output appear to be smoother because the output must change slowly.
- A low damping value makes the output appear to be more erratic because the output changes more quickly.

## Note

There is also a "damping" parameter in each AI block called AI PV Filter Time (index 32). In order to avoid having two (potentially conflicting) damping values, you should set

damping values only in the transducer block. The AI PV Filter Time parameter for each AI block should be set to 0.

When you specify a new damping value, it is automatically rounded down to the nearest valid damping value. Valid damping values are listed in the following table.

## Table 4-16: Valid damping values

| Process variable       | Initial values | Valid damping values        |
|------------------------|----------------|-----------------------------|
| Flow (mass and volume) | 0.80000        | 0, 0.04, 0.08, 0.16, 40.96  |
| Density                | 1.60000        | 0, 0.04, .0.08, 0.16, 40.96 |
| Temperature            | 4.80000        | 0, 0.6, 1.2, 2.4, 4.8,76.8  |

| ProLink III path<br>for changing<br>damping values | <ol> <li>Device Tools &gt; Configuration &gt; Process Measurement</li> <li>Select Flow tab and enter a damping value in the Flow Rate<br/>Damping box, then click Apply.</li> <li>Select Density tab and enter a damping value in the Density<br/>Damping box, then click Apply.</li> <li>Select Temperature tab and enter a damping value in the<br/>Temperature Damping box, then click Apply.</li> </ol> |
|----------------------------------------------------|----------------------------------------------------------------------------------------------------|
| Bus Parameters                                     | 1. Damping:                                                                                                    |
| for changing                                       | Block Transformation: Block 1 (Slot 11)                                                                                                    |
| damping values                                     |                                                                                                    |
|                                                    | Index 33 (flow damping)                                                                                                    |
|                                                    | Index 34 (temperature damping)                                                                                                    |
|                                                    | Index 35 (density damping)                                                                                                    |
| EDD                                                | <ol> <li>MMI Coriolis Flow &gt; Transducer Block &gt; Measurement &gt; Process<br/>Variable</li> </ol>                                                                                                    |
| for changing                                       | 2. Select Mass Flow > Flow Damping.                                                                                                    |
| damping values                                     | <ol> <li>Select Iemperature &gt; Temperature Damping.</li> <li>Select Density &gt; Density Damping.</li> </ol>                                                                                                    |

## 4.13.1 Damping and volume measurement

When configuring damping values:

- Liquid volume flow is derived from mass and density measurements. Therefore, any damping applied to mass flow and density will affect liquid volume measurement.
- Gas standard volume flow is derived from mass flow measurement, but not from density measurement. Therefore, only damping applied to mass flow will affect gas standard volume measurement.

#### Note

Be sure to set damping values accordingly.

# 4.14

# Changing two-phase flow (slug flow) limits and duration

## About this task

*Slugs*—gas in a liquid process or liquid in a gas process—occasionally appear in some applications. The presence of slugs can significantly affect the process density reading. The two-phase flow parameters can help the transmitter suppress extreme changes in process variables, and can also be used to identify process conditions that require correction.

Two-phase flow parameters are as follows:

- Two-Phase Flow Low Limit the point below which a condition of two-phase flow will exist. Typically, this is the lowest density you expect to observe for your process. The default value is 0.0g/cm<sup>3</sup>. The valid range is 0.0–10.0g/cm<sup>3</sup>.
- Two-Phase Flow High Limit the point above which a condition of two-phase flow will exist. Typically, this is the highest density you expect to observe for your process. The default value is 5.0g/cm<sup>3</sup>. The valid range is 0.0–10.0 g/cm<sup>3</sup>.
- *Two-Phase Flow duration* the number of seconds the transmitter waits for a two-phase flow condition to clear. If the transmitter detects two-phase flow, it will post a two-phase flow alert and hold its last "pre-two-phase" flow rate until the end of the two-phase flow duration and the measurement quality will be marked "uncertain." If two-phase flow is still present after the two-phase flow duration has expired, the transmitter will report a flow rate of zero (the measurement quality will remain at "uncertain"). The default value for two-phase flow duration is 0.0 seconds. The valid range is 0.0–60.0seconds.

## Note

The two-phase flow limits must be entered in g/cm3, even if another unit has been configured for density. Two-phase flow duration is entered in seconds. Raising the Two-Phase Flow Low Limit or lowering the Two-Phase Flow High Limit will increase the possibility of detecting two-phase flow conditions. Conversely, lowering the Two-Phase Flow Low Limit or raising the Two-Phase Flow High Limit will decrease the possibility of detecting two-phase flow conditions. If two-phase flow duration is set to 0, the mass flow rate will be forced to 0 as soon as two-phase flow is detected.

A list of all status alerts and default severity levels is shown in Configuring alert status severity. (For more information on status alerts, including possible causes and troubleshooting suggestions, see Status alerts.)

| ProLink III path | <ol> <li>Device Tools &gt; Configuration &gt; Process Measurement</li> <li>Select Density tab and set the density limits for Two-Phase</li></ol> |
|------------------|----------------------------------------------------------------------------------------------------|
| for changing     | Flow Low Limit and Two-Phase Flow High Limit. <li>Set the two-phase flow duration in the Two-Phase Flow</li>                                     |
| damping values   | Timeout box. <li>Click Apply.</li>                                                                                                    |

| Bus Parameters   | 1. two-phase flow:                                                                                    |
|------------------|----------------------------------------------------------------------------------------------------|
| for changing     | Block Transformation: Block 1 (Slot 11)                                                               |
| damping values   |                                                                                                    |
|                  | Index 130 (duration)                                                                                  |
|                  | Index 131 (low limit)                                                                                 |
|                  | Index 132 (high limit)                                                                                |
| EDD for changing | <ol> <li>MMI Coriolis Flow &gt; Transducer Block &gt; Calibration &gt; Slug<br/>Limit</li> </ol>      |
| damping values   | 2. Select <b>Two Phase Hold last measured value time</b> .                                            |
|                  | <ol> <li>Select Two Phase Density Low Limit.</li> <li>Select Two Phase Density High Limit.</li> </ol> |

# 4.15 Configuring cutoffs

## About this task

*Cutoffs* are user-defined values below which the transmitter reports a value of zero for the specified process variable. Cutoffs can be configured for either mass flow, volume flow, or density.

The following table lists the default values and relevant comments for each cutoff. Note that the mass flow cutoff is not applied to the volume flow calculation. Even if the mass flow drops below the cutoff, and therefore the mass flow indicators go to zero, the volume flow rate will be calculated from the actual mass flow process variable.

| Cutoff        | Default values                            | Comments                                                                                                    |
|---------------|-------------------------------------------|----------------------------------------------------------------------------------------------------|
| Mass          | 0.065% of maximum flow rate of the sensor | Micro Motion recommends a mass flow cutoff value<br>of 0.5% of the sensor's maximum flow rate for<br>standard operation, and 2.5% of the sensor's<br>maximum flow rate for empty-full-empty batching. |
| Liquid volume | 0.065% of maximum flow rate of sensor     | The lower limit for volume flow cutoff is 0. The upper<br>limit for volume flow cutoff is the sensor's flow<br>calibration factor, in L/s, multiplied by 0.2.                                         |
| Density       | 0.2 g/cm <sup>3</sup>                     | The range for density cutoff is $0.0-0.5 \text{ g/cm}^3$ .                                                                                                    |

| ProLink III path<br>for configuring<br>cutoff values | <ol> <li>Device Tools &gt; Configuration &gt; Process Measurement:         <ul> <li>a. Select Density tab and enter a value in the Density Cufoff box.</li> <li>b. Click Apply.</li> </ul> </li> <li>Select Density tab and enter a value in the Density Cufoff box.</li> <li>Go back to ProLink &gt; Configuration.         <ul> <li>a. Select Density tab and enter a value in the Density Cufoff box.</li> <li>b. Click Apply.</li> </ul> </li> </ol> |
|------------------------------------------------------|----------------------------------------------------------------------------------------------------|
| Bus Parameters<br>for configuring<br>cutoff values   | <ol> <li>Cutoffs:</li> <li>Block Transducer: Block 1 (Slot 11)</li> <li>Index 9 (Mass Flow Cutoff)</li> <li>Index 39 (Liquid volume flow cutoff)</li> <li>Index 40 (Density cutoff)</li> <li>Index 69 (Gas standard volume flow cutoff)</li> </ol>                                                                                                    |
| EDD<br>for configuring<br>cutoff values              | <ol> <li>MMI Coriolis Flow &gt; Transducer Block &gt; Measurement &gt; Process<br/>Variable</li> <li>Select Mass Flow and fill in Mass Flow Low Cutoff.</li> <li>Select Volume Flowand fill in Volume Flow Low Cutoff.</li> <li>Select Density and fill in Density Cutoff.</li> </ol>                                                                                                    |

# 4.16 Changing the measurement mode parameter

#### About this task

The measurement mode parameter defines how the flow is added to or subtracted from the totalizers.

- Forward flow moves in the direction of the arrow on the sensor.
- *Reverse flow* moves in the direction opposite from the arrow on the sensor.

The following table shows the possible values for the measurement mode parameter and the transmitter's behavior when the flow is positive or negative. Only the unidirectional and bidirectional values are recognized by the PROFIBUS specification, so other values will be unrecognized by a PROFIBUS host or configuration tool. However, the transmitter will operate correctly in any of the modes listed in the table below.

| Measurement mode<br>value        | Bus index | Forward flow | Reverse flow |
|----------------------------------|-----------|--------------|--------------|
| Unidirectional<br>(forward only) | 0         | Increase     | No change    |
| (                                |           |              |              |
| Reverse only                     | 1         | No change    | Increase     |
| Bidirectional                    | 2         | Increase     | Decrease     |
| Absolute value                   | 3         | Increase     | Increase     |
| Negate/forward only              | 4         | No change    | Increase     |
| Negate/bidirectional             | 5         | Decrease     | Increase     |

## Table 4-18: Totalizer behavior for each measurement mode value

| ProLink III path | <ol> <li>Device Tools &gt; Configuration &gt; Process Measurement &gt; Flow<br/>tab</li> </ol>         |
|------------------|----------------------------------------------------------------------------------------------------|
| for changing     | 2. Select a value from the <b>Flow Direction</b> list.                                                 |
| the measurement  | 3. Сиск <b>арріу</b> .                                                                                 |
| mode parameter   |                                                                                                    |
| Bus Parameters   | 1. Measurement Mode:                                                                                   |
| for changing     | Block Transducer: Block 1 (Slot 11)                                                                    |
| the measurement  |                                                                                                    |
| mode parameter   | Index 10 (measurement mode)                                                                            |
| EDD for changing | <ol> <li>MMI Coriolis Flow &gt; Transducer Block &gt; Measurement &gt;<br/>Process Variable</li> </ol> |
| the measurement  | 2. Select Mass Flow and fill in Measurement Mode.                                                      |
| mode parameter   |                                                                                                    |

# 4.17 Configuring sensor parameters

## About this task

The sensor parameters are used to describe the sensor component of your flow meter. These sensor parameters are not used in transmitter processing, and are not required:

- Serial number
- Sensor material
- Liner material
- Flange

| ProLink III path<br>for changing<br>the sensor parameters | <ol> <li>Device Tools &gt; Configuration &gt; Informational<br/>Parameters &gt; Sensor tab</li> <li>Enter the sensor serial number in the Sensor s/n box.</li> <li>Enter the sensor serial material from the Sensor Matl list.</li> <li>Select the liner material from the Liner Matl list.</li> <li>Select the flange from the Flange list.</li> <li>Click Apply.</li> </ol> |
|-----------------------------------------------------------|----------------------------------------------------------------------------------------------------|
| Bus Parameters for<br>changing<br>the sensor parameters   | <ol> <li>Sensor parameters:</li> <li>Block Transducer: Block 2 (Slot 12)</li> <li>Index 10 (sensor serial number)</li> <li>Index 13 (sensor material)</li> <li>Index 14 (liner material)</li> <li>Index 15 (flange type)</li> </ol>                                                                                                    |
| EDD for changing<br>the sensor parameters                 | <ol> <li>MMI Coriolis Flow &gt; Transducer Block &gt; Device<br/>Information</li> <li>Select Sensor Serial Number.</li> <li>Select Sensor Material.</li> <li>Select Liner Material.</li> <li>Select Flange Type.</li> </ol>                                                                                                    |

# 4.18 Configuring the display

## About this task

You can restrict the display functionality or change the variables that are shown on the display.

Each display function and its associated parameter are listed in the table below.

## Table 4-19: Display functions and parameters

| Display<br>functions     | EDD name                | Display code | Enabled                                                         | Disabled                                                          |
|--------------------------|-------------------------|--------------|-----------------------------------------------------------------|-------------------------------------------------------------------|
| Totalizer<br>reset       | Totalizer<br>Reset      | TOTALS RESET | Resetting mass and volume totalizers is permitted               | Resetting mass and volume totalizers is not possible              |
| Start/stop<br>totalizers | Start/Stop<br>Totalizer | TOTALS STOP  | Operators can start<br>and stop totalizers<br>from the display. | Operators cannot<br>start or stop totalizers<br>from the display. |

| Display                                                                                                    | EDD name    | Display code  | Enabled                                                    | Disabled                                                    |
|----------------------------------------------------------------------------------------------------|-------------|---------------|------------------------------------------------------------|-------------------------------------------------------------|
| functions                                                                                                    |             |               |                                                            |                                                             |
| Auto scroll                                                                                                    | Auto Scroll | AUTO SCROLL   | The display                                                | Operators must use                                          |
| If enabled, you<br>may want to<br>configure the<br>Scroll Rate.                                                                             |             |               | automatically scrolls<br>through each process<br>variable. | the <b>Scroll</b> function to<br>view process<br>variables. |
| Refer to<br>Guidelines for<br>setting the<br>scroll rate.                                                                                   |             |               |                                                            |                                                             |
| Off-line                                                                                                    | Offline     | DISPLAY OFFLN | Operators have                                             | Operators must use                                          |
| menu                                                                                                    | Menu        |               | access to the off-line<br>menu.                            | the <b>Scroll</b> function to<br>view process<br>variables. |
| Off-line                                                                                                    | Offline     | OFFLINE PASSW | A password is                                              | The offline menu is                                         |
| password                                                                                                    | Password    |               | required for the offline menu.                             | accessible without a<br>password.                           |
| If enabled, the<br>display offline<br>password must<br>also configured.<br>Refer to<br>Guidelines for<br>setting the off-<br>line password. |             |               |                                                            |                                                             |
| Alert                                                                                                    | Alert Menu  | DISPLAY ALERT | Operators have                                             | No access to the alert                                      |
| menu                                                                                                    |             |               | access to the alert<br>menu.                               | menu.                                                       |
| Acknowledge                                                                                                    | АСК         | DISPLAY ACK   | Operators can                                              | alerts must be                                              |
| all alerts                                                                                                    | All Alerts  |               | acknowledge all current alerts at once.                    | acknowledged<br>individually.                               |
| Display                                                                                                    | Backlight   | DISPLAY BKLT  | Display backlight is                                       | Display backlight is                                        |
| backlight                                                                                                    |             |               | UN.                                                        | Uff.                                                        |

## Table 4-19: Display functions and parameters (continued)

## Note

If you use the display to disable access to the off-line menu, the off-line menu will disappear as soon as you exit the menu system. If you want to re-enable access, you must use a different method (such as, ProLink III).

## Note

If you are using the display to configure the display:

- You must enable Auto Scroll before you can configure the Scroll Rate.
- You must enable the off-line password before you can configure the password.

| Display path           | <ol> <li>Device Tools &gt; Configuration &gt; Transmitter Display &gt;<br/>General tab.</li> </ol>                                             |
|------------------------|----------------------------------------------------------------------------------------------------|
| for configuring        | <ol><li>Modify Display Option, Backlight, and Scroll Option as needed.</li></ol>                                                               |
| the display parameters | 3. Click <b>Apply</b> .                                                                                                    |
|                        | <ol> <li>To modify security settings, go to Device Tools &gt;<br/>Configuration &gt; Transmitter Display &gt; Display Security tab.</li> </ol> |
|                        | 5. Modify options as needed.                                                                                                    |
|                        | 6. Click <b>Apply</b> .                                                                                                    |
|                        | <ol> <li>To modify display variables, go to Device Tools &gt;<br/>Configuration &gt; Transmitter Display &gt; Display Variables tab</li> </ol> |
|                        | 8. Modify options as needed.                                                                                                    |
|                        | 9. Click <b>Apply</b> .                                                                                                    |
|                        | <ol> <li>To acknowledge all alerts, go to Device Tools &gt; Configuration</li> <li>&gt; Transmitter Display &gt; Ack All tab.</li> </ol>       |
|                        | <ol> <li>Select Enabled for Acknowledge All Alerts (Ack All) from<br/>Display.</li> </ol>                                                      |
|                        | 12. Click <b>Apply</b> .                                                                                                    |

| r                      |                                                                    |
|------------------------|--------------------------------------------------------------------|
| Bus Parameters         | 1. Display options:                                                |
| for changing           | Block Transducer: Block 1 (Slot 11)                                |
| the display parameters |                                                                    |
|                        | Index 220 (Totalizer reset)                                        |
|                        | Index 221 (Totalizer start/stop)                                   |
|                        | Index 222 (Auto Scroll enabled/disabled)                           |
|                        | Index 223 (Offline menu enabled/disabled)                          |
|                        | Index 224 (Offline password enabled/disabled)                      |
|                        | Index 225 (Alert menu enabled/disabled)                            |
|                        | Index 226 (Acknowledge all alerts)                                 |
|                        | Index 227 (Set offline password)                                   |
|                        | Index 228 (Auto scroll period)                                     |
|                        | Index 229 (Display backlight)                                      |
|                        | Index 247 (Update period)                                          |
| EDD for changing       | 1. MMI Coriolis Flow > Transducer Block > Display<br>Configuration |
| the display parameters | a. Select <b>Display Option</b> .                                  |
|                        | Totalizer Reset     Start/Star Tatala                              |
|                        | Start/Stop Totals     Offline Menu                                 |
|                        | Alert Menu                                                         |
|                        | ACK all alerts                                                     |
|                        | Offline password     Auto Scroll                                   |
|                        | Scroll Period                                                      |
|                        | • Language                                                         |
|                        | b. Select Display Parameters.                                      |
|                        | Backlight     Disclark Bergman from                                |
|                        | • Uispiay Parameters                                               |

# 4.18.1 Guidelines for setting the scroll rate

The scroll rate is used to control the speed of scrolling when auto scroll is enabled. Scroll rate defines how long each display variable will be shown on the display.

The time period is defined in seconds (for example, if scroll rate is set to 10, each display variable will be shown on the display for 10 seconds). The valid range is from 1 to 30 seconds, with a default value of 30 seconds.

# 4.18.2 Guidelines for setting the update period

The update period (or display rate) parameter controls how often the display is refreshed with current data.

The default is 200 milliseconds. The range is 100 to 10,000 milliseconds. The update period value applies to all displayed process variables.

# 4.18.3 Guidelines for setting the off-line password

The off-line password prevents unauthorized users from gaining access to the off-line menu.

## 4.18.4 Guidelines for setting the display language

The display can be configured to use any of the following languages for data and menus:

- English
- French
- German
- Spanish

# 4.18.5 Changing the display variables and precision

## About this task

The display can scroll through up to 15 process variables in any order. You can select the process variables you wish to see and the order in which they should appear.

Additionally, you can configure display precision for each display variable. Display precision controls the number of digits to the right of the decimal place. The range of the display precision is 0 to 5.

The following table shows an example of a display variable configuration. Notice that you can repeat variables and you can choose a value of "None". The actual appearance of each process variable on the display is described in Using the transmitter display.

#### Table 4-20: Example of a display variable configuration

| Display variable   | Process variable |
|--------------------|------------------|
| Display variable 1 | Mass flow        |
| Display variable 2 | Volume flow      |

| Display variable    | Process variable |
|---------------------|------------------|
| Display variable 3  | Density          |
| Display variable 4  | Mass flow        |
| Display variable 5  | Volume flow      |
| Display variable 6  | Mass totalizer   |
| Display variable 7  | Mass flow        |
| Display variable 8  | Temperature      |
| Display variable 9  | Volume flow      |
| Display variable 10 | Volume totalizer |
| Display variable 11 | Density          |
| Display variable 12 | Temperature      |
| Display variable 13 | None             |
| Display variable 14 | None             |
| Display variable 15 | None             |

## Table 4-20: Example of a display variable configuration (continued)

| ProLink III for<br>changing<br>display variables    | <ol> <li>Device Tools &gt; Configuration &gt; Transmitter Display &gt; Display<br/>Variables tab</li> <li>For each display variable, select a process variable from the list.</li> <li>Enter a precision in the appropriate box under Decimal Places<br/>for <i>x</i> Variables box, where <i>x</i> is either Diagnostic, Process, or<br/>Totalizer.</li> <li>Click Apply.</li> </ol> |
|-----------------------------------------------------|----------------------------------------------------------------------------------------------------|
| Bus Parameters for<br>changing<br>display variables | 1. Display variables:<br>Block Transducer: Block 1 (Slot 11)                                                                                                    |
|                                                     | Indices 232 through 246 2. Display precision: Block Transducer: Block 1 (Slot 11) Index 231 (Number of decimals)                                                                                                    |

| EDD for changing<br>the display variables | <ol> <li>MMI Coriolis Flow &gt; Transducer Block &gt; Display<br/>Configuration         <ul> <li>a. Select Display Parameters.</li> <li>Set values for Display Variable 1 through Display<br/>Variable 15</li> </ul> </li> </ol> |
|-------------------------------------------|----------------------------------------------------------------------------------------------------|
|                                           | <ul> <li>b. Select <b>Display Precision</b>.</li> <li>Select <b>Display Variable</b> and set <b>No. of Decimal</b>.</li> </ul>                                                                                                   |

# 4.19 Enabling LD optimization

## About this task

LD Optimization is a special compensation is that is specifically for hydrocarbon liquids. LD Optimization should not be used with any other process fluids. LD Optimization is available only with certain large sensor sizes. If your sensor can benefit from LD Optimization, the enable/disable option will appear in ProLink III or on the display. (Refer to Figure B-11 to view the display path.)

#### Important

If you send the transmitter to a calibration facility to perform a water calibration, either during startup or any time thereafter, LD Optimization must be disabled. When you have completed the calibration, re-enable LD Optimization.

Display path for LD optimization

1. OFF-LINE MAINT > CONFG > MTR F > FACTOR LD > LD OPT

(scroll and select simultaneously for 4 seconds)

# 4.20 Configuring pressure compensation

Due to process pressure change away from calibration pressure, there can be a change in sensor flow and density sensitivity. This change is called pressure effect. Pressure compensation corrects for these changes.

Not all sensors and applications require pressure compensation. Contact customer service before you configure pressure compensation.

Configuring pressure compensation requires three steps:

- 1. Determining pressure compensation values
- 2. Enabling pressure compensation
- 3. Selecting a pressure source

## 4.20.1 Pressure Compensation Values

There are three values involved in pressure compensation:

- *Flow factor* -- The flow factor is the percent change in flow rate per psi. Consult the product flow data sheet for your sensor for this value. You will need to reverse the sign of the flow factor . For example, if the flow factor in the product data sheet is --0.001% per psi, the pressure compensation flow factor would be +0.001% per psi.
- Density factor --The density factor is the change in fluid density, in g/cm<sup>3</sup> per psi. Consult the product data sheet for your sensor for this value. You will need to reverse the sign of the density factory. For example, if the density factor in the product data sheet is -0.00004 g/m<sup>3</sup> per psi, the pressure compensation flow factor would be +0.00004 g/m<sup>3</sup> per psi.
- *Flow calibration pressure* -- The pressure at which the flow meter was calibrated. Refer to the calibration document shipped with your sensor. If the data is unavailable, use 20 psi. (1,4 bar).

## 4.20.2 Enabling pressure compensation

To enable pressure compensation, you will need the three pressure compensation values.

## About this task

Use the following procedure to configure the totalizer block mode:

## Procedure

- 1. Determine the method you are using to enable pressure compensation::
  - If you are using the EDD, go to Step 2.
  - If you are using bus parameters, go to Step 7.
  - If you are using ProLink III, go to Step 8.
- 2. From the EDD, choose **MMI Coriolis Flow > Transducer Block > Compensation > Pressure**.
- 3. At Pressure Comp, select **Enabled**.
- 4. Specify values for Flow Factor, Density Factor, and Cal Pressure.
- 5. Set the **Pressure Units** value to match the pressure source.
- 6. Optionally, you can set **External Pressure** to a fixed pressure value.
- 7. For bus parameter:
  - a) Select Enable pressure comp. > Block: Transducer Block 1 (Slot 11) Index 112 (enable pressure compensation).
  - b) Select Pressure correction values > Block: Transducer Block 1 (Slot 11) Index 116 (flow factor) / Index 117 (density factor) / Index 118 (flow calibration pressure).
  - c) Select Pressure units > Block: Transducer Block 1 (Slot 11) Index 115 (pressure units).
  - d) Select Optional: Fixed pressure value > Block: Transducer Block 1 (Slot 11) Index 113 (pressure value).
- 8. Select **Device Tools > Configuration > Process Measurement > Pressure Compensation**.
- 9. Set **Pressure Compensation Status** to Enabled.
- 10. Enter the following values:
  - a) Enter the flow factor in the **Flow factor** box.

- b) Enter the density factor in the **Density factor** box.
- c) Enter the flow calibration pressure in the **Flow Calibration Pressure** box.
- 11. Set the pressure units to match the source.
- 12. Optionally, you can enter a fixed pressure value in the External Pressure box.
- 13. Click **Apply**.

## 4.20.3 Configuring a pressure source

You need to choose one of two sources for pressure data: either Analog Output function block or Fixed pressure data.

## About this task

- Analog Output function block -- This option allows the PLC to write a pressure value to the transmitter.
- Fixed pressure data -- This option uses a known, constant pressure value.

#### Note

If you configure a fixed pressure value, ensure that it is accurate. If you configure polling for pressure, ensure that the external pressure measurement device is accurate and reliable.

If you configure pressure compensation to use an AO block for pressure compensation, the other AO block remains available for temperature compensation. However, only one of the AO blocks can be set up for external pressure.

If you configure fixed pressure data, use the procedures described in Enabling pressure compensation.

Use the following procedure to configure an AO function block for pressure compensation:

#### Procedure

- 1. Determine the method you are using to configure fixed pressure or an AO function block for pressure compensation:
  - If you are using the EDD, go to Step 2.
  - If you are using bus parameters, go to Step 4.
  - If you are using the display, go to Step 5.
- 2. From the EDD, choose MMI Coriolis Flow > Function Block > Analog Output n > Parameters > General.
- 3. Set **In Channel** to pressure.

#### Note

When setting the IN channel to Pressure through the EDD, the OUT channel will be automatically set to Pressure as well.

- 4. For bus parameter:
  - a) Select **Configure channel**.
  - b) Then select **Block: Transducer Block 1 (Slot 11) Index 121 (AO Compensation, value = 1)**.

#### Note

Setting the IN channel through bus parameters does not automatically change the OUT channel. You must manually set the OUT channel to Pressure or the block will go into OSS mode.

- c) Select Configure channel.
- d) Then select Block: Analog Block Output Block (Slots 9 and 10) Index 37 (IN channel), value = 0x0b72 / Index 38 (OUT channel), value = 0x0b71.
- 5. For the display, select **CONFG AO > AO1 INCH**.
- 6. Scroll thorough AO1 PV UNITS > AO1 OUTCH > AO1 OUT UNITS .
- Continue to scroll through AO2 INCH > AO2 PV UNITS > AO2 OUTCH > AO2 OUT UNITS as needed.

#### **Related information**

Other/t\_EnablingPressComp.dita

# 4.21 Configuring temperature compensation

External temperature compensation can be used with the petroleum measurement application or the enhanced density application:

- If external temperature compensation is enabled, an eternal temperature value (or a fixed temperature value), rather than the temperature value from the Coriolis sensor, is used in petroleum measurement or enhanced density calculations only. The temperature value from the Coriolis sensor is used for all other calculations.
- If external temperature compensation is disabled, the temperature values from the Coriolis sensor is used in all calculations.

Configuring temperature compensation requires two steps:

- 1. Enabling external temperature compensation.
- 2. Configuring a temperature source.

## 4.21.1 Enabling Temperature Compensation

You can enable temperature compensation through either the EDD, the bus parameters, or ProLink III.

#### About this task

Use the following procedure to enable temperature compensation:

#### Procedure

1. Note

To configure temperature compensation through ProLink III, you must have Concentration Measurement as an application and under the **PROFIBUS** tab, you have to select Acyclic as the **Compensation Select** value.

Determine the method you are using to configure fixed temperature or an AO function block for temperature compensation:

• If you are using the EDD, go to Step 2.

- If you are using ProLink III go to Step 4.
- If you are using bus parameters, go to Step 6.
- 2. From the EDD, choose **MMI Coriolis Flow > Transducer Block > Compensation > Temperature**.
- 3. Enable or disable **Ext Temp**.
- 4. Select Device Tools > Configuration > Process Measurement > Concentration Measurement.
- 5. At the bottom of the tab under Line Temperature Data, set the Use External Temperature Value field to Enabled.
- 6. For bus parameter:
  - a) Select **Enable temperature comp**.
  - b) Then select **Block: Transducer Block 1 (Slot 11) Index 110 (enable temperature compensation)**.

## 4.21.2 Configuring a temperature source

External temperature data is reported through an analog output (AO) function block. The transmitter has two AO blocks, each of which can be assigned to a compensation variable channel.

## About this task

Use the following procedure to configure an AO function block for temperature compensation:

#### Procedure

- 1. Determine the method you are using to configure fixed temperature or an AO function block for temperature compensation:
  - If you are using the EDD, go to Step 2.
  - If you are using bus parameters, go to Step 4.
  - If you are using the display, go to Step 5.
- From the EDD, choose MMI Coriolis Flow > Function Block > Analog Output n > Parameters > General.

#### Note

When setting the IN channel to Temperature through the EDD, the OUT channel is automatically set to Temperature as well.

- 3. Set IN Channel to Temperature.
- 4. For bus parameter:
  - a) Select Configure channel. .
  - b) Then select **Block: Transducer Block 1 (Slot 11) Index 121 (AO Compensation), value = 1**.
  - c) Select Configure channel. .

## Note

Setting the IN channel through bus parameters does not automatically change the OUT channel. You must manually set the OUT channel to Temperature or the bloc will go into OOS mode.

- d) Then select Block: Analog Output Block (Slots 9 and 10) Index 37 (IN channel), value = 0x0b1D / Index 38 (OUT channel), value = 0x0b6F.
- 5. For the display, select **CONFG AO > AO1 INCH**.
- 6. Scroll thorough AO1 PV UNITS > AO1 OUTCH > AO1 OUT UNITS .
- Continue to scroll through AO2 INCH > AO2 PV UNITS > AO2 OUTCH > AO2 OUT UNITS as needed.

# 5 Configure device options and preferences

# 5.1 Configure the transmitter display

You can control the process variables shown on the display and a variety of display behaviors.

# 5.1.1 Configure the language used for the display

| Display     | OFF-LINE MAINT > OFF-LINE CONFG > DISPLAY > LANG             |
|-------------|--------------------------------------------------------------|
| ProLink III | Device Tools > Configuration > Transmitter Display > General |

**Display Language** controls the language used for process data and menus on the display.

## Procedure

Select the language you want to use. The languages available depend on your transmitter model and version.

# 5.1.2 Configure the process variables and diagnostic variables shown on the display

You can control the process variables and diagnostic variables shown on the display, and the order in which they appear. The display can scroll through up to 15 variables in any order you choose. In addition, you can repeat variables or leave slots unassigned.

## About this task

## Procedure

For each display variable you want to change, assign the process variable you want to use.

## Default display variable configuration

| Display variable   | Process variable assignment |
|--------------------|-----------------------------|
| Display Variable 1 | Mass flow                   |
| Display Variable 2 | Mass total                  |
| Display Variable 3 | Volume flow                 |
| Display Variable 4 | Volume total                |
| Display Variable 5 | Density                     |
| Display Variable 6 | Temperature                 |
| Display Variable 7 | Drive gain                  |
| Display Variable 8 | None                        |

| Display variable    | Process variable assignment |
|---------------------|-----------------------------|
| Display Variable 9  | None                        |
| Display Variable 10 | None                        |
| Display Variable 11 | None                        |
| Display Variable 12 | None                        |
| Display Variable 13 | None                        |
| Display Variable 14 | None                        |
| Display Variable 15 | None                        |

# 5.1.3 Configure the number of decimal places (precision) shown on the display

| Display     | Not available                                                          |
|-------------|------------------------------------------------------------------------|
| ProLink III | Device Tools > Configuration > Transmitter Display > Display Variables |

You can specify the number of decimal places (precision) that are shown on the display for each process variable or diagnostic variable. You can set the precision independently for each variable.

#### About this task

The display precision does not affect the actual value of the variable or the value used in calculations.

#### Procedure

- 1. Select a variable.
- 2. Set **Number of Decimal Places** to the number of decimal places you want shown when the process variable or diagnostic variable appears on the display.

## Tip

The lower the precision, the greater the change must be for it to be reflected on the display. Do not set the precision too low or too high to be useful.

# 5.1.4 Configure the refresh rate of data shown on the display

| Display     | OFF-LINE MAINT > OFF-LINE CONFG > DISPLAY > RATE                       |
|-------------|------------------------------------------------------------------------|
| ProLink III | Device Tools > Configuration > Transmitter Display > Display Variables |

You can set **Refresh Rate** to control how frequently data is refreshed on the display.

#### Procedure

Set **Refresh Rate** to the desired value.

# 5.1.5 Enable or disable automatic scrolling through the display variables

| Display     | OFF-LINE MAINT > OFF-LINE CONFG > DISPLAY > AUTO SCRLL       |
|-------------|--------------------------------------------------------------|
| ProLink III | Device Tools > Configuration > Transmitter Display > General |

You can configure the display to automatically scroll through the configured display variables or to show a single display variable until the operator activates **Scroll**. When you set automatic scrolling, you can also configure the length of time each display variable is displayed.

## Procedure

1. Enable or disable **Auto Scroll** as desired.

| Option                | Description                                                                                                    |
|-----------------------|----------------------------------------------------------------------------------------------------|
| Enabled               | The display automatically scrolls through each display variable as specified by <b>Scroll Rate</b> . The operator can move to the next display variable at any time using <b>Scroll</b> . |
| Disabled<br>(default) | The display shows <b>Display Variable 1</b> and does not scroll automatically. The operator can move to the next display variable at any time using <b>Scroll</b> .                       |

2. If you enabled Auto Scroll, set Scroll Rate as desired.

The default value is 10 seconds.

Tip Scroll Rate may not be available until you apply Auto Scroll.

# 5.1.6 Enable or disable the display backlight

| Display     | OFF-LINE MAINT > OFF-LINE CONFG > DISPLAY > BKLT             |
|-------------|--------------------------------------------------------------|
| ProLink III | Device Tools > Configuration > Transmitter Display > General |

You can enable or disable the display backlight.

## Procedure

Enable or disable **Backlight**. The default setting is Enabled.

# 5.1.7 Enable or disable Status LED Blinking

| Display     | Not available                                                |
|-------------|--------------------------------------------------------------|
| ProLink III | Device Tools > Configuration > Transmitter Display > General |

By default, the status LED blinks (flashes) to indicate unacknowledged alerts. If you disable **Status LED Blinking**, the status LED does not blink, whether alerts are acknowledged or not. It still changes color to indicate active alerts.

#### Procedure

Enable or disable **Status LED Blinking**. The default setting is Enabled.

# 5.2 Enable or disable operator actions from the display

You can configure the transmitter to let the operator perform specific actions using the display.

# 5.2.1 Enable or disable Totalizer Start/Stop from the display

| Display     | OFF-LINE MAINT > OFF-LINE CONFG > DISPLAY > TOTALS STOP  |
|-------------|----------------------------------------------------------|
| ProLink III | Device Tools > Configuration > Totalizer Control Methods |

You can control whether or not the operator is able to start and stop totalizers and inventories from the display.

#### About this task

#### Restriction

- You cannot start and stop totalizers individually from the display. All totalizers are started or stopped together.
- You cannot start or stop inventories separately from totalizers. When a totalizer is started or stopped, the associated inventory is also started or stopped.
- If the petroleum measurement application is installed, the operator must enter the offline password to perform this function, even if the off-line password is not enabled.

#### Procedure

- 1. Ensure that at least one totalizer is configured as a display variable.
- 2. Enable or disable **Totalizer Reset** as desired.

| Option             | Description                                                                                                    |
|--------------------|----------------------------------------------------------------------------------------------------|
| Enabled            | Operators can start and stop totalizers and inventories from the display, if at least one totalizer is configured as a display variable. |
| Disabled (default) | Operators cannot start and stop totalizers and inventories from the display.                                                             |

# 5.2.2 Enable or disable Totalizer Reset from the display

| Display     | OFF-LINE MAINT > OFF-LINE CONFG > DISPLAY > TOTALS RESET |
|-------------|----------------------------------------------------------|
| ProLink III | Device Tools > Configuration > Totalizer Control Methods |

You can configure whether or not the operator is able to reset totalizers from the display.

#### About this task

#### Restriction

- This parameter does not apply to inventories. You cannot reset inventories from the display.
- You cannot use the display to reset all totalizers as a group. You must reset totalizers individually.
- If the petroleum measurement application is installed, the operator must enter the offline password to perform this function, even if the off-line password is not enabled.

#### Procedure

1. Ensure that the totalizers you want to reset have been configured as display variables.

If the totalizer is not configured as a display variable, the operator will not be able to reset it.

2. Enable or disable resetting the totalizer as desired.

| Option             | Description                                                                                             |
|--------------------|----------------------------------------------------------------------------------------------------|
| Enabled            | Operators can reset a totalizer from the display, if the totalizer is configured as a display variable. |
| Disabled (default) | Operators cannot reset totalizers from the display.                                                     |

# 5.2.3 Enable or disable the Acknowledge All Alerts display command

| Display     | OFF-LINE MAINT > OFF-LINE CONFG > DISPLAY > ALERT            |
|-------------|--------------------------------------------------------------|
| ProLink III | Device Tools > Configuration > Transmitter Display > Ack All |

You can configure whether or not the operator can use a single command to acknowledge all alerts from the display.

#### Procedure

- Ensure that the alert menu is accessible from the display.
   To acknowledge alerts from the display, operators must have access to the alert menu.
- 2. Enable or disable Acknowledge All Alerts as desired.

| Option            | Description                                                                                  |
|-------------------|----------------------------------------------------------------------------------------------|
| Enabled (default) | Operators can use a single display command to acknowledge all alerts at once.                |
| Disabled          | Operators cannot acknowledge all alerts at once. Each alert must be acknowledged separately. |

# 5.3

# Configure security for the display menus

| Display     | OFF-LINE MAINT > OFF-LINE CONFG > DISPLAY                             |
|-------------|-----------------------------------------------------------------------|
| ProLink III | Device Tools > Configuration > Transmitter Display > Display Security |

You can control operator access to different sections of the display off-line menu. You can also configure a password to control access.

#### Procedure

1. To control operator access to the maintenance section of the off-line menu, enable or disable **Off-Line Menu**.

| Option   | Description                                                          |
|----------|----------------------------------------------------------------------|
| Disabled | Operator cannot access the maintenance section of the off-line menu. |

2. To control operator access to the alert menu, enable or disable Alert Menu.

| Option            | Description                                                                                                    |
|-------------------|----------------------------------------------------------------------------------------------------|
| Enabled (default) | Operator can access the alert menu. This access is required to<br>view and acknowledge alerts, but is not required for Smart<br>Meter Verification (if applicable), configuration, or calibration. |
| Disabled          | Operator cannot access the alert menu.                                                                                                    |

#### Note

The transmitter status LED changes color to indicate that there are active alerts, but does not show specific alerts.

3. To require a password for access to the maintenance section of the off-line menu, enable or disable **Off-Line Password**.

| Option             | Description                                                                                                    |
|--------------------|----------------------------------------------------------------------------------------------------|
| Enabled            | Operator is prompted for the off-line password at entry to the<br>Smart Meter Verification menu (if applicable) or entry to the<br>maintenance section of the off-line menu. |
| Disabled (default) | No password is required for entry to the Smart Meter<br>Verification menu (if applicable) or entry to the maintenance<br>section of the off-line menu.                       |

4. To require a password to access the alert menu, enable or disable **Alert Password**.

| Option             | Description                                                                |
|--------------------|----------------------------------------------------------------------------|
| Enabled            | Operator is prompted for the off-line password at entry to the alert menu. |
| Disabled (default) | No password is required for entry to the alert menu.                       |

If both **Off-Line Password** and **Alert Password** are enabled, the operator is prompted for the off-line password to access the off-line menu, but is not prompted thereafter.

5. Set Off-Line Password to the desired value.

The default value is 1234. The range is 0000 to 9999.

The same value is used for both the off-line password and the alert password.

Tip

Record your password for future reference.

# 5.4 Configure alert handling

The alert handling parameters control the transmitter's response to process and device conditions.

## 5.4.1 Configure Fault Timeout

| Display     | Not available                                   |
|-------------|-------------------------------------------------|
| ProLink III | Device Tools > Configuration > Fault Processing |

Fault Timeout controls the delay before fault actions are performed.

#### Procedure

• Set Fault Timeout as desired.

The default value is 0 seconds. The range is 0 to 60 seconds.

If you set **Fault Timeout** to 0, fault actions are performed as soon as the alert condition is detected.

The fault timeout period begins when the transmitter detects an alert condition. During the fault timeout period, the transmitter continues to report its last valid measurements.

If the fault timeout period expires while the alert is still active, the fault actions are performed. If the alert condition clears before the fault timeout expires, no fault actions are performed.

# 5.4.2 Configure Status Alert Severity

| Display     | Not available                                 |
|-------------|-----------------------------------------------|
| ProLink III | Device Tools > Configuration > Alert Severity |

Use **Status Alert Severity** to control the fault actions that the transmitter performs when it detects an alert condition.

#### About this task

#### Restriction

- For some alerts, **Status Alert Severity** is not configurable.
- For some alerts, Status Alert Severity can be set only to two of the three options.

#### Tip

Use the default settings for **Status Alert Severity** unless you have a specific requirement to change them.

## Procedure

- 1. Select a status alert.
- 2. For the selected status alert, set **Status Alert Severity** as desired.

| Option        | Description                                                                                                    |
|---------------|----------------------------------------------------------------------------------------------------|
| Fault         | <ul> <li>Actions when fault is detected:</li> <li>The alert is posted to the Alert List.</li> <li>Outputs go to the configured fault action (after Fault Timeout has expired, if applicable).</li> <li>Digital communications go to the configured fault action (after Fault Timeout has expired, if applicable).</li> <li>The status LED (if available) changes to red or yellow (depending on alert severity).</li> </ul> |
|               | <ul><li>Actions when alert clears:</li><li>Outputs return to normal behavior.</li><li>Digital communications return to normal behavior.</li></ul>                                                                                                    |
| Informational | <ul> <li>Actions when fault is detected:</li> <li>The alert is posted to the Alert List.</li> <li>The status LED (if available) changes to red or yellow (depending on alert severity).</li> </ul>                                                                                                    |
|               | <ul><li>Actions when alert clears:</li><li>The status LED (if available) returns to green and may or may not flash.</li></ul>                                                                                                    |
# Status alerts and options for Status Alert Severity

#### Table 5-1: Status alerts and Status Alert Severity

| Alert code | Status message                                      | Default severity | Notes                                                                                                    | Configurable? |
|------------|-----------------------------------------------------|------------------|----------------------------------------------------------------------------------------------------|---------------|
| A001       | EEPROM Error (Core<br>Processor)                    | Fault            |                                                                                                    | No            |
| A002       | RAM Error (Core Processor)                          | Fault            |                                                                                                    | No            |
| A003       | No Sensor Response                                  | Fault            |                                                                                                    | Yes           |
| A004       | Temperature Overrange                               | Fault            |                                                                                                    | No            |
| A005       | Mass Flow Rate Overrange                            | Fault            |                                                                                                    | Yes           |
| A006       | Characterization Required                           | Fault            |                                                                                                    | Yes           |
| A008       | Density Overrange                                   | Fault            |                                                                                                    | Yes           |
| A009       | Transmitter Initializing/<br>Warming Up             | Fault            |                                                                                                    | Yes           |
| A010       | Calibration Failure                                 | Fault            |                                                                                                    | No            |
| A011       | Zero Calibration Failed:<br>Low                     | Fault            |                                                                                                    | Yes           |
| A012       | Zero Calibration Failed:<br>High                    | Fault            |                                                                                                    | Yes           |
| A013       | Zero Calibration Failed:<br>Unstable                | Fault            |                                                                                                    | Yes           |
| A014       | Transmitter Failure                                 | Fault            |                                                                                                    | No            |
| A016       | Sensor RTD Failure                                  | Fault            |                                                                                                    | Yes           |
| A020       | No Flow Cal Value                                   | Fault            |                                                                                                    | Yes           |
| A021       | Incorrect Sensor Type (K1)                          | Fault            |                                                                                                    | No            |
| A026       | Sensor/Transmitter<br>Communications Failure        | Fault            |                                                                                                    | No            |
| A032       | Meter Verification in<br>Progress: Outputs to Fault | Varies           | Applies only to transmitters with<br>Smart Meter Verification.                                                     | No            |
|            |                                                     |                  | If outputs are set to Last Measured<br>Value, severity is Info. If outputs are<br>set to Fault, severity is Fault. |               |
| A033       | Insufficient Right/Left<br>Pickoff Signal           | Fault            |                                                                                                    | Yes           |
| A034       | Meter Verification Failed                           | Fault            | Applies only to transmitters with<br>Smart Meter Verification.                                                     | Yes           |
| A102       | Drive Overrange                                     | Informational    |                                                                                                    | Yes           |

| Alert code | Status message                                                       | Default severity | Notes                                                                           | Configurable? |
|------------|----------------------------------------------------------------------|------------------|---------------------------------------------------------------------------------|---------------|
| A104       | Calibration in Progress                                              | Informational    | Can be set to either Informational<br>or Ignore, but cannot be set to<br>Fault. | Yes           |
| A105       | Slug Flow                                                            | Informational    |                                                                                 | Yes           |
| A106       | Burst Mode Enabled                                                   | Informational    | Can be set to either Informational<br>or Ignore, but cannot be set to<br>Fault. | Yes           |
| A107       | Power Reset Occurred                                                 | Informational    | Normal transmitter behavior;<br>occurs after every power cycle.                 | Yes           |
| A131       | Meter Verification in<br>Progress: Outputs to Last<br>Measured Value | Informational    | Applies only to transmitters with<br>Smart Meter Verification.                  | Yes           |

#### Table 5-1: Status alerts and Status Alert Severity (continued)

# 5.5 Configure informational parameters

The informational parameters can be used to identify or describe your meter. They are not used in process measurement and they are not required.

### 5.5.1 Configure Sensor Serial Number

| Display     | Not available                                                    |
|-------------|------------------------------------------------------------------|
| ProLink III | Device Tools > Configuration > Informational Parameters > Sensor |

**Sensor Serial Number** lets you store the serial number of the sensor component of your flowmeter in transmitter memory. This parameter is not used in processing and is not required.

#### Procedure

- 1. Obtain the sensor serial number from your sensor tag.
- 2. Enter the serial number in the **Sensor Serial Number** field.

### 5.5.2 Configure Sensor Material

| Display     | Not available                                                    |
|-------------|------------------------------------------------------------------|
| ProLink III | Device Tools > Configuration > Informational Parameters > Sensor |

**Sensor Material** lets you store the type of material used for your sensor's wetted parts in transmitter memory. This parameter is not used in processing and is not required.

#### Procedure

1. Obtain the material used for your sensor's wetted parts from the documents shipped with your sensor, or from a code in the sensor model number.

To interpret the model number, refer to the product data sheet for your sensor.

2. Set **Sensor Material** to the appropriate option.

### 5.5.3 Configure Sensor Liner Material

| Display     | Not available                                                    |
|-------------|------------------------------------------------------------------|
| ProLink III | Device Tools > Configuration > Informational Parameters > Sensor |

**Sensor Liner Material** lets you store the type of material used for your sensor liner in transmitter memory. This parameter is not used in processing and is not required.

#### Procedure

1. Obtain your sensor's liner material from the documents shipped with your sensor, or from a code in the sensor model number.

To interpret the model number, refer to the product data sheet for your sensor.

2. Set **Sensor Liner Material** to the appropriate option.

# 5.5.4 Configure Sensor Flange Type

| Display     | Not available                                                    |
|-------------|------------------------------------------------------------------|
| ProLink III | Device Tools > Configuration > Informational Parameters > Sensor |

**Sensor Flange Type** lets you store your sensor's flange type in transmitter memory. This parameter is not used in processing and is not required.

#### Procedure

1. Obtain your sensor's flange type from the documents shipped with your sensor, or from a code in the sensor model number.

To interpret the model number, refer to the product data sheet for your sensor.

2. Set **Sensor Flange Type** to the appropriate option.

### 5.5.5 Configure Descriptor

| Display     | Not available                                                         |
|-------------|-----------------------------------------------------------------------|
| ProLink III | Device Tools > Configuration > Informational Parameters > Transmitter |

**Descriptor** lets you store a description in transmitter memory. The description is not used in processing and is not required.

#### Procedure

• Enter a description for the transmitter or device You can use up to 16 characters for the description.

# 6 Complete the configuration

# 6.1

# Test or tune the system using sensor simulation

Use sensor simulation to test the system's response to a variety of process conditions, including boundary conditions, problem conditions, or alert conditions, or to tune the loop.

#### Prerequisites

Before enabling sensor simulation, ensure that your process can tolerate the effects of the simulated process values.

#### About this task

#### **Procedure**

- 1. Navigate to the sensor simulation menu.
- 2. Enable sensor simulation.
- 3. For mass flow, set **Wave Form** as desired and enter the required values.

| Option   | Required values |  |
|----------|-----------------|--|
| Fixed    | Fixed Value     |  |
| Sawtooth | Period          |  |
|          | Minimum         |  |
|          | Maximum         |  |
| Sine     | Period          |  |
|          | Minimum         |  |
|          | Maximum         |  |

4. For density, set **Wave Form** as desired and enter the required values.

| Option   | Required values |
|----------|-----------------|
| Fixed    | Fixed Value     |
| Sawtooth | Period          |
|          | Minimum         |
|          | Maximum         |
| Sine     | Period          |
|          | Minimum         |

| Option | Required values |  |
|--------|-----------------|--|
|        | Maximum         |  |

5. For temperature, set **Wave Form** as desired and enter the required values.

| Option   | Required values |  |
|----------|-----------------|--|
| Fixed    | Fixed Value     |  |
| Sawtooth | Period          |  |
|          | Minimum         |  |
|          | Maximum         |  |
| Sine     | Period          |  |
|          | Minimum         |  |
|          | Maximum         |  |

- 6. Observe the system response to the simulated values and make any appropriate changes to the transmitter configuration or to the system.
- 7. Modify the simulated values and repeat.
- 8. When you have finished testing or tuning, disable sensor simulation.

### 6.1.1 Sensor simulation

Sensor simulation allows you to test the system or tune the loop without having to create the test conditions in your process. When sensor simulation is enabled, the transmitter reports the simulated values for mass flow, density, and temperature, and takes all appropriate actions. For example, the transmitter might apply a cutoff, activate an event, or post an alert.

When sensor simulation is enabled, the simulated values are stored in the same memory locations used for process data from the sensor. The simulated values are then used throughout transmitter functioning. For example, sensor simulation will affect:

- All mass flow rate, temperature, and density values displayed or reported via outputs or digital communications
- The mass total and mass inventory values
- All volume calculations and data, including reported values, volume totals, and volume inventories
- All mass, temperature, density, or volume values logged to Data Logger

Sensor simulation does not affect any diagnostic values.

Unlike actual mass flow rate and density values, the simulated values are not temperaturecompensated (adjusted for the effect of temperature on the sensor's flow tubes).

# 6.2 Back up transmitter configuration

ProLink III provides a configuration upload/download function which allows you to save configuration sets to your PC. This allows you to back up and restore your transmitter configuration. This is also a convenient way to replicate a configuration across multiple devices.

#### About this task

#### Restriction

This function is not available with any other communications tools.

#### Procedure

- To back up the transmitter configuration using ProLink III:
  - a) Choose **Device Tools > Configuration Transfer > Save or Load Configuration Data**.
  - b) In the **Configuration** groupbox, select the configuration data you want to save.
  - c) Click **Save**, then specify a file name and location on your computer.
  - d) Click Start Save.

#### Results

The backup file is saved to the specified name and location. It is saved as a text file and can be read using any text editor.

# 7 Transmitter operation

# 7.1 Record the process variables

#### About this task

Emerson suggests that you make a record of specific process variable measurements, including the acceptable range of measurements, under normal operating conditions. This data will help you recognize when the process or diagnostic variables are unusually high or low, and may help you diagnose and troubleshoot application issues.

#### Procedure

Record the following process and diagnostic variables, under normal operating conditions.

|                 | Measurement     |              |             |
|-----------------|-----------------|--------------|-------------|
| Variable        | Typical average | Typical high | Typical low |
| Flow rate       |                 |              |             |
| Density         |                 |              |             |
| Temperature     |                 |              |             |
| Tube frequency  |                 |              |             |
| Pickoff voltage |                 |              |             |
| Drive gain      |                 |              |             |

# 7.2 Viewing process variables

Process variables include measurements such as mass flow rate, volume flow rate, temperature, and density. You can view process variables with the display (if your transmitter has a display), ProLink III, a PROFIBUS configuration tool (such as Simatic PDM) using the EDD, or from a Class 2 PROFIBUS host using bus parameters.

#### Using the display

By default, the display shows the mass flow rate, mass total, volume flow rate, volume total, temperature, density, and drive gain. If desired, you can configure the display to show other process variables. For more information, refer to Changing the display variables and precision.

The LCD panel reports the abbreviated name of the process variable (for example, DENS for density), the current value of that process variable, and the associated unit of measure (for example, G/CM<sup>3</sup>). See Using the transmitter display for information on the codes and abbreviations used for display variables.

To view a process variable with the display:

- If Auto Scroll is enabled, wait until the desired process variable appears on the LCD panel.
- If Auto Scroll is not enabled, Scroll until the name of the desired process variable either:

- Appears on the process variable line,
- Begins to alternate with the units of measure

The precision of variables shown on the display is configurable, as described in Changing the display variables and precision. The display precision affects only the value shown on the display, and does not affect the actual process value stored in the transmitter.

Process variable values are displayed using either standard decimal notation or exponential notation:

- Values < 100,000,000 are displayed in decimal notation (such as 1234567.8).
- Values  $\geq$  100,000,000 are displayed using exponential notation (such as 1.000E08)
  - If the value is less than the precision configured for that process variable, the value is displayed as 0 (there is no exponential notation for fractional numbers).
  - If the value is too large to be displayed with the configured precision, the displayed
    precision is reduced (that is, the decimal point is shifted to the right) as required so
    that the value can be displayed.

#### **Using ProLink III**

The Process Variables display automatically when you first connect to the transmitter. This window displays current values for the standard process variables (mass, volume, density, temperature, external pressure, and external temperature).

To view petroleum measurement process variables (if the petroleum measurement application is enabled), select the desired variable from the drop-down menu in the **Process Variables** window.

To view concentration measurement process variables (if the concentration measurement application is enabled), select the desired variable from the drop-down menu in the **Process Variables** window. The concentration measurement process variables that are displayed depend on the configuration of the concentration measurement application.

#### **Using PROFIBUS EDD**

Select View > Process Variables to view standard process variables. petroleum measurement and concentration measurement variables are not displayed on this screen. Select Device > API to view petroleum measurement variables. Select Device > CM Process Variables to view concentration measurement variables.

#### Using bus parameters

To view standard process variables, examine index 26 (AI Out) of the appropriate AI function block. Refer to Setting the IO mode for information about how slots correspond to AI function blocks.

# 7.3 I&M functions

The transmitter implements the following PROFIBUS identification and maintenance (I&M) functions:

- I&M 0
- I&M 1
- I&M 2

#### • PA & M0

Refer to Amendment 3 to the PROFIBUS Profile for Process Control Devices V 3.01: Identification and Maintenance Functions Version 1.0, December 2004 Order No. 3.042.

The I&M functions contain a variety of device and manufacturer information, all of which is hard-coded (read only). The I&M functions are not accessible through ProLink III or the display. If you are using Siemens Simatic PDM, v6.0 SP2 or higher is required. Earlier versions do not support I&M functions.

Refer to I & M functions for the bus parameters associated with the I&M functions.

# 7.4 Using sensor simulation mode

Sensor simulation mode causes simulated values to be substituted for actual process data from the sensor. Sensor simulation mode can be enabled only with ProLink III.

#### About this task

Sensor simulation is only available if you have an enhanced core processor. For more information about sensor simulation mode, refer to Test or tune the system using sensor simulation.

| ProLink III              | <ol> <li>Device Tools &gt; Diagnostics &gt; Testing &gt; Sensor Simulation</li> <li>Select Enable Simulation Status.</li> </ol> |
|--------------------------|----------------------------------------------------------------------------------------------------|
| for Sensor<br>simulation | <ol><li>Select a wave form from the Wave Form lists for mass flow,<br/>density, and temperature.</li></ol>                      |
|                          | <ul> <li>a. If you select a Fixed wave, enter a value in the Fixed Value<br/>box.</li> </ul>                                    |
|                          | <ul> <li>a. If you select a Triangular or sine wave, enter the period in<br/>the <b>Period</b> box.</li> </ul>                  |
|                          | b. Enter minimum and maximum amplitude in the <b>Minimum</b> and <b>Maximum</b> boxes.                                          |
|                          | 4. Click <b>Apply</b> .                                                                                                    |

7.5 Accessing diagnostic information with a PROFIBUS host

The transmitter sends diagnostic information to a PROFIBUS host in the form of slave diagnostic response bytes. The number of bytes sent depends on whether the transmitter is configured for Manufacturer-specific or Profile-specific mode.

Refer to Setting the IO mode for information about the mode, and Slave diagnostic response bytes for information on interpreting the diagnostic bytes.

# 7.6 Viewing transmitter status and alerts

You can view transmitter status using the display, ProLink III, EDD, or bus parameters. Depending on the method chosen, different information is displayed.

#### Using the display

The display reports alerts in two ways:

- 1. With a status LED, which reports only that one or more alerts has occurred.
- 2. Through the alert queue, which reports each specific alert.

#### Note

If access to the alert menu from the display has been disabled (refer to Configuring the display), then the display will not list alert codes in an alert queue and the status LED will not flash. The status LED will indicate status using solid green, yellow, or red.

The status LED is located at the top of the following figure. The status LED can be in one of six possible states, as listed in Table 7-1. The procedure for responding to alerts is shown in Figure B-2.

#### Figure 7-1: Status LED

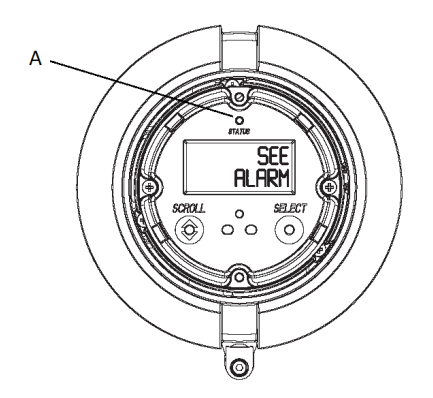

A. Status LED

#### Table 7-1: Status LED states

| Status LED state               | Alert priority                     |
|--------------------------------|------------------------------------|
| Green                          | No alert normal operating mode     |
| Flashing green <sup>(1)</sup>  | Unacknowledged corrected condition |
| Yellow                         | Acknowledged low severity alert    |
| Flashing yellow <sup>(1)</sup> | Unacknowledged low severity alert  |
| Red                            | Acknowledged high severity alert   |
| Flashing Red <sup>(1)</sup>    | Unacknowledged high severity alert |

(1) If the display alert menu has been disabled, alerts cannot be acknowledged. In this case, the status LED never indicate an unacknowledged alert.

#### **Using ProLink III**

ProLink III provides allows you to view alert information by choosing **Device Tools** > **Alerts**. The alerts are divided into three categories: Failed: Fix Now, Maintenance: Fix Soon, and

Advisory: Informational. For a more complete view of each Alert, click on the **Detail View** button.

#### **Using EDD**

The transmitter sets its PROFIBUS output status to bad or uncertain whenever an alert condition occurs. You can view the current alerts by selecting **View > Device Status** and then selecting **Critical**, **Informational**, or **Operational**. All possible alerts are shown, independent of configured alert severity. Currently active alerts are shown by a check mark.

#### Using bus parameters

The transmitter sets its PROFIBUS output status to bad or uncertain whenever an alert condition occurs. You can view alerts by reading the status words of the block where the alert originated. The status words are one or more parameters whose bits indicate alert conditions:

- Index 23 (Alert summary) of each AI function block (Slot 1, 2, 3, and 5).
- Indies 139–146 of transducer block 1 (Slot 11).

You must view all of the status words to get a comprehensive list of current alerts.

# 7.7 View and acknowledge status alerts

The transmitter posts status alerts whenever a process variable exceeds its defined limits or the transmitter detects a fault condition. You can view active alerts, and you can acknowledge alerts. Acknowledging alerts is not required.

# 7.7.1 View and acknowledge alerts using the display

You can view a list containing all alerts that are active, or inactive but unacknowledged.

#### Prerequisites

Operator access to the alert menu must be enabled (default setting). If operator access to the alert menu is disabled, you must use another method to view or acknowledge status alerts.

#### About this task

#### Note

Only Fault and Informational alerts are listed. The transmitter automatically filters out alerts with **Status Alert Severity** set to Ignore.

#### **Procedure**

See Figure 7-2.

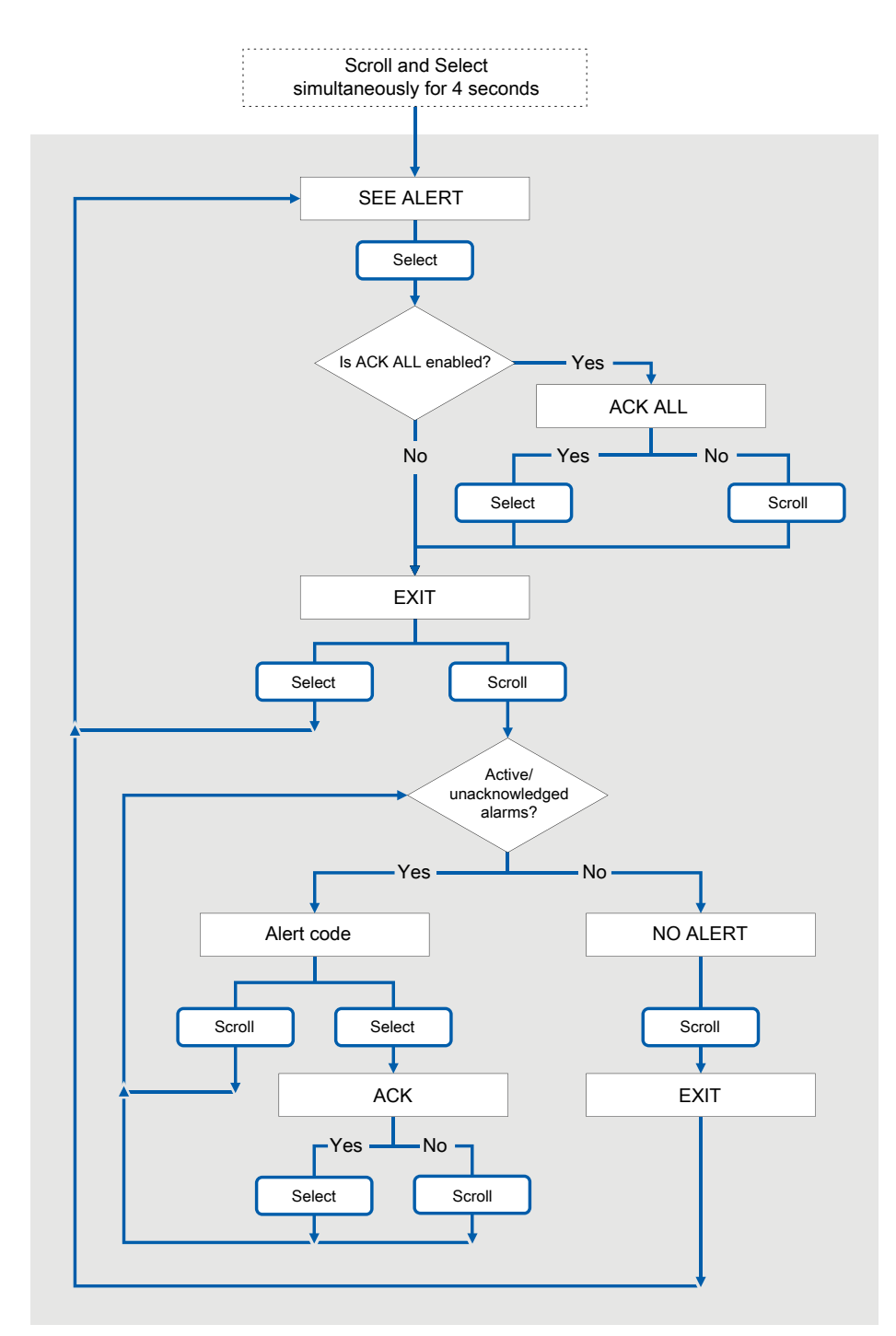

#### Figure 7-2: Using the display to view and acknowledge the status alerts (alarms)

#### Postrequisites

- To clear the following alerts, you must correct the problem, acknowledge the alert, then power-cycle the transmitter: A001, A002, A010, A011, A012, A013, A018, A019, A022, A023, A024, A025, A028, A029, A031.
- For all other alerts:
  - If the alert is inactive when it is acknowledged, it will be removed from the list.
  - If the alert is active when it is acknowledged, it will be removed from the list when the alert condition clears.

# 7.7.2 View and acknowledge alerts using ProLink III

You can view a list containing all alerts that are active, or inactive but unacknowledged. From this list, you can acknowledge individual alerts or choose to acknowledge all alerts at once.

#### Procedure

1. View alerts on the ProLink III **Device Tools** > **Alerts tab**.

All active or unacknowledged alerts are listed, and displayed according to the following categories:

| Category                | Description                                                     |
|-------------------------|-----------------------------------------------------------------|
| Failed: Fix Now         | A meter failure has occurred and must be addressed immediately. |
| Maintenance: Fix Soon   | A condition has occurred that can be fixed at a later time.     |
| Advisory: Informational | A condition has occurred, but requires no maintenance from you. |

#### Notes

- All fault alerts are displayed in the Failed: Fix Now category.
- All information alerts are displayed in either the **Maintenance: Fix Soon** category or the **Advisory: Informational** category. The category assignment is hard-coded.
- The transmitter automatically filters out alerts with **Alert Severity** set to Ignore.
- 2. To acknowledge a single alert, check the **Ack** checkbox for that alert. To acknowledge all alerts at once, click **Ack All**.

#### **Postrequisites**

- To clear the following alerts, you must correct the problem, acknowledge the alert, then power-cycle the transmitter: A001, A002, A010, A011, A012, A013, A018, A019, A022, A023, A024, A025, A028, A029, A031.
- For all other alerts:
  - If the alert is inactive when it is acknowledged, it will be removed from the list.
  - If the alert is active when it is acknowledged, it will be removed from the list when the alert condition clears.

# 7.7.3 Alert data in transmitter memory

The transmitter maintains three sets of data for every alert that is posted.

For each alert occurrence, the following three sets of data are maintained in transmitter memory:

- Alert List
- Alert Statistics
- Recent Alerts

| Alert data structure | Transmitter action if condition occurs                                                                                                    |                                                            |
|----------------------|----------------------------------------------------------------------------------------------------|------------------------------------------------------------|
|                      | Contents                                                                                                    | Clearing                                                   |
| Alert List           | <ul> <li>As determined by the alert status bits, a list of:</li> <li>All currently active alerts</li> <li>All previously active alerts that have not been acknowledged</li> </ul>                                                                                    | Cleared and regenerated with every transmitter power cycle |
| Alert Statistics     | <ul> <li>One record for each alert (by alert number) that has occurred since the last master reset.</li> <li>Each record contains: <ul> <li>A count of the number of occurrences</li> <li>Timestamps for the most recent posting and clearing</li> </ul> </li> </ul> | Not cleared; maintained across transmitter power cycles    |
| Recent Alerts        | 50 most recent alert postings or alert clearings                                                                                                    | Not cleared; maintained across transmitter power cycles    |

# 7.8 Using the totalizers and inventories

The totalizers keep track of the total amount of mass or volume measured by the transmitter over a period of time. The totalizers can be started and stopped, and the totals can be viewed and reset.

The inventories track the same values as the totalizers. Whenever totalizers are started or stopped, all inventories (including the petroleum measurement volume inventory and concentration measurement inventories) are started or stopped automatically. However, when totalizers are reset, inventories are not reset automatically—you must reset inventories separately. This allows you to use the inventories to keep running totals across multiple totalizer resets.

You can view all totalizer and inventory values using any of the communication tools: the display, ProLink III, the EDD, or bus parameters. Specific starting, stopping, and resetting functionality depends on the tool you are using. If you are using the display, consult the display flow chart in Figure B-9.

# 7.8.1 Viewing current values for totalizers and inventories

You can view current totals for the totalizers and inventories with the display (if your transmitter has a display), ProLink III, PROFIBUS EDD, or PROFIBUS bus parameters.

#### Using the display

You cannot view current totals with the display unless the display has been configured to show them. For more information, refer to Configuring the display.

To view a totalizer or inventory value, **Scroll** until the LCD panel shows the word TOTAL in the lower left and the desired units in the lower right. Refer to the following table and Figure 7-3.

Table 7-2: Display Totalizers and Inventories

| Totalizer/inventory                          | Unit name on display                      |
|----------------------------------------------|-------------------------------------------|
| Mass total                                   | Mass unit                                 |
| Mass inventory                               | Mass unit alternating with MASSI          |
| Volume total (liquid)                        | Volume unit                               |
| Volume inventory (liquid)                    | Volume unit alternating with <b>LVOLI</b> |
| Gas standard volume total                    | Volume unit                               |
| Gas standard volume inventory                | Volume unit alternating with <b>GSV I</b> |
| Petroleum measurement corrected volume total | Volume unit alternating with <b>TCORR</b> |
|                                              | (Temperature-corrected total)             |
| Petroleum measurement                        | Volume unit alternating with <b>TCORI</b> |
| corrected volume inventory                   | (Temperature-corrected inventory)         |
| ED net mass total                            | Mass unit alternating with <b>NET M</b>   |
| ED net volume total                          | Mass unit alternating with <b>NET MI</b>  |
| ED net volume inventory                      | Mass unit alternating with <b>NETV</b>    |
| ED standard volume total                     | Mass unit alternating with <b>STD V</b>   |
| ED standard volume inventory                 | Mass unit alternating with <b>STDVI</b>   |

#### Figure 7-3: Totalizer and inventory values on display

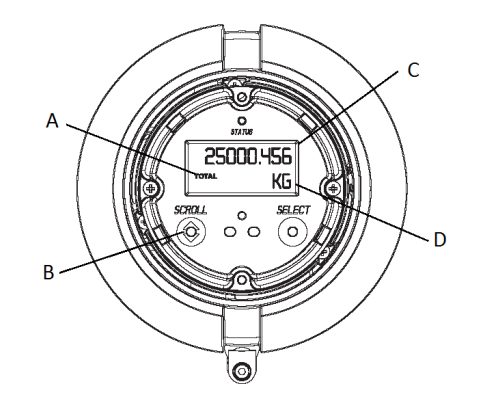

- A. TOTAL
- B. Scroll optical switch
- C. Current value
- D. Units of measure

#### Using ProLink III

To view the current value of the totalizers and inventories with ProLink III, select **Device Tools > Totalizers and Inventories**. By default, ProLink III can see totals in process variables when they have been assigned.

#### Using EDD

To view the current value of the totalizers and inventories:

- For standard mass, liquid standard volume, and gas standard volume, select View > >
   Process Variables > Totalizer and then select either Mass or Volume. (If the
   transmitter is configured to use gas standard volume, then Volume will be replaced by
   Gas Standard Volume.). Totals and inventories are displayed together.
- For petroleum measurement, select **Device > Device > API Totalizer**.
- For concentration measurement, select **Device > Device > CM Totalizer**.

#### Using bus parameters

To view the current value of the totalizers and inventories, examine index 26 (TOT Total) of each totalizer function block (Slots 4, 6, 7, and 8).

# 7.9 Read totalizer and inventory values

Totalizers keep track of the total amount of mass or volume measured by the transmitter since the last totalizer reset. Inventories keep track of the total amount of mass or volume measured by the transmitter since the last inventory reset.

#### About this task

#### Tip

You can use the inventories to keep a running total of mass or volume across multiple totalizer resets.

# 7.10 Start and stop totalizers and inventories

When you start a totalizer, it tracks process measurement. In a typical application, its value increases with flow. When you stop a totalizer, it stops tracking process measurement and its value does not change with flow. Inventories are started and stopped automatically, when totalizers are started and stopped.

#### About this task

#### Important

Totalizers and inventories are started or stopped as a group. When you start any totalizer, all other totalizers and all inventories are started simultaneously. When you stop any totalizer, all other totalizers and all inventories are stopped simultaneously. You cannot start or stop inventories directly.

# 7.10.1 Start and stop totalizers and inventories using the display

#### Prerequisites

- The Totalizer Start/Stop display function must be enabled.
- At least one totalizer must be configured as a display variable.

#### Procedure

• To start all totalizers and inventories using the display:

#### Note

If the PLC is connected and communicating, the start/stop and reset totalizers commands might be overriding any totalizer commands from the local display or from ProLink III.

a) Scroll until the word TOTAL appears in the lower left corner of the display.

#### Important

Because all totalizers are started or stopped together, it does not matter which total you use.

- b) Select.
- c) **Scroll** until START appears beneath the current totalizer value. Exit displays beneath the current totalizer value.
- d) Select.
- e) **Select** again to confirm.
- f) **Scroll** to EXIT.
- To stop all totalizers and inventories using the display:
  - a) **Scroll** until the word TOTAL appears in the lower left corner of the display.

#### Important

Because all totalizers are started or stopped together, it does not matter which total you use.

- b) Select.
- c) **Scroll** until STOP appears beneath the current totalizer value.
- d) **Select**.
- e) **Select** again to confirm.
- f) Scroll to EXIT.

# 7.11 Reset totalizers

When you reset a totalizer, the transmitter sets its value to 0. It does not matter whether the totalizer is started or stopped. If the totalizer is started, it continues to track process measurement.

#### About this task

#### Tip

When you reset a single totalizer, the values of other totalizers are not reset. Inventory values are not reset.

# 7.11.1 Reset totalizers using the display

#### Prerequisites

- The Totalizer Reset display function must be enabled.
- The totalizer that you want to reset must be configured as a display variable. For example:
  - If you want to reset the mass totalizer, Mass Total must be configured as a display variable.
  - If you want to reset the volume totalizer, Volume Total must be configured as a display variable.

#### Procedure

- To reset the mass totalizer:
  - a) Scroll until the mass totalizer value appears.
  - b) Select.
    - Exit displays beneath the current totalizer value.
  - c) Scroll until Reset displays beneath the current totalizer value.
  - d) Select.
    - Reset and Yes? alternately flash beneath the current totalizer value.
  - e) **Select** again to confirm.
  - f) Scroll to EXIT.
  - g) Select.
- To reset the volume totalizer:
  - a) Scroll until the volume totalizer value appears.
  - b) Select.
    - Exit displays beneath the current totalizer value.
  - c) Scroll until Reset displays beneath the current totalizer value.

d) Select.

Reset and Yes? alternately flash beneath the current totalizer value.

- e) **Select** again to confirm.
- f) **Scroll** to EXIT.
- g) **Select**.

# 7.12 Reset inventories

| ProLink III | Device Tools > Totalizer Control > Totalizer and Inventories > Reset Mass Inventory      |
|-------------|------------------------------------------------------------------------------------------|
|             | Device Tools > Totalizer Control > Totalizer and Inventories > Reset Volume<br>Inventory |
|             | Device Tools > Totalizer Control > Totalizer and Inventories > Reset Gas Inventory       |
|             | Device Tools > Totalizer Control > Totalizer and Inventories > Reset All Inventories     |
|             |                                                                                          |

When you reset an inventory, the transmitter sets its value to 0. It does not matter whether the inventory is started or stopped. If the inventory is started, it continues to track process measurement.

#### About this task

#### Tip

Mass and volume inventory totals cannot be set separately. They can only be reset together simultaneously.

# 8 Measurement support

# 8.1 Options for measurement support

Micro Motion provides several measurement support procedures to help you evaluate and maintain your flowmeter's accuracy.

The following methods are available:

- Smart Meter Verification (SMV) evaluates the structural integrity of the sensor tubes by comparing current tube stiffness to the stiffness measured at the factory. Stiffness is defined as the load per unit deflection, or force divided by displacement. Because a change in structural integrity changes the sensor's response to mass and density, this value can be used as an indicator of measurement performance.
- Meter validation compares flowmeter measurements reported by the transmitter to an external measurement standard. Meter validation requires one data point.
- Calibration establishes the relationship between a process variable and the signal produced at the sensor. You can calibrate the flowmeter for zero, density, and temperature. Density and temperature calibration require two data points (low and high) and an external measurement for each.

#### Tip

- Perform SMV at regular intervals to get the best data on your meter's performance.
- To prove the meter against a regulatory standard, or to correct measurement error, use meter validation and meter factors.
- Before performing a field calibration, contact customer support to see if there is an alternative. In many cases, field calibrations have a negative effect on measurement accuracy.

# 8.2 Calibration

The flow meter measures process variables based on fixed points of reference. Calibration adjusts those points of reference. Three types of calibration can be performed:

- Zero
- Density calibration
- Temperature calibration

Density and temperature calibration require two data points (low and high) and an external measurement for each. The density and temperature calibration procedure changes the offset and the slope of the line that represents the relationship between process density and the reported density value to the relationship between process temperature and the reported temperature value.

#### Note

For density or temperature calibration to be useful, the external measurements must be accurate.

Zero calibration requires only that flow through the sensor is stopped.

Flow meters are calibrated at the factory, and normally do not need to be calibrated in the field. Calibrate the flow meter only if you must do so to meet regulatory requirements. Contact customer service before calibrating your flow meter.

#### Note

Micro Motion recommends using meter validation and meter factors, rather than calibration, to prove the meter against a regulatory standard or to correct measurement error.

# 8.3 Comparison and recommendations

When choosing among Smart Meter Verification, meter validation, and calibration, consider the following factors:

- Process and measurement interruption
  - Smart Meter verification provides an option that allows process measurement to continue during the test.
  - Meter validation for density does not interrupt the process. However, meter validation for mass flow or volume flow requires process down-time for the length of the test.
  - Calibration requires process down-time. In addition, density and temperature calibration require replacing the process fluid with low-density and high-density fluids, or low-temperature and high-temperature fluids. Zero calibration requires stopping flow through the sensor.
- External measurement requirements
  - Smart Meter Verification does not require external measurements.
  - Zero calibration does not require external measurements.
  - Density calibration, temperature calibration, and meter validation require external measurements. For good results, the external measurement must be three times more accurate than the meter's specified accuracy.
- Measurement adjust
  - Smart Meter Verification is an indicator of sensor condition, but does not change flowmeter internal measurement in any way.
  - Meter validation does not change flowmeter internal measurement in any way. If you decide to adjust a meter factor as a result of a meter validation procedure, only the reported measurement is changed: base measurement is not changed. You can always reverse the change by returning the meter factor to its previous value.
  - Calibration changes the transmitter's interpretation of process data and accordingly changes the base measurement. If you perform a zero calibration and have an 800 enhanced core processor, you can return to the factory zero (or, if using ProLink III, the previous zero). However, if you perform a density calibration or a temperature calibration, you cannot return to the previous calibration factors unless you have manually recorded them.

Micro Motion recommends obtaining the Smart Merer Verification transmitter option and performing Smart Meter Verification on a regular basis.

# 8.4 Use Smart Meter Verification (SMV)

You can run an SMV test, view and interpret the results, and set up automatic execution.

# 8.4.1 SMV requirements

To use SMV, the transmitter must be paired with an enhanced core processor.

See Table 8-1 for the minimum version of the transmitter, enhanced core processor, and communication tool needed to support SMV. (If you are going to perform SMV using the display, only the transmitter and enhanced core processor versions apply.)

| ltem                                                    | Minimum version                                              | Minimum basic SMV<br>transmitter                              |
|---------------------------------------------------------|--------------------------------------------------------------|---------------------------------------------------------------|
| Transmitter                                             | 3.10                                                         | 4.10                                                          |
| Enhanced core processor                                 | 3.6                                                          | 4.4                                                           |
| ProLink III                                             | 1.0                                                          | 4.0                                                           |
| Siemens Simatic<br>Process Device Manager (PDM)<br>6.0. | Profibus PA device description:<br>device rev 3.10, DD rev 1 |                                                               |
| Siemens Simatic PDM 8.0.2                               | Profibus PA device description:<br>device rev 3.5 , DD rev 1 |                                                               |
| Siemens Simatic PDM 8.1                                 | Profibus PA device description:<br>device rev 3.3 , DD rev 1 |                                                               |
| Siemens Simatic PDM 8.2                                 | Profibus PA device description:<br>device rev 3.5 , DD rev 2 |                                                               |
| Siemens Simatic PDM 9                                   |                                                              | Profibus PA device description:<br>device rev 4.10 , DD rev 1 |
| Asset Management Software<br>(AMS) 12, 12.3, 12.5       | Profibus PA device description:<br>device rev 3.5 , DD rev 2 |                                                               |
| AMS 13.0                                                |                                                              | Profibus PA device description:<br>device rev 4.10, DD rev 1  |

#### Table 8-1: Minimum SMV version

If your devices or tools do not meet the minimum version requirements for SMV, you still may have access to an older version of meter verification if the option was ordered for your transmitter. See Table 8-2 for a description of the major differences between the older meter verification and the newer SMV.

#### Table 8-2: Major differences between meter verification and SMV

| Feature      | Meter verification (older)   | SMV (newer)               |
|--------------|------------------------------|---------------------------|
| Measurement  | Suspended during the test (3 | No interruption necessary |
| interruption | minutes)                     |                           |

| Feature            | Meter verification (older)           | SMV (newer)                                                                            |
|--------------------|--------------------------------------|----------------------------------------------------------------------------------------|
| Result storage     | No results stored in the transmitter | Last 20 results stored in the transmitter (licensed SMV)                               |
| Results reporting  | Pass/fail/abort                      | Pass/fail/abort comparison tables<br>and graphs for stored test results <sup>(1)</sup> |
| Test start methods | Manual only                          | Manual, scheduled, event-based                                                         |

 Table 8-2: Major differences between meter verification and SMV (continued)

(1) Detailed test analysis such as comparison graphs are not available on the local display.

### 8.4.2 SMV test preparation

Although it is not necessary to match factory conditions or change the transmitter's configuration during an SMV test, the test will run more smoothly when conditions are stable.

SMV has an output mode called Continuous Measurement that allows the transmitter to keep measuring while the test is in progress. If you choose to run the test in Last Measured Value or Fault modes instead, the transmitter outputs will be held constant for the two minute duration of the test. If control loops depend on transmitter outputs, take appropriate action.

Avoid process instability during the test. If conditions are too unstable, the SMV test will abort. To maximize process stability:

- Maintain a constant fluid pressure and temperature.
- Avoid changes to fluid composition, e.g., two-phase flow or settling.
- Maintain a constant flow rate.

#### Тір

- The SMV test runs best when flow is stopped through the sensor.
- SMV is not affected by any configured transmitter parameters for flow, density, or temperature.

### 8.4.3 Run SMV

### Run an SMV test using the display

#### Procedure

1. Navigate to the **Smart Meter Verification** menu.

#### Figure 8-1: SMV – Top-level menu

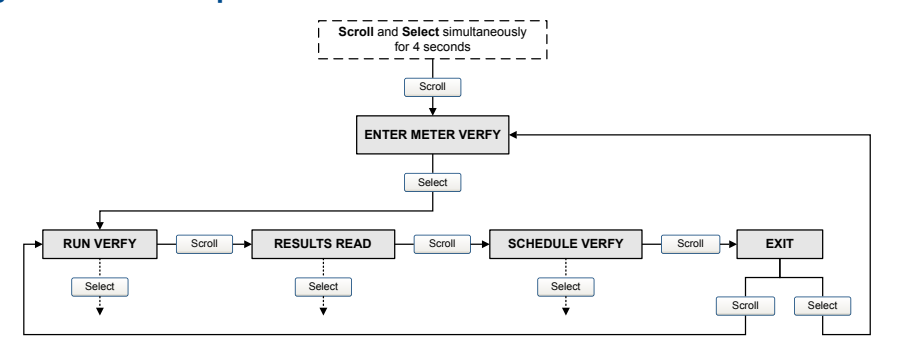

- 2. Choose Run Verify.
- 3. Choose **Outputs** and select the desired output behavior.

| Option                | Description                                                                                                    |
|-----------------------|----------------------------------------------------------------------------------------------------|
| Continue<br>Measuring | During the test, all outputs will continue to report their assigned process variable. The test will run for approximately 90 seconds.                 |
| Fault                 | During the test, all outputs will go to their configured fault action. The test will run for approximately 140 seconds.                               |
| Last Value            | During the test, all outputs will report the last measured value of their assigned process variable. The test will run for approximately 140 seconds. |

While the test is in progress, dots traverse the display and test progress is shown.

#### Postrequisites

View the test results and take any appropriate actions.

### SMV flowchart: Running a test using the display

#### Figure 8-2: Running an SMV test using the display

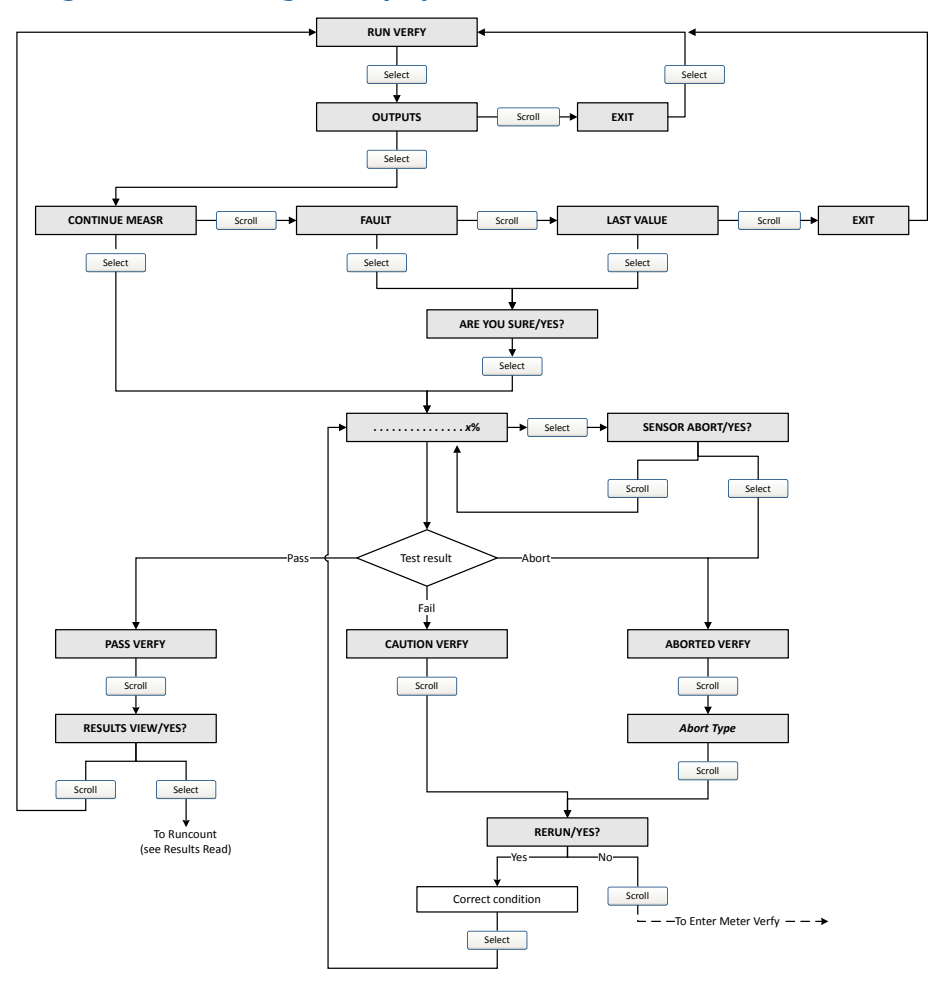

### Run an SMV test using ProLink III

#### Procedure

1. Choose **Device Tools > Diagnostics > Meter Verification > Run Test**.

You may need to wait a few seconds while ProLink III synchronizes its database with the transmitter data.

- 2. Enter any desired information on the **Test Definition** screen, and click **Next**. All information on this screen is optional.
- 3. Choose the desired output behavior.

| Option   | Description                                                                                                    |
|----------|----------------------------------------------------------------------------------------------------|
| Continue | During the test, all outputs will continue to report their<br>assigned process variable. The test will run for approximately<br>90 seconds. |

| Option             | Description                                                                                                    |
|--------------------|----------------------------------------------------------------------------------------------------|
| Measuring          |                                                                                                    |
| Held at Last Value | During the test, all outputs will report the last measured value<br>of their assigned process variable. The test will run for<br>approximately 140 seconds. |
| Held at Fault      | During the test, all outputs will go to their configured fault action. The test will run for approximately 140 seconds.                                     |

#### 4. Press Start.

Test progress is displayed on the screen.

#### **Postrequisites**

View the test results and take any appropriate actions. You can also print the report.

### 8.4.4 View test data

You can view the results of the current test. You can also view results from previous tests.

#### Important

You can view previous test results and see detailed test reports only if SMV is licensed.

The transmitter stores the following information about the previous twenty SMV tests:

- Powered-on hours at the time of the test.
- Test result (Pass, Fail, Abort).
- If the test aborted, 0 is stored for these values.
- Abort code, if applicable.

In addition, ProLink III provides a detailed test reporting and analysis framework. This information is stored on the PC where ProLink III is installed for tests that were run only on that PC. It includes:

- Timestamp from the PC clock
- Current flowmeter identification data
- Current flow and density configuration parameters
- Current zero values
- Current process values for mass flow rate, volume flow rate, density, temperature, and external pressure
- Customer and test descriptions (if entered by the user)

You can use ProLink III to run a test that displays a test result chart and a test report at the completion of the test. On-screen directions are provided to manipulate the test data or export the data to a CSV file for offline analysis.

### View test result data using the display

#### Procedure

1. If you have just run a test, results are displayed automatically at the end of the test.

- 2. If SMV is licensed, and you want to view results from previous tests:
  - a) Navigate to the **Smart Meter Verification** menu.

Figure 8-3: SMV – Top-level menu

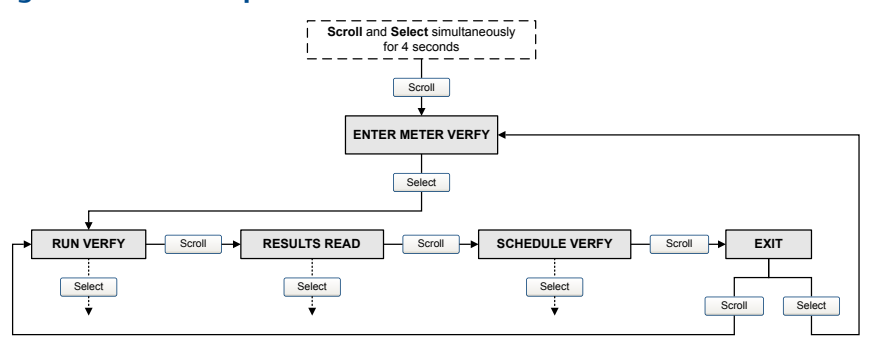

- b) Scroll to **Results Read** and press **Select**. The runcount of the most recent test is displayed.
- c) To view data for this test, press **Select**, then press **Scroll** to scroll through test data.
- d) To select a different test, press **Scroll**, then press **Select** when the transmitter displays **Results More?**. When the desired test appears, as identified by runcount, press **Select**.

#### SMV flowchart: Viewing test results using the display

#### Figure 8-4: Viewing SMV test results using the display

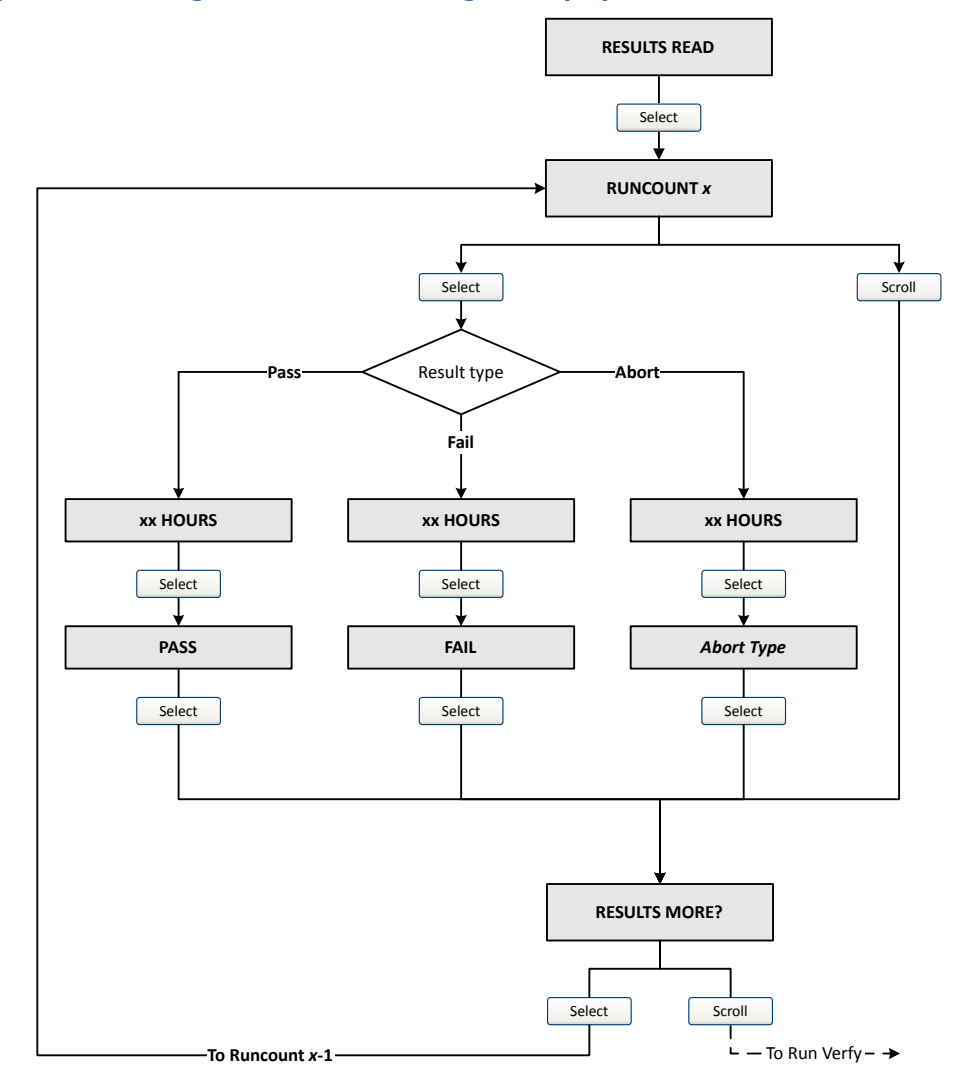

### View test result data using ProLink III

#### **Prerequisites**

You can view test result data only if your SMV is licensed and only for tests that were run on the PC you are currently using.

#### Procedure

 Choose Device Tools > Diagnostics > Meter Verification and click Previous Test Results.

The chart shows test results for all tests stored in the ProLink III database.

- 2. (Optional) Click **Next** to view and print a test report.
- 3. (Optional) Click Export Data to CSV File to save the data to a file on your PC.

### **Understanding SMV results**

When the SMV test is completed, the result is reported as Pass, Fail, or Abort. (Some tools report the Fail result as Advisory instead.)

- **Pass** Smart Meter Verification does a statistical check between the factory baseline value, field reference point, and the current Smart Meter Verification result. Pass indicates that the two values are statistically the same.
- **Fail** The current SMV value is statistically different than the factory baseline value.
  - If the meter passes the second test, the first result can be ignored.
  - If the meter fails the second test, the flow tubes may be damaged. Call customer support.
- **Abort** A problem occurred with the meter verification test (such as process instability) or you stopped the test manually. See Table 8-3 for a list of abort codes, a description of each code, and possible actions you can take in response.

| Code  | Description                                  | Recommended actions                                                                                   |
|-------|----------------------------------------------|----------------------------------------------------------------------------------------------------|
| 1     | User-initiated abort                         | None required. Wait 15 seconds before starting another test.                                          |
| 2     | SMV Timeout                                  | Check status of pickoff and drive coils.                                                              |
| 3     | Pickoff Voltage Low                          | Check status of pickoff and drive coils.                                                              |
| 4     | Temperature unstable                         | Ensure temperature is stable. Start again.                                                            |
| 5     | Cal state in progress                        | NOT AVAILABLE                                                                                         |
| 6     | Unused                                       | NOT AVAILABLE                                                                                         |
| 7     | Drive loop AGC reported an amplitude error   | Check the status of the pickoff and the drive coils.                                                  |
| 8     | High flow (dt) standard deviation            | Reduce the flow rate and start again.                                                                 |
| 9     | High flow (dt) mean value                    | Reduce the flow rate and start again.                                                                 |
| 10    | State in progress                            | NOT AVAILABLE                                                                                         |
| 11    | Verification Complete                        | NOT AVAILABLE                                                                                         |
| 12    | Transmitter in fault and SMV cannot run      | View the Alerts present on the device and take any necessary actions to clear them before proceeding. |
| 13    | No factory air verification                  | Perform factory calibration on air.                                                                   |
| 14    | No factory water verification                | Perform a factory calibration on water.                                                               |
| 15    | Drive frequency drift from carrier frequency | Ensure temperature, flow, and density are stable.<br>Start again.                                     |
| Other | General abort                                | Repeat the test. If the test aborts again, contact customer service.                                  |

#### Table 8-3: SMV abort codes

### 8.4.5 Schedule automatic execution of the SMV test

You can set up and run a single test at a user-defined future time. You can also set up and run tests on a regular schedule.

### Manage scheduled test execution using the display

#### Procedure

1. Navigate to the Smart Meter Verification menu.

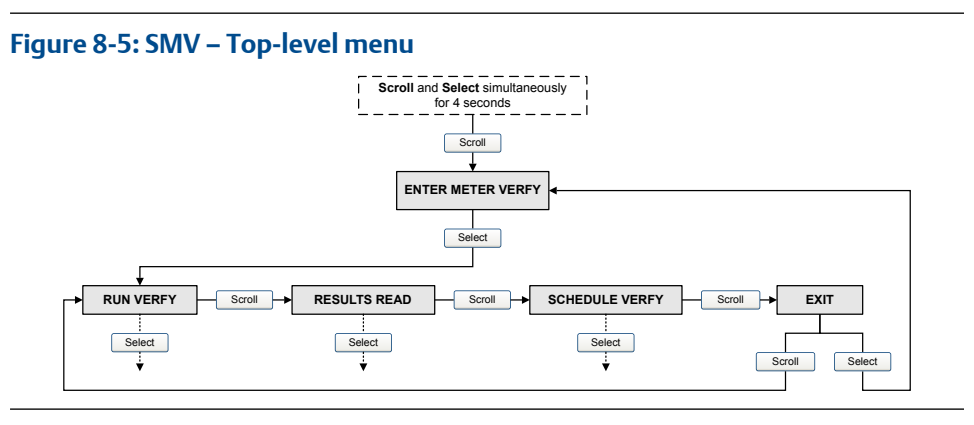

- 2. Scroll to Schedule Verfy and press Select.
- 3. To schedule a single test or the first test in recurring execution:
  - a) Scroll to Set Next and press Select.
  - b) Enter the number of hours that the transmitter will wait before beginning the test.
- 4. To schedule recurring execution:
  - a) Scroll to **Set Recur** and press **Select**.
  - b) Enter the number of hours that will elapse between tests.
- 5. To disable scheduled execution:
  - To disable execution of a single scheduled test, set **Set Next** to 0.
  - To disable recurring execution, set **Set Recur** to 0.
  - To disable all scheduled execution, choose **Turn Off Sched** when you enter the **Smart Meter Verification** menu.

### SMV flowchart: Scheduling test execution using the display

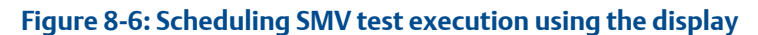

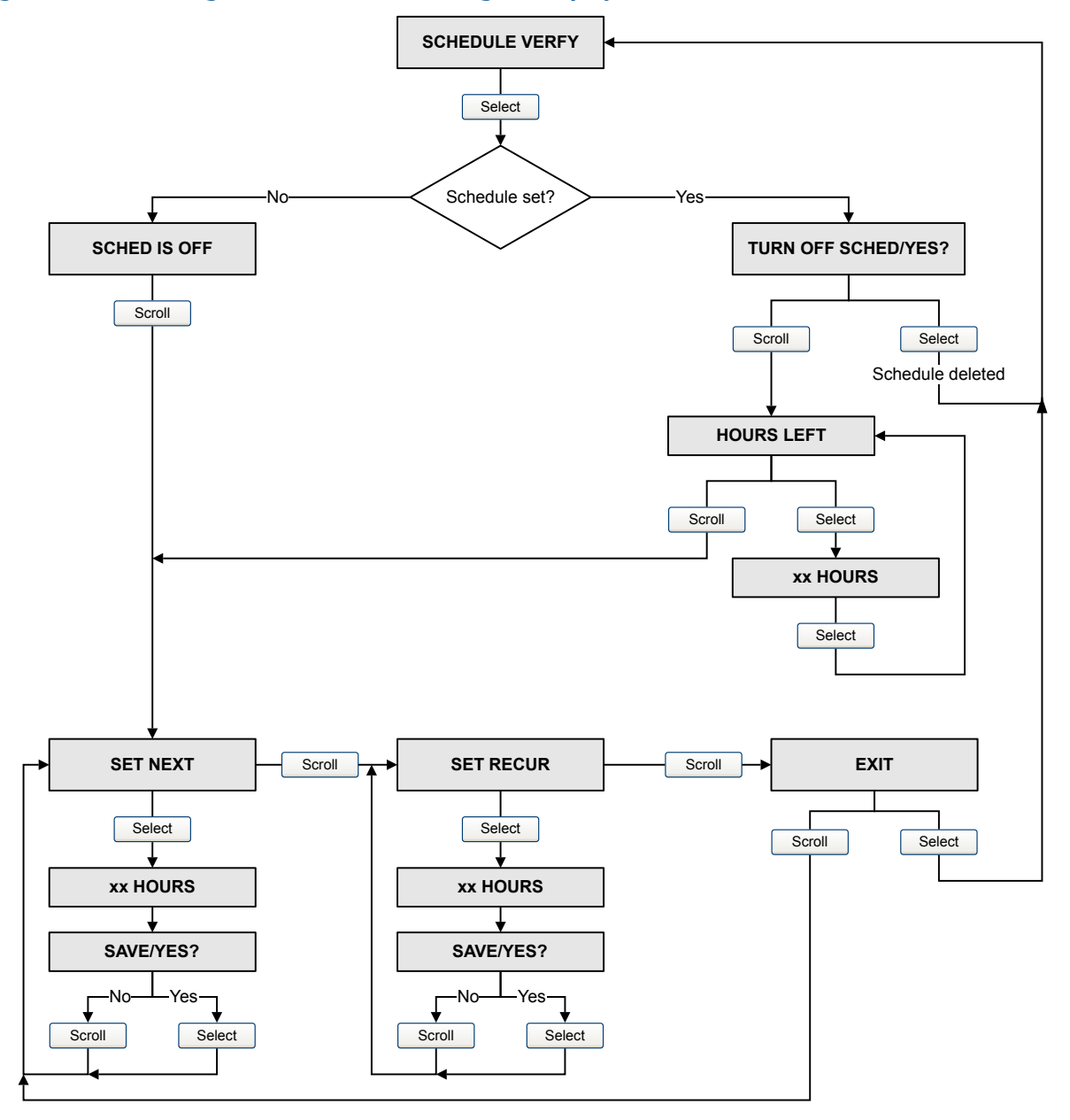

### Manage scheduled test execution using ProLink III

#### Procedure

- 1. Choose Device Tools > Diagnostics > Meter Verification > Schedule Meter Verification.
- 2. To schedule a single test or the first test in recurring execution, specify a value for **Hours Until Next Run**.

- 3. To schedule recurring execution, specify a value for **Hours Between Recurring Runs**.
- 4. To disable scheduled execution:
  - To disable execution of a single scheduled test, set Hours Until Next Run to 0.
  - To disable recurring execution, set **Hours Between Recurring Runs** to 0.
  - To disable all scheduled execution, click **Disable Scheduled Execution**.

# 8.5 Zero the meter

Zeroing the meter establishes a baseline for process measurement by analyzing the sensor's output when there is no flow through the sensor tubes.

#### **Prerequisites**

Verify the zero and prepare the meter using the procedures in Verify the zero.

#### Procedure

#### Postrequisites

Restore normal flow through the sensor by opening the valves. Verify that the sensor tubes are full.

#### Need help?

If the zero fails:

- Verify that there is no flow through the sensor, then retry.
- Remove or reduce sources of electromechanical noise, then retry.
- Set **Zero Time** to a lower value, then retry.
- If the zero continues to fail, contact customer service.

# 8.5.1 Performing the zeroing procedure

Before performing the zeroing procedure on a flow meter, you must prepare the flow meter for the process.

#### About this task

#### Note

If the zero fails, the meter will be in a fault condition. If you need to clear the fault condition and use the original zero, you can power cycle the transmitter.

#### Note

Only use this procedure if you have performed zero verification and the result recommends a zero calibration.

To prepare for the zeroing procedure:

#### Procedure

1. Apply power to the flow meter. Allow the flow meter to warmup up for approximately 20 minutes.

- 2. Run the process fluid through the sensor until the sensor temperature reaches the normal process operating temperature.
- 3. Close the shutoff valve downstream from the sensor.
- 4. Ensure that the sensor is completely filled with fluid and the flow through the sensor has completely stopped.

### 

If fluid is flowing through the sensor, the sensor zero calibration may be inaccurate, resulting in inaccurate process measurement. To improve the sensor zero calibration and measurement accuracy, ensue that process flow through the sensor has completely stopped.

To zero the flow meter, use the appropriate tool at the top of this section and consult the display diagram in Figure B-10.

| Display     | <ul> <li>a. From OFF-LINE MAINT, select SWREV &gt; CONFG &gt; ZERO.</li> <li>b. Select CAL ZERO.</li> <li>c. Select ZERO/YES?.</li> <li>d. Select</li></ul>                                                                                                    |
|-------------|----------------------------------------------------------------------------------------------------|
| ProLink III | <ul> <li>a. Go to Device Tools &gt; Calibration &gt; Zero Verification and Calibration.</li> <li>b. Click Calibrate Zero button.</li> <li>c. If required, modify Zero Time (</li> <li>Calibration in Progress</li> <li>LED turns red).</li> <li>d. Wait until Calibration in Progress LED turns green.</li> <li>e. If the Calibration Failure LED turns green you are done, but if the LED turns red you need to troubleshoot the cause.</li> </ul> |
| EDD         | <ul> <li>a. Click Modify zero time if desired.</li> <li>b. Click Start Zero Cal.</li> <li>c. Click Execute.</li> <li>d. Click Stop flow through sensor.</li> <li>e. Click OK.</li> <li>f. Click Zero in progress.</li> <li>g. If successful, click Zeroing success, but if unsuccessful, click Troubleshoot.</li> </ul>                                                                                                    |
| Bus Parameters | a. Modify zero time (if desired), from <b>Block: Transducer Block 1</b><br>(Slot 11) |
|----------------|--------------------------------------------------------------------------------------|
|                | Index 83 (zero time)                                                                 |
|                | b. Initiate zero from Block: Transducer Block 1 (Slot 11)                            |
|                | Index 13 (zero calibration)                                                          |
|                | c. Check status from Block: Transducer Block 1 (Slot 11)                             |
|                | Index 143, Bit 0x8000                                                                |
|                | d. Check for failure alerts from <b>Block: Transducer Block 1 (Slot 11)</b>          |
|                | Index 141, Bits 0x0100, 0x0200, 0x0400, and 0x0800                                   |
|                | e. Check zero value from Block: Transducer Block 1 (Slot 11)                         |
|                | Index 12 (zero point)                                                                |

# 8.6 Meter validation and meter factors

Meter validation compares a measurement value reported by the transmitter with an external measurement standard. Meter validation requires one data point.

### Note

For meter validation to be useful, the external measurement standard must be more accurate than the sensor. See the sensor's product data sheet for its accuracy specification.

If the transmitter's mass flow, volume flow, or density measurement is significantly different from the external measurement standard, you may want to adjust the corresponding meter factor. A meter factor is the value by which the transmitter multiplies the process variable value. The default meter factors are 1.0, resulting in no difference between the data retrieved from the sensor and the data reported externally.

Meter factors are typically used for proving the flow meters against a Weights & Measures standard. You may need to calculate and adjust meter factors periodically to comply with regulations.

## 8.6.1 Performing meter validation

Meter validation compares flow meter measurements reported by the transmitter to an external measurement standard. If the transmitter value for mass flow, volume flow, or

density measurement is significantly different from the external measurement standard, you may want to adjust the corresponding meter factor.

### About this task

The flow meter's actual measurement is multiplied by the meter factor, and the resulting value is reported and used in further processing. If using the display, consult the flow chart in Figure B-5.

| Display        | Menu > MTRF > MASS > VOL > Mass Flow Settings > DENS                                                           |  |
|----------------|----------------------------------------------------------------------------------------------------|--|
| ProLink III    | <ol> <li>Select Device Tools &gt; Configuration &gt; Process Measurement &gt; Flow<br/>tab</li> </ol>          |  |
|                | <ol><li>Set values for Mass Flow Rate Meter Factor and Volume Flow Rate<br/>Meter Factor.</li></ol>            |  |
|                | 3. Click <b>Apply</b> .                                                                                        |  |
|                | <ol> <li>Select Device Tools &gt; Configuration &gt; Process Measurement &gt;<br/>Density tab</li> </ol>       |  |
|                | 5. Set values for <b>Density Meter Factor</b> .                                                                |  |
|                | 6. Click <b>Apply</b> .                                                                                        |  |
| EDD            | <ol> <li>Select MMI Coriolis Flow &gt; Transducer Block &gt; Measurement &gt;<br/>Process Variable.</li> </ol> |  |
|                | 2. Select Mass Flow > Mass Factor.                                                                             |  |
|                | 3. Select <b>Density &gt; Density Factor</b> .                                                                 |  |
|                | <ol><li>Select Volume Flow &gt; Volume Factor.</li></ol>                                                       |  |
| Bus Parameters | <ol> <li>Select Meter Factors &gt; Block: Transducer Block 1 (Slot 11).</li> </ol>                             |  |
|                | 2. Choose the appropriate index: <b>Index 36 (Mass factor)</b>                                                 |  |
|                | Index 37 (Density factor)                                                                                      |  |
|                | Index 38 (Volume factor)                                                                                       |  |

### Procedure

1. Determine the meter factor(s) to use. You can set any combination of the mass flow volume flow, and density meter factors.

All three meter factors are independent:

- The mass flow meter factor affects only the value reported for mass flow.
- The density meter factor affects only the value reported for density.
- The volume meter flow affects only the value reported for volume flow.

Therefore, to adjust volume flow, you must set the meter factor for volume flow. Setting a meter factor for mass-flow and a meter factor for density will not produce the desired result. The volume flow calculations are based on original mass flow and density values, before the corresponding meter factors have been applied.

- 2. Calculate the meter factor as follows:
  - a) Sample the process fluid and record the process variable value reported by the flow meter.

- b) Measure the sample using an external standard.
- c) Calculated the new meter factor using the following formula:

NewMeterFactor = ConfiguredMeterFactor

**x** (ExternalStandard ActualFlowmeterMeasurement)

If you are calculating the volume flow meter factor, note that proving volume in the field may be expensive, and the procedure may be hazardous for some process fluids. Therefore, because volume is inversely proportional to density, an alternative to direct sampling and measurement is to calculate the volume flow meter factor from the density meter factor. This method provides partial correction by adjusting for any portion of the total offset that is caused by density measurement offset. Use this method only when a volume flow reference is not available, but a density reference is available.

- d) Calculate the meter factor for density, using the preceding formula.
- e) Calculate the volume flow meter factor from the density meter factor, as shown below:

MeterFactor<sub>Volume</sub> = 
$$\left(\frac{1}{\text{MeterFactor}_{\text{Density}}}\right)$$

Note

This equation is mathematically equivalent to the equation shown below. You can use whichever equation you prefer.

MeterFactor<sub>Volume</sub> = ConfiguredMeterFactor<sub>Density</sub> 
$$\mathbf{X}$$
  $\left(\frac{\text{Density}_{Flowmeter}}{\text{Density}_{Reference Device}}\right)$ 

3. Ensure that the meter factor is between 0.8 and 1.2, inclusive. If the calculated meter factor is outside these limits, contact customer service.

### Calculating the meter factor for mass flow

The flow meter is installed and validated for the first time. The mass flow measurement from the transmitter is 250.27 lb. The mass flow measurement from the reference device is 250 lb. The mass flow meter factor is calculated as follows:

MeterFactor<sub>MassFlow</sub> = 1 
$$\mathbf{X}$$
  $\left(\frac{250}{250.27}\right)$  = 0.9989

The first meter factor for mass flow is 0.9989.

One year later, the flow meter is validated again. The mass flow measurement from the transmitter is 250.07 lb. The mass flow measurement from the reference device is 250.25 lb. The new mass flow meter factor is calculated as follows:

MeterFactor<sub>MassFlow</sub> = 0.9989 
$$\mathbf{X}$$
  $\left(\frac{250.25}{250.07}\right)$  = 0.9996

The new meter factor for mass flow is 0.9996.

# 8.7 Performing density calibration

Density calibration establishes the relationship between the density of the calibration fluids and the signal produced at the sensor. Density calibration includes the calibration of the D1 (low-density) and D2 (high-density) calibration points.

### Important

Micro Motion flow meters are calibrated at the factory, and normally do not need to be calibrated in the field. Calibrate the flow meter only if you must do so to meet regulatory requirements. Contact customer service before calibrating the flow meter.

### Tip

Micro Motion recommends using meter validation and meter factors, rather than calibration, to prove the meter against a regulatory standard or to correct measurement error.

Density calibration includes the following calibration points:

- All sensors:
  - D1 calibration (low-density)
  - D2 calibration (high-density)
- T-Series sensors only:
  - D3 calibration (optional)
  - D4 calibration (optional)

For T series meters, if the density is outside of 0.8 g/cc and 1.2 g/cc, then a D3 and D4 calibration is recommended to maintain the specified density accuracy of the sensor. If you choose to perform the D3 and D4 calibrations:

- Do not perform the D1 or D2 calibrations
- Perform the D3 calibration if you have one calibrated fluid.
- Perform both the D3 and D4 calibrations if you have two calibrated fluids (other than air and water)

Before performing the calibration, record your current calibration parameters. If you are using ProLink III, you can perform this task by saving the current configuration to a file on the PC. If the calibration fails, restore the known values.

### **Sensor requirements**

During density calibration, the sensor must be completely filled with the calibration fluid, and flow through the sensor must be at the lowest rate allowed by your application. Accomplish this condition by closing the shutoff valve downstream from the sensor, then fill the sensor with the appropriate fluid.

### **Density calibration fluid requirements**

D1 and D2 density calibration require a D1 (low density) fluid and a D2 (high density) fluid. You can use air and water.

### Important

For T-Series sensors, the D1 calibration must be performed on air and the D2 calibration must be performed on water.

For D3 density calibration, the D3 fluid must meet the following requirements:

- Minimum density of 0.6 g/cm<sup>3</sup>
- Minimum difference of 0.1 g/cm<sup>3</sup> between the density of the D4 fluid and the density of the D3 fluid. The density of the D4 fluid must be greater than the density of the D3 fluid.
- Minimum difference of 0.1 g/cm<sup>3</sup> between the density of the D4 fluid and the density of water. The density of the D4 fluid can be either greater or less than the density of water.

## 8.7.1 Procedure for calibrating density

You can perform a density calibration using ProLink III, the EDD, or bus parameters.

### Procedure

- 1. Close the shutoff valve that is downstream from the sensor.
- 2. Uses the appropriate process in the table that follows to perform a density calibration, depending on your communication tool and the particular fluid you are calibrating:

| ProLink III               | Device Tools > Calibration > Density Calibration > Point 1 (Air)                                                                                                    |
|---------------------------|----------------------------------------------------------------------------------------------------|
| D1 density<br>calibration | <ul> <li>a. Fill the sensor with D1 fluid.</li> <li>b. Enter the density of D1 fluid.</li> <li>c. Press Start Calibration (Displays Calibration in Progress (LED turns yellow)).</li> <li>d. Calibration in Progress (LED turns green).</li> <li>e. LED turns green.</li> <li>f. Close.</li> </ul> |
| ProLink III               | Device Tools > Calibration > Density Calibration > Point 2 (Water)                                                                                                    |
| D2 density<br>calibration | <ul> <li>a. Fill the sensor with D2 fluid.</li> <li>b. Enter density of D2 fluid.</li> <li>c. Press Start Calibration (Displays Calibration in Progress (LED turns yellow)).</li> <li>d. LED turns green.</li> <li>e. Close</li> </ul>                                                             |

| EDD                  | MMI Coriolis Flow > Calibration > Density Cal                                                                                                    |  |
|----------------------|----------------------------------------------------------------------------------------------------|--|
| D1 and D2<br>density | <ul> <li>a. Fill sensor with D1 fluid.</li> <li>b. D1 = density of D1 fluid.</li> </ul>                                                                                                    |  |
| calibration          | <ul> <li>c. Start Lo Density Cal.</li> <li>d. Execute.</li> <li>e. Low Density Cal in progress.</li> <li>f. Fill sensor with D2 fluid.</li> <li>g. D2 = density of D2 fluid.</li> <li>h. Start Hi Density Cal.</li> <li>i. Execute.</li> <li>j. High Density Cal in progress.</li> <li>k. Done.</li> </ul> |  |

| Bus<br>Parameters | a. Fill sensor with D1 fluid.<br>b. Enter the density of the D1 fluid:                                             |  |
|-------------------|----------------------------------------------------------------------------------------------------|--|
| D1 and D2         | Block: Transducer Block 1 (Slot 11) Index 97 (D1).                                                                 |  |
| density           | c. Initiate D1 calibration:                                                                                        |  |
| calibration       | Block: Transducer Block 1 (Slot 11) Index 87 (low density cal)                                                     |  |
|                   | d. Check status:                                                                                                   |  |
|                   | Block: Transducer Block 1 (Slot 11) Index 143, Bit 0x4000)                                                         |  |
|                   | e. Check for failure alerts:                                                                                       |  |
|                   | Block: Transducer Block 1 (Slot 11) Index 141, Bits 0x0100, 0x0200, and 0x0400                                     |  |
|                   | f. Check K1 value:                                                                                                 |  |
|                   | Block: Transducer Block 1 (Slot 11) Index 92 (K1)                                                                  |  |
|                   | g. Fill sensor with D2 fluid.<br>h. Enter density of D2 fluid:                                                     |  |
|                   | Block: Transducer Block 1 (Slot 11) Index 98 (D2)                                                                  |  |
|                   | i. Initiate D2 calibration:                                                                                        |  |
|                   | Block: Transducer Block 1 (Slot 11) Index 88 (high density cal)                                                    |  |
|                   | j. Check status:                                                                                                   |  |
|                   | Block: Transducer Block 1 (Slot 11) Index 143, Bit 0x2000)                                                         |  |
|                   | k. Check for failure alerts:                                                                                       |  |
|                   | Block: Transducer Block 1 (Slot 11) Index 141, Bits 0x0100, 0x0200, and 0x0400                                     |  |
|                   | l. Check K2 value:                                                                                                 |  |
|                   | Block: Transducer Block 1 (Slot 11) Index 93 (K2)                                                                  |  |
|                   | m. Done.                                                                                                    |  |
| ProLink III       | a. Fill the sensor with D3 fluid.                                                                                  |  |
| D3 density        | <ol> <li>Device roots &gt; Calibration &gt; Density Calibration &gt; Point 3 (1-<br/>Series).</li> </ol>           |  |
| calibration       | <ul> <li>c. Enter density of the D3 fluid.</li> <li>d. Press Start Calibration (Displays Calibration in</li> </ul> |  |
|                   | Progress (LED turns yellow)).                                                                                      |  |
|                   | e. LED turns green,<br>f. Close.                                                                                   |  |
|                   |                                                                                                    |  |

| ProLink III | a. Fill the sensor with D4 fluid.<br>b. <b>Device Tools &gt; Calibration Data tab</b> |  |
|-------------|---------------------------------------------------------------------------------------|--|
| D4 density  | c. Enter density of the D4 fluid.                                                     |  |
| calibration | d. Press Start Calibration (Displays Calibration in Progress (LED turns yellow)).     |  |
|             | e. LED turns green,                                                                   |  |
|             | f. Close.                                                                             |  |
| EDD         | MMI Coriolis Flow > Calibration > T-Series Density Cal                                |  |
| D3 and D4   | a. Fill sensor with D3 fluid.                                                         |  |
| 1           | b. <b>D3</b> = density of D3 fluid.                                                   |  |
| density     | c. Start D3 Density Cal.                                                              |  |
| calibration | d. Execute.                                                                           |  |
| cambracion  | e. D3 Cal in progress.                                                                |  |
|             | f. Fill sensor with D4 fluid.                                                         |  |
|             | g. <b>D4</b> = density of. D4 fluid.                                                  |  |
|             | h. Start D4 Density Cal.                                                              |  |
|             | i. Execute.                                                                           |  |
|             | j. D4 Cal in progress.                                                                |  |
|             | k. Done.                                                                              |  |
|             |                                                                                       |  |

| Bus<br>Parameters | a. Fill sensor with D3 fluid.<br>b. Enter the density of the D3 fluid:         |  |  |
|-------------------|--------------------------------------------------------------------------------|--|--|
| D3 and D4         | Block: Transducer Block 1 (Slot 11) Index 100 (D3)                             |  |  |
| density           | c. Initiate D3 calibration:                                                    |  |  |
| calibration       | Block: Transducer Block 1 (Slot 11) Index 90 (D3 cal)                          |  |  |
|                   | d. Check status:                                                               |  |  |
|                   | Block: Transducer Block 1 (Slot 11) Index 143, Bit 0x0040                      |  |  |
|                   | e. Check for failure alerts:                                                   |  |  |
|                   | Block: Transducer Block 1 (Slot 11) Index 141, Bits 0x0100, 0x0200, and 0x0400 |  |  |
|                   | f. Check K3 value:                                                             |  |  |
|                   | Block: Transducer Block 1 (Slot 11) Index 95 (K3)                              |  |  |
|                   | g. Fill sensor with D4 fluid.<br>h. Enter density of D4 fluid:                 |  |  |
|                   | Block: Transducer Block 1 (Slot 11) Index 101 (D4)                             |  |  |
|                   | i. Initiate D4 calibration:                                                    |  |  |
|                   | Block: Transducer Block 1 (Slot 11) Index 91 (D4 cal)                          |  |  |
|                   | j. Check status:                                                               |  |  |
|                   | Block: Transducer Block 1 (Slot 11) Index 143, Bit 0x0080                      |  |  |
|                   | k. Check for failure alerts:                                                   |  |  |
|                   | Block: Transducer Block 1 (Slot 11) Index 141, Bits 0x0100, 0x0200, and 0x0400 |  |  |
|                   | I. Check K4 value:                                                             |  |  |
|                   | Block: Transducer Block 1 (Slot 11) Index 96 (K4)                              |  |  |
|                   | m. Done.                                                                       |  |  |

## Postrequisites

If you disabled **LD Optimization** before the calibration procedure, re-enable it.

# 9 Troubleshooting

# 9.1 Guide to troubleshooting topics

This section describes guidelines and procedures for troubleshooting the flowmeter. The information in this section will enable you to:

- Categorize the problem
- Determine whether you are able to correct the problem
- Take corrective measures (if possible)

### Note

All procedures provided in this chapter assume that you have established communication with the transmitter and that you are complying with all applicable safety requirements. See Using the transmitter display or the documentation for your PROFIBUS host or configuration tool.

## 9.2 Transmitter does not operate

If the transmitter is not receiving power and cannot communicate over the network or display, then perform all of the procedures under Diagnosing wiring problems.

If the wiring checks do not indicate a problem with electrical connections, contact the customer service department.

## 9.3 Transmitter does not communicate

If the transmitter does not appear to be communicating on the network, then:

- Make sure the PROFIBUS network has proper termination.
- Check the PROFIBUS wiring between the transmitter and the DP/PA coupler, and between the DP/PA coupler and the host system.
- Perform the procedures under Diagnosing wiring problems.
- Make sure the node address is set correctly. The node address is set to a default value of 126 at the factory. Refer to Setting the node address.
- If using a configuration tool such as Simatic PDM, check whether the transmitter shows up in the live devices list.
- Make sure the I/O configuration is set up properly. See Setting the IO mode.

## 9.4 Function blocks in OOS mode

If all of the transmitter function blocks (AI, AO, and totalizer) are stuck in OOS mode, there may be a fault alert active. The status alerts that will trigger OOS mode are shown in the following table. Refer to Status alerts for a full description of status alerts and possible remedies.

| Table 9 | -1:00S | mode a | lerts |
|---------|--------|--------|-------|
|---------|--------|--------|-------|

| Торіс | Section                                              |  |
|-------|------------------------------------------------------|--|
| A001  | EPROM checksum error                                 |  |
| A002  | RAM test error (core processor)                      |  |
| A003  | Sensor failure (no tube interrupt)                   |  |
| A004  | Temperature sensor out-of-range                      |  |
| A005  | Input over-range                                     |  |
| A008  | Density over-range                                   |  |
| A014  | Transmitter Failure                                  |  |
| A016  | Line RTD temperature out-of-range                    |  |
| A017  | Meter RTD temperature out-of-range                   |  |
| A022  | (E)EPROM configuration DB interrupt (core processor) |  |
| A023  | (E)EPROM totals corrupt (core processor)             |  |
| A024  | (E)EPROM program corrupt (core processor)            |  |
| A025  | Protected boot-sector fault                          |  |

# 9.5 Zero or calibration failure

If a zero or calibration procedure fails, the transmitter sends one or more status alerts indicating the cause of failure.

Refer to Table 9-3 for descriptions of status alerts and possible solutions.

## 9.6 Output problems

Micro Motion suggests that you make a record of the process variables listed below, under normal operating conditions. This will help you recognize when the process variables are unusually high or low.

- Flow rate
- Density
- Temperature
- Tube frequency
- Pickoff voltages (LPO)
- Pickoff voltages (RPO)
- Drive gain

For troubleshooting, check the process variables under both normal flow and tubes-full no-flow conditions. Except for flow rate, you should see little or no change between flow and no-flow conditions. If you see a significant difference, record the values and contact customer service for assistance.

Unusual values for process variables may indicate a variety of different problems. The following table lists several possible problems and remedies.

Table 9-2: Output problems and possible remedies

| Symptom                   | Cause                                                                                                    | Possible remedies                                                                                                    |
|---------------------------|----------------------------------------------------------------------------------------------------|----------------------------------------------------------------------------------------------------|
| No output<br>or incorrect | CHANNEL parameter set incorrectly                                                                                                    | Verify the CHANNEL parameter in the Al<br>block matches the correct transducer block<br>measurement channels.                                              |
| process variable          |                                                                                                    |                                                                                                    |
| Steady non-zero           | Misaligned piping (especially in new installations)                                                                                   | Correct the piping.                                                                                                    |
| flow rate under           | Open or leaking valve.                                                                                                    | Check or correct the valve mechanism.                                                                                                    |
| no-flow                   | Bad sensor zero                                                                                                    | Rezero the flowmeter. See Zero the meter.                                                                                                    |
| conditions                | Bad flow cal factor                                                                                                    | Verify characterization.<br>Contact customer service.                                                                                                    |
| Erratic non-zero          | Wiring problem                                                                                                    | Verify all sensor-to-transmitter wiring and<br>ensure the wires are making good contact.                                                                   |
| flow rate under           |                                                                                                    | Refer to the installation manual.                                                                                                    |
| no-flow<br>conditions     | Incorrectly grounded 9-wire<br>cable (only in 9-wire remote<br>and remote core processor<br>with remote transmitter<br>installations) | Verify 9-wire cable installation. Refer to the installation manual.                                                                                        |
|                           | Vibration in pipeline at rate<br>close to sensor frequency                                                                            | Check the environment and remove the source of vibration.                                                                                                  |
|                           | Leaking valve or seal                                                                                                    | Check pipeline.                                                                                                    |
|                           | Inappropriate measurement<br>unit                                                                                                    | Check measurement units using a PROFIBUS host or configuration tool.                                                                                       |
|                           | Inappropriate damping value                                                                                                    | Check damping. See Damping.                                                                                                    |
|                           | Two-phase flow (slug flow)                                                                                                    | Refer to Damping.                                                                                                    |
|                           | Plugged flow tube                                                                                                    | Check drive gain and frequency. Purge the flow tubes.                                                                                                    |
|                           | Moisture in sensor junction box<br>(only for 9-wire remote and<br>remote core processor with<br>remote transmitter<br>installations)  | Open junction box and allow it to dry. Do not<br>use contact cleaner. When closing, ensure<br>integrity of gaskets and O-rings, and grease<br>all O-rings. |

| Symptom          | Cause                             | Possible remedies                                                                                                    |
|------------------|-----------------------------------|----------------------------------------------------------------------------------------------------|
|                  | Mounting stress on sensor         | <ul> <li>Check sensor mounting. Ensure that:</li> <li>Sensor is not being used to support the pipe.</li> <li>Sensor is not being used to correct misaligned pipe.</li> <li>Sensor is not too heavy for the pipe.</li> </ul> |
|                  | Sensor cross-talk                 | Check environment for sensor with similar $(\pm 0.5 \text{ Hz})$ tube frequency.                                                                                                    |
|                  | Improper sensor grounding         | Check the sensor grounding. Refer to the installation manual.                                                                                                    |
|                  | Incorrect sensor orientation      | Not all orientations work with all process fluids. See the installation manual for your sensor.                                                                                                    |
| Erratic non-zero | Inappropriate measurement<br>unit | Check measurement units using a PROFIBUS host or configuration tool.                                                                                                    |
| flow rate        | Inappropriate damping value       | Check damping. See Damping.                                                                                                    |
| when flow        | Excessive or erratic drive gain   | Refer to Checking the core processor.                                                                                                    |
| is steady        | Two-phase flow                    | Refer to Checking two-phase flow (slug flow).                                                                                                    |
|                  | Plugged flow tube                 | Check drive gain and tube frequency. Purge<br>the flow tubes. Sensor may need to be<br>replaced.                                                                                                    |
|                  | Wiring problem                    | Verify all sensor-to-transmitter wiring and<br>ensure the wires are making good contact.<br>Refer to the installation manual.                                                                                               |
| Inaccurate       | Bad flow cal factor               | Verify characterization. See Characterization.                                                                                                    |
| flow rate        | Inappropriate measurement<br>unit | Check measurement units using a PROFIBUS host or configuration tool.                                                                                                    |
|                  | Bad sensor zero                   | Rezero the flowmeter. See Zero the meter.                                                                                                    |
|                  | Bad density calibration factors   | Verify characterization. See Characterization.                                                                                                    |
|                  | Bad flowmeter grounding           | Refer to Checking the grounding.                                                                                                    |
|                  | Two-phase flow (slug flow)        | Refer to Checking two-phase flow (slug flow).                                                                                                    |
|                  | Wiring problem                    | Verify all sensor-to-transmitter wiring and<br>ensure the wires are making good contact.<br>Refer to the installation manual.                                                                                               |
| Inaccurate       | Problem with the process fluid    | Use standard procedures to check quality of process fluid.                                                                                                    |

## Table 9-2: Output problems and possible remedies (continued)

| Symptom                    | Cause                           | Possible remedies                                                                                                    |
|----------------------------|---------------------------------|----------------------------------------------------------------------------------------------------|
| density reading            | Bad density calibration factors | Verify characterization. See Characterization.                                                                                |
| , ,                        | Wiring problem                  | Verify all sensor-to-transmitter wiring and<br>ensure the wires are making good contact.<br>Refer to the installation manual. |
|                            | Bad flowmeter grounding         | See Checking the grounding.                                                                                                   |
|                            | Two-phase flow (slug flow)      | Refer to Checking two-phase flow (slug flow).                                                                                 |
|                            | Sensor cross-talk               | Check environment for sensor with similar $(\pm 0.5 \text{ Hz})$ tube frequency.                                              |
|                            | Plugged flow tube               | Check drive gain and tube frequency. Purge<br>the flow tubes. Sensor may need to be<br>replaced.                              |
| Temperature                | RTD failure                     | Check for alert conditions and follow<br>troubleshooting procedure for indicated<br>alert.                                    |
|                            | Incorrect calibration factors   | Perform temperature calibration.                                                                                              |
| different from             |                                 | Contact customer service.                                                                                                    |
| process                    |                                 |                                                                                                    |
| temperature                |                                 |                                                                                                    |
| Temperature                | Incorrect calibration factors   | Confirm that the temperature calibration<br>factor is 1.00000T0.00000. If there is still<br>an issue contact customer service |
| reading                    |                                 |                                                                                                    |
| slightly different<br>from |                                 | Contact customer service.                                                                                                    |
| process                    |                                 |                                                                                                    |
| temperature                |                                 |                                                                                                    |
| Unusually high             | Plugged flow tube               | Check drive gain and tube frequency. Purge the flow tubes.                                                                    |
| density reading            | Incorrect K2 value              | Verify characterization.<br>Contact customer service.                                                                         |
| Unusually low              | Two-phase flow (slug flow)      | See Checking two-phase flow (slug flow).                                                                                      |
| density reading            | Incorrect K2 value              | Verify characterization.<br>Contact customer service.                                                                         |

## Table 9-2: Output problems and possible remedies (continued)

| Symptom                           | Cause                   | Possible remedies                                                                                |
|-----------------------------------|-------------------------|--------------------------------------------------------------------------------------------------|
| Unusually high<br>tube frequency  | Sensor erosion          | Contact customer service.                                                                        |
| Unusually low<br>tube frequency   | Plugged flow tube       | Check drive gain and tube frequency. Purge<br>the flow tubes. Sensor may need to be<br>replaced. |
| Unusually low<br>pickoff voltages | Several possible causes | See Low pickoff voltage.                                                                         |
| Unusually high<br>drive gain      | Several possible causes | See Excessive drive gain.                                                                        |

### Table 9-2: Output problems and possible remedies (continued)

### Damping

An incorrectly set damping value may make the transmitter's output appear too sluggish or too jumpy. Adjust the damping parameters in the transducer block to achieve the damping effect you want. See Changing the damping values.

If the transmitter appears to be applying damping values incorrectly or the damping effects do not appear to be changed by adjustments to the damping parameters, then the AI PV Filter Time parameter in an AI function block may be improperly set. Inspect each AI function block, and ensure that AI PV Filter Time is set to zero.

### Low-flow cutoff

If the transmitter is sending an output of zero unexpectedly, then one of the low-flow cutoff parameters may be set incorrectly. Verify that the cutoff parameters in the transducer block are set to appropriate levels. If there are constant low flow readings when there is no flow, the Low-Flow cutoff is set too low. Increase the setting to two times the flow value in a no flow condition.

### See Configuring cutoffs.

### **Output scale**

An incorrectly configured output scale can cause the transmitter to report unexpected output levels. Verify that the AI Out Scale values are set up correctly for each AI block. See Changing the output scale.

### Characterization

Incorrect characterization parameters can cause the transmitter to send unexpected output values. However, you should suspect an incorrect characterization only if the transmitter and sensor have recently been paired together for the first time.

### Calibration

Improper calibration may cause the transmitter to send unexpected output values. However, you should suspect an improper calibration only if the transmitter has been field-calibrated recently. Refer to Performing the zeroing procedure and Performing density calibration for more information about calibration.

### Note

Use meter factors, rather than calibration, to prove the meter against a regulatory standard or to correct measurement error. Contact customer service before calibrating your flowmeter. Refer to Performing meter validation for information about meter factors.

# 9.7 Status alerts

Status alerts are reported by a PROFIBUS host, the display, and ProLink III software. Remedies for the alert states appear below. Some status alerts cause all of the function blocks (AI, AO, and totalizer) to change to OOS mode.

### Table 9-3: Status alerts and remedies

| Display<br>code | Description     | Possible remedies                                                                                                    |
|-----------------|-----------------|----------------------------------------------------------------------------------------------------|
| A001            | EEPROM checksum | Cycle power to the transmitter.                                                                                                    |
|                 |                 | If a power cycle does not clear the A001 alert, then the memory is corrupt and the transmitter needs to be replaced.                                                                                             |
|                 |                 | The flowmeter might need service.<br>Contact customer service.                                                                                                    |
| A002            | RAM error       | Cycle power to the transmitter.                                                                                                    |
|                 |                 | If a power cycle does not clear the A001 alert, then the<br>memory is corrupt and the transmitter needs to be<br>replaced. If the memory is bad, the A002 alert might take<br>as long as 15 minutes to reappear. |
|                 |                 | The flowmeter might need service.<br>Contact customer service.                                                                                                    |
| A003            | Sensor failure  | Check the diagnostic variables. See Obtaining and checking the diagnostic variables.                                                                                                    |
|                 |                 | Check the sensor coils. See Checking sensor coils and RTD.                                                                                                    |
|                 |                 | Check wiring to the sensor. See Checking the sensor-to-<br>transmitter wiring.                                                                                                    |
|                 |                 | Check for two-phase flow (slug flow). See Checking two-<br>phase flow (slug flow).                                                                                                    |
|                 |                 | Check sensor tubes.                                                                                                    |

| Display<br>code | Description                                  | Possible remedies                                                                                                    |
|-----------------|----------------------------------------------|----------------------------------------------------------------------------------------------------|
| A004            | Temperature                                  | Check the diagnostic variables. See Obtaining and checking the diagnostic variables.                                                                                                    |
|                 | overrange                                    | Check the sensor coils. See Checking sensor coils and RTD.                                                                                                    |
|                 |                                              | Check wiring to the sensor. See Checking the sensor-to-<br>transmitter wiring.                                                                                                    |
|                 |                                              | Verify process temperature range is within limits for the sensor and the transmitter.                                                                                                    |
|                 |                                              | Contact customer service.                                                                                                    |
| A005            | Input overrange                              | Check the diagnostic variables. See Obtaining and checking the diagnostic variables.                                                                                                    |
|                 |                                              | Check the sensor coils. See Checking sensor coils and RTD.                                                                                                    |
|                 |                                              | Verify process conditions.                                                                                                    |
|                 |                                              | Verify that transmitter is configured to use appropriate measurement units. See Changing the measurement units.                                                                                                    |
|                 |                                              | Verify flowmeter characterization. See Characterization.                                                                                                    |
|                 |                                              | Re-zero the flowmeter. See Zero the meter.                                                                                                    |
| A006            | Transmitter                                  | Check the characterization. Specifically, verify the FCF and K1 values.                                                                                                    |
|                 | not configured                               | Contact customer service.                                                                                                    |
| A008            | Density overrange                            | Verify flowmeter characterization. See Characterization.                                                                                                    |
|                 |                                              | Check the diagnostic variables. See Obtaining and checking the diagnostic variables.                                                                                                    |
|                 |                                              | Check the sensor coils. See Checking sensor coils and RTD.                                                                                                    |
|                 |                                              | Check for air in the flow tubes, tubes not filled, foreign material in the tubes, or coating in the tubes.                                                                                                    |
| A009            | Transmitter<br>initializing<br>or warming up | Allow the transmitter to warm up. The error should<br>disappear from the status words once the transmitter is<br>ready for normal operation. If alert does not clear, make<br>sure the sensor is either completely full or completely<br>empty. Verify both the sensor configuration and the<br>transmitter wiring to the sensor (refer to the installation<br>manual). |
| A010            | Calibration failure                          | If an alert appears during zero, ensure there is no flow through the sensor, then retry.                                                                                                    |

| Display | Description                      | Possible remedies                                                                                                    |  |  |
|---------|----------------------------------|----------------------------------------------------------------------------------------------------|--|--|
| code    |                                  |                                                                                                    |  |  |
|         |                                  | Cycle power to the flowmeter, then retry.                                                                                                    |  |  |
| A011    | Calibration too low              | Ensure there is no flow through the sensor, then retry.                                                                                             |  |  |
|         |                                  | Cycle power to the flowmeter, then retry.                                                                                                    |  |  |
| A012    | Calibration too high             | Ensure there is no flow through the sensor, then retry.                                                                                             |  |  |
|         |                                  | Cycle power to the flowmeter, then retry.                                                                                                    |  |  |
| A013    | Zero too noisy                   | Remove or reduce sources of electromechanical noise,<br>then attempt the calibration or zero procedure again.<br>Possible sources of noise include: |  |  |
|         |                                  | <ul> <li>Mechanical pumps</li> <li>Electrical interference</li> <li>Vibration effects from nearby machinery</li> </ul>                              |  |  |
|         |                                  | Cycle power to the flowmeter, then retry.                                                                                                    |  |  |
| A014    | Transmitter failed               | Cycle power to the flowmeter, then retry.                                                                                                    |  |  |
|         |                                  | The transmitter might need service.<br>Contact customer service.                                                                                    |  |  |
| A016    | Line Temp                        | Check the diagnostic variables. See Obtaining and checking the diagnostic variables.                                                                |  |  |
|         | out-of-range                     | Check the sensor coils. See Checking sensor coils and RTD.                                                                                          |  |  |
|         |                                  | Check wiring to the sensor. See Checking the sensor-to-<br>transmitter wiring.                                                                      |  |  |
|         |                                  | Verify flowmeter characterization. See Characterization.                                                                                            |  |  |
|         |                                  | Contact customer service.                                                                                                    |  |  |
| A017    | Meter RTD                        | Check the diagnostic variables. See Obtaining and checking the diagnostic variables.                                                                |  |  |
|         | temperature                      | Check the sensor coils. See Checking sensor coils and RTD.                                                                                          |  |  |
|         | out-of-range                     | Contact customer service.                                                                                                    |  |  |
| A018    | EEPROM Error<br>(Transmitter)    | The flowmeter might need service.<br>Contact customer service.                                                                                      |  |  |
| A020    | Calibration factors<br>unentered | Check the characterization. Specifically, verify the FCF value.                                                                                     |  |  |

| Display       | Description                                    | Possible remedies                                                                                                    |  |  |
|---------------|------------------------------------------------|----------------------------------------------------------------------------------------------------|--|--|
| code          |                                                |                                                                                                    |  |  |
| A021          | Incorrect<br>sensor type                       | Check the characterization. Specifically, verify the K1 value.                                                                                                    |  |  |
| A022          | Configuration<br>corrupt                       | The flowmeter needs service. Contact customer service.                                                                                                    |  |  |
| A023          | Totals corrupt                                 | The flowmeter needs service. Contact customer service.                                                                                                    |  |  |
| A024          | CP program<br>corrupt                          | The flowmeter needs service. Contact customer service.                                                                                                    |  |  |
| A025          | Boot sector failed                             | Cycle power to the meter.                                                                                                    |  |  |
|               |                                                | The transmitter might need service.<br>Contact customer service.                                                                                                    |  |  |
| A026          | Sensor/transmitter<br>communication<br>failure | Check wiring between transmitter and core processor (see<br>Checking the sensor-to-transmitter wiring). The wires may<br>be swapped. After swapping wires, cycle power to the<br>flowmeter.                      |  |  |
|               |                                                | Check for noise in wiring or transmitter environment.                                                                                                    |  |  |
|               |                                                | Check the core processor Checking the core processor.                                                                                                    |  |  |
|               |                                                | Perform the core processor resistance test. See Performing the core processor resistance test.                                                                                                    |  |  |
| A028          | Sensor/transmitter                             | Cycle power to the meter.                                                                                                    |  |  |
| write failure | write failure                                  | The flowmeter needs service. Contact customer service.                                                                                                    |  |  |
| A030          | Hardware/software<br>incompatible              | The loaded software is not compatible with the programmed board type. Contact customer service.                                                                                                    |  |  |
| A031          | Low Power                                      | The core processor is not receiving enough power. Check<br>the power supply to the transmitter, and check power<br>wiring between the transmitter and the core processor (4-<br>wire remote installations only). |  |  |
| A032          | Smart Meter<br>Verification<br>in progress     | Allow the procedure to complete.                                                                                                    |  |  |

| Display<br>code | Description                                | Possible remedies                                                                                                    |
|-----------------|--------------------------------------------|----------------------------------------------------------------------------------------------------|
|                 | and outputs fixed                          | If desired, abort the procedure and restart with outputs set<br>to Continue Measurement.<br>The flowmeter needs service. Contact customer service.                                                     |
| A033            | Sensor OK /<br>Tubes Stopped<br>by Process | No signal from LPO or RPO, suggesting that sensor tubes<br>are not vibrating. Verify process. Check for air in the flow<br>tubes, tubes not filled, foreign material in tubes, or coating<br>in tubes. |
| A034            | Smart Meter<br>Verification<br>failed      | Rerun the test. If the test fails again, see Understanding SMV results.                                                                                                    |
| A035            | Smart Meter<br>Verification<br>aborted     | If desired, read the abort code. See Understanding SMV results, and perform the appropriate action.                                                                                                    |
| A102            | Drive overrange                            | Excessive or erratic drive gain. See Checking the core processor.                                                                                                    |
|                 |                                            | Check the sensor coils. See Checking sensor coils and RTD.                                                                                                    |
| A103            | Data loss possible                         | Cycle power to the transmitter.                                                                                                    |
|                 |                                            | The transmitter might need service.<br>Contact customer service.                                                                                                    |
| A104            | Calibration in progress                    | Allow the flowmeter to complete calibration.                                                                                                    |
| A105            | Slug flow                                  | Allow two-phase flow (slug flow) to clear from the process.                                                                                                    |
|                 |                                            | See Checking two-phase flow (slug flow).                                                                                                    |
| A106            | Function block<br>is in simulation<br>mode | Disable function block simulation.                                                                                                    |
| A107            | Power reset<br>occurred                    | No action is necessary.                                                                                                    |
| A116            | API temperature                            | Verify process.                                                                                                    |

| Display              | Description                                                  | Possible remedies                                                      |
|----------------------|--------------------------------------------------------------|------------------------------------------------------------------------|
| code                 |                                                              |                                                                        |
|                      | outside<br>standard range                                    | Verify API reference table and temperature.                            |
| A117                 | API density                                                  | Verify process.                                                        |
|                      | out of limits                                                | Verify API reference table and temperature.                            |
| A120                 | Concentration<br>measurement:<br>unable to fit curve<br>data | Verify enhanced density configuration.                                 |
| A121                 | Concentration                                                | Verify process temperature.                                            |
|                      | measurement:                                                 | Verify process density.                                                |
| extrapolati<br>alert | extrapolation<br>alert                                       | Verify enhanced density configuration.                                 |
| A131                 | Smart Meter                                                  | Allow the procedure to complete.                                       |
|                      | Verification<br>in progress                                  | If desired, abort the procedure and restart with outputs set to Fault. |
| A132                 | Simulation mode<br>active                                    | Disable sensor simulation mode. See Using sensor simulation mode.      |

# 9.8 Diagnosing wiring problems

Use the procedures in this section to check the transmitter installation for wiring problems. Installation procedures are provided in the manual entitled *Model 2700 Transmitters: Installation Manual.* 

## 

Removing the wiring compartment covers in explosive atmospheres while the power is on can cause an explosion. Before removing the field wiring compartment cover in explosive atmospheres, shut off the power and wait five minutes.

### Checking the power-supply wiring

To check the power-supply wiring:

- 1. Verify that the correct external fuse is used. An incorrect fuse can limit current to the transmitter and keep it from initializing.
- 2. Power down the transmitter.
- 3. If the transmitter is in a hazardous area, wait five minutes.
- 4. Ensure that the power supply wires are connected to the correct terminals. Refer to the installation manual.
- 5. Verify that the power-supply wires are making good contact and are not clamped to the wire insulation.
- 6. Inspect the voltage label on the inside of the field-wiring compartment. Verify that the voltage supplied to the transmitter matches the voltage specified on the label.
- 7. Use a voltmeter to test the voltage at the transmitter's power supply terminals. Verify that it is within specified limits. For DC power, you may need to size the cable. Refer to the installation manual for information about the transmitter power supply.

### Checking the sensor-to-transmitter wiring

### Note

This does not apply to flow meters with an integrally-mounted transmitter.

To check the sensor-to-transmitter wiring, verify that:

- The transmitter is connected to the sensor according to the wiring information provided in the installation manual.
- The wires are making good contact with the terminals.
- For 4-wire connections, the mating connector between the core processor and the transmitter is securely plugged into its socket.

If the wires are incorrectly connected:

- 1. Power down the transmitter.
- 2. Wait five minutes before opening the transmitter compartment if the transmitter is in a hazardous area.
- 3. Correct the wiring.
- 4. Restore power to the transmitter.

### Checking the grounding

The sensor and the transmitter must be grounded. If the core processor is installed as part of the transmitter or the sensor, it is grounded automatically. If the core processor is installed separately, it must be grounded separately. Refer to the installation manual.

### Checking the communication wiring

To check the communication wiring, verify that:

- Communication wires and connections meet PROFIBUS wiring standards.
- Wires are connected according to instructions provided in the installation manual.
- Wires are making good contact with the terminals.

# 9.9 Checking two-phase flow (slug flow)

The dynamics of two-phase flow are described in Changing two-phase flow (slug flow) limits and duration. If the transmitter is reporting a two-phase (slug flow) alert, first check the process and possible mechanical causes for the alert:

- Actual changes in process density
- Cavitation or flashing
- Leaks
- Sensor orientation sensor tubes should normally be down when measuring liquids, and up when measuring gases. Refer to the sensor documentation for more information about orientation.

If there are no mechanical causes for the two-phase (slug flow) alert, the slow flow limits and duration may be set too high or too low. The high limit is set by default to 5.0 g/cm<sup>3</sup>, and the low limit is set by default to 0.0 g/cm<sup>3</sup>. Lowering the high limit or raising the low limit will cause the transmitter to be more sensitive to changes in density. If you expect occasional two-phase flow in your process, you may need to increase the two-phase flow duration. A longer two-phase flow duration will make the transmitter more tolerant of two-phase flow.

# 9.10 Obtaining and checking the diagnostic variables

You can diagnose sensor failure or overrange status alerts by checking the flowmeter diagnostic variables. The diagnostic variables include left and right pickoff voltages, drive gain, and tube frequency. You can obtain the diagnostic variables with the PROFIBUS EDD, the PROFIBUS bus parameters, or ProLink III.

### With PROFIBUS EDD

To obtain the diagnostic variables, select **View > Diagnostics > Meter Diagnostic**. Record the LPO AMplitude, RPO AMplitude, Drive Gain, and Tube Frequency values.

### With PROFIBUS bus parameters

To obtain the diagnostic variables, examine the indices listed in the following table.

| Slot | Index | Description    |
|------|-------|----------------|
| 11   | 160   | Drive gain     |
| 11   | 161   | Tube frequency |
| 11   | 163   | LPO amplitude  |
| 11   | 164   | RPO amplitude  |

### Table 9-4: Bus parameter diagnostic variables

### With ProLink III

To obtain the diagnostic variables with ProLink III, enter the main window or select **Device Tools > Diagnostic > Core Processor Diagnostics**. Record the Left Pickoff, Right Pickoff, Drive Gain, and Tube Frequency values.

### Evaluating the diagnostic variables

Use the following guidelines to evaluate the diagnostic variables:

- If the drive gain is at 100%, refer to Excessive drive gain.
- If the drive gain is unstable, refer to Erratic drive gain.
- If the value for the left or right pickoff does not equal the appropriate value from Table 9-5, based on the sensor flow tube frequency, refer to Low pickoff voltage.
- If the values for the left and right pickoffs equal the appropriate values from the following table, based on the sensor flow tube frequency, contact customer service for assistance.

### Table 9-5: Sensor pickoff values

| Sensor model <sup>(1)</sup> | Pickoff value                                          |
|-----------------------------|--------------------------------------------------------|
| ELITE Model CMF sensors     | 3.4 m peak to peak per Hz based on flow tube frequency |
| Model CMF 400 I.S           | 2.7 m peak to peak per Hz based on flow tube frequency |
| Model CMF 400               | 3.4 m peak to peak per Hz based on flow tube frequency |
| with booster amplifier      |                                                        |
| Model D, DL,                | 3.4 m peak to peak per Hz based on flow tube frequency |
| and DT sensors              |                                                        |
| Model F025, F050,           | 3.4 m peak to peak per Hz based on flow tube frequency |
| and F100 sensors            |                                                        |
| Model F200 sensors          | 2.0 m peak to peak per Hz based on flow tube frequency |
| Model H025, H050,           | 3.4 m peak to peak per Hz based on flow tube frequency |
| or H100 sensor              |                                                        |

### Table 9-5: Sensor pickoff values (continued)

| Sensor model <sup>(1)</sup>         | Pickoff value                                          |
|-------------------------------------|--------------------------------------------------------|
| Model H200 sensor                   | 2.0 m peak to peak per Hz based on flow tube frequency |
| Model R025, R050,<br>or R100 sensor | 3.4 m peak to peak per Hz based on flow tube frequency |
| Model R200 sensor                   | 2.0 m peak to peak per Hz based on flow tube frequency |
| Micro Motion T-Series Sensors       | 0.5 m peak to peak per Hz based on flow tube frequency |

(1) If your sensor model is not listed, contact customer service.

### Excessive drive gain

The causes and possible solutions of excessive drive gain are listed in the following table.

| Table 9-6: | Excessive of | lrive a | ain causes | and so | lutions |
|------------|--------------|---------|------------|--------|---------|
|            | EXCESSIVE C  |         | anneaases  | and 50 | acions  |

| Cause                                                          | Solution                                                                                          |
|----------------------------------------------------------------|---------------------------------------------------------------------------------------------------|
| Gas bubbles in a liquid flow or slugs of liquid in a gas flow. | Check for gas in a liquid flow.                                                                   |
| Plugged flow tube                                              | Purge the flow tubes. Sensor may need to be replaced.                                             |
| Excessive two-phase flow                                       | Eliminate slugs.                                                                                  |
|                                                                | Change the sensor orientation.                                                                    |
| Cavitation or flashing                                         | Increase inlet or back pressure at the sensor.                                                    |
|                                                                | If a pump is located upstream from the sensor, increase the distance between the pump and sensor. |
| Drive board or module<br>failure,                              | Contact customer service.                                                                         |
| cracked flow tube,                                             |                                                                                                   |
| or sensor imbalance                                            |                                                                                                   |
| Mechanical binding                                             | Ensure sensor is free to vibrate.                                                                 |
| at the sensor                                                  |                                                                                                   |
| Open drive or left pickoff                                     | Contact customer service.                                                                         |
| sensor coil                                                    |                                                                                                   |
| Flow rate out of range                                         | Ensure flow rate is within sensor limits.                                                         |
| Incorrect sensor                                               | Verify characterization.                                                                          |
| characterization                                               |                                                                                                   |

### Erratic drive gain

The causes and possible solutions of erratic drive gain are listed in the following table.

### Table 9-7: Erratic drive gain causes and solutions

| Cause                         | Solution                                                                                                    |
|-------------------------------|----------------------------------------------------------------------------------------------------|
| Wrong K1 characterization     | Re-enter the K1 characterization constant.                                                                                                    |
| constant                      |                                                                                                    |
| for sensor                    |                                                                                                    |
| Polarity of pick-off reversed | Contact customer service.                                                                                                    |
| or polarity                   |                                                                                                    |
| of drive reversed             |                                                                                                    |
| two-phase flow                | Verify flow tubes are completely filled with process fluid, and<br>that two-phase flow limits and duration are properly<br>configured. See Changing two-phase flow (slug flow) limits<br>and duration. |
| Foreign material              | Purge flow tubes. Sensor may need to be replaced.                                                                                                    |
| caught in flow tubes          |                                                                                                    |

### Low pickoff voltage

The causes and possible solutions of low pickoff voltage are listed in the following table,

### Table 9-8: Low pickoff voltage causes and solutions

| Cause                         | Solution                                                                                                    |
|-------------------------------|----------------------------------------------------------------------------------------------------|
| Faulty wiring runs between    | Refer to the sensor manual and transmitter installation manual.                                                                                                    |
| the sensor and core processor |                                                                                                    |
| Two-phase flow                | Verify the flow tubes are completely filled with process fluid, and<br>that two-phase flow limits and duration are properly configured.<br>See Changing two-phase flow (slug flow) limits and duration. |
| No tube vibration in sensor   | Check for plugging.                                                                                                    |
|                               | Ensure sensor is free to vibrate (no mechanical binding).                                                                                                    |
|                               | Verify the wiring.                                                                                                    |
|                               | Test coils at sensor. See Checking sensor coils and RTD.                                                                                                    |
| Moisture in                   | Eliminate the moisture in the sensor electronics.                                                                                                    |
| the sensor electronics        |                                                                                                    |
| The sensor is damaged         | Contact customer service.                                                                                                    |

# 9.11 Checking the core processor

Two core processor procedures are available:

- You can check the core processor LED. The core processor has an LED that indicates different flowmeter conditions.
- You can perform the core processor resistance test to check for a damaged standard core processor. The resistance test does not apply to the enhanced core processor.

For both tests you will need to expose the core processor.

### Exposing the core processor

Follow these procedures to expose the core processor

- 1. Determine your installation type. Refer to Flow meter installation types and components.
- 2. If you have a 4-wire remote installation or a remote core processor with remote transmitter installation, remove the core processor lid. The core processor is intrinsically safe and can be opened in all environments.
- 3. If you have an integral installation:
  - a. Loosen the four cap screws that fasten the transmitter to the base (Figure 9-1).
  - b. Rotate the transmitter counter-clockwise so that the cap screws are in the unlocked position.
  - c. Gently lift the transmitter straight up, disengaging it from the cap screws. Do not disconnect or damage the wires that connect the transmitter to the core processor.
- 4. If you have a 9-wire remote installation:
  - a. Remove the end-cap.
  - b. Inside the core processor housing, loosen the three screws that hold the core processor mounting plate in place. Do not remove the screws. Rotate the mounting plate so that the screws are in the unlocked position.
  - c. Holding the tab on the mounting plate, slowly lower the mounting plate so that the top of the core processor is visible. Do not disconnect or damage the wires that connect the core processor to the transmitter.

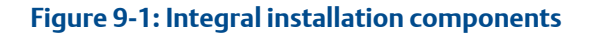

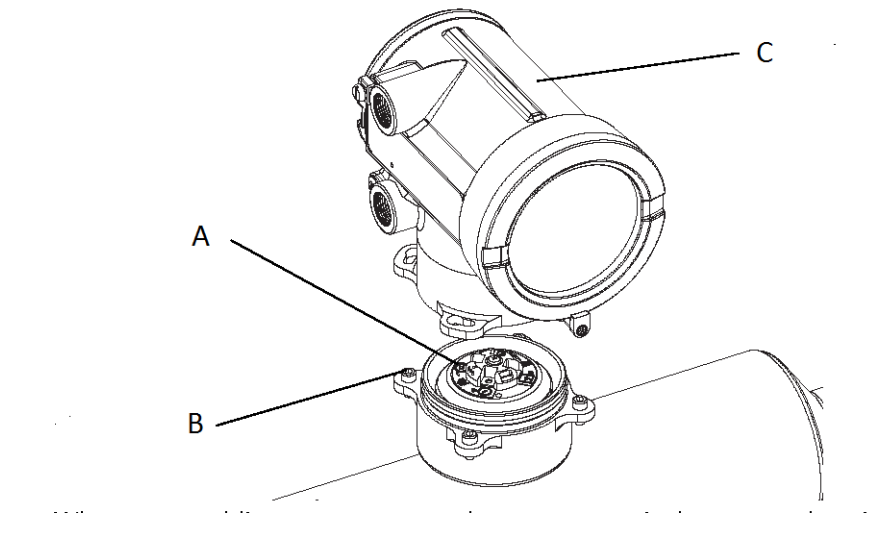

- A. Core processor
- B. 4 x cap screws
- C. Transmitter

When reassembling components, take care not to pinch or stress the wires. Grease all O-rings.

### Checking the core processor LED

Do not shut off power to the transmitter when checking the core processor LED. To check the core processor LED:

- 1. Expose the core processor according to the instructions in Exposing the core processor.
- 2. Check the core processor LED against the conditions listed in Table 9-9 or Table 9-10.

# Table 9-9: Standard core processor LED behavior, flowmeter conditions, and remedies

| LED behavior                            | Condition                          | Possible remedy                                                                                                    |
|-----------------------------------------|------------------------------------|----------------------------------------------------------------------------------------------------|
| 1 flash per second<br>(75% off, 25% on) | Normal operation                   | No action required                                                                                                    |
| 1 flash per second<br>(25% off, 75% on) | Two-phase flow<br>(Slug flow)      | See Restoring a working configuration.                                                                                                    |
| Solid on                                | Zero or calibration<br>in progress | If zero or calibration procedure is in progress, no<br>action is required. If these procedures are not in<br>progress, contact customer service. |

| LED behavior                           | Condition                                             | Possible remedy                                                                                                    |
|----------------------------------------|-------------------------------------------------------|----------------------------------------------------------------------------------------------------|
|                                        | Core processor                                        | Check power supply to transmitter. See Checking the power-supply wiring.                                                                                                    |
|                                        | between                                               |                                                                                                    |
|                                        | 11.5 and 5 volts                                      |                                                                                                    |
| 3 rapid flashes<br>followed by a pause | Sensor<br>not recognized                              | Check wiring between transmitter and sensor (9-<br>wire remote installation or remote core processor<br>with remote transmitter installation). Refer to the<br>installation manual.                                                                                                    |
|                                        | Improper<br>configuration                             | Verify characterization.                                                                                                    |
|                                        | Broken pin<br>between<br>sensor and<br>core processor | Contact customer service.                                                                                                    |
| 4 flashes per second                   | Fault condition                                       | Check alert status.                                                                                                    |
| OFF 1                                  | Core processor<br>receiving less<br>than 5 volts      | Verify power supply wiring to core processor.<br>Refer to the installation manual.                                                                                                    |
|                                        |                                                       | If status LED is lit, transmitter is receiving power.<br>Check voltage across terminals 1 (VDC+) and 2<br>(VDC–) in core processor. Normal reading is<br>approximately 14 VDC.                                                                                                    |
|                                        |                                                       | <ul> <li>If reading is normal, internal core processor<br/>failure is possible – contact customer service.</li> <li>If reading is 0, internal transmitter failure is<br/>possible – contact customer service.</li> <li>If reading is less than 1 VDC, verify power<br/>supply wiring to core processor. Wires may be<br/>switched. Refer to the installation manual.</li> </ul> |
|                                        |                                                       | If status LED is not lit, transmitter is not receiving<br>power. Check power supply. If power supply is<br>operational, internal transmitter, display, or LED<br>failure is possible. Contact customer service.                                                                                                    |
|                                        | Core processor<br>internal failure                    | Contact customer service.                                                                                                    |

# Table 9-9: Standard core processor LED behavior, flowmeter conditions, and remedies (continued)

| LED behavior                          | Condition           | Possible remedy                                                                                                    |
|---------------------------------------|---------------------|----------------------------------------------------------------------------------------------------|
| Solid green                           | Normal operation.   | No action required.                                                                                                    |
| Flashing yellow                       | Zero in progress    | No action required If calibration is in progress, no<br>action required. If no calibration is in progress,<br>contact Micro Motion.                                |
| Solid yellow                          | Low severity alert  | Check alert status.                                                                                                    |
| Solid red                             | High severity alert | Check alert status.                                                                                                    |
| Flashing red                          | Tubes not full      | If alert A105 (two-phase (slug flow)) is active, see<br>Checking two-phase flow (slug flow).                                                                       |
| (80% on, 20% off)                     |                     | If alert A033 (tubes not full) is active, verify process.<br>Check for air in the flow tubes, tubes not filled,<br>foreign material in tubes, or coating in tubes. |
| Flashing red<br>(50% on, 50% off)     | Electronics failed  | Contact customer service.                                                                                                    |
| Flashing red                          | Sensor failed       | The LPO, RPO, or drive circuit wires might not be connected.                                                                                                    |
| (50% on, 50% off,<br>skips every 4th) |                     | Refer to Diagnosing wiring problems.                                                                                                    |
| Solid red                             | High severity alert | Check alert status.                                                                                                    |

# Table 9-10: Enhanced core processor LED behavior, flowmeter conditions, andremedies

### Performing the core processor resistance test

To perform the core processor resistance test:

- 1. Disconnect power to the transmitter and core processor.
- 2. Expose the core processor according to the instructions in Exposing the core processor.
- 3. Measure the resistance across the following terminal pairs (standard core processor only):
  - The resistance across terminals 3 and 4 (RS-485A and RS-485B) should be 40–50 kilo-ohms.
  - The resistance across terminals 2 and 3 (VDC– and RS-485A) should be 20–25 kilo-ohms.
  - The resistance across terminals 2 and 4 (VDC– and RS-485B) should be 20–25 kilo-ohms.

If any of the resistance measurements are lower than specified, the core processor may not be able to communicate with a transmitter or remote host. Contact customer service.

# 9.12 Checking sensor coils and RTD

Problems with sensor coils can cause several alerts, including sensor failure and a variety of out-of-range conditions. Checking the sensor coils involves testing the terminal pairs and testing for shorts to the case.

### 9-wire remote or remote core processor with remote transmitter installation

If you have a 9-wire remote or a remote core processor with remote transmitter installation:

- 1. Power down the transmitter.
- 2. If the transmitter is in a hazardous area, wait five minutes.
- 3. Remove the end-cap from the core processor housing.
- 4. Unplug the terminal blocks from the terminal board.
- 5. Using a digital multimeter (DMM), check the circuits listed in Table 9-11 by placing the DMM leads on the unplugged terminal blocks for each terminal pair.
- 6. There should be no open circuits (that is, no infinite resistance readings). The LPO and RPO readings should be the same or very close (±5 ohms). If there are any unusual readings, repeat the coil measurement tests at the sensor junction box to eliminate the possibility of faulty cable. The readings for each coil pair should match at both ends.
- 7. If the cable is faulty, replace the cable.
- 8. Leave the core processor terminal blocks disconnected. At the sensor, remove the lid of the junction box and test each sensor terminal for a short to case by placing one DMM lead on the terminal and the other lead on the sensor case. With the DMM set to its highest range, there should be infinite resistance on each lead. If there is any resistance at all, there is a short to the case.
- 9. Test the terminal pairs as follows:
  - Brown against all other terminals except Red
  - Red against all other terminals except Brown
  - Green against all other terminals except White
  - White against all other terminals except Green
  - Blue against all other terminals except Gray
  - Gray against all other terminals except Blue
  - Orange against all other terminals except Yellow and Violet
  - Yellow against all other terminals except Orange and Violet
  - Violet against all other terminals except Yellow and Orange

### Note

D600 sensors and CMF400 sensors with booster amplifiers have different terminal pairs. Contact customer service for assistance.

There should be infinite resistance for each pair. If there is any resistance at all, there is a short between terminals.

- 10. See Table 9-12 for possible causes and solutions.
- 11. If the problem is not resolved, contact customer service.

### Note

When reassembling the meter components, be sure to grease all O-rings.

### Table 9-11: Circuit terminal pairs

| Circuit                                     | Test terminal pair |
|---------------------------------------------|--------------------|
| Drive coil                                  | Brown to red       |
| Left pickoff coil (LPO)                     | Green to white     |
| Right pickoff coil (RPO)                    | Blue to gray       |
| Resistance temperature detector (RTD)       | Yellow to violet   |
| Lead length compensator (LLC)               | Yellow to orange   |
| (All sensors except CMF400 IS and T-Series) |                    |
| Composite RTD (T-Series only)               |                    |
| Fixed resistor (CMF400 IS only)             |                    |

### Table 9-12: Sensor and cable short to case possible causes and remedies

| Possible cause                                                                                | Solution                                                                                                    |
|-----------------------------------------------------------------------------------------------|----------------------------------------------------------------------------------------------------|
| Moisture inside the sensor junction box                                                       | Make sure that the junction box is dry and no corrosion is present.                                                                                                    |
| Liquid or moisture inside the sensor case                                                     | Contact customer service.                                                                                                    |
| Internally shorted feedthrough (sealed passage for wiring from sensor to sensor junction box) | Contact customer service.                                                                                                    |
| Faulty cable                                                                                  | Replace cable.                                                                                                    |
| Improper wire termination                                                                     | Verify wire terminations inside sensor junction<br>box. See either the Micro Motion 9-Wire<br>Flowmeter Cable Preparation and Installation<br>Guide or the sensor documentation. |

## 9.12.1 4-wire remote or integral installation

### About this task

If you have a 4-wire remote installation or an integral installation, use the following procedure

### Procedure

1. Power down the transmitter.

```
Note
```

If the transmitter is in a hazardous environment, wait five minutes.

- 2. If you have a 4-wire remote installation, remove the core processor lid.
- 3. If you have an integral installation:
  - a) Loosen the four cap screws that fasten the transmitter to the base (refer to Figure 6-1).

- b) Rotate the transmitter counter-clockwise so that the cap screws are in the unlocked position.
- c) Gently lift the transmitter straight up, disengaging it from the base.

### Note

You have the option of disconnecting the 4-wire cable or leaving it connected.

- 4. Determine whether you have a standard or an enhanced core processor:.
  - If you have a standard core processor, loosen the captive screw (2,5 mm) at the center of the core processor. Carefully remove the core processor from the sensor by grasping it and lifting it straight up.

## 🔔 caution

### Do not twist or rotate the core processor.

• If you have an enhanced core processor, loosen the two captive screws (2,5 mm) that hold the core processor in the housing. Gently lift the core processor out of the housing, then disconnect the sensor cable from the feedthrough pins.

## L CAUTION

Do not damage the feedthrough pins.

## CAUTION

If the core processor (feedthrough) pins are bent, broken, or damaged in any way, the core processor will not operate. Do not twist or rotate the core processor when lifting it. When replacing the core processor (or sensor cable) on the pins, be sure to align the guide pins and mount the core processor (or sensor cable) carefully.

- 5. Use a digital multimeter (DMM) to check the resistance across the right and left pickoff coils. See Figure 9-2. Neither pair should be an open circuit (infinite resistance). The resistance values should be the same or very close (±5 ohms).
- 6. Use the DMM to check the resistance across the RTD and LLC (lead length compensation) circuits. See Figure 9-2. Neither pair should be an open circuit (infinite resistance).
- 7. Test for a ground to case by checking the resistance between each pin and the sensor case. With the DMM set to its highest range, there should be infinite resistance on each lead. If there is any resistance at all, there is a short to case.

If a short to case is indicated, check for moisture or corrosion. If you are unable to determine the source of the problem, contact customer service.

- 8. Test for shorts across terminals by testing resistance across the following terminal pairs (see Figure 9-2 and Figure 9-3). There should be infinite resistance in each case. If there is any resistance at all, there is a short between the terminals.
  - Brown against all other terminals except Red
  - Red against all other terminals except Brown
  - Green against all other terminals except White
  - White against all other terminals except Green
  - Blue against all other terminals except Gray
  - Gray against all other terminals except Blue

- Orange against all other terminals except Yellow and Violet
- Yellow against all other terminals except Orange and Violet
- Violet against all other terminals except Yellow and Orange

### Figure 9-2: Sensor pins -- Standard core processor

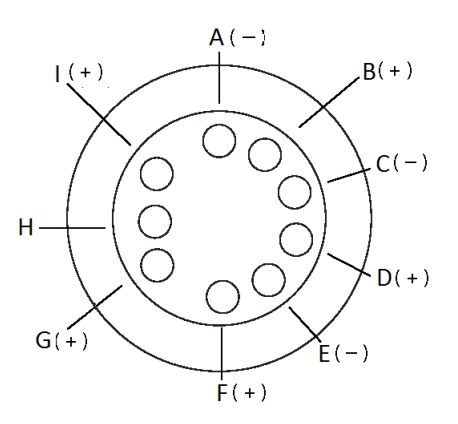

- A. *Right pickoff (negative)*
- B. Right pickoff (positive)
- C. Left pickoff (negative)
- D. Left pickoff (positive)
- E. Drive (negative)
- F. Drive (positive)
- G. Resistance temperature detector (positive)
- H. Resistance temperature detector return / Lead length compensator (common)
- I. Lead length compensator  $^{(1)}$

### Note

D600 sensors and CMF400 sensors with booster amplifiers have different terminal pairs. If a short between terminals is indicated, contact customer service.

<sup>(1)</sup> LLC for all sensors except T-Series and CMF400 I.S. For T-Series sensors, functions as composite RTD. For CMF400 I. sensors, functions as fixed resistor.

### Figure 9-3: Sensor pins -- Enhanced core processor

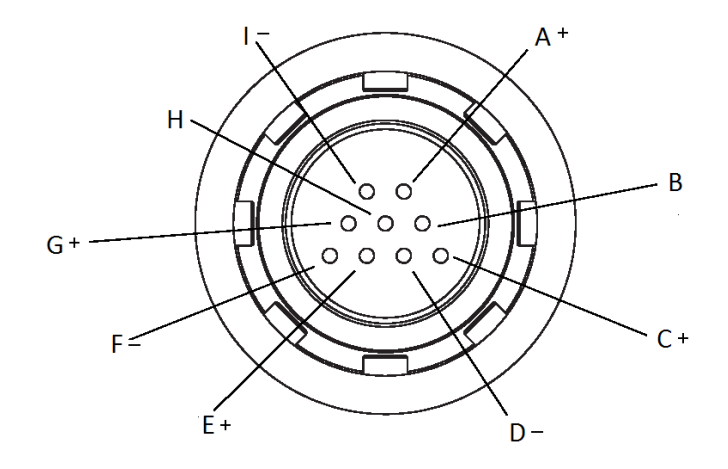

- A. Drive (positive)
- B. LLC / composite RTD / Fixed resistor<sup>(2)</sup>
- C. Right pickoff (positive)
- D. Right pickoff (negative)
- E. Left pickoff (positive)
- F. Left pickoff (negative)
- G. Resistance temperature detector (positive)
- H. Resistance temperature detector return / Lead length compensator (common) / composite RTD / fixed resistor
- I. Drive (negative)

### Note

The pins are shown as they appear while looking at the feedthrough on the sensor.

## Reinstalling the core processor

### About this task

If you removed the core processor, replace the core processor using the instructions below.

### Procedure

- 1. Determine whether you have a standard core processor or an enhanced core processor:
  - If you have a standard core processor, go to Step 2.
  - If you have an enhanced core processor, go to Step 4.
- 2. Align the three guide pins on the bottom of the core processor with the corresponding holes in the base of the core processor housing.

<sup>(2)</sup> LLC for all sensors except T-Series and CMF400 I.S, and F300. For T-Series sensors, functions as composite RTD. For CMF400 I.S. and F300 sensors, functions as fixed resistor.
- 3. Carefully mount the core processor on the pins, taking care not to bend any pins, then go to Step 6.
- 4. Plug the sensor cable onto the feedthrough pins, being careful not to bend or damage any pins.
- 5. Replace the core processor in the housing. then go to step 6.
- 6. Note

When reassembling the flowmeter components, grease all O-rings.

Tighten the captive screw(s) to 6 to 8 in-lbs (0,7 to 0,9 N-m) of torque.

- 7. If you have a 4-wire remote installation, replace the core processor lid.
- 8. If you have an integral installation:
  - a) Gently lower the transmitter onto the base, inserting the cap screws into the slots. Do not pinch or stress the wires.
  - b) Rotate the transmitter clockwise so that the cap screws are in the locked position.
  - c) Tighten the cap screws, torquing to 20 to 30 in-lbs (2,3 to 3,4 N-m).

### A

# Flow meter installation types and components

This appendix provides illustrations of different flow meter installations and components for the Model 2700 transmitter.

#### Installation diagrams

Model 2700 transmitters can be installed in four different ways:

Integral

#### Figure A-1: Integral installation

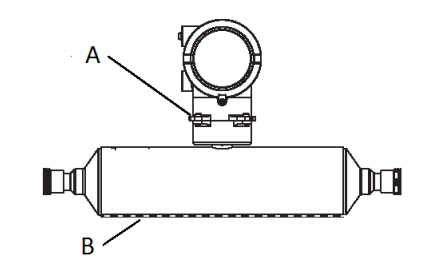

- A. Core processor (standard only)
- B. Sensor
- 4-wire remote

Figure A-2: 4-wire remote installation

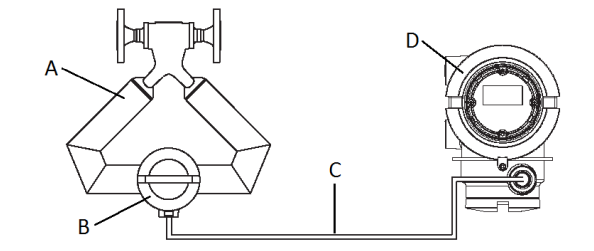

- A. Sensor
- B. Core processor (standard or enhanced)
- C. 4-wire cable
- D. Transmitter
- 9-wire remote

#### Figure A-3: 9-wire remote installation

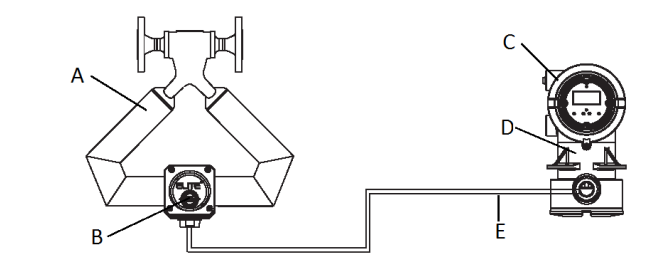

- A. Sensor
- B. Junction box
- C. Transmitter
- D. Core processor (standard only)
- E. 9-wire cable
- Remote core processor with remote transmitter

#### Figure A-4: Remote core processor with remote transmitter

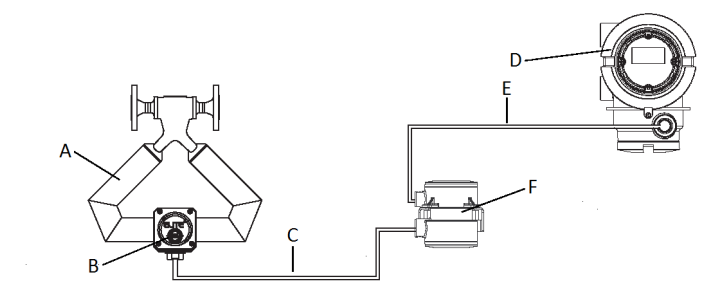

- A. Sensor
- B. Junction box
- C. 9-wire cable
- D. Transmitter
- E. 4-wire cable
- F. Core processor (standard or enhanced)

#### **Component diagrams**

The following figure shows the transmitter and core processor components in integral installations.

Figure A-5: Transmitter and core processor components -- integral installations

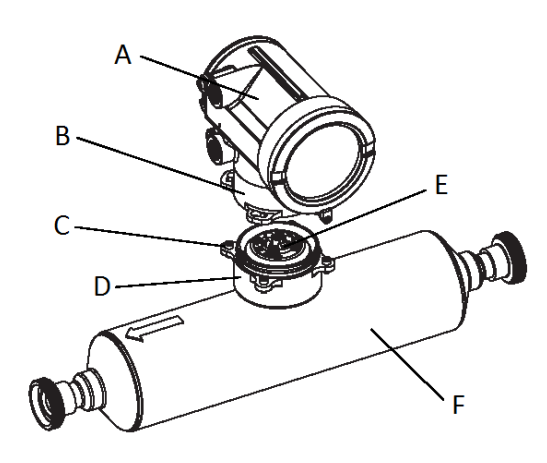

- A. Transmitter
- B. Transition ring
- C. 4 x cap screws (4mm)
- D. Base
- E. Core processor
- F. Sensor

The following figure shows the transmitter components in 4-wire remote installations and remote core processor with remote transmitter installations.

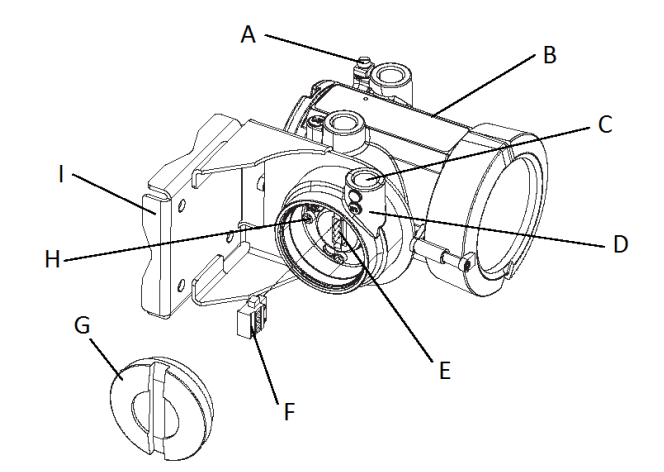

#### Figure A-6: Transmitter and core processor components -- 4-wire installations

- A. Ground lug
- B. Main enclosure
- C. Conduit operating for 4-wire cable
- D. Junction housing
- E. Mating connector socket
- F. Mating connector
- G. Junction end cap
- H. 4 x cap screws (4mm)
- I. Mounting bracket

The following figure shows the transmitter/core processor assembly in 9-wire remote installations. In remote core processor with remote transmitter installations, the core processor is installed stand-alone.

#### Figure A-7: Transmitter and core processor components -- 9-wire installations

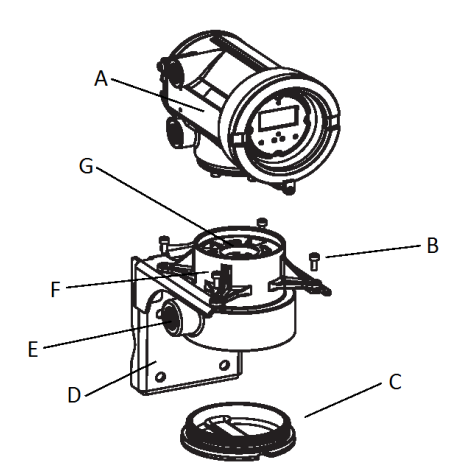

- A. Transmitter
- B. 4 x cap screws (4mm)
- C. End cap
- D. Mounting bracket
- E. Conduit opening for 9-wire cable
- F. Core processor housing
- G. Core processor

The following figure shows the remote core processor components for a remote installation.

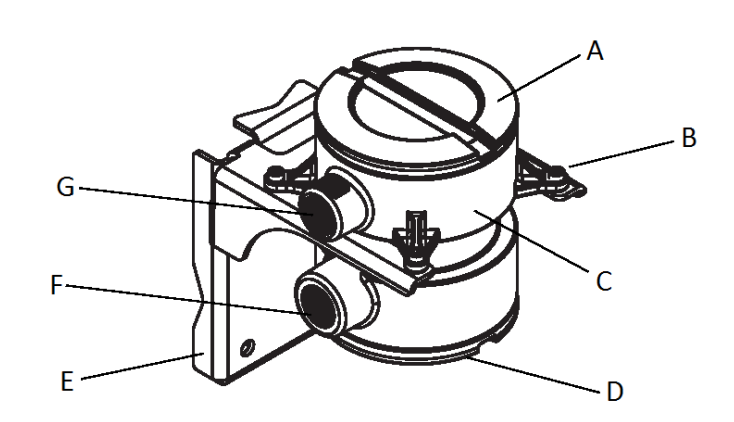

### Figure A-8: Transmitter and standard core processor components -- remote installations

- A. Core processor lid
- B. 4 x cap screws (4mm)
- C. Core processor housing
- D. End cap
- E. Mounting bracket
- *F.* Conduit opening for 9-wire cable
- G. Conduit opening for 4-wire cable

#### Wiring and terminal diagrams

In 4-wire remote and remote core processor with remote transmitter installations, a 4wire cable is used to connect the core processor to the transmitter's mating connector.

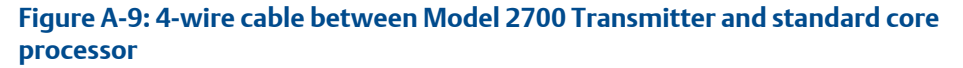

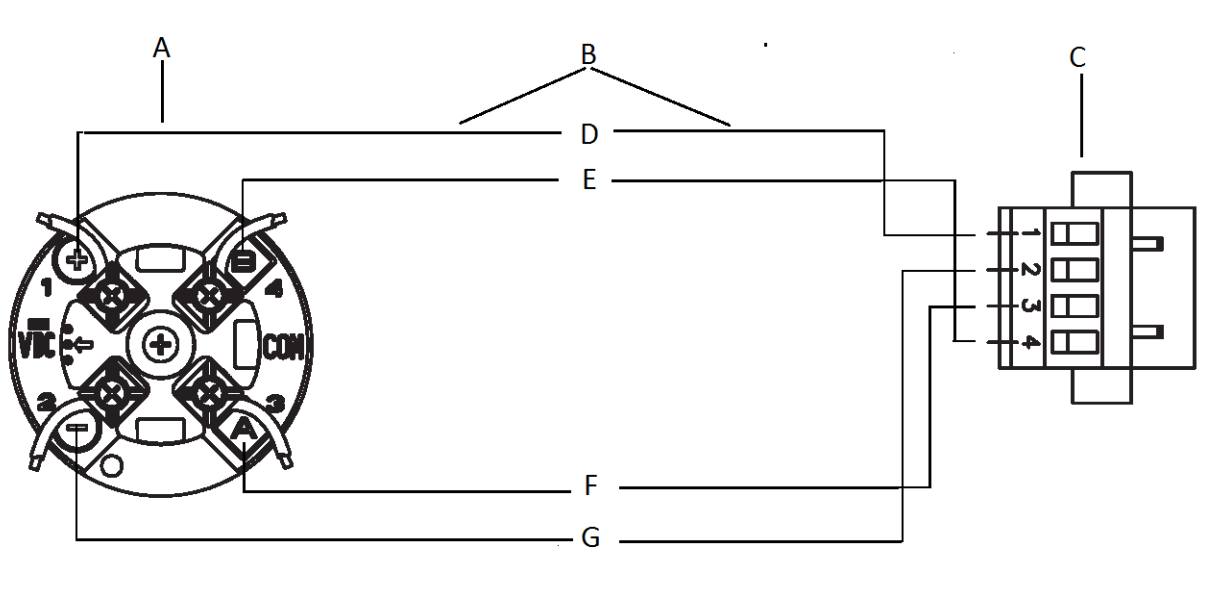

- A. Core processor terminals
- B. User-supplied or factory-supplied 4-wire cable
- C. Mating connector (transmitter)
- D. VDC+ (red)
- E. RS-485/B (green)
- F. RS-485/A (white)
- G. VDC-(black)

In 9-wire remote installations, a 9-wire cable is used to connect the junction box on the sensor to the terminals on the transmitter/core processor assembly.

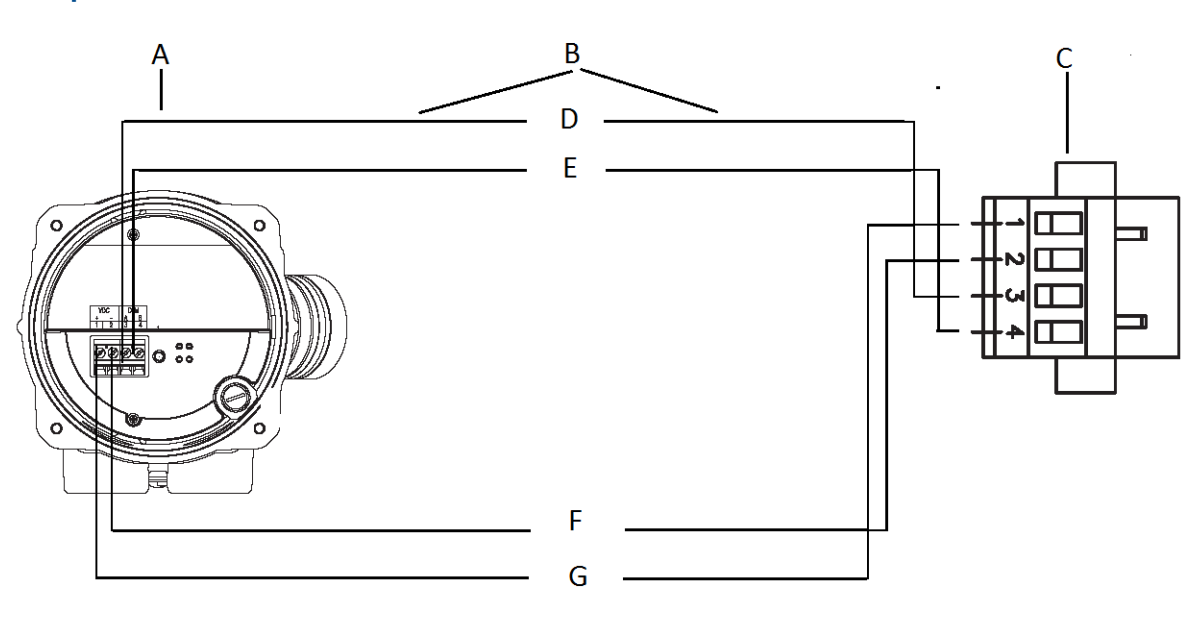

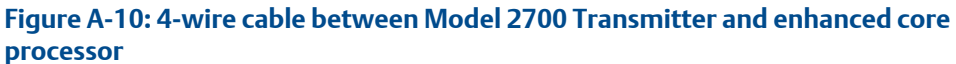

- A. Core processor terminals
- B. User-supplied or factory-supplied 4-wire cable
- C. Mating connector (transmitter)
- D. RS-485/A (white)
- E. RS-485/B (green)
- F. VDC-(black)
- G. VDC+ (red)

The following figures show the 9-wire connections for the sensor junction box and the core processor:

Figure A-11: 9-wire terminal connections to the sensor junction box for a Model 2700 Transmitter

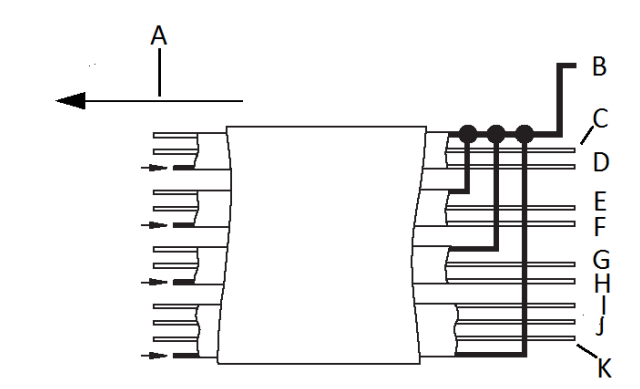

- A. To the junction box
- B. Black (drains from all wire sets)
- C. Green
- D. White
- E. Brown
- F. Red
- G. Blue
- H. Gray
- I. Orange
- J. Violet
- K. Yellow

Figure A-12: 9-wire terminal connections to the core processor for a Model 2700 Transmitter

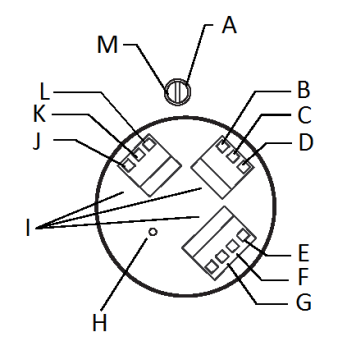

- A. Ground screw
- B. Red
- C. Green
- D. White
- E. Blue
- F. Gray
- G. Orange
- H. Mounting screw
- I. Plug and socket
- J. Yellow
- K. Violet
- L. Brown
- M. Black

The following figure shows the Model 2700 transmitter's power supply terminals.

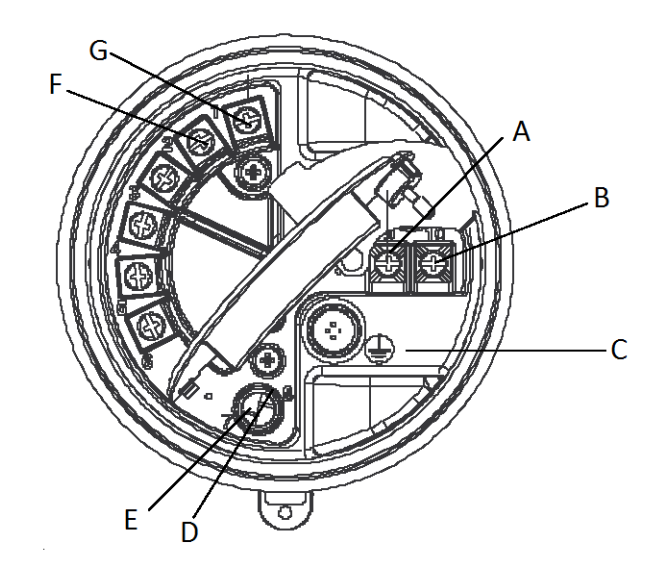

#### Figure A-13: Output and power supply terminals for a Model 2700 Transmitter

- A. 9(-,N)
- B. 10 (+,L)
- C. Equipment ground
- D. Service port 8 (+)
- E. Service port 7 (-)
- F. PROFIBUS terminal 2
- G. PROFIBUS terminal 1

## B Using the transmitter display

This section explains how to use the Model 5700 display. Using the display, you can move through the menus, configure the application, monitor and control the application, and perform maintenance and diagnostic tasks.

### **B.1** Components of the transmitter interface

The transmitter interface includes the status LED, the display (LCD panel), and two optical switches.

### B.2 Use the optical switches

Use the optical switches on the transmitter interface to control the transmitter display. The transmitter has two optical switches: **Scroll** and **Select**.

#### About this task

#### Procedure

To activate an optical switch, block the light by holding your thumb or finger in front of the opening.

#### Tip

You can activate the optical switch through the lens. Do not remove the transmitter housing cover.

The optical switch indicator lights up when the transmitter senses that an optical switch has been activated.

#### Results

#### Table B-1: Optical switch indicator and optical switch states

| Optical switch indicator | State of optical switches            |
|--------------------------|--------------------------------------|
| Solid red                | One optical switch is activated.     |
| Flickering red           | Both optical switches are activated. |

### **B.3**

### Access and use the display menu system

The display menu system is used to perform various configuration, administrative, and maintenance tasks.

#### Prerequisites

To access the display menu system, operator access to either the **Off-Line** menu or the **Alert** menu must be enabled. To access the complete menu system, operator access must be enabled for both the **Off-Line** menu and the **Alert** menu.

#### About this task

#### Tip

The display menu system does not provide complete configuration, administrative, or maintenance functions. For complete transmitter management, you must use another communications tool.

#### Procedure

- At the transmitter display, activate the Scroll and Select optical switches simultaneously until the display changes. You will enter the Off-Line menu at any of several locations, depending on several factors.
  - If an alert is active and access to the **Alert** menu is enabled, you will see **SEE ALERT**.
- 2. If **CODE?** appears on the display when you make a choice, enter the value that is configured for **Off-Line Password**.
  - a) With the cursor flashing on the first digit, activate **Scroll** until the correct digit is displayed, then activate **Select**.
  - b) Repeat this process for the second, third, and fourth digits.

#### Tip

If you do not know the correct value for **Off-Line Password**, wait 30 seconds. The password screen will time out automatically and you will be returned to the previous screen.

- 3. Use the **Scroll** and **Select** optical switches to navigate to your destination in the display menu system.
  - Use **Scroll** to move through a list of options.
  - Use **Select** to choose the current option.
- 4. If **Scroll** flashes on the display, activate the **Scroll** optical switch, then the **Select** optical switch, and then the **Scroll** optical switch again.

The display will prompt you through this sequence. The **Scroll-Select-Scroll** sequence is designed to guard against accidental activation of the off-line menu. It is not designed as a security measure.

- 5. To exit a display menu and return to a higher-level menu:
  - Activate Scroll until the EXIT option is displayed, then activate Select.
  - If the **EXIT** option is not available, activate **Scroll** and **Select** simultaneously and hold until the screen returns to the previous display.
- 6. To exit the display menu system, you can use either of the following methods:
  - Exit each menu separately, working your way back to the top of the menu system.
  - Wait two minutes until the display times out and returns to displaying process variable data.

### B.3.1 Enter a floating-point value using the display

Certain configuration values (for example, **Lower Range Value** and **Upper Range Value**) are entered as floating-point values. The display supports both decimal notation and exponential notation for floating-point values.

#### About this task

The display allows you to enter a maximum of 8 characters, including the sign. The decimal point is not counted as a character. Exponential notation is used to enter values that require more than 8 characters.

#### B.3.1 Enter a floating-point value using decimal notation

Decimal notation allows you to enter values between –99999999 and 99999999. You can use the decimal point to enter values with a precision of 0 through 4 (4 characters to the right of the decimal point).

#### About this task

Decimal values entered via the display must meet the following requirements:

- They can contain a maximum of 8 digits, or 7 digits plus a minus sign (−) to indicate a negative number.
- They can contain a decimal point. The decimal point does not count as a digit. The decimal point must be positioned so that the precision of the value does not exceed 4.

When you first enter the configuration screen, the current configuration value is displayed in decimal notation, and the active character is flashing. If the value is positive, no sign is displayed. If the value is negative, a minus sign is displayed.

#### Procedure

- To change the value:
  - a) Activate **Select** until the digit you want to change is active (flashing).

**Select** moves the cursor one position to the left. From the leftmost position, **Select** moves the cursor to the rightmost digit.

- b) Activate **Scroll** to change the value of the active digit.
- c) Repeat until all digits are set as desired.
- To change the sign of the value:
  - If the current value is negative, activate **Select** until the minus sign is flashing, then activate **Scroll** until the space is blank.
  - If the current value is positive and there is a blank space at the left of the value, activate **Select** until the cursor is flashing under the blank space, then activate **Scroll** until the minus sign appears.
  - If the current value is positive and there is no blank space at the left of the value, activate **Select** until the cursor is flashing under the leftmost digit, then activate **Scroll** until the minus sign appears.
- To move the decimal point:
  - a) Activate **Select** until the decimal point is flashing.
  - b) Activate Scroll.

The decimal point is removed from its current position.

c) Activate **Select** and watch the position of the decimal point.

As the cursor moves to the left, the decimal point will flash between each pair of digits, up to a maximum precision of four (four digits to the right of the decimal point).

#### Tip

If the position is not valid, the decimal point is not displayed. Continue to activate **Select** until the decimal point appears at the right of the displayed value.

- d) When the decimal point is in the desired position, activate **Scroll**. The decimal point is inserted at its current position.
- To save the displayed value to transmitter memory, activate **Scroll** and **Select** simultaneously and hold until the display changes.
  - If the displayed value is the same as the value in transmitter memory, you will be returned to the previous screen.
  - If the displayed value is not the same as the value in transmitter memory, **SAVE**/**YES?** flashes on the display. Activate **Select**.
- To exit the menu without saving the displayed value to transmitter memory, activate **Scroll** and **Select** simultaneously and hold until the display changes.
  - If the displayed value is the same as the value in transmitter memory, you will be returned to the previous screen.
  - If the displayed value is not the same as the value in transmitter memory, **SAVE**/**YES?** flashes on the display. Activate **Scroll**.

# **B.3.1 Enter a floating-point value using exponential** notation

Exponential notation is used to enter values that are larger than 99999999 or smaller than -9999999.

#### About this task

Exponential values entered via the display must be in the following form: SX.XXXEYY. In this string:

- S = Sign. A minus sign (-) indicates a negative number. A blank indicates a positive number.
- X.XXX = The 4-digit mantissa.
- E = The exponent indicator.
- YY = The 2-digit exponent.

#### Procedure

- 1. Switch from decimal notation to exponential notation.
  - a) Activate Select as required until the rightmost digit is flashing.
  - b) Activate **Scroll** until E is displayed.
  - c) Activate Select.

#### Tip

If you have modified the value in decimal notation without saving the changes to transmitter memory, the changes will be lost when you switch to exponential notation. Save the decimal value before switching to exponential notation.

2. Enter the exponent.

The first character may be a minus sign or any digit between 0 and 3. The second character may be any digit between 0 and 9.

- a) Activate **Select** to move the cursor to the rightmost character on the display.
- b) Activate **Scroll** until the desired character is displayed.
- c) Activate **Select** to move the cursor one position to the left.
- d) Activate **Scroll** until the desired character is displayed.
- 3. Enter the mantissa.

The mantissa must be a 4-digit value with a precision of 3 (that is, all values between 0.000 and 9.999).

- a) Activate **Select** to move the cursor to the rightmost digit in the mantissa.
- b) Activate **Scroll** until the desired character is displayed.
- c) Activate **Select** to move the cursor one digit to the left.
- d) Activate **Scroll** until the desired character is displayed.
- e) Activate **Select** to move the cursor one digit to the left.
- f) Activate **Scroll** until the desired character is displayed.
- g) Activate **Select** to move the cursor one digit to the left.
- h) Activate **Scroll** until the desired character is displayed.
- 4. Enter the sign.
  - a) Activate Select to move the cursor one digit to the left.
  - b) Activate **Scroll** until the desired character is displayed.
    - For positive numbers, select a blank space.
- 5. To save the displayed value to transmitter memory, activate **Scroll** and **Select** simultaneously and hold until the display changes.
  - If the displayed value is the same as the value in transmitter memory, you will be returned to the previous screen.
  - If the displayed value is not the same as the value in transmitter memory, SAVE/ YES? flashes on the display. Activate Select.
- 6. Switch back from exponential notation to decimal notation.
  - a) Activate **Select** until the E is flashing.
  - b) Activate **Select** until d is displayed.
  - c) Activate Select.

### B.4 Display codes for process variables

#### Table B-2: Display codes for process variables

| Code   | Definition                               | Comment or reference                        |
|--------|------------------------------------------|---------------------------------------------|
| AVE_D  | Average density                          | Petroleum measurement application only      |
| AVE_T  | Average temperature                      | Petroleum measurement application only      |
| BRD_T  | Board temperature                        |                                             |
| CONC   | Concentration                            | Concentration measurement application only  |
| DRIVE% | Drive gain                               |                                             |
| EXT_P  | External pressure                        |                                             |
| EXT_T  | External temperature                     |                                             |
| GSV F  | Gas standard volume flow                 |                                             |
| GSVI   | Gas standard volume inventory            |                                             |
| GSV T  | Gas standard volume total                |                                             |
| LPO_A  | Left pickoff amplitude                   |                                             |
| LVOLI  | Volume inventory                         |                                             |
| LZERO  | Live zero flow                           |                                             |
| MASSI  | Mass inventory                           |                                             |
| MTR_T  | Case temperature (T-Series sensors only) |                                             |
| NET M  | Net mass flow rate                       | Concentration measurement application only  |
| NET V  | Net volume flow rate                     | Concentration measurement application only  |
| NETMI  | Net mass inventory                       | Concentration measurement application only  |
| NETVI  | Net volume inventory                     | Concentration measurement application only  |
| PWRIN  | Input voltage                            | Refers to power input to the core processor |
| RDENS  | Density at reference temperature         | Concentration measurement application only  |
| RPO_A  | Right pickoff amplitude                  |                                             |
| SGU    | Specific gravity units                   |                                             |
| STD V  | Standard volume flow rate                | Concentration measurement application only  |
| STDVI  | Standard volume inventory                | Concentration measurement application only  |
| TCDENS | Temperature-corrected density            | Petroleum measurement application only      |
| TCORI  | Temperature-corrected inventory          | Petroleum measurement application only      |
| TCORR  | Temperature-corrected total              | Petroleum measurement application only      |
| TCVOL  | Temperature-corrected volume             | Petroleum measurement application only      |
| TUBEF  | Raw tube frequency                       |                                             |
| WTAVE  | Weighted average                         |                                             |

### B.5 Codes and abbreviations used in display menus

#### Table B-3: Codes and abbreviations used in display menus

| Code or<br>abbreviation | Definition                     | Comment or reference                                                     |
|-------------------------|--------------------------------|--------------------------------------------------------------------------|
| ACK ALERT               | Acknowledge alert              |                                                                          |
| ACK ALL                 | Acknowledge all alerts         |                                                                          |
| ACT                     | Action                         |                                                                          |
| ADDR                    | Address                        |                                                                          |
| AO1                     | Analog output 1                |                                                                          |
|                         | (primary mA Output)            |                                                                          |
| AO 1 SRC                | Fixed to the process variable  |                                                                          |
|                         | assigned to the primary output |                                                                          |
| AO2                     | Analog output 2                |                                                                          |
|                         | (secondary mA Output)          |                                                                          |
| AUTO SCRLL              | Auto Scroll                    |                                                                          |
| BKLT                    | Backlight                      |                                                                          |
| BLIGHT                  |                                |                                                                          |
| CAL                     | Calibrate                      |                                                                          |
| CH A                    | Channel A                      |                                                                          |
| CHANGE PASSW            | Change password                | Change the password or passcode required for access to display functions |
| CHANGE CODE             | or passcode                    |                                                                          |
| СНВ                     | Channel B                      |                                                                          |
| СНС                     | Channel C                      |                                                                          |
| CONFG                   | Configuration                  |                                                                          |
| CORE                    | Core processor                 |                                                                          |
| CUR Z                   | Current zero                   |                                                                          |
| CUSTODY XFER            | Custody transfer               |                                                                          |
| DENS                    | Density                        |                                                                          |
| D EV                    | Discrete event                 | Events configured using the enhanced event model                         |
| DGAIN, DRIVE %          | Drive gain                     |                                                                          |
| DISBL                   | Disable                        | Select to disable                                                        |

| Code or<br>abbreviation | Definition              | Comment or reference                                        |
|-------------------------|-------------------------|-------------------------------------------------------------|
| DO1                     | Discrete Output 1       |                                                             |
| DO2                     | Discrete Output 2       |                                                             |
| DSPLY                   | Display                 |                                                             |
| E1OR2                   | Event 1 or Event 2      | Events configured using the basic event model               |
| ENABL                   | Enable                  | Select to enable                                            |
| ENABLE ACK              | Enable acknowledge all  | Enable or disable the ACK ALL function                      |
| ENABLE ALERTS           | Enable alert menu       | Access to alert menu from display                           |
| ENABLE AUTO             | Enable Auto Scroll      | Enable or disable the Auto Scroll function                  |
| ENABLE OFFLN            | Enable off-line         | Access to off-line menu from display                        |
| ENABLE PASSW            | Enable password         | Enable or disable password protection for display functions |
| ENABLE RESET            | Enable totalizer reset  | Enable or disable totalizer reset from display              |
| ENABLE START            | Enable totalizer start  | Enable or disable totalizer start/stop from display         |
| EVNT1                   | Event 1                 | Event configured using the basic event model only           |
| EVNT2                   | Event 2                 | Event configured using the basic event model only           |
| EXTRN                   | External                |                                                             |
| FAC Z                   | Factory zero            |                                                             |
| FCF                     | Flow calibration factor |                                                             |
| FLDIR                   | Flow direction          |                                                             |
| FL SW                   | Flow switch             |                                                             |
| FLSWT                   |                         |                                                             |
| FO                      | Frequency Output        |                                                             |
| FO FREQ                 | Frequency factor        |                                                             |
| FO RATE                 | Rate factor             |                                                             |
| FREQ                    | Frequency               |                                                             |
| FR FL                   | Frequency=Flow          |                                                             |
| GSV                     | Gas standard volume     |                                                             |
| HYSTRSIS                | Hysteresis              |                                                             |
| INTERN                  | Internal                |                                                             |
| 10                      | Input/output            |                                                             |
| LANG                    | Language                |                                                             |
| LOCK                    | Write-protect           |                                                             |

| Table B-3: Codes and abbreviations used in di | ispla | ay menus | (continued) |
|-----------------------------------------------|-------|----------|-------------|
|-----------------------------------------------|-------|----------|-------------|

| Code or<br>abbreviation | Definition            | Comment or reference                                                                                     |
|-------------------------|-----------------------|----------------------------------------------------------------------------------------------------|
| LOOP CUR                | Loop current          |                                                                                                    |
| M_ASC                   | Modbus ASCII          |                                                                                                    |
| M_RTU                   | Modbus RTU            |                                                                                                    |
| MAO1                    | mA Output 1           |                                                                                                    |
|                         | (primary mA Output)   |                                                                                                    |
| MAO2                    | mA Output 2           |                                                                                                    |
|                         | (secondary mA Output) |                                                                                                    |
| MASS                    | Mass flow             |                                                                                                    |
| MBUS                    | Modbus                |                                                                                                    |
| MFLOW                   | Mass flow             |                                                                                                    |
| MSMT                    | Measurement           |                                                                                                    |
| MTR F                   | Meter factor          |                                                                                                    |
| OFF-LINE MAINT          | Off-line maintenance  |                                                                                                    |
| OFFLN                   | Off-line              |                                                                                                    |
| P/UNT                   | Pulses/unit           |                                                                                                    |
| POLAR                   | Polarity              |                                                                                                    |
| PRESS                   | Pressure              |                                                                                                    |
| QUAD                    | Quadrature            |                                                                                                    |
| г.                      | Revision              |                                                                                                    |
| SCALE                   | Scaling method        |                                                                                                    |
| SIM                     | Simulation            | Used for loop testing, not simulation mode.<br>Simulation mode is not accessible through the<br>display. |
| SPECL                   | Special               |                                                                                                    |
| SRC                     | Source                | Variable assignment                                                                                      |
| TEMP, TEMPR             | Temperature           |                                                                                                    |
| UNT/P                   | Units/pulse           |                                                                                                    |
| VAR 1                   | Display Variable 1    |                                                                                                    |
| VER                     | Version               |                                                                                                    |
| VERFY                   | Verify                |                                                                                                    |
| VFLOW                   | Volume flow           |                                                                                                    |
| VOL                     | Volume, volume flow   |                                                                                                    |

#### Table B-3: Codes and abbreviations used in display menus (continued)

| Code or<br>abbreviation | Definition    | Comment or reference  |
|-------------------------|---------------|-----------------------|
| WRPRO                   | Write protect | PVR applications only |
| XMTR                    | Transmitter   |                       |

| Table B-3: Codes and | abbreviations us | ed in display | y menus ( | (continued) |
|----------------------|------------------|---------------|-----------|-------------|
|----------------------|------------------|---------------|-----------|-------------|

### B.6 Display menus

These figures show the commands accessible through the display for specific configuration and maintenance tasks.

#### Main Display menu

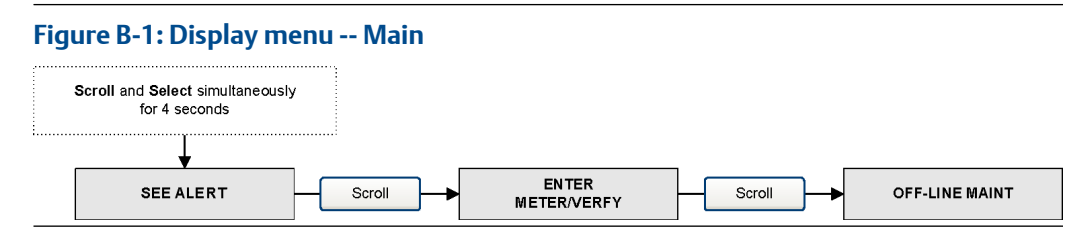

#### Alerts (alarms) from the Display menu

#### Figure B-2: Display menu -- Alerts

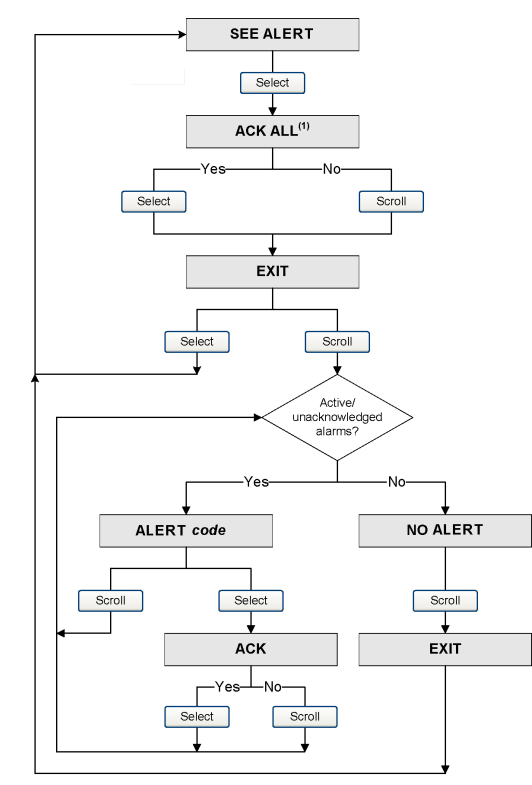

#### Off-line maintenance from the Display menu

#### Figure B-3: Display menu -- Off-line maintenance: configuration

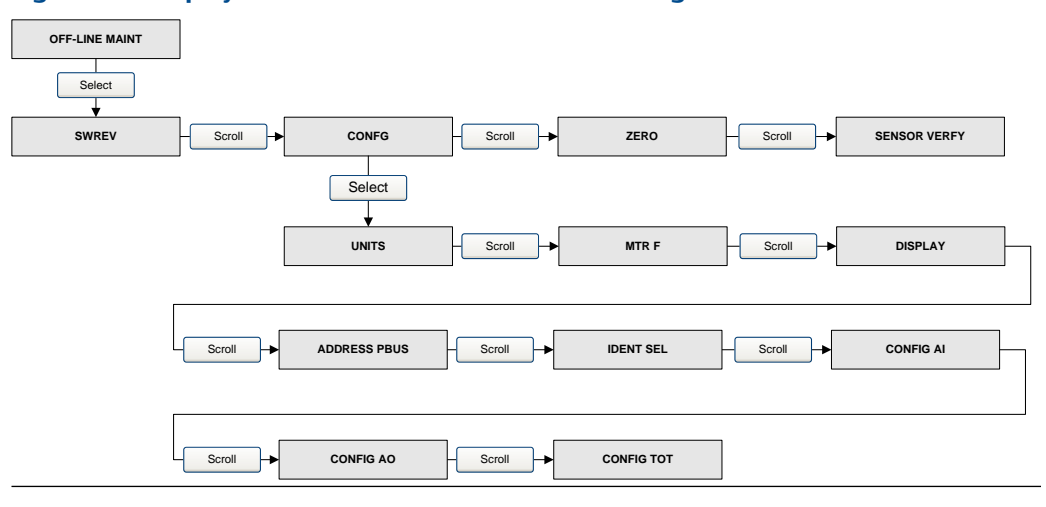

#### Figure B-4: Display menu -- Off-line maintenance: configuration -- units

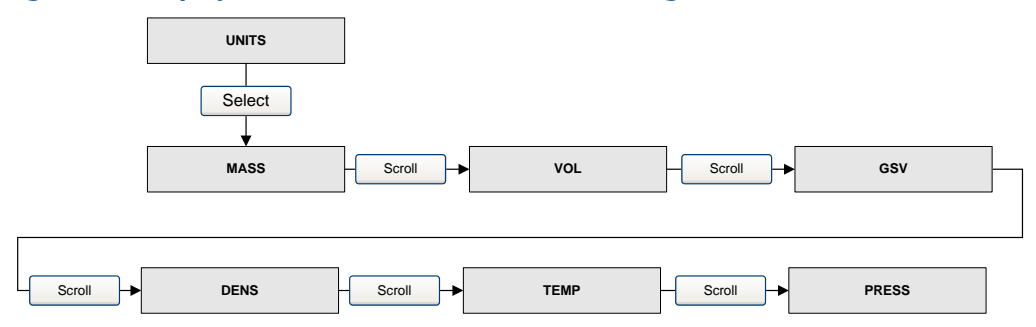

These are the Transducer block engineering units.

#### Important

The Transducer block engineeering units must match the AI function block engineering units (Figure B-7) or it results in a configuration error.

#### Figure B-5: Display menu -- Off-line maintenance: configuration -- meter factors

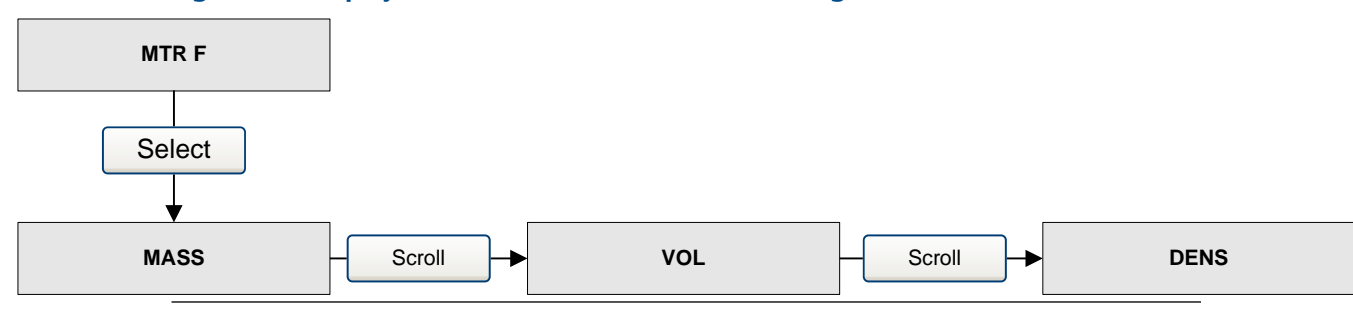

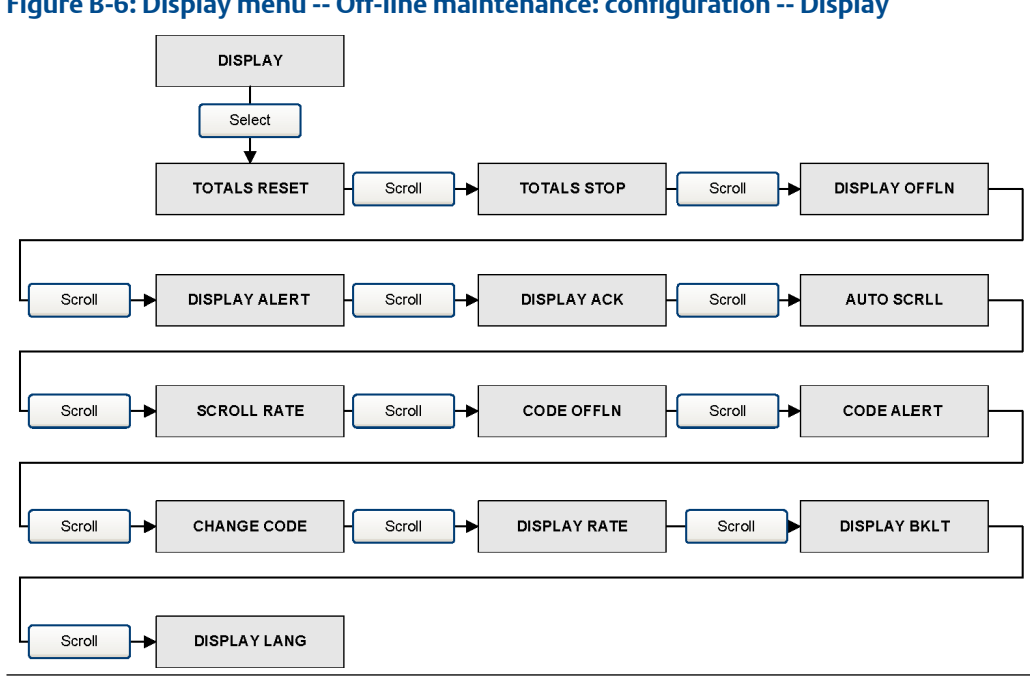

#### Figure B-6: Display menu -- Off-line maintenance: configuration -- Display

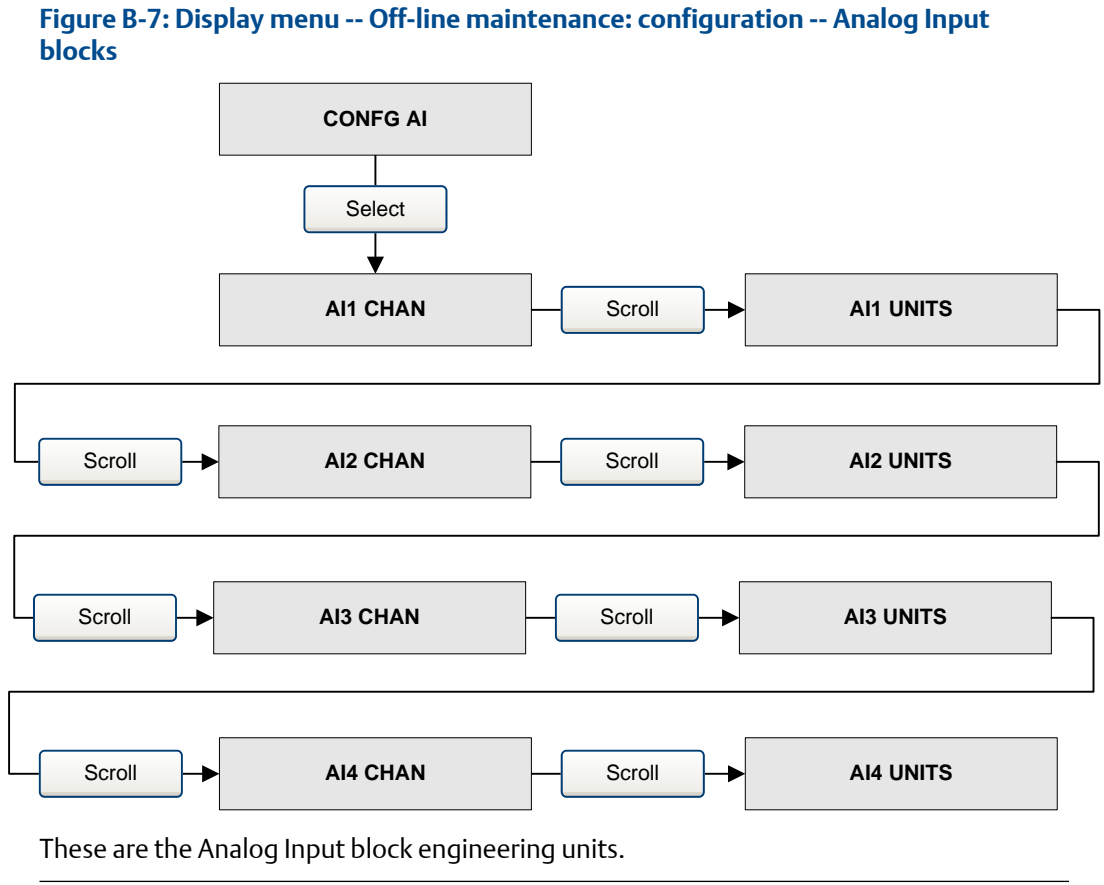

Important

The Analog Input function block engineeering units must match the Transducer block engineering units (Figure B-4) or it results in a configuration error.

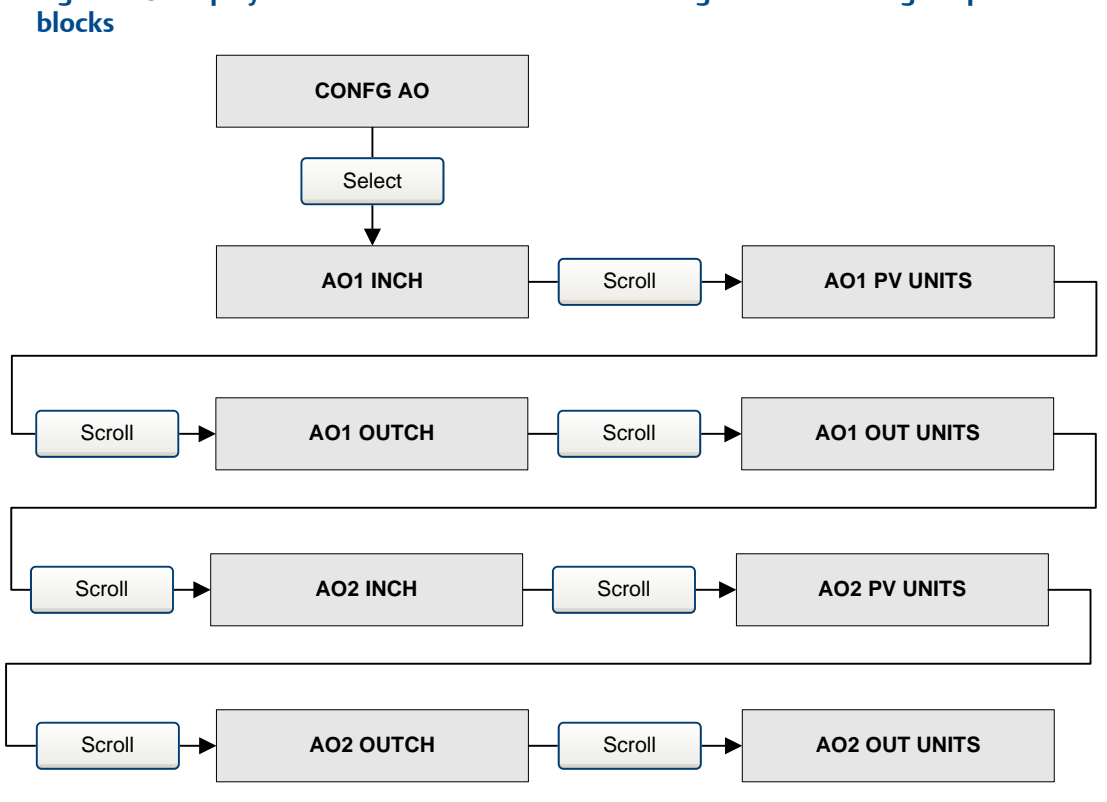

Figure B-8: Display menu -- Off-line maintenance: configuration -- Analog Output

These are the Analog Output block engineering units.

#### Important

The Analog Output block engineering units must match the Transducer block engineering units (Figure B-4) or it results in a configuration error.

#### Figure B-9: Display menu -- Off-line maintenance: configuration -- Totalizers

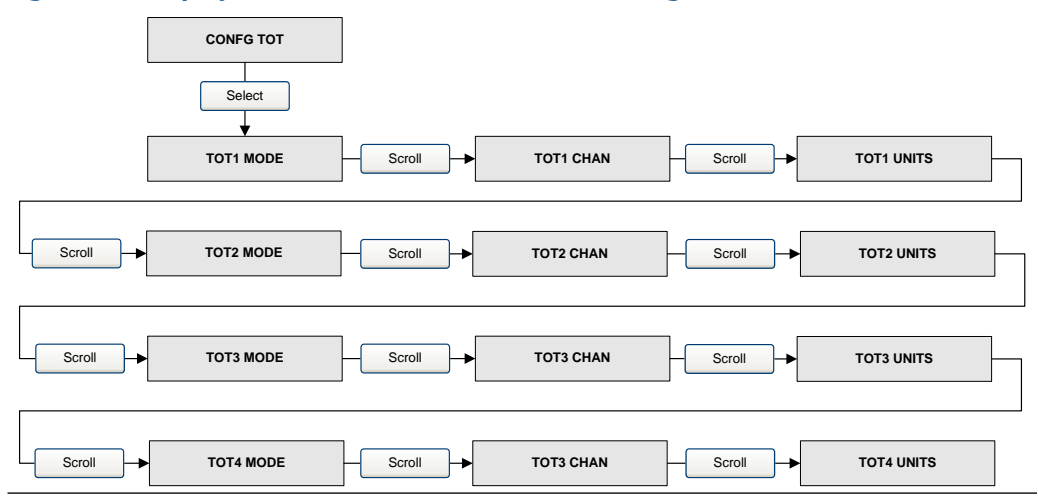

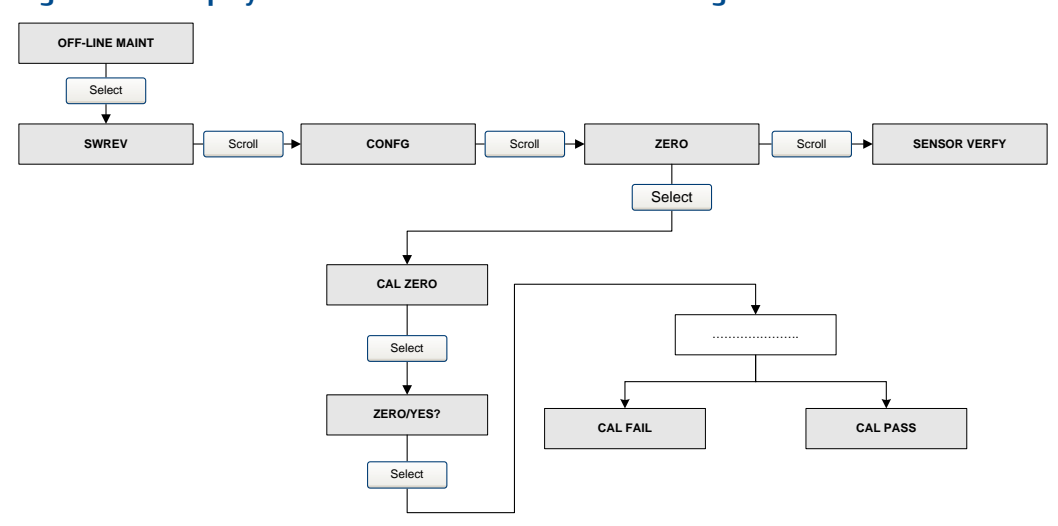

#### Figure B-10: Display menu -- Off-line maintenance: Zeroing

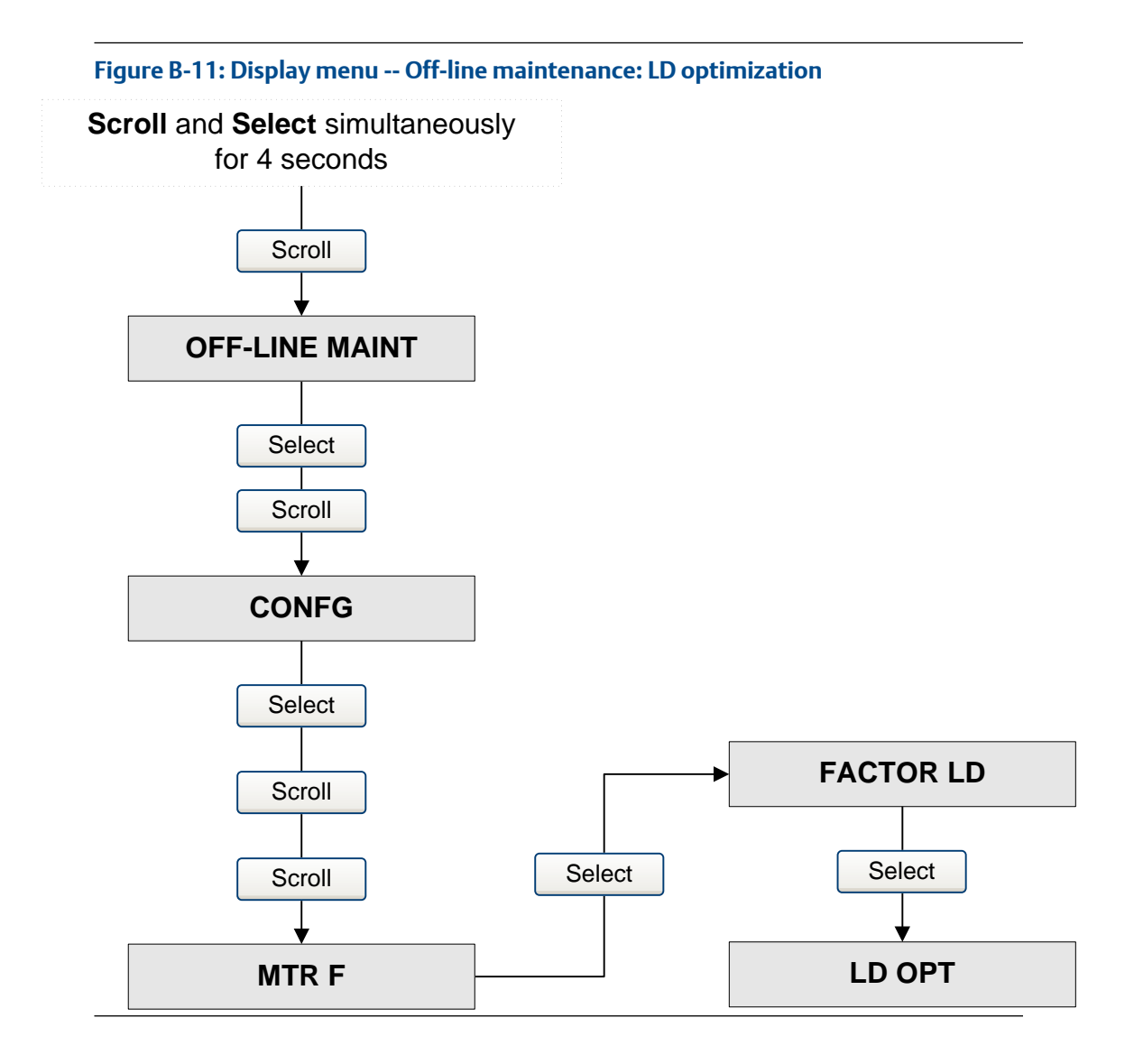

# C Using ProLink III with the transmitter

**C.1** 

### **Basic information about ProLink III**

ProLink III is a configuration and service tool available from Micro Motion. ProLink III runs on a Windows platform and provides complete access to transmitter functions and data.

#### **Version requirements**

To support all the latest firmware features, device firmware v8.0, ProLink III v4.0 or later is required. For details about ProLink III device support, refer to the ProLink III ChangeLog.txt file.

#### **ProLink III requirements**

To install ProLink III, you must have:

- The ProLink III installation media
- The ProLink III installation kit for your connection type:

To obtain ProLink III and the appropriate installation kit, contact customer support.

#### **ProLink III documentation**

Most of the instructions in this manual assume that you are already familiar with ProLink III or that you have a general familiarity with Windows programs. If you need more information than this manual provides, see the *ProLink®* III Configuration and Service Tool for Micro Motion<sup>®</sup> Transmitters: User Manual.

In most ProLink III installations, the manual is installed with the ProLink III program. Additionally, the ProLink III manual is available on the documentation CD or at .

#### **ProLink III features and functions**

ProLink III offers complete transmitter configuration and operation functions. ProLink III also offers a number of additional features and functions, including:

- A Professional version with expanded features not available on the Basic version.
- The ability to save the transmitter configuration set to a file on the PC, and reload it or propagate it to other transmitters
- The ability to log specific types of data to a file on the PC
- The ability to view performance trends for various types of data on the PC
- The ability to connect to and view information for more than one device
- A guided connection wizard

These features are documented in the ProLink III manual. They are not documented in the current manual.

#### **ProLink III messages**

As you use ProLink III with a Micro Motion transmitter, you will see a number of messages and notes. This manual does not document all of these messages and notes.

#### Important

The user is responsible for responding to messages and notes and complying with all safety messages.

### C.2 Connect with ProLink III

A connection from ProLink III to your transmitter allows you to read process data, configure the transmitter, and perform maintenance and troubleshooting tasks.

### C.2.1 Connection types supported by ProLink III

Different connection types are available for connecting from ProLink III to the transmitter. Choose the connection type appropriate to your network and the tasks you intend to perform.

The transmitter supports the following ProLink III connection types:

Service port connections

### C.2.2 Connect with ProLink III to the service port

#### Prerequisites

- ProLink III is installed and licensed on your PC
- One of the following:
  - RS-232 to RS-485 signal converter
  - USB to RS-485 signal converter
- An available serial port or USB port
- Adapters as required (for example, 9-pin to 25-pin)

#### About this task

#### Procedure

- 1. Attach the signal converter to the serial port or USB port on your PC.
- 2. Access the service port terminals:
  - a) Remove the transmitter end-cap to access the wiring compartment.
  - b) Loosen the screw on the Warning flap and open the power supply compartment.
- 3. Start ProLink III.
- 4. Choose Connect to Physical Device.
- 5. Set **Protocol** to Service Port.

#### Tip

Service port connections use standard connection parameters and a standard address. You do not need to configure them here.

- 6. Set the **PC Port** value to the PC COM port that you are using for this connection.
- 7. Click **Connect**.

#### Need help?

If an error message appears:

- Switch the leads and try again.
- Ensure that you have specified the correct port on your PC.
- Check the wiring between the PC and the transmitter.

### D

# PROFIBUS-PA status byte

This appendix describes the status byte reported by the transmitter to a PROFIBUS host. The output of each AI, AO, and totalizer function block is a 5-byte package: four bytes of process information and one byte indicating measurement quality, also called the status byte. The format of the status byte depends on whether the transmitter is configured for classic mode or condensed mode.

#### Classic-mode status byte format

The following six tables describe the format of the status byte when the transmitter is configured for classic mode. Refer to Section 3.7.3.6 of the PROFIBUS-PA Profile for Process Control Devices v3.01 for more information.

| Status bits | Meaning            | Comment                                                                                |
|-------------|--------------------|----------------------------------------------------------------------------------------|
| 00          | Bad                | The measurement is not useful.                                                         |
| 01          | Uncertain          | The quality of the measurement is below normal, but may still be useful.               |
| 10          | Good - Non-cascade | The quality of the measurement is good, but alerts may be indicated by the sub-status. |
| 11          | Good - Cascade     | The measurement is good.                                                               |

#### Table D-1: Classic-mode status byte format

#### Table D-2: Sub-status format -- Bad status

| Status bits | Meaning        | Comment                                                                        |
|-------------|----------------|--------------------------------------------------------------------------------|
| 0011        | Device failure | TRUE if the following alert codes are active:A001, A002, A014, A029, or A030.  |
| 0100        | Sensor failure | TRUE if the following alert codes are active: A003, A004, A005, A016, or A017. |
| 0111        | OOS            | See the profile specification for details.                                     |

#### Table D-3: Sub-status format -- Uncertain status

| Status bits | Meaning            | Comment                                                                                                |
|-------------|--------------------|----------------------------------------------------------------------------------------------------|
| 0000        | Non-specific       | TRUE if the following alert codes are active: A005, A008, A010, A011, A012, A013, A021, A033, or A102. |
| 0011        | Initial value      | TRUE if the following alert codes are active: A006 or A120.                                            |
| 1000        | Simulated value    | TRUE if the following alert codes are active: A132.                                                    |
| 1001        | Sensor calibration | TRUE if the following alert codes are active: A104.                                                    |

#### Table D-4: Sub-status format -- Good status (non-cascade)

| Status bits | Meaning               | Comment |
|-------------|-----------------------|---------|
| 0001        | Update event          |         |
| 0010        | Active advisory alert |         |
| 0011        | Active critical alert |         |

#### Table D-5: Sub-status format -- Good status (Cascade)

| Status bits | Meaning | Comment                                  |
|-------------|---------|------------------------------------------|
| 0000        | ОК      | This bit is set if no alerts are active. |

#### Table D-6: Limit bits

| Bits | Meaning      | Comment |
|------|--------------|---------|
| 00   | ОК           |         |
| 01   | Low limited  |         |
| 10   | High limited |         |
| 11   | Constant     |         |
## Condensed-mode status byte format

The following table describes the format of the status byte when the transmitter is configured for condensed mode. Refer to the PROFIBUS Specification Profile for Process Control Devices Version v3.01 December 2004 and the PROFIBUS Specification June 2005 Amendment 2 to the PROFIBUS Profile for Process Control Devices v3.01, Condensed Status and Diagnostic Messages v1.0 for additional information.

| Table D-7: Condensed-mode status byte forma | t |
|---------------------------------------------|---|
|---------------------------------------------|---|

| Expanded status            | Condensed status                                        | Alerts                                                                                                    |
|----------------------------|---------------------------------------------------------|----------------------------------------------------------------------------------------------------|
| BAD_DEVICE_FAIL<br>(0x0C)  | C_BAD_MAINTENANCE_ALARM<br>(0x240x27) <sup>(1)(2)</sup> | <ul> <li>A001, A002, A014, A029,<br/>A030</li> <li>A001 EEPROM Checksum<br/>Error</li> <li>A002 RAM/ROM Test<br/>Error</li> <li>A014 Transmitter Failed</li> <li>A029 Internal<br/>communication failure<br/>(PIC/daughterboard)</li> <li>A030 Hardware/Software<br/>incompatible (board type<br/>missing)</li> </ul> |
| BAD_SENSOR_FAIL<br>(0x10)  | C_BAD_PROCESS_RELATED<br>(0x2B) <sup>(2)</sup>          | <ul> <li>A003, A004, A016, A017</li> <li>A003 Sensor Not<br/>Responding (No Tube<br/>Interrupt)</li> <li>A004 Temperature<br/>Sensor Out-of-Range</li> <li>A016 "Line RTD"<br/>Temperature-Out-of-<br/>Range</li> <li>A017 "Meter RTD"<br/>Temperature-Out-of-<br/>Range</li> </ul>                                   |
| BAD_CFG_ERROR<br>(0x04)    | C_BAD_FUNCTION_CHECK<br>(0x3C0x3F) <sup>(1)(2)</sup>    | <ul> <li>A006 Transmitter Not<br/>Characterized</li> <li>A020 Calibration Factors<br/>Unentered</li> <li>A021 Unrecognized/<br/>Unentered Sensor</li> </ul>                                                                                                    |
| BAD_NON_SPECIFIC<br>(0x00) | BAD_NON_SPECIFIC<br>(0x00)                              | All the remaining<br>fault alerts<br>are under this category.                                                                                                    |

| Expanded status                                   | Condensed status                                              | Alerts                                                                                                    |
|---------------------------------------------------|---------------------------------------------------------------|----------------------------------------------------------------------------------------------------|
| UC_SIMULATED_VALUE<br>(0x60)                      | C_UNCERTAIN_SIMULATED_VALUE_<br>START<br>(0x73)               | A132 Simulation Mode     Active                                                                                                    |
| UC_SENSOR_CAL<br>(0x64)                           | C_BAD_FUNCTION_CHECK<br>(0x3C0x3F) <sup>(1)(2)</sup>          | A104 Calibration-In- Progress                                                                                                    |
| UC_CFG_ERROR<br>(0x5C)                            | C_BAD_FUNCTION_CHECK<br>(0x3C0x3F) <sup>(1)(2)</sup>          | <ul> <li>A006 Transmitter Not<br/>Characterized</li> <li>A020 Calibration Factors<br/>Unentered</li> <li>A021 Unrecognized/<br/>Unentered Sensor</li> </ul>                                                                                                    |
| UC_NON_SPECIFIC<br>(0x40)                         | C_UNCERTAIN_PROCESS_RELATED<br>(0x780x7B) <sup>(1)</sup>      | <ul> <li>A005 Input Over Range</li> <li>A008 Density Outside<br/>Limits</li> <li>A010 Calibration Failure</li> <li>A011 Excess Calibration<br/>Correction</li> <li>A012 Excess Calibration<br/>Correction</li> <li>A013 Process too Noisy<br/>to Perform Auto</li> <li>A033 Tube Not Full</li> <li>A102 Drive Over Range</li> </ul> |
| GOOD_NC_ADV_ALARM<br>(0x88)                       | C_GOOD_ACTIVE_ADVISORY_ALAR<br>M<br>(0x880x91) <sup>(1)</sup> | All informational alerts.                                                                                                    |
| GOOD_NC_UPDATE_EVT                                | C_GOOD_UPDATE_EVENT                                           | ST REV update                                                                                                    |
| (0x84)                                            | (0x84)                                                        | for transducer blocks.                                                                                                    |
| GOOD_CAS_OK                                       | C_GOOD_CAS_OK                                                 | None of the alerts                                                                                                    |
| (0xC0)                                            | (0xC0)                                                        | stated above                                                                                                    |
|                                                   |                                                               | are active.                                                                                                    |
| BAD_OUT_OF_SERVICE  <br>LIMIT_CONSTANT<br>(0x1C)  | C_BAD_PASSIVATED (0x23)                                       | When the Actual mode of Al,<br>AO, or Totalizer blocks are Out<br>of Service.                                                                                                    |
| Totalizer Fail Safe:<br>UC_NON_SPECIFIC<br>(0x40) | C_UNCERTAINC_SUBSTITUTE_SET<br>(0x4B)                         | Failsafe – RUN mode                                                                                                    |

## Table D-7: Condensed-mode status byte format (continued)

| Expanded status      | Condensed status             | Alerts                       |
|----------------------|------------------------------|------------------------------|
| Totalizer Fail Safe: | C_UNCERTAINC_PROCESS_RELATED | Failsafe – HOLD_LUV mode     |
| UC_LUV               | (0x780x7B) <sup>(1)</sup>    |                              |
| (0x44)               |                              |                              |
| Totalizer Fail Safe: | C_UNCERTAINC_SUBSTITUTE_SET  | Failsafe – MEMORY mode       |
| UC_NON_SPECIFIC      | (0x4B)                       |                              |
| (0x40)               |                              |                              |
| UC_INITIAL_VAL       | C_UNCERTAIN_INITIAL_VALUE    | When reset or preset totals. |
| (0x4C)               | (0x4F)                       |                              |
| UC_SUBSTITUTE_VAL    | C_UNCERTAIN_SUBSTITUTE_SET   | AO failsafe active.          |
| (0x48)               | (0x4B)                       |                              |

## Table D-7: Condensed-mode status byte format (continued)

(1) Limits status as applicable.

(2) Al function block FB behaves like FSAFE\_TYPE = 1 as per Section 3.3.1 (Table 19) of the PROFIBUS Specification June2005, Order no. 3.042, Amendment2 to the PROFIBUS Profile for Process Control Devices v3.01, Condensed Status and Diagnostic Messages v1.0.

## Ε

# Slave diagnostic response bytes

This appendix describes the diagnostic bytes reported by the transmitter to a PROFIBUS host.

### **Overview**

There are two sets of diagnostic bytes sent:

- Bytes 1–6 conform to the standard PROFIBUS specification.
- Byte 7 is the extended diagnostic header byte.
- Bytes 8–15 are extended diagnostic bytes that conform to the Profile 3.01 specification and the Diagnosis, Alerts, and Time-stamping Profile Guidelines.
- The final 10 bytes are extended diagnostic bytes that correspond to alerts in the transmitter. Alert codes referenced in these bytes are the codes shown on the transmitter display. Refer to Status alerts for more information about alert codes.

#### Note

AI, AO, and totalizer function blocks will go into OOS mode when any of the following diagnostics bits are set: 24 (hardware failure), 28 (memory error), or 29 (measurement failure). There can be as many as 62 device-related diagnostic bytes.

## **PROFIBUS specification diagnostic bytes**

The following 22 tables describe the PROFIBUS diagnostic response bytes.

#### Table E-1: Byte 1

| Bit | Indication                                                                     |
|-----|--------------------------------------------------------------------------------|
| 0   | Station not existent (this is set by the master if the slave does not respond) |
| 1   | Station not ready for data exchange                                            |
| 2   | Configuration fault: slave did not accept last configuration data              |
| 3   | Slave has extended diagnostic data to report                                   |
| 4   | Slave does not support requested parameter function                            |
| 5   | Invalid slave response (this is set by the master)                             |
| 6   | Parameter fault: slave did not accept last parameterization data               |
| 7   | Slave is locked or controlled by another master (this is set by the master)    |

## Table E-2: Byte 2

| Bit | Indication                                                          |
|-----|---------------------------------------------------------------------|
| 0   | Slave must be parameterized                                         |
| 1   | Static diagnostic: master requesting diagnostics until bit is reset |
| 2   | This bit is always set to 1                                         |

## Table E-2: Byte 2 (continued)

| Bit | Indication                                                               |
|-----|--------------------------------------------------------------------------|
| 3   | Response monitoring/watchdog (1 = ON; 0 = OFF)                           |
| 4   | Slave is in freeze mode (1 = ON; 0 = OFF)                                |
| 5   | Slave is in sync mode (1 = ON; 0 = OFF)                                  |
| 6   | Reserved                                                                 |
| 7   | Slave is deactivated in master parameter set (this is set by the master) |

## Table E-3: Byte 3

| Bit | Indication                                                                  |
|-----|-----------------------------------------------------------------------------|
| 0   | Reserved (always set to 0)                                                  |
| 1   | Reserved (always set to 0)                                                  |
| 2   | Reserved (always set to 0)                                                  |
| 3   | Reserved (always set to 0)                                                  |
| 4   | Reserved (always set to 0)                                                  |
| 5   | Reserved (always set to 0)                                                  |
| 6   | Reserved (always set to 0)                                                  |
| 7   | Diagnostic overflow—transmitter has more diagnostic data than it can report |

## Table E-4: Byte 4

| Bit | Indication                                                                                        |
|-----|---------------------------------------------------------------------------------------------------|
| 0   | Master station address                                                                            |
| 1   | An address in the range of 0–125 decimal (0x0–0x7D hex) is the address of the controlling master. |
| 2   | An address of 255 decimal (0xFF hex) means the slave is not controlled or                         |
| 3   | parameterized by a master.                                                                        |
| 4   |                                                                                                   |
| 5   |                                                                                                   |
| 6   |                                                                                                   |
| 7   |                                                                                                   |

## Table E-5: Byte 5

| Bit | Indication                        |
|-----|-----------------------------------|
| 0   | Ident number (MSB) <sup>(1)</sup> |

| Bit | Indication |
|-----|------------|
| 1   |            |
| 2   |            |
| 3   |            |
| 4   |            |
| 5   |            |
| 6   |            |
| 7   |            |

(1) The identification number will be 0x9742 when in profile-specific I/O mode and 0x057A when in manufacturing-specific I/O mode. Refer to Section 2.5 for information about I/O modes.

## Table E-6: Byte 6

| Bit | Indication         |
|-----|--------------------|
| 0   | Ident number (LSB) |
| 1   |                    |
| 2   |                    |
| 3   |                    |
| 4   |                    |
| 5   |                    |
| 6   |                    |
| 7   |                    |

## Table E-7: Byte 7 -- Extended diagnostic header byte

| Bit | Indication                                                       |
|-----|------------------------------------------------------------------|
| 0   | Number of extended diagnostic bytes (including this header byte) |
| 1   |                                                                  |
| 2   |                                                                  |
| 3   |                                                                  |
| 4   |                                                                  |
| 5   |                                                                  |
| 6   | Identifier for device-related diagnostics status model (0x00)    |
| 7   |                                                                  |

## Table E-8: Byte 8 -- Status Type = 0XFE

| Bit | Indication                                                 |
|-----|------------------------------------------------------------|
| 8   | Status type = manufacturer-specific (32 decimal, 0x20 hex) |
| 9   |                                                            |
| 10  |                                                            |
| 11  |                                                            |
| 12  |                                                            |
| 13  |                                                            |
| 14  |                                                            |
| 15  | Identifier for status—always set to 1                      |

## Table E-9: Byte 9 -- Slot Number = 0X00

| Bit | Indication                                                 |
|-----|------------------------------------------------------------|
| 8   | Slot number of physical block (per Profile 3.01 this is 0) |
| 9   |                                                            |
| 10  |                                                            |
| 11  |                                                            |
| 12  |                                                            |
| 13  |                                                            |
| 14  |                                                            |
| 15  |                                                            |

## Table E-10: Byte 10 -- Status Specifier

| Bit | Indication                                      |
|-----|-------------------------------------------------|
| 16  | Error appears (when any new alert is activated) |
| 17  | Error disappears (when an alert is deactivated) |
| 18  | Reserved                                        |
| 19  | Reserved                                        |
| 20  | Reserved                                        |
| 21  | Reserved                                        |
| 22  | Reserved                                        |
| 23  | Reserved                                        |

## Table E-11: Byte 11 -- User Diagnostics

| Bit | Indication                          |
|-----|-------------------------------------|
| 24  | Reserved (always set to 0)          |
| 25  | Reserved (always set to 0)          |
| 26  | Reserved (always set to 0) Not used |
| 27  | Reserved (always set to 0)          |
| 28  | Reserved (always set to 0)          |
| 29  | Reserved (always set to 0)          |
| 30  | Reserved (always set to 0)          |
| 31  | Reserved (always set to 0)          |

## Table E-12: Byte 12 -- User Diagnostics

| Bit | Indication                    |
|-----|-------------------------------|
| 32  | Reserved                      |
| 33  | Reserved                      |
| 34  | Reserved                      |
| 35  | Restart (A107)                |
| 36  | Cold start (A107)             |
| 37  | Maintenance required—Not used |
| 38  | Reserved                      |
| 39  | Ident_Number violation        |

## Table E-13: Byte 13 -- User Diagnostics = 0X00

| Bit | Indication                                                        |
|-----|-------------------------------------------------------------------|
| 40  | Maintenance alert (A014, A001, A002, A003, A022, A023, A024, A026 |
| 41  | Maintenance demanded (A103)                                       |
| 42  | Function check (A106 if any function block is in simulation mode) |
| 43  | PRO_COND (not used)                                               |
| 44  | Reserved (always set to 0)                                        |
| 45  | Reserved (always set to 0)                                        |
| 46  | Reserved (always set to 0)                                        |
| 47  | Reserved (always set to 0)                                        |

## Table E-14: Byte 14 -- User Diagnostics

| Bit | Indication                 |
|-----|----------------------------|
| 48  | Reserved (always set to 0) |
| 49  | Reserved (always set to 0) |
| 50  | Reserved (always set to 0) |
| 51  | Reserved (always set to 0) |
| 52  | Reserved (always set to 0) |
| 53  | Reserved (always set to 0) |
| 54  | Reserved (always set to 0) |
| 55  | Extension available        |

## Table E-15: Byte 15 -- User Diagnostics

| Bit | Indication                                       |
|-----|--------------------------------------------------|
| 56  | Undefined (A000)                                 |
| 57  | Core EEPROM checksum error (A001)                |
| 58  | RAM test error (A002)                            |
| 59  | Sensor not responding (no tube interrupt) (A003) |
| 60  | Temperature sensor out-of-range (A004)           |
| 61  | Input over-range (A005)                          |
| 62  | Transmitter not characterized (A006)             |
| 63  | Reserved (A037)                                  |

## Table E-16: Byte 16 -- User Diagnostics

| Bit | Indication                                          |
|-----|-----------------------------------------------------|
| 64  | Density outside limits (A008)                       |
| 65  | Transmitter initializing/warming up (A009)          |
| 66  | Calibration failure (A010)                          |
| 67  | Excess calibration correction, zero too low (A011)  |
| 68  | Excess calibration correction, zero too high (A012) |
| 69  | Process too noisy to perform auto zero (A013)       |
| 70  | Transmitter failed (A014)                           |
| 71  | Reserved (A015)                                     |

## Table E-17: Byte 17 -- User Diagnostics

| Bit | Indication                                |
|-----|-------------------------------------------|
| 72  | Line RTD temperature out-of-range (A016)  |
| 73  | Meter RTD temperature out-of-range (A017) |
| 74  | Reserved (A018)                           |
| 75  | Reserved (A019)                           |
| 76  | Calibration factors unentered (A020)      |
| 77  | Unrecognized/unentered sensor type (A021) |
| 78  | Reserved (A022)                           |
| 79  | Reserved (A023)                           |

## Table E-18: Byte 18 -- User Diagnostics

| Bit | Indication                               |
|-----|------------------------------------------|
| 80  | Reserved (A024)                          |
| 81  | Reserved (A025)                          |
| 82  | Sensor/xmtr communication failure (A026) |
| 83  | Reserved (A027)                          |
| 84  | Sensor/xmtr write failure (A028)         |
| 85  | Internal communication failure (A029)    |
| 86  | Hardware/software incompatible (A030)    |
| 87  | Low power (A031)                         |

## Table E-19: Byte 19 -- User Diagnostics

| Bit | Indication                                |
|-----|-------------------------------------------|
| 88  | Meter verification fault alert (A032)     |
| 89  | Sensor OK/tubes stopped by process (A033) |
| 90  | Undefined (A034)                          |
| 91  | Meter Verification aborted (A035)         |
| 92  | Undefined(A036)                           |
| 93  | Undefined (A037)                          |
| 94  | Undefined (A038)                          |
| 95  | Undefined(A039)                           |

## Table E-20: Byte 20 -- User Diagnostics

| Bit | Indication                                  |
|-----|---------------------------------------------|
| 96  | Reserved (A100)                             |
| 97  | Reserved (A101)                             |
| 98  | Drive over range/partially full tube (A102) |
| 99  | Data loss possible (A103)                   |
| 100 | Calibration in progress (A104)              |
| 101 | Two-phase (slug flow) (A105)                |
| 102 | Reserved (A106)                             |
| 103 | Power reset occurred (A107)                 |

## Table E-21: Byte 21 -- User Diagnostics

| Bit | Indication      |
|-----|-----------------|
| 104 | Reserved (A108) |
| 105 | Reserved (A109) |
| 106 | Reserved (A110) |
| 107 | Reserved (A111) |
| 108 | Reserved (A112) |
| 109 | Reserved (A113) |
| 110 | Reserved (A114) |
| 111 | Reserved (A115) |

## Table E-22: Byte 22 -- User Diagnostics

| Bit | Indication                                                 |
|-----|------------------------------------------------------------|
| 112 | Petroleum measurement: temperature out-of-limits (A116)    |
| 113 | Petroleum measurement: density out-of-limits (A117)        |
| 114 | Reserved (118)                                             |
| 115 | Reserved (119)                                             |
| 116 | Concentration measurement: Unable to fit curve data (A120) |
| 117 | Concentration measurement: Extrapolation alert (A121)      |
| 118 | Reserved (122)                                             |
| 119 | Reserved (123)                                             |

## Table E-23: Byte 23 -- User Diagnostics

| Bit | Indication                           |
|-----|--------------------------------------|
| 120 | Reserved (A124)                      |
| 121 | Reserved (A125)                      |
| 122 | Reserved (A126)                      |
| 123 | Reserved (A127)                      |
| 124 | Reserved (A128)                      |
| 125 | Undefined (A129)                     |
| 126 | Reserved (A130)                      |
| 127 | Meter Verification Info Alert (A131) |

## Table E-24: Byte 24 -- User Diagnostics

| Bit | Indication                    |
|-----|-------------------------------|
| 128 | Simulation Mode Active (A132) |
| 129 | Undefined (A133)              |
| 130 | Undefined (A134)              |
| 131 | Undefined (A135)              |
| 132 | Undefined (A136)              |
| 133 | Undefined (A137)              |
| 134 | Undefined (A138)              |
| 135 | Undefined (A139)              |

F

# Model 2700 PROFIBUS block parameters

This appendix describes the block parameters of the Model 2700 transmitter with PROFIBUS-PA.

The tables in this appendix have been split in two to clarify the display.

The first table contains the following columns:

| Column name                       | Definition                                                                                                    |
|-----------------------------------|----------------------------------------------------------------------------------------------------|
| Index                             | Index of the parameter within the block.                                                                                                    |
| Parameter mnemonic                | Name of the parameter used in the code.                                                                                                    |
| Definition                        | Description of the parameter.                                                                                                    |
| Default (initial) value           | The value the parrameter takes when a master reset occurs. For<br>some parameters, the value is calculated based on the sensor<br>type and conditions. These values are represented with the<br>Calculation in the field. |
| Enumerated list of values / range | The list of valid values to write to an enumerated parameter.<br>This field is not applicable for read-only parameters. Valid value<br>ranges for variable type parameters variable type parameters<br>are not specified. |

The second table contains the following columns

| Column name         | Definition                                                              |  |  |
|---------------------|-------------------------------------------------------------------------|--|--|
| Index               | Index of the parameter within the block.                                |  |  |
| Parameter mnemonic  | Name of the parameter used in the code.                                 |  |  |
| Message types:      | Below are the seven types of messages.                                  |  |  |
|                     | Variable: Some value.                                                   |  |  |
|                     | Enum: A value from a discrete list.                                     |  |  |
|                     | Method: The parameter initiates some action within the device.          |  |  |
|                     | String: A set of ASCII characters.                                      |  |  |
|                     | Array: A set of values.                                                 |  |  |
|                     | Record: A data structure defined by the Profibus PA Profile v3.01.      |  |  |
|                     | Simple: A single variable that is characterized by a defined data type. |  |  |
| Data type/structure | The data type.                                                          |  |  |
| Size                | The size of data in bytes.                                              |  |  |

| Column name            | Definition                                                                                                    |  |
|------------------------|----------------------------------------------------------------------------------------------------|--|
| Store / rate (hz)      | The class of memory required or the update rate of the variable, if applicable:                                                                                                    |  |
|                        | D (dynamic store): The parameter is updated periodically (Cyclic Data)                                                                                                    |  |
|                        | S (static): Non-volatile data. Changing the parameter increases the static revision counter (ST_REV).                                                                                                    |  |
|                        | N (non-volatile): The non-volatile parameter must be remembered through a power cycle, but it is not part of the static update code.                                                                                                    |  |
|                        | N-CP (non-volatile): The non-volatile code resides in the core processor.                                                                                                    |  |
|                        | Cst (constant): The parameter does not change in the device.                                                                                                    |  |
| Access                 | The ability to read/write (R/W) or just read a parameter. If the parameter is read/write, the Mode that the Transducer Block requires is in parentheses. For example, 'R/W (Out of service)' indicates that the parameter is writable, but the MODE_BLK parameter must be OOS for changes to take effect. |  |
| Modbus register / coil | The associated Modbus register or coil. If there is a preceding 'R', the number is a register, while a preceding 'C' indicates a coil.                                                                                                    |  |

## F.1 Slot identification

The following table shows the slot assignment for blocks.

## Table F-1: Block slot assignment

| Slot | Assigned block                           |
|------|------------------------------------------|
| 0    | Physical block                           |
| 1    | Analog input block 1 Composite Directory |
| 2    | Analog input block 2                     |
| 3    | Analog input block 3                     |
| 4    | Totalizer block 1                        |
| 5    | Analog input block 4                     |
| 6    | Totalizer block 2                        |
| 7    | Totalizer block 3                        |
| 8    | Totalizer block 4                        |
| 9    | Analog output block 1                    |
| 10   | Analog output block 2                    |
| 11   | Transducer block 1                       |
| 12   | Transducer block 2                       |

## F.2 Physical block

The following tables show the parameters for the physical block, including the default value. If an enumerated list of values or range is not cited, there is no value for the parameter.

### Physical block: standard parameters (16 through 23)

The first table focuses on definitions, default values, and the enumerated list of values allowed for each parameter, while Table F-3 provides the Modbus register column and other relevant values.

Table F-2: Physical block parameters -- standard parameters (16 through 23) -- definitions, defaults, and range of values

| Index | Parameter<br>Mnemonic<br>Standard<br>Parameters | Definition                                                                                                    | Default<br>value | Enumerated list<br>of values /range |
|-------|-------------------------------------------------|----------------------------------------------------------------------------------------------------|------------------|-------------------------------------|
| 16    | BLOCK_OBJECT                                    | This object contains the characteristics of the block.                                                                                                    |                  | NA                                  |
| 17    | ST_REV                                          | A block has static block parameters<br>that are not changed by the process.<br>Values are assigned to this parameter<br>during the configuration of<br>optimization. The value of ST_REV<br>increases by 1 after every change of a<br>static block parameter.                                                                      | 0                | NA                                  |
| 18    | TAG_DESC                                        | Every block can be assigned a textual<br>TAG description. The TAG_DESC must<br>be unambiguous and unique in the<br>field bus system.                                                                                                    |                  | NA                                  |
| 19    | STRATEGY                                        | Grouping of function block. The<br>STRATEGY field can be used to group<br>blocks.                                                                                                    | 0                | NA                                  |
| 20    | ALERT_KEY                                       | This parameter contains the identification number of the plant unit.                                                                                                    | 0                | NA                                  |
| 21    | TARGET_MODE                                     | This parameter contains desired mode<br>normally set by a control application of<br>an operator. The modes are valid<br>alternatively only; for example,only<br>one mode can be set at one time. A<br>write access to this parameter with<br>more than one mode is out of the<br>range of the parameter and has to be<br>rejected. | AUTO<br>(*0x08)  | AUTO (*0x08)                        |

# Table F-2: Physical block parameters -- standard parameters (16 through 23) -- definitions, defaults, and range of values (continued)

| Index | Parameter<br>Mnemonic<br>Standard<br>Parameters | Definition                                                                               | Default<br>value | Enumerated list<br>of values /range |
|-------|-------------------------------------------------|------------------------------------------------------------------------------------------|------------------|-------------------------------------|
| 22    | MODE_BLK                                        | This parameter contains the current mode and the permitted and normal mode of the block. |                  | NA                                  |
| 23    | ALARM_SUM                                       | This parameter contains the current states of the block alarms.                          | 0,0,0,0          | NA                                  |

# Table F-3: Physical block parameters -- standard parameters (16 through 23) -- size, access, and Modbus register columns

| Index | Parameter<br>Mnemonic<br>Standard<br>Parameters | Message<br>type | Data type/<br>structure | Size | Store/<br>rate<br>(hz) | Access | Modbus<br>register /<br>coil |
|-------|-------------------------------------------------|-----------------|-------------------------|------|------------------------|--------|------------------------------|
| 16    | BLOCK_OBJECT                                    | RECORD          | DS-32                   | 20   | Cst                    | R      | NA                           |
| 17    | ST_REV                                          | Simple          | Unsigned16              | 2    | N                      | R      | NA                           |
| 18    | TAG_DESC                                        | Simple          | Visible SIMP            | 32   | S                      | R/W    | NA                           |
| 19    | STRATEGY                                        | Simple          | Unsigned16              | 2    | S                      | R/W    | NA                           |
| 20    | ALERT_KEY                                       | Simple          | Unsigned8               | 1    | S                      | R/W    | NA                           |
| 21    | TARGET_MODE <sup>(1)</sup>                      | Simple          | Unsigned8               | 1    | S                      | R/W    | NA                           |
| 22    | MODE_BLK                                        | RECORD          | DS-37                   | 3    | D                      | R      | NA                           |
| 23    | ALARM_SUM                                       | RECORD          | DS-42                   | 8    | D                      | R      | NA                           |

(1) The enumerated list of values for this parameter is AUTO (0x8).

## Physical block parameters (24 through 48)

The following tables show the physical block parameters for the physical block 24 through 48). The first table focuses on definitions, default values, and the enumerated list of values allowed for each parameter, while Table F-5 provides the Modbus register column another relevant values.

| Index | Parameter<br>Mnemonic<br>Standard<br>Parameters             | Definition                                                         | Default<br>value | Enumerated list of values /range |
|-------|-------------------------------------------------------------|--------------------------------------------------------------------|------------------|----------------------------------|
| 24    | SOFTWARE<br>_REVISION<br>(DD Name:<br>Software<br>Revision) | Revision-number of<br>the software of the<br>field device.         |                  | NA                               |
| 25    | HARDWARE<br>_REVISION<br>(DD Name:<br>Hardware<br>Revision) | Revision-number of<br>the hardware of the<br>field device.         | 1.0              | NA                               |
| 26    | DEVICE_MAN_ID<br>(DD Name:<br>Manufacturing<br>ID)          | Identification code<br>of the manufacturer<br>of the field device. |                  | NA                               |
| 27    | DEVICE_ID<br>(DD Name:<br>Device ID)                        | Manufacturer<br>specific<br>identification of the<br>device.       |                  | NA                               |
| 28    | DEVICE_SER<br>_NUM<br>(DD Name:<br>PB Serial<br>Number)     | Serial number of the field device.                                 |                  | NA                               |

# Table F-4: Physical block parameters (24 through 48) -- definitions, defaults, and range of values

| Index | Parameter<br>Mnemonic<br>Standard<br>Parameters        | Definition                                                                                                    | Default<br>value | Enumerated list of values /range                                                                                                    |
|-------|--------------------------------------------------------|----------------------------------------------------------------------------------------------------|------------------|----------------------------------------------------------------------------------------------------|
| 29    | DIAGNOSIS<br>(DD Name:<br>Physical Block<br>Diagnosis) | Detailed<br>information of the<br>device, bitwise<br>coded. More than<br>one message<br>possible at once. If<br>MSB of byte 4 is set<br>to 1, then more<br>diagnostic<br>information is<br>available in the<br>DIAGNOSIS_EXTENS<br>ION parameter. |                  | Refer byte 11 to 14 of Extended<br>Diagnostics bytes in Slave<br>diagnostic response bytes.                                                                                    |
| 30    | EMPTY                                                  |                                                                                                    |                  |                                                                                                    |
| 31    | DIAGNOSIS<br>_MASK<br>(DD Name:<br>Diagnosis Mask)     | Definition of<br>supported<br>DIAGNOSIS<br>information-bits.                                                                                                    |                  | Out of Mandatory Alarms<br>out of 4 Octets only<br>Ident No. violation<br>Alarm is supported.<br>Extension Available Alarm is<br>supported<br>0: not supported<br>1: supported |
| 32    | EMPTY                                                  |                                                                                                    |                  |                                                                                                    |
| 33    | EMPTY                                                  |                                                                                                    |                  |                                                                                                    |
| 34    | EMPTY                                                  |                                                                                                    |                  |                                                                                                    |
| 35    | EMPTY                                                  |                                                                                                    |                  |                                                                                                    |
| 36    | Reserved                                               |                                                                                                    |                  |                                                                                                    |
| 37    | Reserved                                               |                                                                                                    |                  |                                                                                                    |

# Table F-4: Physical block parameters (24 through 48) -- definitions, defaults, and range of values *(continued)*

| Index | Parameter<br>Mnemonic<br>Standard<br>Parameters                  | Definition                                                                                                    | Default<br>value                                             | Enumerated list of values /range                                                                                                    |
|-------|------------------------------------------------------------------|----------------------------------------------------------------------------------------------------|--------------------------------------------------------------|----------------------------------------------------------------------------------------------------|
| 38    | DEVICE_INSTALL<br>_DATE<br>(DD name:-<br>Device Install<br>Date) | Device Installation<br>Date                                                                                                    | Blank                                                        |                                                                                                    |
| 40    | IDENT_NUMBER<br>_SELECTOR<br>(DD Name:<br>Ident Number)          | Each PROFIBUS-<br>DP /IEC 61158/<br>device shall have an<br>Ident_Number<br>provided by the<br>PNO. There are<br>profile specific<br>Ident_Numbers. A<br>device may have<br>profile-specific and<br>manufacturer-<br>specific ones. The<br>user is able to<br>choose one of these<br>using this<br>parameter. |                                                              | 0: profile specific<br>Ident_Number V3.01<br>(mandatory)<br>1: manufacturer specific<br>Ident_Number V3.01                                                                               |
| 42    | FEATURE<br>(DD Name:<br>phys Feature)                            | Indicates optional<br>features<br>implemented in the<br>device and the<br>status of these<br>Features which<br>indicates whether<br>the feature is<br>supported or not<br>supported.                                                                                                    | 0x03<br>0x00<br>0x00<br>0x00<br>0x02<br>0x00<br>0x00<br>0x00 | PROFIBUS Specification June<br>2005<br>Order No: 3.042 Amendment 2<br>to the Profibus Profile<br>for Process Control Devices<br>V 3.01 Condensed Status<br>and Diagnostic Messages V 1.0 |

# Table F-4: Physical block parameters (24 through 48) -- definitions, defaults, and range of values (*continued*)

| Index | Parameter<br>Mnemonic<br>Standard<br>Parameters           | Definition                      | Default<br>value | Enumerated list of values /range                                                                                                    |
|-------|-----------------------------------------------------------|---------------------------------|------------------|----------------------------------------------------------------------------------------------------|
| 43    | COND_STATUS<br>_DIAG<br>(DD Name:<br>Condensed<br>Status) | Condensed Status<br>Diagnostics | 0                | 0: Status and Diagnosis is<br>provided as defined in<br>-PROFIBUS Profile:<br>"PROFIBUS-PA Profile<br>for Process Control Devices"<br>V3.01,December 2004.<br>PNO-Order-No. 3.042<br>1: Condensed Status and<br>Diagnosis information is<br>provided. |
| 44    | Reserved                                                  |                                 |                  |                                                                                                    |
| 45    | Reserved                                                  |                                 |                  |                                                                                                    |
| 46    | EMPTY                                                     |                                 |                  |                                                                                                    |
| 47    | Reserved                                                  |                                 |                  |                                                                                                    |
| 48    | Physical Block<br>Views                                   |                                 |                  |                                                                                                    |

# Table F-4: Physical block parameters (24 through 48) -- definitions, defaults, and range of values (*continued*)

# Table F-5: Physical block parameters (24 through 48) -- size, access, and Modbus register columns

| Index | Parameter<br>Mnemonic<br>Standard<br>Parameters      | Msg<br>type | Data type/<br>structure | Size | Store/<br>rate<br>(hz) | Access | Modbus<br>register /<br>coil |
|-------|------------------------------------------------------|-------------|-------------------------|------|------------------------|--------|------------------------------|
| 24    | SOFTWARE_REVISION<br>(DD Name:<br>Software Revision) | Simple      | Visible<br>string       | 16   | Cst                    | R      | R-1200                       |

| Index | Parameter<br>Mnemonic<br>Standard<br>Parameters        | Msg<br>type | Data type/<br>structure                                            | Size | Store/<br>rate<br>(hz) | Access | Modbus<br>register /<br>coil                                           |
|-------|--------------------------------------------------------|-------------|--------------------------------------------------------------------|------|------------------------|--------|------------------------------------------------------------------------|
| 25    | HARDWARE_REVISION<br>(DD Name:<br>Hardware Revision)   | Simple      | Visible<br>string                                                  | 16   | Cst                    | R      | Hard coded                                                             |
| 26    | DEVICE_MAN_ID<br>(DD Name:<br>Manufacturing ID)        | Simple      | Unsigned16                                                         | 2    | Cst                    | R      | R-121                                                                  |
| 27    | DEVICE_ID<br>(DD Name: Device ID)                      | Simple      | Visible<br>string                                                  | 16   | Cst                    | R      | 2545-2554                                                              |
| 28    | DEVICE_SER_NUM<br>(DD Name:<br>PB Serial Number)       | Simple      | Visible<br>string                                                  | 16   | Cst                    | R      | R48-49                                                                 |
| 29    | DIAGNOSIS<br>(DD Name:<br>Physical Block<br>Diagnosis) | Simple      | Octet String<br>byte 4,<br>MSB=1<br>more<br>diagnosis<br>available | 4    | D                      | R      | NA                                                                     |
| 30    | EMPTY                                                  |             |                                                                    |      |                        |        |                                                                        |
| 31    | DIAGNOSIS_MASK<br>(DD Name:<br>Diagnosis Mask)         | Simple      | Octet string                                                       | 4    | Cst                    | R      | Hard Coded<br>1. 0x0<br>0<br>2. 0x8<br>0<br>3. 0x0<br>0<br>4. 0x8<br>0 |
| 32    | EMPTY                                                  |             |                                                                    |      |                        |        |                                                                        |
| 33    | EMPTY                                                  |             |                                                                    |      |                        |        |                                                                        |
| 34    | EMPTY                                                  |             |                                                                    |      |                        |        |                                                                        |

# Table F-5: Physical block parameters (24 through 48) -- size, access, and Modbus register columns (*continued*)

| Table F-5: Physical block parameters (24 through 48) size, access, and Modbus |
|-------------------------------------------------------------------------------|
| register columns (continued)                                                  |

| Index | Parameter            | Msg    | Data type/   | Size | Store/ | Access | Modbus    |
|-------|----------------------|--------|--------------|------|--------|--------|-----------|
|       | Mnemonic             | type   | structure    |      | rate   |        | coil      |
|       | Standard             |        |              |      | (hz)   |        |           |
|       | Parameters           |        |              |      |        |        |           |
| 35    | EMPTY                |        |              |      |        |        |           |
| 36    | Reserved             |        |              |      |        |        |           |
| 37    | Reserved             |        |              |      |        |        |           |
| 38    | DEVICE_INSTALL_DATE  | Simple | Octet string | 16   | S      | R/W    | 2278-2285 |
|       | (DD name:-           |        |              |      |        |        |           |
|       | Device Install Date) |        |              |      |        |        |           |
| 40    |                      | Simple | Unsigned8    | 1    | S      | R/W    | R2274     |
|       |                      |        |              |      |        |        |           |
|       | (DD Name:            |        |              |      |        |        |           |
|       | Ident Number)        |        |              |      |        |        |           |
| 42    | FEATURE              | RECORD | DS-68        | 8    | N      | R      | NA        |
|       | (DD Name:            |        |              |      |        |        |           |
|       | phys Feature)        |        |              |      |        |        |           |
| 43    | COND_STATUS_DIA      | Simple | Unsigned8    | 1    | S      | R/W    | NA        |
|       | G                    |        |              |      |        |        |           |
|       | (DD Name:            |        |              |      |        |        |           |
|       | Condensed Status)    |        |              |      |        |        |           |
| 44    | Reserved             |        |              |      |        |        |           |
| 45    | Reserved             |        |              |      |        |        |           |
| 46    | Reserved             |        |              |      |        |        |           |
| 47    | Reserved             |        |              |      |        |        |           |
| 48    | Reserved             |        |              |      |        |        |           |
| 49    | Physical block views |        |              |      |        |        |           |

## F.2.1 Physical block object and views

## Physical block object

The following tables show the physical block object.

- Physical block object: Table F-6
- Physical block view #1: Table F-7
- Physical block view #2: Table F-8

## Table F-6: Physical block object

| Slot<br>/Index | Element name         | Data type    | Size<br>in bytes | Value                                                   |
|----------------|----------------------|--------------|------------------|---------------------------------------------------------|
| Slot 0         | Reserved             | Unsigned 8   | 1                | 250 (default)                                           |
| Index 16       | Block_Object         | Unsigned 8   | 1                | 01                                                      |
|                | Parent_Class         | Unsigned 8   | 1                | 01                                                      |
|                | Class                | Unsigned 8   | 1                | 250 (default)                                           |
|                | DD_Reference         | Unsigned 32  | 4                | 00 ,00, 00, 00 (reserved)                               |
|                | DD_Revision          | Unsigned 16  | 2                | 00 ,00 (reserved)                                       |
|                | Profile              | Octet string | 2                | 64 02 (compact class B)                                 |
|                | Profile_Revision     | Unsigned 16  | 2                | 03 01 (3.01)                                            |
|                | Execution_Time       | Unsigned 8   | 1                | 00 (for future use)                                     |
|                | Number-Of_Parameters | Unsigned 16  | 2                | 00 26 ( Maximum number of<br>Physical Block Parameters) |
|                | Address_of_View_1    | Unsigned 16  | 2                | 00 49 (slot, index)                                     |
|                | Number_of_Views      | Unsigned 8   | 1                | 01 (1 view)                                             |

## **Physical block views**

The following tables show the physical block views.

## Table F-7: Physical block view #1

| OD index | Parameter mnemonic<br>standard parameters | View 1 | View 2 | View 3 | View 4 |
|----------|-------------------------------------------|--------|--------|--------|--------|
| 16       | BLOCK_OBJECT                              |        |        |        |        |
| 17       | ST_REV                                    | 2      |        |        |        |
| 18       | TAG_DESC                                  |        |        |        |        |
| 19       | STRATEGY                                  |        |        |        |        |
| 20       | ALERT_KEY                                 |        |        |        |        |

| OD index | Parameter mnemonic<br>standard parameters | View 1 | View 2 | View 3 | View 4 |
|----------|-------------------------------------------|--------|--------|--------|--------|
| 21       | TARGET_MODE                               |        |        |        |        |
| 22       | MODE_BLK                                  | 3      |        |        |        |
| 23       | ALARM_SUM                                 | 8      |        |        |        |
|          | Overall sum of bytes in View Object       | 13     |        |        |        |

## Table F-8: Physical block view #2

| OD index | Parameter mnemonic<br>standard parameters                               | View 1 | View 2 | View 3 | View 4 |
|----------|-------------------------------------------------------------------------|--------|--------|--------|--------|
| 29       | DIAGNOSIS                                                               | 4      |        |        |        |
|          | Overall sum of bytes in View Object<br>(+ 13 Standard parameters bytes) | 4+13   |        |        |        |

# F.2.2 Transducer block 1 (measurement, calibration, and diagnosis)

The following tables show the parameters for transducer block 1.

#### Transducer block 1 standard PA parameters (0-7)

The first table focuses on definitions, default values, and the enumerated list of values allowed for each parameter (0-7), while Table F-10 provides the Modbus register column and other relevant values.

## Table F-9: Transducer block 1 standard PA parameters -- definitions, defaults, and range of values

| Index | Parameter<br>Mnemonic<br>Standard<br>Parameters | Definition                                                                                                    | Default<br>value | Enumerated list<br>of values /range |
|-------|-------------------------------------------------|----------------------------------------------------------------------------------------------------|------------------|-------------------------------------|
| 0     | BLOCK_OBJECT                                    | This object contains the characteristics of the block.                                                                                                    |                  | NA                                  |
| 1     | ST_REV                                          | A block has static block<br>parameters that are not changed<br>by the process. Values are<br>assigned to this parameter during<br>the configuration of optimization.<br>The value of ST_REV increases by<br>1 after every change of a static<br>block parameter. | 0                | NA                                  |

| Index | Parameter<br>Mnemonic<br>Standard<br>Parameters | Definition                                                                                                    | Default<br>value | Enumerated list<br>of values /range |
|-------|-------------------------------------------------|----------------------------------------------------------------------------------------------------|------------------|-------------------------------------|
| 2     | TAG_DESC                                        | Every block can be assigned a<br>textual TAG description. The<br>TAG_DESC must be unambiguous<br>and unique in the field bus<br>system.                                                                                                    | 11               | NA                                  |
| 3     | STRATEGY                                        | Grouping of function block. The<br>STRATEGY field can be used to<br>group blocks.                                                                                                    | 0                | NA                                  |
| 4     | ALERT_KEY                                       | This parameter contains the identification number of the plant unit.                                                                                                    | 0                | NA                                  |
| 5     | TARGET_MODE                                     | This parameter contains desired<br>mode normally set by a control<br>application of an operator. The<br>modes are valid alternatively only;<br>for example, only one mode can<br>be set at one time. A write access<br>to this parameter with more than<br>one mode is out of the range of<br>the parameter and has to be<br>rejected. | AUTO<br>(*0x08)  | AUTO (0x8)                          |
| 6     | MODE_BLK                                        | This parameter contains the current mode and the permitted and normal mode of the block.                                                                                                    |                  | NA                                  |
| 7     | ALARM_SUM                                       | This parameter contains the current states of the block alarms.                                                                                                    | 0,0,0,0          | NA                                  |

# Table F-9: Transducer block 1 standard PA parameters -- definitions, defaults, and range of values (*continued*)

# Table F-10: Transducer block 1 standard PA parameters -- size, access, and Modbus register columns

| Index | Parameter<br>Mnemonic<br>Standard<br>Parameters | Message<br>type | Data type/<br>structure | Size | Store/<br>rate<br>(hz) | Access | Modbus<br>register /coil |
|-------|-------------------------------------------------|-----------------|-------------------------|------|------------------------|--------|--------------------------|
| 0     | BLOCK_OBJECT                                    | RECORD          | DS-32                   | 20   | Cst                    | R      | NA                       |
| 1     | ST_REV                                          | Simple          | Unsigned16              | 2    | N                      | R      | NA                       |
| 2     | TAG_DESC                                        | Simple          | OCTET<br>STRING         | 32   | S                      | R/W    | NA                       |

| Fable F-10: Transducer block 1 standard PA parameters size, access, and Modbus |  |
|--------------------------------------------------------------------------------|--|
| register columns (continued)                                                   |  |

| Index | Parameter<br>Mnemonic<br>Standard<br>Parameters | Message<br>type | Data type/<br>structure | Size | Store/<br>rate<br>(hz) | Access | Modbus<br>register /coil |
|-------|-------------------------------------------------|-----------------|-------------------------|------|------------------------|--------|--------------------------|
| 3     | STRATEGY                                        | Simple          | Unsigned16              | 2    | S                      | R/W    | NA                       |
| 4     | ALERT_KEY                                       | Simple          | Unsigned8               | 1    | S                      | R/W    | NA                       |
| 5     | TARGET_MODE                                     | Simple          | Unsigned8               | 1    | S                      | R/W    | NA                       |
| 6     | MODE_BLK                                        | RECORD          | DS-37                   | 3    | D                      | R      | NA                       |
| 7     | ALARM_SUM                                       | RECORD          | DS-42                   | 8    | D                      | R      | NA                       |

## Transducer block 1: standard flow parameters (8-30)

The first table focuses on definitions, default values, and the enumerated list of values allowed for each parameter (8-30), while Table F-12 provides the Modbus register column and other relevant values.

| Index | Parameter<br>mnemonic<br>standard flow<br>transducer<br>block<br>parameters | Definition                                                                                                    | Default<br>value | Enumerated list of<br>values /range |
|-------|-----------------------------------------------------------------------------|----------------------------------------------------------------------------------------------------|------------------|-------------------------------------|
| 8     | CALIBR_FACTOR<br>(DD Name :<br>Flow Cal Factor)                             | Gain compensation value for the<br>flow sensor, so that flow<br>indication is accurate as specified<br>by the manufacturer.                                                  |                  | NA                                  |
| 9     | LOW_FLOW<br>_CUTOFF<br>(DD Name :<br>Mass Flow Cutoff)                      | Mass Flow can have an hysteresis.<br>If the value has a hysteresis, this<br>parameter defines the lower<br>switching point. The unit of this<br>value is the mass flow units | 0                | NA                                  |

| Index | Parameter<br>mnemonic<br>standard flow<br>transducer<br>block<br>parameters | Definition                                                                                                    | Default<br>value           | Enumerated list of<br>values /range                                                                                                    |
|-------|-----------------------------------------------------------------------------|----------------------------------------------------------------------------------------------------|----------------------------|----------------------------------------------------------------------------------------------------|
| 10    | MEASUREMENT<br>_MODE<br>(DD Name:<br>Measurement<br>Mode)                   | Mode of flow measurement                                                                                                    | 0                          | 0 = Forward Only<br>1 = Reverse Only<br>2 = Bi-Directional<br>3 = Absolute Value<br>4 = Negate/Forward<br>Only<br>5 = Negate<br>/Bi-Directional |
| 11    | FLOW_DIRECTION<br>(DD Name :<br>Flow Direction)                             | Assigns an arbitrary positive or<br>negative sign to the mass flow<br>value                                                                                                | 0                          | 0 = positive<br>1 = negative                                                                                                    |
| 12    | ZERO_POINT<br>(DD Name:<br>Zero Point)                                      | Offset compensation value for<br>the flow sensor, so that true zero<br>flow value can be indicated<br>during no flow condition                                             |                            | NA                                                                                                    |
| 13    | ZERO_POINT<br>_ADJUST<br>(DD Name:<br>Zero Calibration)                     | Initiates a device specific<br>adjustment cycle that determines<br>the true ZERO_POINT value<br>during no flow process<br>conditions. The result is shown in<br>ZERO_POINT | 0                          | 0 = cancel<br>1 = execute                                                                                                    |
| 14    | ZERO_POINT_UNIT<br>(DD Name:<br>Zero Point Unit)                            | Selected unit code for<br>ZERO_POINT parameter                                                                                                    | 1057 =<br>microse<br>conds | 1057 = microseconds                                                                                                    |
| 15    | NOMINAL_SIZE<br>(DD Name:<br>Nominal Size)                                  | Ideal size of the measuring pipe<br>or process pipe size for insertion<br>type flow transmitter                                                                            |                            | NA                                                                                                    |

| Index | Parameter<br>mnemonic<br>standard flow<br>transducer<br>block<br>parameters | Definition                                                         | Default<br>value | Enumerated list of<br>values /range |
|-------|-----------------------------------------------------------------------------|--------------------------------------------------------------------|------------------|-------------------------------------|
| 16    | NOMINAL_SIZE<br>_UNITS<br>(DD Name:<br>Nominal Size<br>Units)               | Selects the units for the NOMINAL_SIZE parameter                   | 1019             | 1019 = inch                         |
| 17    | VOLUME_FLOW<br>(DD Name :<br>Volume Flow<br>Rate)                           | Measure volume flow. This is an optional parameter for this device |                  | NA                                  |

| Index | Parameter<br>mnemonic<br>standard flow<br>transducer<br>block<br>parameters | Definition                                                                                 | Default<br>value | Enumerated list of<br>values /range                                                                                                    |
|-------|-----------------------------------------------------------------------------|--------------------------------------------------------------------------------------------|------------------|----------------------------------------------------------------------------------------------------|
| 18    | VOLUME_FLOW<br>_UNITS<br>(DD Name :<br>Volume Flow<br>Units)                | Selected unit code for<br>VOLUME_FLOW,<br>VOLUME_FLOW_LO_LIMIT and<br>VOLUME_FLOW_HI_LIMIT | 1349             | 0000 = None<br>1347 = m <sup>3</sup> /s<br>1348 = m <sup>3</sup> /min<br>1349 = m <sup>3</sup> /hr<br>1350 = m <sup>3</sup> /day<br>1351 = L/s<br>1352 = L/min<br>1353 = L/hr<br>1355 = MI/day<br>1356 = CFS<br>1357 = CFM<br>1358 = CFH<br>1359 = ft <sup>3</sup> /day<br>1362 = gal/s<br>1363 = GPM<br>1364 = gal/hour<br>1365 = gal/day<br>1365 = gal/day<br>1366 = Mgal/day<br>1366 = Mgal/day<br>1368 = ImpGal/min<br>1369 = ImpGal/hr<br>1370 = Impgal/day |

| Table F-11: Transducer block 1 standard flow transducer block parameters |
|--------------------------------------------------------------------------|
| definitions, defaults, and range of values (continued)                   |

| Index | Parameter<br>mnemonic<br>standard flow<br>transducer<br>block<br>parameters | Definition                             | Default<br>value | Enumerated list of<br>values /range |
|-------|-----------------------------------------------------------------------------|----------------------------------------|------------------|-------------------------------------|
|       |                                                                             |                                        |                  | 1373 = bbl/hr                       |
|       |                                                                             |                                        |                  | 1374 = bbl/day                      |
|       |                                                                             |                                        |                  | 1642 = beer bbl/s                   |
|       |                                                                             |                                        |                  | 1643 = beer<br>bbl/min              |
|       |                                                                             |                                        |                  | 1644 = beer bbl/hr                  |
|       |                                                                             |                                        |                  | 1645 = beer bbl/day                 |
| 19    | PA_VOLUME                                                                   | Absolute value of the lower range      |                  |                                     |
|       | FLOW_LO_LIMIT                                                               | volume flow of the sensor              |                  |                                     |
|       | (DD Name :                                                                  |                                        |                  |                                     |
|       | Volume Flow                                                                 |                                        |                  |                                     |
|       | Low Limit)                                                                  |                                        |                  |                                     |
| 20    | PA_VOLUME                                                                   | Absolute value of the upper range      |                  |                                     |
|       | FLOW_HI_LIMIT                                                               |                                        |                  |                                     |
|       | (DD Name :                                                                  |                                        |                  |                                     |
|       | Volume Flow                                                                 |                                        |                  |                                     |
|       | High Limit)                                                                 |                                        |                  |                                     |
| 21    | MASS_FLOW                                                                   | Measure mass flow. This is the         |                  | NA                                  |
|       | (DD Name :                                                                  | Primary Variable (PV ) for this device |                  |                                     |
|       | Mass Flow Rate)                                                             |                                        |                  |                                     |

| Index | Parameter<br>mnemonic<br>standard flow<br>transducer<br>block<br>parameters | Definition                                                                             | Default<br>value | Enumerated list of<br>values /range                                                                                                    |
|-------|-----------------------------------------------------------------------------|----------------------------------------------------------------------------------------|------------------|----------------------------------------------------------------------------------------------------|
| 22    | MASS_FLOW<br>_UNITS<br>(DD Name :<br>Mass Flow Units)                       | Selected unit code for<br>MASS_FLOW, MASS<br>_FLOW_LO_LIMIT and MASS<br>_FLOW_HI_LIMIT | 1322             | 1318 = g/s<br>1319 = g/min<br>1320 = g/hr<br>1322 = kg/s<br>1323 = kg/min<br>1324 = kg/hr<br>1325 = kg/day<br>1327 = t/min<br>1328 = t/h<br>1329 = t/d<br>1330 = lb/s<br>1331 = lb/min<br>1332 = lb/hr<br>1333 = lb/day<br>1335 = Ston/min<br>1336 = Ston/hr<br>1337 = Ston/day<br>1340 = Lton/hr<br>1341 = Lton/day |
| 23    | PA_MASS_FLOW<br>_LO_LIMIT<br>(DD Name :<br>Mass Flow<br>Low Limit)          | Absolute value of the lower range<br>mass flow of the sensor                           |                  |                                                                                                    |

| Table F-11: Transducer block 1 standard flow transducer block parameters |
|--------------------------------------------------------------------------|
| definitions, defaults, and range of values (continued)                   |

| Index | Parameter<br>mnemonic<br>standard flow<br>transducer<br>block<br>parameters | Definition                                                                    | Default<br>value | Enumerated list of<br>values /range                                                                                                    |
|-------|-----------------------------------------------------------------------------|-------------------------------------------------------------------------------|------------------|----------------------------------------------------------------------------------------------------|
| 24    | PA_MASS_FLOW<br>_HI_LIMIT<br>(DD Name :<br>Mass Flow<br>High Limit)         | Absolute value of the upper range<br>mass flow of the sensor                  |                  |                                                                                                    |
| 25    | DENSITY<br>(DD Name :<br>Density)                                           | Measure density. This is the<br>Secondary Variable (SV ) for this<br>device.  |                  |                                                                                                    |
| 26    | DENSITY_UNITS<br>(DD Name :<br>Density Units)                               | Selected unit code for DENSITY,<br>DENSITY _LO_LIMIT and DENSITY<br>_HI_LIMIT | 1103             | 0000 = None<br>1097 = kg/m <sup>3</sup><br>1100 = g/cm <sup>3</sup><br>1103 = kg/L<br>1104 = g/m<br>l1105 = g/L<br>1106 = lb/in <sup>3</sup><br>1107 = lb/ft <sup>3</sup><br>1108 = lb/gal<br>1109 = Ston/yd <sup>3</sup><br>31113 = DegAPl<br>1114 = SGU |

| Index | Parameter<br>mnemonic<br>standard flow<br>transducer<br>block<br>parameters | Definition                                                                                   | Default<br>value | Enumerated list of<br>values /range                                     |
|-------|-----------------------------------------------------------------------------|----------------------------------------------------------------------------------------------|------------------|-------------------------------------------------------------------------|
| 27    | PA_DENSITY<br>_LOW_LIMIT<br>(DD Name :<br>Density<br>Low Limit)             | Absolute value of the lower range<br>density of the sensor                                   |                  |                                                                         |
| 28    | PA_DENSITY<br>_HI_LIMIT<br>(DD Name :<br>Density<br>High Limit)             | Absolute value of the upper range<br>density of the sensor                                   |                  |                                                                         |
| 29    | TEMPERATURE<br>(DD Name :<br>Temperature)                                   | Measure temperature. This is the<br>Tertiary Variable (TV ) for this<br>device               |                  |                                                                         |
| 30    | TEMPERATURE<br>_UNITS<br>(DD Name :<br>Temperature<br>Units)                | Selected unit code for<br>TEMPERATURE, TEMPERATURE<br>_LO_LIMIT and TEMPERATURE<br>_HI_LIMIT | 1000             | 0000 = None<br>1000 = K<br>1001 = Deg C<br>1002 = Deg F<br>1003 = Deg R |
| 31    | PA_TEMPERATURE<br>_LOW_LIMIT<br>(DD Name :<br>Temperature Low<br>Limit)     | Absolute value of the lower range<br>temperature of the sensor                               |                  |                                                                         |

| Table F-11: Transducer block 1 standard flow transducer block parameters |
|--------------------------------------------------------------------------|
| definitions, defaults, and range of values (continued)                   |

| Index | Parameter<br>mnemonic<br>standard flow<br>transducer<br>block<br>parameters | Definition                                                     | Default<br>value | Enumerated list of<br>values /range |
|-------|-----------------------------------------------------------------------------|----------------------------------------------------------------|------------------|-------------------------------------|
| 32    | PA_TEMPERATURE<br>_HI_LIMIT<br>(DD Name :<br>Temperature<br>High Limit)     | Absolute value of the upper range<br>temperature of the sensor |                  |                                     |

# Table F-12: Transducer block 1 standard flow transducer block parameters -- size, access, and Modbus register columns

| Index | Parameter<br>mnemonic<br>standard flow<br>transducer<br>block<br>parameters | Message<br>type | Data type/<br>structure | Size | Store/<br>rate<br>(hz) | Access | Modbus<br>register / coil |
|-------|-----------------------------------------------------------------------------|-----------------|-------------------------|------|------------------------|--------|---------------------------|
| 8     | CALIBR_FACTOR<br>(DD Name :<br>Flow Cal Factor)                             | Simple          | Float                   | 4    | S                      | R/W    | R-0407                    |
| 9     | LOW_FLOW<br>_CUTOFF<br>(DD Name :<br>Mass Flow<br>Cutoff)                   | Simple          | Float                   | 4    | S                      | R/W    | R-0195                    |
| 10    | MEASUREMENT<br>_MODE<br>(DD Name:<br>Measurement<br>Mode)                   | Simple          | Unsigned8               | 1    | S                      | R/W    | R-0017                    |
| Index | Parameter<br>mnemonic<br>standard flow<br>transducer<br>block<br>parameters | Message<br>type | Data type/<br>structure | Size | Store/<br>rate<br>(hz) | Access | Modbus<br>register / coil |
|-------|-----------------------------------------------------------------------------|-----------------|-------------------------|------|------------------------|--------|---------------------------|
| 11    | FLOW_DIRECTIO<br>N<br>(DD Name :<br>Flow Direction)                         | Simple          | Unsigned8               | 1    | S                      | R/W    | NA                        |
| 12    | ZERO_POINT<br>(DD Name:<br>Zero Point)                                      | Simple          | Float                   | 4    | S                      | R/W    | R-0233                    |
| 13    | ZERO_POINT<br>_ADJUST<br>(DD Name:<br>Zero<br>Calibration)                  | Simple          | Unsigned8               | 1    | N                      | R/W    | NA                        |
| 14    | ZERO_POINT_UN<br>IT<br>(DD Name:<br>Zero Point Unit)                        | Simple          | Unsigned16              | 2    | S                      | R/W    | NA                        |
| 15    | NOMINAL_SIZE<br>(DD Name:<br>Nominal Size)                                  | Simple          | Float                   | 4    | S                      | R/W    | NA                        |
| 16    | NOMINAL_SIZE<br>_UNITS<br>(DD Name:<br>Nominal Size<br>Units)               | Simple          | Unsigned16              | 2    | S                      | R/W    | NA                        |

Table F-12: Transducer block 1 standard flow transducer block parameters -- size, access, and Modbus register columns (*continued*)

| Table F-12: Transducer block 1 standard flow transducer block parameters size, |
|--------------------------------------------------------------------------------|
| access, and Modbus register columns (continued)                                |

| Index | Parameter<br>mnemonic<br>standard flow<br>transducer<br>block<br>parameters | Message<br>type | Data type/<br>structure | Size | Store/<br>rate<br>(hz) | Access | Modbus<br>register / coil |
|-------|-----------------------------------------------------------------------------|-----------------|-------------------------|------|------------------------|--------|---------------------------|
| 17    | VOLUME_FLOW                                                                 | RECORD          | 101                     | 5    | D                      | R/W    | NA                        |
|       | (DD Name :                                                                  |                 |                         |      |                        |        |                           |
|       | Volume Flow<br>Rate)                                                        |                 |                         |      |                        |        |                           |
| 18    | VOLUME_FLOW<br>_UNITS                                                       | Simple          | Unsigned16              | 2    | S                      | R/W    | R-0042                    |
|       | (DD Name :                                                                  |                 |                         |      |                        |        |                           |
|       | Volume Flow<br>Units)                                                       |                 |                         |      |                        |        |                           |
| 19    | PA_VOLUME_FLO<br>W                                                          | Simple          | Float                   | 4    | S                      | R/W    |                           |
|       | _LO_LIMIT                                                                   |                 |                         |      |                        |        |                           |
|       | (DD Name :                                                                  |                 |                         |      |                        |        |                           |
|       | Volume Flow                                                                 |                 |                         |      |                        |        |                           |
|       | Low Limit)                                                                  |                 |                         |      |                        |        |                           |
| 20    | PA_VOLUME_FLO<br>W                                                          | Simple          | Float                   | 4    | S                      | R/W    |                           |
|       | _HI_LIMIT                                                                   |                 |                         |      |                        |        |                           |
|       | (DD Name :                                                                  |                 |                         |      |                        |        |                           |
|       | Volume Flow                                                                 |                 |                         |      |                        |        |                           |
|       | High Limit)                                                                 |                 |                         |      |                        |        |                           |
| 21    | MASS_FLOW                                                                   | RECORD          | 101                     | 5    | D                      | R      | R-0247                    |
|       | (DD Name :                                                                  |                 |                         |      |                        |        |                           |
|       | Mass Flow Rate)                                                             |                 |                         |      |                        |        |                           |

| Index | Parameter<br>mnemonic<br>standard flow<br>transducer<br>block<br>parameters | Message<br>type | Data type/<br>structure | Size | Store/<br>rate<br>(hz) | Access | Modbus<br>register / coil |
|-------|-----------------------------------------------------------------------------|-----------------|-------------------------|------|------------------------|--------|---------------------------|
| 22    | MASS_FLOW<br>_UNITS<br>(DD Name :<br>Mass Flow<br>Units)                    | Simple          | Unsigned16              | 2    | S                      | R/W    | R-0039                    |
| 23    | PA_MASS_FLOW<br>_LOW_LIMIT<br>(DD Name :<br>Mass Flow<br>Low Limit)         | Simple          | Float                   | 4    | S                      | R/W    |                           |
| 24    | PA_MASS_FLOW<br>_HI_LIMIT<br>(DD Name :<br>Mass Flow<br>High Limit)         | Simple          | Float                   | 4    | S                      | R/W    |                           |
| 25    | DENSITY<br>(DD Name :<br>Density)                                           | RECORD          | 101                     | 5    | D                      | R      | R-0003                    |
| 26    | DENSITY_UNITS<br>(DD Name :<br>Density Units)                               | Simple          | Unsigned16              | 2    | S                      | R/W    | R-0040                    |

| Table F-12: Transducer block 1 standard flow transducer block parameters size, |
|--------------------------------------------------------------------------------|
| access, and Modbus register columns (continued)                                |

| Table F-12: Transducer block 1 standard flow transducer block parameters size, |
|--------------------------------------------------------------------------------|
| access, and Modbus register columns (continued)                                |

| Index | Parameter<br>mnemonic<br>standard flow<br>transducer                       | Message<br>type | Data type/<br>structure | Size | Store/<br>rate<br>(hz) | Access | Modbus<br>register / coil |
|-------|----------------------------------------------------------------------------|-----------------|-------------------------|------|------------------------|--------|---------------------------|
|       | block<br>parameters                                                        |                 |                         |      |                        |        |                           |
| 27    | PA_DENSITY<br>_LOW_LIMIT<br>(DD Name :<br>Density<br>Low Limit)            | Simple          | Float                   | 4    | S                      | R/W    |                           |
| 28    | PA_DENSITY<br>_HI_LIMIT<br>(DD Name :<br>Density<br>High Limit)            | Simple          | Float                   | 4    | S                      | R/W    |                           |
| 29    | TEMPERATURE<br>(DD Name :<br>Temperature)                                  | RECORD          | 101                     | 5    | D                      | R      | R-251                     |
| 30    | TEMPERATURE<br>_UNITS<br>(DD Name :<br>Temperature<br>Units)               | Simple          | Unsigned16              | 2    | 5                      | R/W    | R-0041                    |
| 31    | PA_TEMPERATUR<br>E<br>_LO_LIMIT<br>(DD Name :<br>Temperature<br>Low Limit) | Simple          | Float                   | 4    | S                      | R/W    |                           |

| Index | Parameter<br>mnemonic<br>standard flow<br>transducer<br>block<br>parameters | Message<br>type | Data type/<br>structure | Size | Store/<br>rate<br>(hz) | Access | Modbus<br>register / coil |
|-------|-----------------------------------------------------------------------------|-----------------|-------------------------|------|------------------------|--------|---------------------------|
| 32    | PA_TEMPERATUR<br>E<br>_HI_LIMIT<br>(DD Name :<br>Temperature<br>High Limit) | Simple          | Float                   | 4    | S                      | R/W    |                           |

Table F-12: Transducer block 1 standard flow transducer block parameters -- size,access, and Modbus register columns (continued)

#### Transducer block 1: manufacturer-specific variables (33-48)

The first table focuses on definitions, default values, and the enumerated list of values allowed for each parameter (33-48), while Table F-14 provides the Modbus register column and other relevant values.

### Table F-13: Transducer block 1 manufacturer-specific parameters -- definitions,defaults, and range of values

| Index | Parameter<br>mnemonic<br>manufacturer<br>specific<br>parameters | Definition                                             | Default<br>value | Enumerated<br>list of<br>values /range |
|-------|-----------------------------------------------------------------|--------------------------------------------------------|------------------|----------------------------------------|
| 33    | SNS_Damping<br>FlowRate<br>(DD Name :<br>Flow Damping)          | Flow rate (Mass and Volume) internal damping (seconds) | 0.8              | 0.0 to 60.0 sec                        |
| 34    | SNS_DampingTemp<br>(DD Name :<br>Temperature<br>Damping)        | Temperature internal damping<br>(seconds)              | 4.8              | 0.0 to 80.0 sec                        |

| Index | Parameter<br>mnemonic<br>manufacturer<br>specific<br>parameters | Definition                                    | Default<br>value | Enumerated<br>list of<br>values /range |
|-------|-----------------------------------------------------------------|-----------------------------------------------|------------------|----------------------------------------|
| 35    | SNS_Damping<br>Density<br>(DD Name :<br>Density Damping)        | Density internal damping (seconds)            | 1.6              | N/A0.0 to 60.0<br>sec                  |
| 36    | SNS_MassMeter<br>Factor<br>(DD Name :<br>Mass Factor)           | Mass Rate Factor                              | 1.0              | 0.8 to 1.2                             |
| 37    | SNS_DensMeter<br>Factor<br>(DD Name :<br>Density Factor)        | Density Factor                                | 1.0              | 0.8 to 1.2                             |
| 38    | SNS_VolMeter<br>Factor<br>(DD Name :<br>Volume Factor)          | Volume Rate Factor                            | 1.0              | 0.8 to 1.2                             |
| 39    | SNS_VolumeFlow<br>Cutoff<br>(DD Name :<br>Volume Cutoff)        | Volume flow cutoff for internal<br>totalizers | 0.0-             | 0 to sensor<br>limit                   |
| 40    | SNS_LowDensity<br>Cutoff<br>(DD Name :<br>Density Cutoff)       | Density cutoff for internal totalizers        | 0.0-             | 0.0 to 0.5                             |
| 41    | EMPTY                                                           |                                               |                  |                                        |

Table F-13: Transducer block 1 manufacturer-specific parameters -- definitions, defaults, and range of values (*continued*)

| Table F-13: Transducer block 1 manufacturer-specific parameters definitions, |
|------------------------------------------------------------------------------|
| defaults, and range of values (continued)                                    |

| Index | Parameter<br>mnemonic<br>manufacturer<br>specific<br>parameters | Definition | Default<br>value | Enumerated<br>list of<br>values /range |
|-------|-----------------------------------------------------------------|------------|------------------|----------------------------------------|
| 42    | EMPTY                                                           |            |                  |                                        |
| 43    | EMPTY                                                           |            |                  |                                        |
| 44    | EMPTY                                                           |            |                  |                                        |
| 45    | EMPTY                                                           |            |                  |                                        |
| 46    | EMPTY                                                           |            |                  |                                        |
| 47    | EMPTY                                                           |            |                  |                                        |
| 48    | EMPTY                                                           |            |                  |                                        |

# Table F-14: Transducer block 1 manufacturer-specific parameters -- size, access, and Modbus register columns

| Index | Parameter<br>mnemonic<br>manufacturer<br>specific<br>parameters | Message<br>type | Data type/<br>structure | Size | Store/<br>rate (hz) | Access | Modbus<br>register /<br>coil |
|-------|-----------------------------------------------------------------|-----------------|-------------------------|------|---------------------|--------|------------------------------|
| 33    | SNS_Damping<br>FlowRate<br>(DD Name :<br>Flow Damping)          | VARIABLE        | Float                   | 4    | N-CP                | R/W    | R-189-190                    |
| 34    | SNS_Damping<br>Temp<br>(DD Name :<br>Temperature<br>Damping)    | VARIABLE        | Float                   | 4    | N-CP                | R/W    | R-191-192                    |

| Table F-14: Transducer block 1 manufacturer-specific parameters size, access, and |
|-----------------------------------------------------------------------------------|
| Modbus register columns (continued)                                               |

| Index | Parameter<br>mnemonic<br>manufacturer<br>specific<br>parameters | Message<br>type | Data type/<br>structure | Size | Store/<br>rate (hz) | Access | Modbus<br>register /<br>coil |
|-------|-----------------------------------------------------------------|-----------------|-------------------------|------|---------------------|--------|------------------------------|
| 35    | SNS_Damping<br>Density<br>(DD Name :<br>Density<br>Damping)     | VARIABLE        | Float                   | 4    | N-CP                | R/W    | R-193-194                    |
| 36    | SNS_MassMeter<br>Factor<br>(DD Name :<br>Mass Factor)           | VARIABLE        | Float                   | 4    | N-CP                | R/W    | R-279-280                    |
| 37    | SNS_DensMeter<br>Factor<br>(DD Name :<br>Density Factor)        | VARIABLE        | Float                   | 4    | N-CP                | R/W    | R-283-284                    |
| 38    | SNS_VolMeter<br>Factor<br>(DD Name :<br>Volume Factor)          | VARIABLE        | Float                   | 4    | N-CP                | R/W    | R-281-282                    |
| 39    | SNS_VolumeFlow<br>Cutoff<br>(DD Name :<br>Volume Cutoff)        | VARIABLE        | Float                   | 4    | N-CP                | R/W    | R-197-198                    |
| 40    | SNS_LowDensity<br>Cutoff<br>(DD Name :<br>Density Cutoff)       | VARIABLE        | Float                   | 4    | N-CP                | R/W    | R-149-150                    |
| 41    | EMPTY                                                           |                 |                         |      |                     |        |                              |

| Index | Parameter<br>mnemonic<br>manufacturer<br>specific<br>parameters | Message<br>type | Data type/<br>structure | Size | Store/<br>rate (hz) | Access | Modbus<br>register /<br>coil |
|-------|-----------------------------------------------------------------|-----------------|-------------------------|------|---------------------|--------|------------------------------|
| 42    | EMPTY                                                           |                 |                         |      |                     |        |                              |
| 43    | EMPTY                                                           |                 |                         |      |                     |        |                              |
| 44    | EMPTY                                                           |                 |                         |      |                     |        |                              |
| 45    | EMPTY                                                           |                 |                         |      |                     |        |                              |
| 46    | EMPTY                                                           |                 |                         |      |                     |        |                              |
| 47    | EMPTY                                                           |                 |                         |      |                     |        |                              |
| 48    | EMPTY                                                           |                 |                         |      |                     |        |                              |

| Table F-14: Transducer block 1 manufacturer-specific parameters size, access, and |
|-----------------------------------------------------------------------------------|
| Modbus register columns (continued)                                               |

#### Transducer block 1: totalizers (49-61)

The first table focuses on definitions, default values, and the enumerated list of values allowed for each parameter (49-61), while Table F-16 provides the Modbus register column and other relevant values.

| Table F-15: Transducer block 1 | totalizers definitions, | , defaults, and | l range of values |
|--------------------------------|-------------------------|-----------------|-------------------|
|--------------------------------|-------------------------|-----------------|-------------------|

| Index | Parameter<br>mnemonic<br>totalizer-specific<br>parameters | Definition | Default<br>value | Enumerated list<br>of values /range |
|-------|-----------------------------------------------------------|------------|------------------|-------------------------------------|
| 49    | EMPTY                                                     |            |                  |                                     |
| 50    | EMPTY                                                     |            |                  |                                     |
| 51    | EMPTY                                                     |            |                  |                                     |
| 52    | EMPTY                                                     |            |                  |                                     |
| 53    | EMPTY                                                     |            |                  |                                     |
| 54    | SNS_MassTotal                                             | Mass Total | 0                | N/A                                 |
|       | (DD Name :                                                |            |                  |                                     |
|       | Mass Total)                                               |            |                  |                                     |
|       |                                                           | 1          |                  |                                     |

| Index | Parameter<br>mnemonic<br>totalizer-specific<br>parameters | Definition                                             | Default<br>value | Enumerated list<br>of values /range                                                                                        |
|-------|-----------------------------------------------------------|--------------------------------------------------------|------------------|----------------------------------------------------------------------------------------------------|
| 55    | SSNS_VolTotal<br>(DD Name :<br>Volume Total)              | Volume Total                                           | 0                | N/A                                                                                                    |
| 56    | SNS_MassInventory<br>(DD Name :<br>Mass Inventory)        | Mass Inventory                                         | 0                | N/A                                                                                                    |
| 57    | SNS_VolInventory<br>(DD Name :<br>Volume Inventory)       | Volume Inventory                                       | 0                | N/A                                                                                                    |
| 58    | SNS_MassTotalUnits<br>(DD Name:<br>Mass Total/Inv Units)  | Standard or special mass total and mass inventory unit | g/s              | 0000 = None<br>1088 = Kg<br>1089 = g<br>1092 = metric<br>tons<br>1094 = lbs<br>1095 = short<br>tons<br>1096 = long<br>tons |

Table F-15: Transducer block 1 totalizers -- definitions, defaults, and range of values *(continued)* 

| Index | Parameter<br>mnemonic<br>totalizer-specific<br>parameters    | Definition                                                 | Default<br>value | Enumerated list<br>of values /range                                                                                                    |
|-------|--------------------------------------------------------------|------------------------------------------------------------|------------------|----------------------------------------------------------------------------------------------------|
| 59    | SNS_VolTotalUnits<br>(DD Name:<br>Volume Total/Inv<br>Units) | Standard or special volume total<br>or mass inventory unit | I/s              | 0000 = None<br>$1034 = m^{3}$<br>$1036 = cm^{3}$<br>1038 = l<br>$1043 = ft^{3}$<br>1048 = gal<br>1049 = ImpGal<br>1051 = bbl<br>1641 = Beer bbl |
| 60    | SNS_ResetMassInv<br>(DD Name:<br>Reset Mass<br>Inventory)    | Reset Mass Inventory ("On" =<br>Reset, "Off" = N/A)        | -                | 0X00 = None<br>0X01 = Reset                                                                                                    |
| 61    | SNS_ResetVollnv<br>(DD Name:<br>Reset<br>Volume Inventory)   | Reset Volume Inventory ("On" =<br>Reset, "Off" = N/A)      | -                | 0x00 = None<br>0X01 = Reset                                                                                                    |

## Table F-15: Transducer block 1 totalizers -- definitions, defaults, and range of values *(continued)*

### Table F-16: Transducer block 1 totalizers -- size, access, and Modbus register columns

| Index | Parameter<br>mnemonic<br>totalizer-specific<br>parameters | Message<br>type | Data type/<br>structure | Size | Store/<br>rate<br>(hz) | Access | Modbus<br>register / coil |
|-------|-----------------------------------------------------------|-----------------|-------------------------|------|------------------------|--------|---------------------------|
| 49    | EMPTY                                                     |                 |                         |      |                        |        |                           |
| 50    | EMPTY                                                     |                 |                         |      |                        |        |                           |
| 51    | EMPTY                                                     |                 |                         |      |                        |        |                           |
| 52    | EMPTY                                                     |                 |                         |      |                        |        |                           |

| Table F-  | 16: Transducer blo | ck 1 totali | zers size, a | access | , and Mo | odbus re | gister columns |
|-----------|--------------------|-------------|--------------|--------|----------|----------|----------------|
| (continue | ed)                |             |              |        |          |          |                |
|           |                    |             |              |        |          |          |                |

| Index | Parameter<br>mnemonic      | Message<br>type | Data type/<br>structure | Size | Store/<br>rate<br>(bz) | Access | Modbus<br>register / coil |
|-------|----------------------------|-----------------|-------------------------|------|------------------------|--------|---------------------------|
|       | totalizer-specific         |                 |                         |      | (112)                  |        |                           |
|       | parameters                 |                 |                         |      |                        |        |                           |
| 53    | EMPTY                      |                 |                         |      |                        |        |                           |
| 54    | SNS_MassTotal              | VARIABLE        | 101                     | 5    | D/20                   | R      | R-0259-0260               |
|       | (DD Name :                 |                 |                         |      |                        |        |                           |
|       | Mass Total)                |                 |                         |      |                        |        |                           |
| 55    | SSNS_VolTotal              | VARIABLE        | 101                     | 5    | D/20                   | R      | R-0261-0262               |
|       | (DD Name :                 |                 |                         |      |                        |        |                           |
|       | Volume Total)              |                 |                         |      |                        |        |                           |
| 56    | SNS_MassInventory          | VARIABLE        | 101                     | 5    | D/20                   | R      | R-263-264                 |
|       | (DD Name :                 |                 |                         |      |                        |        |                           |
|       | Mass Inventory)            |                 |                         |      |                        |        |                           |
| 57    | SNS_VolInventory           | VARIABLE        | 101                     | 5    | D/20                   | R      | R-0265-0266               |
|       | (DD Name :                 |                 |                         |      |                        |        |                           |
|       | Volume                     |                 |                         |      |                        |        |                           |
|       | Inventory)                 |                 |                         |      |                        |        |                           |
| 58    | SNS_MassTotal              | ENUM            | Unsigned16              | 2    | N                      | R      | R-0045                    |
|       | Units                      |                 |                         |      |                        |        |                           |
|       | (DD Name:                  |                 |                         |      |                        |        |                           |
|       | Mass Total/Inv<br>Units)   |                 |                         |      |                        |        |                           |
| 59    | SNS_VolTotalUnits          | ENUM            | Unsigned16              | 2    | N                      | R      | R-0046                    |
|       | (DD Name:                  |                 |                         |      |                        |        |                           |
|       | Volume Total/Inv<br>Units) |                 |                         |      |                        |        |                           |

| Index | Parameter<br>mnemonic<br>totalizer-specific<br>parameters  | Message<br>type | Data type/<br>structure | Size | Store/<br>rate<br>(hz) | Access | Modbus<br>register / coil |
|-------|------------------------------------------------------------|-----------------|-------------------------|------|------------------------|--------|---------------------------|
| 60    | SNS_ResetMassInv<br>(DD Name:<br>Reset Mass<br>Inventory)  | METHOD          | Unsigned8               | 1    | D                      | R/W    | Coil – 0192               |
| 61    | SNS_ResetVollnv<br>(DD Name:<br>Reset Volume<br>Inventory) | METHOD          | Unsigned8               | 1    | D                      | R/W    | Coil – 0193               |

## Table F-16: Transducer block 1 totalizers -- size, access, and Modbus register columns *(continued)*

### Transducer block 1: gas process variables (62-81)

The first table focuses on definitions, default values, and the enumerated list of values allowed for each parameter (62-81), while Table F-18 provides the Modbus register column and other relevant values.

## Table F-17: Transducer block 1 gas process variables -- definitions, defaults, and range of values

| Index | Parameter<br>mnemonic<br>gas process<br>parameters                        | Definition                                                               | Default<br>value             | Enumerated list<br>of values /range |
|-------|---------------------------------------------------------------------------|--------------------------------------------------------------------------|------------------------------|-------------------------------------|
| 62    | SNS_EnableGSV<br>(DD Name:<br>Enable Gas<br>Std Volume<br>Flow And Total) | Enable/Disable Gas Standard<br>Volume Flow and Totals                    | 0x00                         | 0x00 = disabled<br>0x01 = enabled   |
| 63    | SNS_GSV_GasDens<br>(DD Name:<br>Gas Std Density)                          | Gas Density used to calculate<br>Reference Volume Gas Flow and<br>Totals | 0.0752<br>lb/ft <sup>3</sup> | Density Sensor<br>limits            |

| Index | Parameter<br>mnemonic<br>gas process<br>parameters           | Definition                                                                 | Default<br>value | Enumerated list<br>of values /range |
|-------|--------------------------------------------------------------|----------------------------------------------------------------------------|------------------|-------------------------------------|
| 64    | SNS_GSV_VolFlow<br>(DD Name:<br>Gas Std<br>Volume Flow Rate) | Reference Volume Gas Flow<br>Rate (not valid when API or ED is<br>enabled) | 0                | N/A                                 |
| 65    | SNS_GSV_VolTot<br>(DD Name:<br>GSV Total)                    | Reference Volume Gas Total<br>(not valid when API or ED is<br>enabled)     | 0                | N/A                                 |
| 66    | SNS_GSV_VolInv<br>(DD Name:<br>GSV Inventory)                | Reference Volume Gas<br>Inventory (not valid when API or<br>ED is enabled) | 0                | N/A                                 |

| Index | Parameter<br>mnemonic<br>gas process<br>parameters | Definition                                    | Default<br>value | Enumerated list<br>of values /range                                                                                                    |
|-------|----------------------------------------------------|-----------------------------------------------|------------------|----------------------------------------------------------------------------------------------------|
| 67    | SNS_GSV_FlowUnits                                  | Gas Standard Volume Flow<br>Engineering Units | SCFM             | 1360 = SCFM<br>1361 = SCFH<br>1522 = Nm <sup>3</sup> /s<br>1523 = Nm3/m<br>1524 = Nm <sup>3</sup> /h<br>1525 = Nm <sup>3</sup> /d<br>1527 = Sm <sup>3</sup> /d<br>1528 = Sm <sup>3</sup> /m<br>1529 = Sm <sup>3</sup> /h<br>1530 = Sm <sup>3</sup> /d<br>1532 = NL/s<br>1533 = NL/m<br>1534 = NL/h<br>1535 = NL/d<br>1537 = SL/s<br>1538 = SL/m<br>1539 = SL/h<br>1540 = SL/d<br>1604 = SCFS |
|       |                                                    |                                               |                  | 1003 - 3050                                                                                                    |

| Index | Parameter<br>mnemonic<br>gas process<br>parameters                     | Definition                                                     | Default<br>value | Enumerated list<br>of values /range                                                                     |
|-------|------------------------------------------------------------------------|----------------------------------------------------------------|------------------|----------------------------------------------------------------------------------------------------|
| 68    | SNS_GSV_TotalUnits<br>(DD Name:<br>GSV Total /Inv Units)               | Gas Standard Volume Total and<br>Inventory Engineering Unit    | SCF              | 0000 = None<br>1053 = SCF<br>1521 = Nm <sup>3</sup><br>1526 = Sm <sup>3</sup><br>1531 = NL<br>1536 = SL |
| 69    | SNS_GSV_FlowCutoff<br>(DD Name:<br>Gas Std Vol<br>Flow Cutoff)         | Gas Standard Volume Low Flow<br>Cutoff                         |                  | Must be >= 0.0                                                                                          |
| 70    | SNS_ResetGSVolTotal<br>(DD Name:<br>Reset Gas Std<br>Volume Total)     | Reset Gas Standard Volume<br>Total ("On" = Reset, "Off" = N/A) |                  | 0x00 = No Effect<br>0x01 = Reset                                                                        |
| 71    | SNS_ResetAPIGSVInv<br>(DD Name:<br>Reset Gas Std<br>Volume Inventory)  | Reset API/GSV Inventory ("On"<br>= Reset, "Off" = N/A)         | 0x00             | 0x00 = No Effect<br>0x01 = Reset                                                                        |
| 72    | FRF_StartMeterVer<br>(DD Name:<br>Start On-Line<br>Meter Verification) | Start On-Line Meter Verification                               | 0x00             | 0x00 = No Effect<br>0x01 = Start<br>On-Line Meter<br>Verification                                       |
| 73    | FRF_MV_Index                                                           | FCF Datalog Index                                              | 0x00             | (0-19, 0 = most<br>recent run)                                                                          |
| 74    | FRF_MV_Counter                                                         | FCF Datalog Item 1: Run<br>Number                              | 0x00             |                                                                                                    |

| Index | Parameter<br>mnemonic<br>gas process | Definition                                                                    | Default<br>value | Enumerated list<br>of values /range |
|-------|--------------------------------------|-------------------------------------------------------------------------------|------------------|-------------------------------------|
|       | parameters                           |                                                                               |                  |                                     |
| /5    | FRF_MV_Status                        | FCF Datalog Item 5: Status<br>Abort States are compressed to<br>fit in 3 bits | 0x00             | Bit7 = FCF pass/<br>fail            |
|       |                                      |                                                                               |                  | Bits6-4 = state,                    |
|       |                                      |                                                                               |                  | Bits3-0 = Abort<br>code             |
| 76    | FRF_MV_Time                          | FCF Datalog Item 2: Time<br>Initiated (in running seconds)                    | 0x00             | N/A                                 |
| 77    | FRF_MV_LPO_Norm                      | FCF Datalog Item 3: LPO<br>Normalized Data                                    | 0x00             | N/A                                 |
| 78    | FRF_MV_RPO_Norm                      | FCF Datalog Item 4: RPO<br>Normalized Data                                    | 0x00             | N/A                                 |
| 79    | FRF_MV_FirstRun_Time                 | MV Timers: Time Until First Run<br>in Hours                                   | 0x00             | N/A                                 |
| 80    | FRF_MV_Elapse_Time                   | MV Timers: Time between each<br>run after the first run initiated in<br>hours | 0x00             | N/A                                 |
| 81    | FRF_MV_Time_Left                     | MV Timers: Time left until next<br>run in hours                               | 0x00             | N/A                                 |

## Table F-18: Transducer block 1 gas process variables -- size, access, and Modbus register columns

| Index | Parameter<br>mnemonic<br>gas process<br>parameters | Message<br>type | Data type/<br>structure | Size | Store/<br>rate<br>(hz) | Access | Modbus<br>register / coil |
|-------|----------------------------------------------------|-----------------|-------------------------|------|------------------------|--------|---------------------------|
| 62    | SNS_EnableGSV                                      | ENUM            | Unsigned8               | 1    | S                      | R/W    | coil-0078                 |
|       | (DD Name:                                          |                 |                         |      |                        |        |                           |
|       | Enable Gas Std                                     |                 |                         |      |                        |        |                           |
|       | Volume Flow<br>And Total)                          |                 |                         |      |                        |        |                           |

| Index | Parameter<br>mnemonic<br>gas process<br>parameters                     | Message<br>type | Data type/<br>structure | Size | Store/<br>rate<br>(hz) | Access | Modbus<br>register / coil |
|-------|------------------------------------------------------------------------|-----------------|-------------------------|------|------------------------|--------|---------------------------|
| 63    | SNS_GSV<br>_GasDens<br>(DD Name:<br>Gas Std<br>Density)                | VARIABLE        | Float                   | 4    | N-CP                   | R/W    | R-0453-0454               |
| 64    | SNS_GSV<br>_VolFlow<br>(DD Name:<br>Gas Std Volume<br>Flow Rate)       | VARIABLE        | 101                     | 5    | D/20                   | R      | R-0455-0456               |
| 65    | SNS_GSV_VolTot<br>(DD Name:<br>GSV Total)                              | VARIABLE        | 101                     | 5    | D/20                   | R      | R-0457-0458               |
| 66    | SNS_GSV_Vollnv<br>(DD Name:<br>GSV Inventory)                          | VARIABLE        | 101                     | 5    | D/20                   | R      | R-0459-0460               |
| 67    | SNS_GSV<br>_FlowUnits                                                  | ENUM            | Unsigned16              | 2    | S                      | R/W    | R-2601                    |
| 68    | SNS_GSV<br>_TotalUnits                                                 | ENUM            | Unsigned16              | 2    | S                      | R      | R-2602                    |
| 69    | SNS_GSV<br>_FlowCutoff                                                 | VARIABLE        | Float                   | 4    | N-CP                   | R/W    | R-461-462                 |
| 70    | SNS_Reset<br>GSVolTotal<br>(DD Name:<br>Reset Gas Std<br>Volume Total) | METHOD          | Unsigned8               | 1    | D                      | R/W    | Coil-0063                 |

## Table F-18: Transducer block 1 gas process variables -- size, access, and Modbus register columns (continued)

| Index | Parameter      | Message  | Data type/ | Size | Store/       | Access | Modbus          |
|-------|----------------|----------|------------|------|--------------|--------|-----------------|
|       | mnemonic       | type     | structure  |      | rate<br>(b-) |        | register / coil |
|       | gas process    |          |            |      | (112)        |        |                 |
|       | parameters     |          |            |      |              |        |                 |
| 71    | SNS_ResetAPI   | METHOD   | Unsigned8  | 1    | D            | R/W    | Coil-0194       |
|       | GSVInv         |          |            |      |              |        |                 |
|       | (DD Name:      |          |            |      |              |        |                 |
|       | Reset Gas Std  |          |            |      |              |        |                 |
|       | Volume         |          |            |      |              |        |                 |
|       | Inventory)     |          |            |      |              |        |                 |
| 72    | FRF_Start      | VARIABLE | Unsigned8  | 1    | D            | R/W    | Coil – 0190     |
|       | MeterVer       |          |            |      |              |        |                 |
|       | (DD Name:      |          |            |      |              |        |                 |
|       | Start On-Line  |          |            |      |              |        |                 |
|       | Meter          |          |            |      |              |        |                 |
|       | Verification)  |          |            |      |              |        |                 |
| 73    | FRF_MV_Index   | VARIABLE | Unsigned16 | 2    | D            | R/W    | R-2984          |
| 74    | FRF_MV_Counter | VARIABLE | Unsigned16 | 2    | N-CP         | R      | R-2985          |
| 75    | FRF_MV_Status  | VARIABLE | Unsigned16 | 2    | N-CP         | R      | R-2986          |
| 76    | FRF_MV_Time    | VARIABLE | Unsigned32 | 4    | N-CP         | R      | R-2987-2988     |
| 77    | FRF_MV         | VARIABLE | Float      | 4    | N-CP         | R      | R-2989-2990     |
|       | _LPO_Norm      |          |            |      |              |        |                 |
| 78    | FRF_MV         | VARIABLE | Float      | 4    | N-CP         | R      | R-2991-2992     |
|       | _RPO_Norm      |          |            |      |              |        |                 |
| 79    | FRF_MV         | VARIABLE | Float      | 4    | N-CP         | R/W    | R-2993-2994     |
|       | _FirstRun_Time |          |            |      |              |        |                 |
| 80    | FRF_MV         | VARIABLE | Float      | 4    | N-CP         | R/W    | R-2995-2996     |
|       | _Elapse_Time   |          |            |      |              |        |                 |
| 81    | FRF_MV         | VARIABLE | Float      | 4    | D            | R      | R-2997–2998     |
|       | _Time_Left     |          |            |      |              |        |                 |

## Table F-18: Transducer block 1 gas process variables -- size, access, and Modbus register columns (continued)

#### Transducer block 1: calibration block variables (82-109)

The first table focuses on definitions, default values, and the enumerated list of values allowed for each parameter (82-109), while Table F-20 provides the Modbus register column and other relevant values.

Table F-19: Transducer block 1 calibration block variables -- definitions, defaults, and range of values

| Index | Parameter<br>mnemonic<br>calibration<br>block<br>variables | Definition                                                   | Default<br>value | Enumerated list<br>of values /range |
|-------|------------------------------------------------------------|--------------------------------------------------------------|------------------|-------------------------------------|
| 82    | SNS_FlowCalTempCoeff<br>(DD Name: Flow Temp<br>Coeff (FT)) | Temperature coefficient for flow                             | 5.13             | >= 0.0                              |
| 83    | SNS_MaxZeroingTime<br>(DD Name: Zero Time)                 | Maximum zeroing time                                         | 20               | 5 to 300                            |
| 84    | SNS_AutoZeroStdDev<br>(DD Name: Zero Std Dev)              | Standard deviation of auto zero                              |                  | N/A                                 |
| 85    | SNS_AutoZeroValue<br>(DD Name: Zero Offset)                | Present flow signal offset at zero flow in $\mbox{$\mu$sec}$ |                  | -5.0 to 5.0                         |
| 86    | SNS_FailedCal<br>(DD Name:<br>Zero Failed Value)           | Value of the zero if the zero cal<br>failed                  |                  | N/A                                 |
| 87    | SNS_K1Cal<br>(DD Name:<br>Low Density Cal)                 | Perform low-density calibration                              | -                | 0x00= None<br>0x01 = Start Cal      |
| 88    | SNS_K2Cal<br>(DD Name:<br>High Density Cal)                | Perform high-density<br>calibration                          | -                | 0x00= None<br>0x01 = Start Cal      |
| 89    | SNS_FdCal<br>(DD Name: Flowing<br>Density Cal)             | Perform flowing-density calibration                          | -                | 0x00= None<br>0x01 = Start Cal      |

| Index | Parameter<br>mnemonic<br>calibration<br>block<br>variables | Definition                                  | Default<br>value | Enumerated list<br>of values /range                                                     |
|-------|------------------------------------------------------------|---------------------------------------------|------------------|-----------------------------------------------------------------------------------------|
| 90    | SNS_Tseries<br>D3Cal<br>(DD Name: D3 Density<br>Cal)       | Perform third point calibration             | -                | 0x00= None<br>0x01 = Start Cal                                                          |
| 91    | NS_Tseries<br>D4Cal<br>(DD Name: D4 Density<br>Cal)        | Perform fourth point<br>calibration         | -                | 0x00= None<br>0x01 = Start Cal                                                          |
| 92    | SNS_K1<br>(DD Name: K1)                                    | Density calibration constant 1 ( $\mu$ sec) | 1000.0           | 1000 to 50000                                                                           |
| 93    | SNS_K2<br>(DD Name: K2)                                    | Density calibration constant 2<br>(µsec)    | 50000.0          | 1000 to 50000                                                                           |
| 94    | SNS_FD<br>(DD Name: FD)                                    | Flowing Density calibration constant        | -                | >= 0.0                                                                                  |
| 95    | SNS_TseriesK3<br>(DD Name: K3)                             | Density calibration constant 3<br>(µsec)    | -                | 0, or 1000 to<br>50000                                                                  |
| 96    | SNS_TseriesK4<br>(DD Name: K4)                             | Density calibration constant 4<br>(µsec)    | -                | 0, or 1000 to<br>50000                                                                  |
| 97    | SNS_D1<br>(DD Name: D1)                                    | Density 1 (g/cc)                            | -                | Density Limits<br>(and < 0.05 if T-<br>series)                                          |
| 98    | SNS_D2<br>(DD Name: D2)                                    | Density 2 (g/cc)                            | 1.0              | Density Limits,<br>and must be 1.0<br>+/-0.1 for T-series                               |
| 99    | SNS_CalValForFD<br>(DD Name: FD Value)                     | Flowing Density (g/cc)                      | -                | >= ()                                                                                   |
| 100   | SNS_TSeriesD3<br>(DD Name: D3)                             | Density 3 (g/cc)                            | -                | Density Limits,<br>and must be at<br>least +/- 0.1 away<br>from D2 and d3 ><br>0.6 g/cc |

| Table F-19: Transducer block 1 calibration block variables definitions, defaults, and |  |
|---------------------------------------------------------------------------------------|--|
| range of values (continued)                                                           |  |

| Index | Parameter<br>mnemonic<br>calibration<br>block<br>variables       | Definition                                    | Default<br>value | Enumerated list<br>of values /range                                                                          |
|-------|------------------------------------------------------------------|-----------------------------------------------|------------------|----------------------------------------------------------------------------------------------------|
| 101   | SNS_TSeriesD4<br>(DD Name: D4)                                   | Density 4 (g/cc)                              | -                | Density Limits,<br>and must be at<br>least +/-0.1 away<br>from D2 and D3<br>And d3 <> 0 and<br>d4 > 0.6 g/cc |
| 102   | SNS_DensityTempCoeff<br>(DD Name:<br>Density Temp Coeff<br>(DT)) | Density temperature<br>coefficient            | 4.44             | -20.0 to 20.0                                                                                                |
| 103   | SNS_TSeriesFlowTGCO<br>(DD Name: FTG)                            | T-Series: Flow TG Coefficient<br>(FTG)        | 0.0              | N/A                                                                                                    |
| 104   | SNS_TSeriesFlowFQCO<br>(DD Name: FFQ)                            | T-Series : Flow FQ Coefficient<br>(FFQ)       | 0.0              | N/A                                                                                                    |
| 105   | SNS_TSeriesDensTGCO<br>(DD Name: DTG)                            | T-Series: Density TG Coefficient<br>(DTG)     | 0.0              | N/A                                                                                                    |
| 106   | SNS_TSeriesDensFQCO1<br>(DD Name: DFQ1)                          | T-Series: Density FQ Coefficient<br>#1 (DFQ1) | 0.0              | N/A                                                                                                    |
| 107   | SNS_TSeriesDensFQCO2<br>(DD Name: DFQ2)                          | T-Series: Density FQ Coefficient<br>#2 (DFQ2) | 0.0              | N/A                                                                                                    |
| 108   | SNS_TempCalOffset<br>(DD Name: Temperature<br>Offset)            | Temperature calibration offset                | 0.0              | N/A                                                                                                    |
| 109   | SNS_TempCalSlope<br>(DD Name:<br>Temperature Slope)              | Temperature calibration slope                 | 1.0              | N/A                                                                                                    |

| Index | Parameter                          | Message  | Data type/ | Size | Store | Access | Modbus     |
|-------|------------------------------------|----------|------------|------|-------|--------|------------|
|       | mnemonic                           | type     | structure  |      | /rate |        | register   |
|       | calibration                        |          |            |      | (hz)  |        | / coil     |
|       | block                              |          |            |      |       |        |            |
|       | variables                          |          |            |      |       |        |            |
| 82    | SNS_FlowCal                        | VARIABLE | Float      | 4    | N-CP  | R/W    | R-409-410  |
|       | TempCoeff                          |          |            |      |       |        |            |
|       | (DD Name: Flow<br>Temp Coeff (FT)) |          |            |      |       |        |            |
| 83    | SNS_Max                            | VARIABLE | Unsigned16 | 2    | N-CP  | R/W    | R-0136     |
|       | ZeroingTime                        |          |            |      |       |        |            |
|       | (DD Name: Zero<br>Time)            |          |            |      |       |        |            |
| 84    | SNS_Auto                           | VARIABLE | Float      | 4    | D     | R      | R-0231-232 |
|       | ZeroStdDev                         |          |            |      |       |        |            |
|       | (DD Name: Zero<br>Std Dev)         |          |            |      |       |        |            |
| 85    | SNS_Auto                           | VARIABLE | Float      | 4    | N-CP  | R/W    | R-233-234  |
|       | ZeroValue                          |          |            |      |       |        |            |
|       | (DD Name:                          |          |            |      |       |        |            |
|       | Zero Offset)                       |          |            |      |       |        |            |
| 86    | SNS_FailedCal                      | VARIABLE | Float      | 4    | S     | R      | R-0235-236 |
|       | (DD Name: Zero<br>Failed Value)    |          |            |      |       |        |            |
| 87    | SNS_K1Cal                          | METHOD   | Unsigned8  | 1    | D     | R/W    | Coil-0013  |
|       | (DD Name:                          |          |            |      |       |        |            |
|       | Low Density Cal)                   |          |            |      |       |        |            |
| 88    | SNS_K2Cal                          | METHOD   | Unsigned8  | 1    | D     | R/W    | Coil-0014  |
|       | (DD Name:                          |          |            |      |       |        |            |
|       | High Density Cal)                  |          |            |      |       |        |            |
| 89    | SNS_FdCal                          | METHOD   | Unsigned8  | 1    | D     | R/W    | Coil-0018  |
|       | (DD Name:                          |          |            |      |       |        |            |
|       | Flowing Density<br>Cal)            |          |            |      |       |        |            |

Table F-20: Transducer block 1 calibration block variables -- size, access, and Modbus register columns

| Table F-20: Transducer block 1 calibration block variables size, access, and Modbus |  |
|-------------------------------------------------------------------------------------|--|
| register columns (continued)                                                        |  |

| Index | Parameter       | Message  | Data type/ | Size | Store | Access | Modbus      |
|-------|-----------------|----------|------------|------|-------|--------|-------------|
|       | mnemonic        | type     | structure  |      | /rate |        | register    |
|       | calibration     |          |            |      | (hz)  |        | / coil      |
|       | block           |          |            |      |       |        |             |
|       | variables       |          |            |      |       |        |             |
| 90    | SNS_Tseries     | METHOD   | Unsigned8  | 1    | D     | R/W    | Coil-0044   |
|       | D3Cal           |          |            |      |       |        |             |
|       | (DD Name:       |          |            |      |       |        |             |
|       | D3 Density Cal) |          |            |      |       |        |             |
| 91    | SNS_Tseries     | METHOD   | Unsigned8  | 1    | D     | R/W    | Coil-0045   |
|       | D4Cal           |          |            |      |       |        |             |
|       | (DD Name:       |          |            |      |       |        |             |
|       | D4 Density Cal) |          |            |      |       |        |             |
| 92    | SNS_K1          | VARIABLE | Float      | 1    | N-CP  | R/W    | R-159-160   |
|       | (DD Name: K1)   |          |            |      |       |        |             |
| 93    | SNS_K2          | VARIABLE | Float      | 2    | N-CP  | R/W    | R-161-162   |
|       | (DD Name: K2)   |          |            |      |       |        |             |
| 94    | SNS_FD          | VARIABLE | Float      | 2    | N-CP  | R/W    | R303-304    |
|       | (DD Name: FD)   |          |            |      |       |        |             |
| 95    | NS_TseriesK3    | VARIABLE | Float      | 2    | N-CP  | R/W    | R-0503      |
|       | (DD Name: K3    |          |            |      |       |        |             |
| 96    | SNS_TseriesK4   | VARIABLE | Float      | 4    | N-CP  | R/W    | R-0519      |
|       | (DD Name: K4)   |          |            |      |       |        |             |
| 97    | SNS_D1          | VARIABLE | Float      | 4    | N-CP  | R/W    | R-0155-0156 |
|       | (DD Name: D1)   |          |            |      |       |        |             |
| 98    | SNS_D2          | VARIABLE | Float      | 4    | N-CP  | R/W    | R-0157-0158 |
|       | (DD Name: D2)   |          |            |      |       |        |             |
| 99    | SNS_CalValForFD | VARIABLE | Float      | 4    | D     | R/W    | R277-278    |
|       | (DD Name:       |          |            |      |       |        |             |
|       | FD Value)       |          |            |      |       |        |             |
| 100   | SNS_TSeriesD3   | VARIABLE | Float      | 4    | N-CP  | R/W    | R-509       |
|       | (DD Name: D3)   |          |            |      |       |        |             |

| Table F-20: Transducer block 1 calibration block variables size, access, and Modbus |  |
|-------------------------------------------------------------------------------------|--|
| register columns (continued)                                                        |  |

| Index | Parameter                | Message  | Data type/ | Size | Store | Access | Modbus      |
|-------|--------------------------|----------|------------|------|-------|--------|-------------|
|       | mnemonic                 | type     | structure  |      | /rate |        | register    |
|       | calibration              |          |            |      | (hz)  |        | / coil      |
|       | block                    |          |            |      |       |        |             |
|       | variables                |          |            |      |       |        |             |
| 101   | SNS_TSeriesD4            | VARIABLE | Float      | 4    | N-CP  | R/W    | R-511       |
|       | (DD Name: D4)            |          |            |      |       |        |             |
| 102   | SNS_DensityTem<br>pCoeff | VARIABLE | Float      | 4    | N-CP  | R/W    | R-0163-164  |
|       | (DD Name:                |          |            |      |       |        |             |
|       | Density Temp             |          |            |      |       |        |             |
|       | Coeff (DT))              |          |            |      |       |        |             |
| 103   | SNS_TSeriesFlow<br>TGCO  | VARIABLE | Float      | 4    | N-CP  | R/W    | R-505       |
|       | (DD Name: FTG)           |          |            |      |       |        |             |
| 104   | SNS_TSeriesFlow<br>FQCO  | VARIABLE | Float      | 4    | N-CP  | R/W    | R-507       |
|       | (DD Name: FFQ)           |          |            |      |       |        |             |
| 105   | SNS_TSeriesDens<br>TGCO  | VARIABLE | Float      | 4    | N-CP  | R/W    | R-513       |
|       | (DD Name: DTG)           |          |            |      |       |        |             |
| 106   | SNS_TSeriesDens<br>FQCO1 | VARIABLE | Float      | 4    | N-CP  | R/W    | R-515       |
|       | (DD Name:<br>DFQ1)       |          |            |      |       |        |             |
| 107   | SNS_TSeriesDens<br>FQCO2 | VARIABLE | Float      | 4    | N-CP  | R/W    | R-517       |
|       | (DD Name:<br>DFQ2)       |          |            |      |       |        |             |
| 108   | SNS_Temp                 | VARIABLE | Float      | 4    | N-CP  | R/W    | R-0413-0414 |
|       | CalOffset                |          |            |      |       |        |             |
|       | (DD Name:                |          |            |      |       |        |             |
|       | Temperature              |          |            |      |       |        |             |
|       | Offset)                  |          |            |      |       |        |             |

| able F-20: Transducer block 1 calibration block variables size, access, and Modbus |
|------------------------------------------------------------------------------------|
| egister columns (continued)                                                        |

| Index | Parameter<br>mnemonic<br>calibration<br>block<br>variables | Message<br>type | Data type/<br>structure | Size | Store<br>/rate<br>(hz) | Access | Modbus<br>register<br>/ coil |
|-------|------------------------------------------------------------|-----------------|-------------------------|------|------------------------|--------|------------------------------|
| 109   | SNS_Temp<br>CalSlope<br>(DD Name:<br>Temperature<br>Slope) | VARIABLE        | Float                   | 4    | N-CP                   | R/W    | R-0411-0412                  |

#### Transducer block 1: temperature compensation values (110-111)

The first table focuses on definitions, default values, and the enumerated list of values allowed for each parameter (110-111), while Table F-22 provides the Modbus register column and other relevant values.

### Table F-21: Transducer block 1 temperature compensation variables -- definitions, defaults, and range of values

| Index | Parameter<br>mnemonic<br>temperature<br>compensation<br>variables | Definition                                               | Default<br>value | Enumerated list<br>of values /range |
|-------|-------------------------------------------------------------------|----------------------------------------------------------|------------------|-------------------------------------|
| 110   | SNS_Enable<br>ExtTemp<br>(DD Name:<br>Enable Disable<br>Ext Temp) | Enable/Disable External Temp for<br>API/ED (See 449/450) | 0x00             | 0x00 = Disable<br>0x01 = Enable     |

| Index | Parameter<br>mnemonic<br>temperature<br>compensation<br>variables                                                                                              | Definition                                | Default<br>value | Enumerated list<br>of values /range |
|-------|----------------------------------------------------------------------------------------------------|-------------------------------------------|------------------|-------------------------------------|
| 111   | SNS_External<br>TempInput<br>(The data base item is<br>the same as<br>TEMPERATURE –<br>index 29 parameter)<br>(DD Name:<br>External Temp<br>calibration input) | External temperature calibration<br>input |                  | Temp. sensor<br>limits              |

## Table F-21: Transducer block 1 temperature compensation variables -- definitions, defaults, and range of values (*continued*)

## Table F-22: Transducer block 1 temperature compensation variables -- size, access, and Modbus register columns

| Index | Parameter<br>mnemonic<br>temperature<br>compensation<br>variables | Msg<br>type | Data type/<br>structure | Size | Store/<br>rate<br>(hz) | Access | Modbus<br>register / coil |
|-------|-------------------------------------------------------------------|-------------|-------------------------|------|------------------------|--------|---------------------------|
| 110   | SNS_Enable<br>ExtTemp<br>(DD Name:<br>Enable Disable<br>Ext Temp) | METHOD      | Unsigned8               | 1    | D                      | R/W    | Coil-0086                 |

| Index | Parameter<br>mnemonic<br>temperature<br>compensation<br>variables | Msg<br>type | Data type/<br>structure | Size | Store/<br>rate<br>(hz) | Access | Modbus<br>register / coil |
|-------|-------------------------------------------------------------------|-------------|-------------------------|------|------------------------|--------|---------------------------|
| 111   | SNS_External                                                      | RECORD      | 101                     | 5    | D                      | R/W    | R-0449-0450               |
|       | TempInput                                                         |             |                         |      |                        |        |                           |
|       | (The data base                                                    |             |                         |      |                        |        |                           |
|       | item is the same as                                               |             |                         |      |                        |        |                           |
|       | TEMPERATURE –                                                     |             |                         |      |                        |        |                           |
|       | index 29                                                          |             |                         |      |                        |        |                           |
|       | parameter)                                                        |             |                         |      |                        |        |                           |
|       | (DD Name:                                                         |             |                         |      |                        |        |                           |
|       | External Temp                                                     |             |                         |      |                        |        |                           |
|       | calibration input)                                                |             |                         |      |                        |        |                           |

Table F-22: Transducer block 1 temperature compensation variables -- size, access,and Modbus register columns (continued)

#### Transducer block 1: pressure compensation values (112-129)

The first table focuses on definitions, default values, and the enumerated list of values allowed for each parameter (112-129), while Table F-24 provides the Modbus register column and other relevant values.

## Table F-23: Transducer block 1 pressure compensation variables -- definitions,defaults, and range of values

| Index | Parameter<br>mnemonic<br>pressure<br>compensation<br>variables                      | Definition                              | Default value | Enumerated list<br>of values /range |
|-------|-------------------------------------------------------------------------------------|-----------------------------------------|---------------|-------------------------------------|
| 112   | SNS_Enable<br>PresComp<br>(DD Name:<br>Pressure<br>Compensation<br>Enable /Disable) | Enable/Disable Pressure<br>Compensation | 0             | 0x00 = Disable<br>0x01 = Enable     |

| Index | Parameter<br>mnemonic<br>pressure<br>compensation<br>variables                                                                       | Definition | Default value | Enumerated list<br>of values /range |
|-------|----------------------------------------------------------------------------------------------------|------------|---------------|-------------------------------------|
| 113   | SNS_External<br>PresInput<br>(DD Name :<br>External Pressure<br>calibration input)                                                   | Pressure   |               | 0 to 10,000 bar                     |
| 114   | SNS_Pressure<br>(The data base item<br>is same as<br>SNS_ExternalPres<br>Inputparameter)<br>(DD Name :<br>External Read<br>Pressure) | Pressure   |               |                                     |

Table F-23: Transducer block 1 pressure compensation variables -- definitions, defaults, and range of values (*continued*)

| Index | Parameter<br>mnemonic<br>pressure<br>compensation<br>variables | Definition    | Default value | Enumerated list<br>of values /range                                                                                                    |
|-------|----------------------------------------------------------------|---------------|---------------|----------------------------------------------------------------------------------------------------|
| 115   | variables SNS_PressureUnits (DD Name : Pressure Units)         | Pressure Unit | g/cm3         | 0000 = None<br>1148 = inch<br>water @ 68F<br>1146 = inch<br>water<br>@ 60F<br>1156 = inch HG<br>@ 0C<br>1154 = ft water<br>@ 68F<br>1151 = mm<br>water @ 68F<br>1158 = mm HG<br>@ 0C<br>1141 = psi<br>1137 = bar<br>1138 = millibar<br>1138 = millibar<br>1144 = g/cm <sup>2</sup><br>1145 = kg/cm <sup>2</sup><br>1130 = pascals<br>1133 = kilo<br>pascals<br>1139 = torr @ 0C<br>1140<br>= atmospheres |
|       |                                                                |               |               | 1147 =<br>InH2O(4C)                                                                                                    |

## Table F-23: Transducer block 1 pressure compensation variables -- definitions, defaults, and range of values (*continued*)

| Index | Parameter<br>mnemonic<br>pressure<br>compensation<br>variables       | Definition                                                                                                    | Default value | Enumerated list<br>of values /range                                                                                             |
|-------|----------------------------------------------------------------------|----------------------------------------------------------------------------------------------------|---------------|----------------------------------------------------------------------------------------------------|
|       |                                                                      |                                                                                                    |               | 1150<br>= mmH2O(4C)<br>1132 = MPA                                                                                               |
| 116   | SNS_FlowPresComp<br>(DD Name:<br>Flow Factor)                        | Pressure correction factor for flow                                                                                                    | 0.0           | -0.1 to 0.1                                                                                                    |
| 117   | SNS_DensPresComp<br>(DD Name:<br>Density factor                      | Pressure correction factor<br>for density                                                                                                    | 0.0           | -0.1 to 0.1                                                                                                    |
| 118   | SNS_FlowCalPres<br>(DD Name:<br>Cal Pressure)                        | Flow calibration pressure                                                                                                    | 0.0           | >= 0.0                                                                                                    |
| 119   | SNS_FlowZero<br>RestoreFactory<br>(DD Name: Restore<br>Factory Zero) | Restore Factory Zero                                                                                                    |               | 0x00 = None<br>0x01 = Restore                                                                                                   |
| 120   | DB_SNS_Auto<br>ZeroFactory                                           | Factory flow signal offset<br>at zero flow (units of uSec)                                                                                                    |               | N/A                                                                                                    |
| 121   | AO_BLK_COMP<br>(DD: Name:<br>AO Compensation)                        | The Pressure / Temp.<br>compensation selector<br>parameter that decides<br>the Temp. / Pressure<br>compensation to be done<br>using AO block or using<br>Modbus or Transducer<br>Block. |               | 0 – Temp /<br>Pressure<br>Compensation<br>through<br>Modbus /<br>Transducer Block<br>1 – Temp /<br>Pressure through<br>AO Block |

## Table F-23: Transducer block 1 pressure compensation variables -- definitions, defaults, and range of values (*continued*)

| Index | Parameter<br>mnemonic<br>pressure<br>compensation<br>variables | Definition                                  | Default value   | Enumerated list<br>of values /range                                                                                                    |
|-------|----------------------------------------------------------------|---------------------------------------------|-----------------|----------------------------------------------------------------------------------------------------|
| 122   | SNS_MflowBaseUnit                                              | Base mass unit for special<br>mass unit     | Unit_gm = 60    | UNIT_gm = 60<br>UNIT_kg = 61<br>UNIT_MetTon =<br>62<br>UNIT_Ib = 63<br>UNIT_ShTon = 64<br>UNIT_LTon = 65                                 |
| 123   | SNS_MflowBaseTime                                              | Base time unit for special<br>mass unit     | Unit_sec = 51   | UNIT_min = 50<br>UNIT_sec = 51<br>UNIT_hr = 52<br>UNIT_day = 53                                                                          |
| 124   | SNS_VflowBaseUnit                                              | Base volume unit for<br>special volume unit | Unit_liter = 41 | UNIT_gal = 40<br>UNIT_liter = 41<br>UNIT_ImpGal =<br>42<br>UNIT_CuMtr = 43<br>UNIT_bbl = 46<br>UNIT_CuFt = 112<br>UNIT_beer_bbl<br>= 170 |
| 125   | SNS_VflowBaseTime                                              | Base time unit for special<br>volume unit   | Unit_sec = 51   | UNIT_min = 50<br>UNIT_sec = 51<br>UNIT_hr = 52<br>UNIT_day = 53                                                                          |

Table F-23: Transducer block 1 pressure compensation variables -- definitions, defaults, and range of values (*continued*)

| Index | Parameter<br>mnemonic<br>pressure<br>compensation<br>variables | Definition                                             | Default value          | Enumerated list<br>of values /range                                                                                                 |
|-------|----------------------------------------------------------------|--------------------------------------------------------|------------------------|----------------------------------------------------------------------------------------------------|
| 126   | SNS_GSVflow<br>BaseUnit                                        | Base gas standard volume<br>unit                       | UNIT_Std<br>CuFt = 168 | UNIT_StdLiter<br>= 171<br>UNIT_NormLiter<br>= 167<br>UNIT_StdCuMtr<br>= 172<br>UNIT_NormCuMt<br>r<br>= 166<br>UNIT_StdCuFt<br>= 168 |
| 127   | SNS_GSVflow<br>BaseTime                                        | Base time unit for special<br>gas standard volume unit | Unit_sec = 51          | UNIT_min = 50<br>UNIT_sec = 51<br>UNIT_hr = 52<br>UNIT_day = 53                                                                     |
| 128   | SYS_MasterReset                                                | Master reset                                           | false                  | 0x00 = None<br>0x01 = Master<br>reset                                                                                               |
| 129   | EMPTY                                                          |                                                        |                        |                                                                                                    |

## Table F-23: Transducer block 1 pressure compensation variables -- definitions, defaults, and range of values (*continued*)

| Table F-24: Transducer block 1 pressure compensation variables size, access, and |
|----------------------------------------------------------------------------------|
| Modbus register columns                                                          |

| Index | Parameter                             | Data Type  | Size | Store/ | Msg type | Access | Modbus     |
|-------|---------------------------------------|------------|------|--------|----------|--------|------------|
|       | mnemonic                              | /Structure |      | rate   |          |        | register   |
|       | pressure                              |            |      | (hz)   |          |        | / coil     |
|       | compensation                          |            |      |        |          |        |            |
|       | variables                             |            |      |        |          |        |            |
| 112   | SNS_Enable                            | Unsigned8  | 1    | D      | ENUM     | R/W    | Coil-0082  |
|       | PresComp                              |            |      |        |          |        |            |
|       | (DD Name:                             |            |      |        |          |        |            |
|       | Pressure                              |            |      |        |          |        |            |
|       | Compensation                          |            |      |        |          |        |            |
|       | Enable /Disable)                      |            |      |        |          |        |            |
| 113   | SNS_External                          | 101        | 5    | D      | RECORD   | R/W    | R-0451-452 |
|       | PresInput                             |            |      |        |          |        |            |
|       | (DD Name :                            |            |      |        |          |        |            |
|       | External Pressure                     |            |      |        |          |        |            |
|       | calibration input)                    |            |      |        |          |        |            |
| 114   | SNS_Pressure                          | 101        | 5    | D      | RECORD   | R      | R-0451-452 |
|       | (The data base item<br>is the same as |            |      |        |          |        |            |
|       | SNS_ExternalPres                      |            |      |        |          |        |            |
|       | Inputparameter)                       |            |      |        |          |        |            |
|       | (DD Name :                            |            |      |        |          |        |            |
|       | External Read                         |            |      |        |          |        |            |
|       | Pressure)                             |            |      |        |          |        |            |
| 115   | SNS_PressureUnits                     | Unsigned16 | 2    | S      | ENUM     | R/W    | R-0044     |
|       | (DD Name :                            |            |      |        |          |        |            |
|       | Pressure Units)                       |            |      |        |          |        |            |
| 116   | SNS_FlowPresComp                      | Float      | 4    | N-CP   | VARIABLE | R/W    | R-267-268  |
|       | (DD Name:                             |            |      |        |          |        |            |
|       | Flow Factor)                          |            |      |        |          |        |            |
|       | 1                                     | 1          | 1    | 1      | 1        | 1      |            |

| For the second state of the second state of the second |
|----------------------------------------------------------------------------------------------------|
| Modbus register columns (continued)                                                                                                    |

| Index | Parameter         | Data Type  | Size | Store/   | Msg type | Access | Modbus    |
|-------|-------------------|------------|------|----------|----------|--------|-----------|
|       | mnemonic          | /Structure |      | rate     |          |        | register  |
|       | pressure<br>      |            |      | (hz)     |          |        | / coil    |
|       | compensation      |            |      |          |          |        |           |
| 117   | SNS DonsBrosComp  | Float      | 4    | NCD      |          | D/\\/  | P 260 270 |
| 117   |                   | TIUdl      | 4    | IN-CF    | VARIADLE | K/ VV  | K-209-270 |
|       |                   |            |      |          |          |        |           |
|       | Density factor    |            |      |          |          |        |           |
| 118   | SNS_FlowCalPres   | Float      | 4    | N-CP     | VARIABLE | R/W    | R-271-272 |
|       | (DD Name:         |            |      |          |          |        |           |
|       | Cal Pressure)     |            |      |          |          |        |           |
| 119   | SNS_FlowZero      | Unsigned8  | 1    | D        | METHOD   | R/W    | Coil-0243 |
|       | RestoreFactory    |            |      |          |          |        |           |
|       | (DD Name:         |            |      |          |          |        |           |
|       | Restore Factory   |            |      |          |          |        |           |
|       | 200)              |            |      |          |          |        |           |
| 120   | DB_SNS_Auto       | Float      | 4    | N        | VARIABLE | R      | R-2673    |
| 101   |                   | 110        | 1    | <b>D</b> |          | DINA   | D 2276    |
| 121   | AO_BLK_COMP       | 08         | 1    | D        | VARIABLE | R/VV   | K-2276    |
|       | (DD: Name:        |            |      |          |          |        |           |
|       | AO Compensation)  |            |      |          |          |        |           |
| 122   | SNS_MflowBaseUnit | Unsigned8  | 1    | N        | ENUM     | R/W    | R-132     |
| 123   | SNS_MflowBaseTime | Unsigned8  | 1    | N        | ENUM     | R/W    | R-133     |
| 124   | SNS_VflowBaseUnit | Unsigned8  | 1    | Ν        | ENUM     | R/W    | R-134     |
| 125   | SNS_VflowBaseTime | Unsigned8  | 1    | Ν        | ENUM     | R/W    | R-135     |
| 126   | SNS_GSVflow       | Unsigned8  | 1    | N        | ENUM     | R/W    | R2603     |
|       | BaseUnit          |            |      |          |          |        |           |
| 127   | SNS_GSVflow       | Unsigned8  | 1    | N        | ENUM     | R/W    | R-2604    |
|       | BaseTime          |            |      |          |          |        |           |
| 128   | SYS_MasterReset   | Unsigned8  | 1    | D        | METHOD   | R/W    | Coil- 42  |
| 129   | EMPTY             |            |      |          |          |        |           |

### F.2.3 Transducer block 1: diagnostic block

The following tables show the parameters for transducer block 1, the diagnostic block.

#### Diagnostic block slug flow parameters (130-132)

The first table focuses on definitions, default values, and the enumerated list of values allowed for each parameter, while Table F-26 provides the Modbus register column and other relevant values.

### Table F-25: Diagnostic block slug flow setup parameters -- definitions, defaults, and range of values

| Index | Parameter        | Definition                | Default<br>value | Enumerated list<br>of values /range |  |
|-------|------------------|---------------------------|------------------|-------------------------------------|--|
|       | mnemonic         |                           | Value            | or values frange                    |  |
|       | slug flow setup  |                           |                  |                                     |  |
|       | parameters       |                           |                  |                                     |  |
| 130   | SNS_SlugDuration | Slug duration (seconds)   | 1.0              | 0 to 60                             |  |
|       | (DD Name:        |                           |                  |                                     |  |
|       | Slug Duration)   |                           |                  |                                     |  |
| 131   | SNS_SlugLo       | Low Density limit (g/cc). | 0.0              | Density limits                      |  |
|       | (DD Name :       |                           |                  |                                     |  |
|       | Slug Low Limit)  |                           |                  |                                     |  |
| 132   | SNS_SlugHi       | High Density limit (g/cc) | 5.0              | Density limits                      |  |
|       | (DD Name :       |                           |                  |                                     |  |
|       | Slug High Limit) |                           |                  |                                     |  |

## Table F-26: Diagnostic block slug flow setup parameters -- size, access, and Modbus register columns

| Index | Parameter<br>mnemonic<br>slug flow setup<br>parameters | Message<br>type | Data<br>type/<br>structure | Size | Store/<br>rate<br>(hz) | Access | Modbus<br>register / coil |
|-------|--------------------------------------------------------|-----------------|----------------------------|------|------------------------|--------|---------------------------|
| 130   | SNS_SlugDuration (DD Name:                             | VARIABLE        | Float                      | 4    | N-CP                   | R/W    | R-0141-142                |
|       | `<br>Slug Duration)                                    |                 |                            |      |                        |        |                           |
| Index | Parameter<br>mnemonic<br>slug flow setup<br>parameters | Message<br>type | Data<br>type/<br>structure | Size | Store/<br>rate<br>(hz) | Access | Modbus<br>register / coil |
|-------|--------------------------------------------------------|-----------------|----------------------------|------|------------------------|--------|---------------------------|
| 131   | SNS_SlugLo<br>(DD Name :<br>Slug Low Limit)            | VARIABLE        | Float                      | 4    | N-CP                   | R/W    | R-201-202                 |
| 132   | SNS_SlugHi<br>(DD Name :<br>Slug High Limit)           | VARIABLE        | Float                      | 4    | N-CP                   | R/W    | R-199-200                 |

#### Table F-26: Diagnostic block slug flow setup parameters -- size, access, and Modbus register columns (continued)

#### Diagnostic block discrete event variables (133-138)

The first table focuses on definitions, default values, and the enumerated list of values allowed for each parameter, while Table F-28 provides the Modbus register column and other relevant values.

#### Table F-27: Diagnostic block discrete event variables -- definitions, defaults, and range of values

| Index | Parameter<br>mnemonic<br>discrete event<br>variables | Definition                                         | Default<br>value | Enumerated list<br>of values /range |
|-------|------------------------------------------------------|----------------------------------------------------|------------------|-------------------------------------|
| 133   | DB_SNS_<br>MflowFactor                               | Special mass unit conversion factor                | 1.0              | R/W                                 |
| 134   | DB_SNS<br>_VflowFactor                               | Special volume unit conversion factor              | 1.0              | R/W                                 |
| 135   | DB_SNS_GSV<br>flowFactor                             | Special gas standard volume unit conversion factor | 1.0              | R/W                                 |
| 136   | EMPTY                                                |                                                    |                  |                                     |
| 137   | EMPTY                                                |                                                    |                  |                                     |
| 138   | EMPTY                                                |                                                    |                  |                                     |

| Index | Parameter<br>mnemonic<br>discrete event<br>variables | Message<br>type | Data type/<br>structure | Size | Store/<br>rate<br>(hz) | Access | Modbus<br>register / coil |
|-------|------------------------------------------------------|-----------------|-------------------------|------|------------------------|--------|---------------------------|
| 133   | DB_SNS<br>_MflowFactor                               | VARIABLE        | Float                   | 4    | N                      | R/W    | R-237-238                 |
| 134   | DB_SNS<br>_VflowFactor                               | VARIABLE        | Float                   | 4    | N                      | R/W    | R-239-240                 |
| 135   | DB_SNS<br>_GSVflowFactor                             | VARIABLE        | Float                   | 4    | N                      | R/W    | R-2605-2606               |
| 136   | EMPTY                                                |                 |                         |      |                        |        |                           |
| 137   | EMPTY                                                |                 |                         |      |                        |        |                           |
| 138   | EMPTY                                                |                 |                         |      |                        |        |                           |

Table F-28: Diagnostic block discrete event variables -- size, access, and Modbus register columns

#### Diagnostic block alarm status variables (139-159)

The first table focuses on definitions, default values, and the enumerated list of values allowed for each parameter, while Table F-30 provides the Modbus register column and other relevant values.

| Index | Parameter<br>mnemonic<br>alarm status<br>variables                | Definition    | Default<br>value | Enumerated list of values /<br>range                                                                                                    |
|-------|-------------------------------------------------------------------|---------------|------------------|----------------------------------------------------------------------------------------------------|
| 139   | variables<br>PA_StatusWords1<br>(DD Name:<br>Alarm One<br>Status) | Status Word 1 | -                | 0x0001 = Core EEPROM   Checksum Error   0x0002 = Core RAM   Test Error   0x0004 = Not Used   0x0010 = Temp OOR   0x0020 = Cal Failed   0x0020 = Cal Failed   0x0040 = Other Failure   0x0080 = Xmitter Init   0x0100 = Not Used   0x0100 = Not Used   0x0100 = Not Used |
|       |                                                                   |               |                  | Active (A132)<br>0x0800 = Not Used<br>0x1000 = Not Used<br>0x2000 = Not Used<br>0x4000 = Not Used<br>0x8000 = Fault                                                                                                    |

| Index | Parameter<br>mnemonic<br>alarm status<br>variables   | Definition    | Default<br>value | Enumerated list of values /<br>range                                                                                                    |
|-------|------------------------------------------------------|---------------|------------------|----------------------------------------------------------------------------------------------------|
| 140   | PA_StatusWords2<br>(DD Name:<br>Alarm Two<br>Status) | Status Word 2 | -                | 0x0001 = Not Used<br>0x0002 = Not Used<br>0x0004 = Not Used<br>0x0008 = Not Used<br>0x0010 = Density OOR<br>0x0020 = Drive OOR<br>0x0040 = Not used<br>0x0080 = Not Used<br>0x0100 = NV err (CP)<br>0x0200 = RAM err (CP)<br>0x0400 = Sensor Failure<br>0x0800 = Temp OOR<br>0x1000 = Input OOR<br>0x2000 = Not Used<br>0x4000 = Xmitter not Char<br>0x8000 = Not Used |

| Index | Parameter<br>mnemonic<br>alarm status<br>variables                  | Definition    | Default<br>value | Enumerated list of values /<br>range                                                                                                    |
|-------|---------------------------------------------------------------------|---------------|------------------|----------------------------------------------------------------------------------------------------|
| 141   | variables<br>PA_StatusWords3<br>(DD Name:<br>Alarm Three<br>Status) | Status Word 3 | -                | 0x0001 = Simulation<br>Enabled<br>0x0002 = Power Reset<br>0x0004 = Xmitter Init<br>0x0008 = Sensor/Xmtr<br>Write Failure omm (A28)<br>0x0010 = Not Used<br>0x0020 = Not Used<br>0x0040 = Not Used<br>0x0080 = Sensor/Xmtr<br>Communication Failure<br>(A26)<br>0x0100 = Cal Failed<br>0x0200 = Cal Fail: Low<br>0x0400 = Cal Fail: High |
|       |                                                                     |               |                  | 0x0800 = Cal Fail: Noisy<br>0x1000 = Xmtr Failed<br>0x2000 = Data Loss<br>Possible<br>0x4000 = Cal in Progress<br>0x8000 = Slug Flow                                                                                                    |

| Index | Parameter<br>mnemonic<br>alarm status<br>variables | Definition    | Default<br>value | Enumerated list of values /<br>range |
|-------|----------------------------------------------------|---------------|------------------|--------------------------------------|
| 142   | PA_StatusWords4                                    | Status Word 4 | -                | 0x0001 = API: Temp OOR               |
|       | (DD Name:                                          |               |                  | 0x0002 = API: Dens OOR               |
|       | Alarm Four                                         |               |                  | 0x0004 = Line RTD OOR                |
|       | Status)                                            |               |                  | 0x0008 = Meter RTD OOR               |
|       |                                                    |               |                  | 0x0010= Reverse Flow                 |
|       |                                                    |               |                  | 0x0020 = Factory Config.             |
|       |                                                    |               |                  | Data Invalid                         |
|       |                                                    |               |                  | 0x0040 = ED: bad curve               |
|       |                                                    |               |                  | 0x0080 = LMV Override<br>Active      |
|       |                                                    |               |                  | 0x0100 = ED: Extrap error            |
|       |                                                    |               |                  | 0x0200 = Need cal factor             |
|       |                                                    |               |                  | 0x0400 = EEPROM<br>Checksum Error    |
|       |                                                    |               |                  | 0x0800 = RAM Test Error              |
|       |                                                    |               |                  | 0x1000= Xmitter not Char             |
|       |                                                    |               |                  | 0x2000 = Core<br>configuration       |
|       |                                                    |               |                  | database corrupt (CP)                |
|       |                                                    |               |                  | 0x4000 = Core powerdown              |
|       |                                                    |               |                  | totals corrupt                       |
|       |                                                    |               |                  | 0x8000 = Core program                |
|       |                                                    |               |                  | corrupt                              |

| Index Parameter<br>mnemonic<br>alarm status<br>variables  | Definition    | Default<br>value | Enumerated list of values /<br>range                                                                                                    |
|-----------------------------------------------------------|---------------|------------------|----------------------------------------------------------------------------------------------------|
| 143 PA_StatusWords5<br>(DD Name:<br>Alarm Five<br>Status) | Status Word 5 |                  | 0x0001 = Core Protected<br>Boot Sector Fault<br>0x0002 = Not Used<br>0x0004 = Not Used<br>0x0008 = Not Used<br>0x0010 = Not Used<br>0x0020 = Not Used<br>0x0040 = D3 in progress<br>0x0080 = D4 in progress<br>0x0100 = Not Used<br>0x0200 = Not Used<br>0x0200 = Not Used<br>0x0400 = Temp slope<br>in progress<br>0x0800 = Temp offset<br>in progress<br>0x1000 = FD in progress<br>0x2000 = D2 in progress<br>0x4000 = D1 in progress |

| Index | Parameter<br>mnemonic<br>alarm status<br>variables   | Definition    | Default<br>value | Enumerated list of values /<br>range                                                                                                    |
|-------|------------------------------------------------------|---------------|------------------|----------------------------------------------------------------------------------------------------|
| 144   | PA_StatusWords6<br>(DD Name:<br>Alarm Six<br>Status) | Status Word 6 |                  | 0x0001 = Not Used<br>0x0002 = Not Used<br>0x0004 = Not Used<br>0x0008 = Not Used<br>0x0010 = Not Used<br>0x0020 = Not Used<br>0x0040 = Not Used<br>0x0080 = Not Used<br>0x0100 = Not Used<br>0x0400 = Not Used<br>0x0400 = Not Used<br>0x0800 = Not Used<br>0x1000 = Not Used<br>0x2000 = Not Used<br>0x2000 = Not Used<br>0x4000 = Not Used<br>0x4000 = Not Used<br>0x4000 = Not Used |

| Index | Parameter<br>mnemonic<br>alarm status<br>variables     | Definition    | Default<br>value | Enumerated list of values /<br>range                                                                                                    |
|-------|--------------------------------------------------------|---------------|------------------|----------------------------------------------------------------------------------------------------|
| 145   | PA_StatusWords7<br>(DD Name:<br>Alarm Seven<br>Status) | Status Word 7 |                  | 0x0001 = K1/FCF<br>combination<br>Unrecognized.<br>0x0002 = Warming Up<br>0x0004 = Low Power (A31)<br>0x0008 = Tube Not Full<br>(A33)<br>0x0010 = Meter<br>Verification / Outputs in<br>fault (A32)<br>0x0020 = Meter<br>Verification / Outputs at<br>last value (A131)<br>0x0040 = Not Used<br>0x0080 = NVM Initialized<br>(transmitter)<br>x0100 = Not Used<br>0x0200 = Not Used<br>0x0400 = Not Used<br>0x0800 = Not Used<br>0x1000 = Not Used<br>0x2000 = Not Used<br>0x2000 = Not Used<br>0x2000 = Not Used<br>0x4000 = Not Used<br>0x4000 = Not Used |
|       |                                                        |               |                  | ``´´                                                                                                    |

| Index | Parameter<br>mnemonic<br>alarm status | Definition       | Default<br>value | Enumerated list of values /<br>range |
|-------|---------------------------------------|------------------|------------------|--------------------------------------|
|       | variables                             |                  |                  |                                      |
| 146   | PA_StatusWords8                       | Status Word 8    | -                | 0x0001 = Not used                    |
|       | (DD Name:                             |                  |                  | 0x0002 = Not Used                    |
|       | Alarm Eight                           |                  |                  | 0x0004 = Not Used                    |
|       | Status)                               |                  |                  | 0x0008 = Not Used                    |
|       |                                       |                  |                  | 0x0010 = Not Used                    |
|       |                                       |                  |                  | 0x0020 = Not Used                    |
|       |                                       |                  |                  | 0x0040 = Not Used                    |
|       |                                       |                  |                  | 0x0080 = Not Used                    |
|       |                                       |                  |                  | 0x0100 = Not Used                    |
|       |                                       |                  |                  | 0x0200 = Not Used                    |
|       |                                       |                  |                  | 0x0400 = Not Used                    |
|       |                                       |                  |                  | 0x0800 = Not Used                    |
|       |                                       |                  |                  | 0x1000 = Not Used                    |
|       |                                       |                  |                  | 0x2000 = Not Used                    |
|       |                                       |                  |                  | 0x4000 = Not Used                    |
|       |                                       |                  |                  | 0x8000 = Not Used                    |
| 147   | SYS_DigComm                           | Fault Limit Code | 0                | 0 = Upscale                          |
|       | FaultAction                           |                  |                  | 1 = Downscale                        |
|       | Code                                  |                  |                  | 2 = Zero                             |
|       | UU Name                               |                  |                  | 3 = NAN                              |
|       | Digital Comm                          |                  |                  | 4 = Flow goes to zero                |
|       | Fault Action                          |                  |                  | 5 = None                             |
|       |                                       |                  |                  |                                      |

| Index | Parameter<br>mnemonic<br>alarm status<br>variables | Definition                          | Default<br>value | Enumerated list of values /<br>range |
|-------|----------------------------------------------------|-------------------------------------|------------------|--------------------------------------|
| 148   | DB_SYS_Timeout<br>ValueLMV                         | Last Measure Value Fault<br>Timeout | 0                | 0 to 60                              |
|       | (DD Name :                                         |                                     |                  |                                      |
|       | Last Measured                                      |                                     |                  |                                      |
|       | Value Timeout)                                     |                                     |                  |                                      |

| Index | Parameter<br>mnemonic<br>alarm status<br>variables | Definition  | Default<br>value | Enumerated list of values /<br>range |
|-------|----------------------------------------------------|-------------|------------------|--------------------------------------|
| 149   | UNI_Alarm_Index<br>(DD Name:                       | Alarm Index | 0                | 0 = Reserved1 = NVM<br>Failure       |
|       | Alarm N Index)                                     |             |                  | 2 = RAM error /ROM error             |
|       |                                                    |             |                  | 3 = Sensor Fail                      |
|       |                                                    |             |                  | 4 = Temp. Overrange                  |
|       |                                                    |             |                  | 5 = Input Overrange                  |
|       |                                                    |             |                  | 6 = Transmitter not                  |
|       |                                                    |             |                  | characterized                        |
|       |                                                    |             |                  | 7 = Reserved                         |
|       |                                                    |             |                  | 8 = Dens. Overrange                  |
|       |                                                    |             |                  | 9 = Xmitter Init                     |
|       |                                                    |             |                  | 10= Cal Failed                       |
|       |                                                    |             |                  | 11= Cal Fail: Low                    |
|       |                                                    |             |                  | 12= Cal Fail: High                   |
|       |                                                    |             |                  | 13= Cal Fail: Noisy                  |
|       |                                                    |             |                  | 14= Transmitter Fail                 |
|       |                                                    |             |                  | 15= Reserved                         |
|       |                                                    |             |                  | 16= Line RTD Over Range              |
|       |                                                    |             |                  | 17= Meter RTD Over Range             |
|       |                                                    |             |                  | 18= EEPROM Error                     |
|       |                                                    |             |                  | (Transmitter)                        |
|       |                                                    |             |                  | 19= RAM Error<br>(Transmitter)       |
|       |                                                    |             |                  | 20= Uncofig – K1                     |
|       |                                                    |             |                  | 21 = Unrecognized /                  |
|       |                                                    |             |                  | Unentered sensor type                |

| Index | Parameter<br>mnemonic<br>alarm status<br>variables | Definition | Default<br>value | Enumerated list of values /<br>range   |
|-------|----------------------------------------------------|------------|------------------|----------------------------------------|
|       |                                                    |            |                  | 22 = NV Err (CP)                       |
|       |                                                    |            |                  | 23= NV Err (CP)                        |
|       |                                                    |            |                  | 24= NV Err (CP)                        |
|       |                                                    |            |                  | 25= Boot Fail (CP)                     |
|       |                                                    |            |                  | 26= Sensor/Xmtr                        |
|       |                                                    |            |                  | Communication                          |
|       |                                                    |            |                  | Failure (A26)                          |
|       |                                                    |            |                  | 27= Security Breach                    |
|       |                                                    |            |                  | 28= Sensor/Xmtr Write                  |
|       |                                                    |            |                  | Failure (A28)                          |
|       |                                                    |            |                  | 29= Internal<br>Communication Failure  |
|       |                                                    |            |                  | 30= Hardware / Software                |
|       |                                                    |            |                  | Incompatible                           |
|       |                                                    |            |                  | 31 = Low power                         |
|       |                                                    |            |                  | 32 = Meter Verification<br>Fault Alarm |
|       |                                                    |            |                  | 33 = Tube not full                     |
|       |                                                    |            |                  | 34-41 = Undefined                      |
|       |                                                    |            |                  | 42= Drive Overrange                    |
|       |                                                    |            |                  | 43 = Data Loss Possible                |
|       |                                                    |            |                  | 44= Cal in Progress                    |
|       |                                                    |            |                  | 45= Slug Flow                          |
|       |                                                    |            |                  | 46= Undefined                          |
|       |                                                    |            |                  | 47= Power Reset4                       |
|       |                                                    |            |                  | 48-55= Reserved                        |
|       |                                                    |            |                  | 56= API: Temp OOL                      |
|       |                                                    |            |                  | 57= API:Density OOL                    |

| Index | Parameter<br>mnemonic<br>alarm status<br>variables       | Definition                                                                                                    | Default<br>value | Enumerated list of values /<br>range                                                                                                    |
|-------|----------------------------------------------------------|----------------------------------------------------------------------------------------------------|------------------|----------------------------------------------------------------------------------------------------|
|       |                                                          |                                                                                                    |                  | 58-59= Reserved<br>60= ED: Unable to fit<br>curve data<br>61= ED: Extrapolation alarm<br>62-70= Reserved<br>71 = Meter Verification Info<br>Alarm<br>72 = Simulation Mode.<br>73- 139 = Undefined |
| 150   | SYS_Alarm<br>Severity<br>(DD Name :<br>Alarm Severity)   | Alarm Severity                                                                                                    | 0                | 0 = Ignore<br>1 = Info<br>2 = Fault                                                                                                    |
| 151   | SYS_AlarmStatus<br>(DD Name :<br>Alarm Status)           | Alarm Status (write 0 to<br>acknowledge alarm)<br>bit #0 = active (0=no,<br>1=yes)<br>bit #1 =<br>unacknowledged<br>(0=no, 1=yes) |                  | Between 0 to 3                                                                                                    |
| 152   | SYS_AlarmCount<br>(DD Name :<br>Alarm N Count)           | Alarm n count(inactive to active transition)                                                                                      |                  | N/A                                                                                                    |
| 153   | SYS_AlarmPosted<br>(DD Name :<br>Alarm N<br>Last Posted) | Alarm Last Posted<br>(seconds since January 1,<br>1996)                                                                           |                  | N/A                                                                                                    |

| Index | Parameter<br>mnemonic<br>alarm status<br>variables                | Definition                                                                                                   | Default<br>value | Enumerated list of values /<br>range        |
|-------|-------------------------------------------------------------------|----------------------------------------------------------------------------------------------------|------------------|---------------------------------------------|
| 154   | SYS_Alarm<br>Cleared<br>(DD Name :<br>Alarm N<br>Last Cleared)    | Alarm Last cleared<br>(seconds since January 1,<br>1996)                                                     |                  | N/A                                         |
| 155   | SYS_AckAlarm<br>(DD Name :<br>Acknowledge)                        | Acknowledge alarm<br>(write alarm index to<br>acknowledge the alarm)<br>1=A1,, 39=A39,<br>40=A100,, 70=A130) |                  | Enum list is same as Alarm<br>Index – R1237 |
| 156   | SYS_AckAllAlarms<br>(DD Name :<br>Acknowledge<br>All)             | Acknowledge All Alarms                                                                                       |                  | 0x00 = Not used<br>0x01 = Acknowledge       |
| 157   | SYS_Clear<br>AlarmHistory<br>(DD Name:<br>Reset<br>Alarm History) | Reset Alarm History ("On"<br>= reset, "Off" = N/A)                                                           |                  | 0x00 = Not used<br>0x01 = Reset             |
| 158   | EMPTY                                                             |                                                                                                    |                  |                                             |
| 159   | EMPTY                                                             |                                                                                                    |                  |                                             |

| Index | Parameter<br>mnemonic<br>alarm status<br>variables | Message<br>type | Data type/<br>structure | Size | Store/<br>rate<br>(hz) | Access | Modbus<br>register /<br>coil |
|-------|----------------------------------------------------|-----------------|-------------------------|------|------------------------|--------|------------------------------|
| 139   | PA_StatusWords1                                    | ENUM            | BIT<br>_ENUMERAT        | 2    | D/20                   | R      | R-419                        |
|       | Alarm One<br>Status)                               |                 | ED                      |      |                        |        |                              |
| 140   | PA_StatusWords2                                    | ENUM            | BIT                     | 2    | D/20                   | R      | R-420                        |
|       | (DD Name:                                          |                 | _ENUMERAT<br>ED         |      |                        |        |                              |
|       | Alarm Two<br>Status)                               |                 |                         |      |                        |        |                              |
| 141   | PA_StatusWords3                                    | ENUM            | BIT                     | 2    | D/20                   | R      | R-421                        |
|       | (DD Name:                                          |                 | _ENUMERAT<br>ED         |      |                        |        |                              |
|       | Alarm Three                                        |                 |                         |      |                        |        |                              |
|       | Status)                                            |                 |                         |      |                        |        |                              |
| 142   | PA_StatusWords4                                    | ENUM            | BIT                     | 2    | D/20                   | R      | R-422                        |
|       | (DD Name:                                          |                 | _ENUMERAT<br>ED         |      |                        |        |                              |
|       | Alarm Four<br>Status)                              |                 |                         |      |                        |        |                              |
| 143   | PA_StatusWords5                                    | ENUM            | BIT                     | 2    | D/20                   | R      | R-423                        |
|       | (DD Name:                                          |                 | _ENUMERAT<br>ED         |      |                        |        |                              |
|       | Alarm Five<br>Status)                              |                 |                         |      |                        |        |                              |
| 144   | PA_StatusWords6                                    | ENUM            | BIT                     | 2    | D/20                   | R      | R-424                        |
|       | (DD Name:                                          |                 | _ENUMERAT<br>ED         |      |                        |        |                              |
|       | Alarm Six Status)                                  |                 |                         |      |                        |        |                              |
| 145   | PA_StatusWords7                                    | ENUM            | BIT                     | 2    | D/20                   | R      | R-433                        |
|       | (DD Name:                                          |                 | _ENUMERAT<br>ED         |      |                        |        |                              |
|       | Alarm Seven<br>Status)                             |                 |                         |      |                        |        |                              |

## Table F-30: Diagnostic block alarm status variables -- size, access, and Modbus register columns

| <b>Index</b><br>146 | Parameter<br>mnemonic<br>alarm status<br>variables<br>PA_StatusWords8       | Message<br>type<br>ENUM | Data type/<br>structure<br>BIT<br>ENUMERAT | Size | Store/<br>rate<br>(hz)<br>D/20 | Access<br>R | Modbus<br>register /<br>coil<br>R-434 |
|---------------------|-----------------------------------------------------------------------------|-------------------------|--------------------------------------------|------|--------------------------------|-------------|---------------------------------------|
|                     | Alarm Eight<br>Status)                                                      |                         | ĒD                                         |      |                                |             |                                       |
| 147                 | SYS_DigComm<br>FaultActionCode<br>(DD Name<br>Digital Comm<br>Fault Action) | ENUM                    | Unsigned16                                 | 2    | S                              | R/W         | R-124                                 |
| 148                 | DB_SYS_<br>TimeoutValueLMV<br>(DD Name :<br>Last Measured<br>Value Timeout) | VARIABLE                | Unsigned16                                 | 2    | N-CP                           | R/W         | R-314                                 |
| 149                 | UNI_Alarm_Index<br>(DD Name:<br>Alarm N Index)                              | ENUM                    | Unsigned8                                  | 1    | D                              | R/W         | R-1237                                |
| 150                 | SYS_Alarm<br>Severity<br>(DD Name :<br>Alarm Severity)                      | ENUM                    | Unsigned8                                  | 1    | S                              | R/W         | R-1238                                |
| 151                 | SYS_AlarmStatus<br>(DD Name :<br>Alarm Status)                              | Unsigned<br>8           | BIT<br>_ENUMERAT<br>ED                     | 1    | D20                            | R/W         | R-1239                                |

| Index | Parameter<br>mnemonic<br>alarm status<br>variables                | Message<br>type | Data type/<br>structure | Size | Store/<br>rate<br>(hz) | Access | Modbus<br>register /<br>coil |
|-------|-------------------------------------------------------------------|-----------------|-------------------------|------|------------------------|--------|------------------------------|
| 152   | SYS_AlarmCount<br>(DD Name :<br>Alarm N Count)                    | VARIABLE        | Unsigned16              | 2    | N                      | R      | R-1240                       |
| 153   | SYS_AlarmPosted<br>(DD Name :<br>Alarm N<br>Last Posted)          | VARIABLE        | Unsigned32              | 4    | N                      | R      | R1241-1242                   |
| 154   | SYS_Alarm<br>Cleared<br>(DD Name :<br>Alarm N<br>Last Cleared)    | VARIABLE        | Unsigned32              | 4    | N                      | R      | R1243-1244                   |
| 155   | SYS_AckAlarm<br>(DD Name :<br>Acknowledge)                        | VARIABLE        | Unsigned16              | 2    | D                      | R/W    | R-2623                       |
| 156   | SYS_AckAllAlarms<br>(DD Name :<br>Acknowledge<br>All)             | METHOD          | Unsigned8               | 1    | D                      | R/W    | Coil-0241                    |
| 157   | SYS_Clear<br>AlarmHistory<br>(DD Name:<br>Reset<br>Alarm History) | METHOD          | Unsigned8               | 1    | D                      | R/W    | Coil-0053                    |
| 158   | EMPTY                                                             |                 |                         |      |                        |        |                              |
| 159   | EMPTY                                                             |                 |                         |      |                        |        |                              |

#### Diagnostic block diagnostic variables (160-219)

The first table focuses on definitions, default values, and the enumerated list of values allowed for each parameter, while Table F-32 provides the Modbus register column and other relevant values.

Table F-31: Diagnostic block diagnostic variables -- definitions, defaults, and range of values

| Index | Parameter<br>mnemonic<br>diagnostic<br>variables                    | Definition                         | Default<br>value | Enumerated list of<br>values /range |
|-------|---------------------------------------------------------------------|------------------------------------|------------------|-------------------------------------|
| 160   | SNS_DriveGain<br>(DD Name: Drive Gain)                              | Drive Gain                         |                  |                                     |
| 161   | SNS_RawTubeFreq<br>(DD Name:<br>Tube Frequency)                     | Raw Tube Period                    | 0                | N/A                                 |
| 162   | SNS_LiveZeroFlow<br>(DD Name :<br>Live Zero Flow)                   | Live Zero (Mass Flow)              | 0                | N/A                                 |
| 163   | SNS_LPOamplitude<br>(DD Name :<br>LPO Amplitude)                    | Left Pickoff Voltage               | 0                | N/A                                 |
| 164   | SNS_RPOamplitude<br>(DD Name :<br>RPO Amplitude)                    | Right Pickoff Voltage              | 0                | N/A                                 |
| 165   | SNS_BoardTemp<br>(DD Name :<br>Board Temperature)                   | Board Temperature (degC)           | 0                | N/A                                 |
| 166   | SNS_MaxBoardTemp<br>(DD Name:<br>Maximum electronic<br>temperature) | Maximum electronics<br>temperature | 0                | N/A                                 |

| Index | Parameter<br>mnemonic<br>diagnostic<br>variables                    | Definition                            | Default<br>value | Enumerated list of<br>values /range |
|-------|---------------------------------------------------------------------|---------------------------------------|------------------|-------------------------------------|
| 167   | SNS_MinBoardTemp<br>(DD Name:<br>Minimum electronic<br>temperature) | Minimum electronics<br>temperature    | 0                | N/A                                 |
| 168   | SNS_AveBoardTemp<br>(DD Name:<br>Average<br>board temperature)      | Average electronics<br>temperature    | 0                | N/A                                 |
| 169   | SNS_MaxSensorTemp<br>(DD Name:<br>Maximum<br>Sensor temperature)    | Maximum sensor<br>temperature         | 0                | N/A                                 |
| 170   | SNS_MinSensorTemp<br>(DD Name:<br>Minimum<br>Sensor temperature)    | Minimum sensor<br>temperature         | 0                | N/A                                 |
| 171   | SNS_AveSensorTemp<br>(DD Name:<br>Average<br>Sensor temperature)    | Average sensor<br>temperature         | 0                | N/A                                 |
| 172   | SNS_WireRTDRes<br>(DD Name:<br>9 wire cable RTD)                    | 9-wire cable RTD<br>Resistance (ohms) | 0                | N/A                                 |

Table F-31: Diagnostic block diagnostic variables -- definitions, defaults, and range of values (continued)

| Index | Parameter<br>mnemonic<br>diagnostic<br>variables                               | Definition                                                                | Default<br>value | Enumerated list of<br>values /range |
|-------|--------------------------------------------------------------------------------|---------------------------------------------------------------------------|------------------|-------------------------------------|
| 173   | SNS_LineRTDRes<br>(DD Name:<br>Meter RTD<br>Resistance)                        | Meter RTD Resistance<br>(ohms)                                            | 0                | N/A                                 |
| 174   | SYS_PowerCycleCount<br>(DD Name:<br>Power Cycle Count)                         | Number of core processor<br>power cycles                                  | 0                | N/A                                 |
| 175   | SYS_PowerOnTimeSec<br>(DD Name:<br>Power On Time)                              | Power on time(Seconds<br>since last reset)                                |                  | N/A                                 |
| 176   | SNS_InputVoltage<br>(DD Name:<br>Input_Voltage)                                | Input Voltage(Volts)                                                      |                  | N/A                                 |
| 177   | SNS_TargetAmplitude<br>(DD Name:<br>Target Amplitude)                          | Actual Target Amplitude<br>(mV/Hz)<br>(Pre 700 2.1, Actual &<br>Override) |                  | N/A                                 |
| 178   | SNS_CaseRTDRes<br>(DD Name:<br>Case RTD Resistance)                            | Case RTD Resistance<br>(ohms)                                             |                  | N/A                                 |
| 179   | SYS_Restore<br>FactoryConfig<br>(DD Name:<br>Restore Factory<br>Configuration) | Restore Factory<br>Configuration<br>("On"=restore, "Off"=N/A)             |                  | 0x00 = no action<br>0x01 = Restore  |

| Index | Parameter<br>mnemonic<br>diagnostic<br>variables                    | Definition                                                                                                    | Default<br>value | Enumerated list of<br>values /range                                                                                                    |
|-------|---------------------------------------------------------------------|----------------------------------------------------------------------------------------------------|------------------|----------------------------------------------------------------------------------------------------|
| 180   | SYS_ResetPowerOnTime<br>(DD Name:<br>Reset<br>Power On Time)        | Reset power-on time                                                                                                    |                  | 0x00 = no action<br>0x01 = Reset                                                                                                    |
| 181   | FRF_EnableFCFValidation<br>(DD Name:<br>FCF Verification)           | Enable FCF Verification<br>0=disable<br>1=normal enable<br>2=Factory Verification<br>of Air<br>3=Factory Verification<br>of Water<br>4=debug |                  | 0x0000 = Disable<br>0x0001 =<br>Normal Enable<br>0x0002 = Factory<br>Verification of Air<br>0x0003 = Factory<br>Verification of<br>Water<br>0x0004 = Debug |
| 182   | FRF_FaultAlarm<br>(DD Name: FCF<br>Verification Alarm)              | Output state during FCF<br>Verification<br>0=Last Value<br>1=Fault                                                                           |                  | N/A                                                                                                    |
| 183   | DB_FRF_StiffnessLimit<br>(DD Name:<br>Stiffness limit<br>Set point) | Stiffness Limit Set point                                                                                                    | 0.04             | 0 < Stiffness limit <=<br>1                                                                                                    |
| 184   | FRF_AlgoState<br>(DD Name:<br>Algorithm State)                      | Algorithm State (1 through 18)                                                                                                    |                  | N/A                                                                                                    |

Table F-31: Diagnostic block diagnostic variables -- definitions, defaults, and range of values (continued)

| Index | Parameter<br>mnemonic<br>diagnostic<br>variables | Definition                  | Default<br>value | Enumerated list of<br>values /range           |
|-------|--------------------------------------------------|-----------------------------|------------------|-----------------------------------------------|
| 185   | FRF_AbortCode                                    | Abort Code                  |                  | 0=No error                                    |
|       | (DD Name: Abort<br>Code)                         |                             |                  | 1=Manual Abort                                |
|       | ,                                                |                             |                  | 2=Watchdog<br>Timeout                         |
|       |                                                  |                             |                  | 3=Frequency Drift                             |
|       |                                                  |                             |                  | 4=High Peak Drive<br>Voltage                  |
|       |                                                  |                             |                  | 5=High Drive<br>Current Standard<br>Deviation |
|       |                                                  |                             |                  | 6=High Drive<br>Current Mean Value            |
|       |                                                  |                             |                  | 7=Drive loop<br>reported error                |
|       |                                                  |                             |                  | 8=High Delta T<br>Standard Deviation          |
|       |                                                  |                             |                  | 9=High Delta T<br>Value                       |
|       |                                                  |                             |                  | 10=State Running                              |
| 186   | FRF_StateAtAbort                                 | State at Abort              |                  | N/A                                           |
|       | (DD Name:                                        |                             |                  |                                               |
|       | State At Abort)                                  |                             |                  |                                               |
| 187   | DB_FRF_StiffOutLimLpo                            | Stiffness out of limits LPO |                  | N/A                                           |
|       | (DD Name: LPO                                    | 0=No                        |                  |                                               |
|       | Stiffness out of limit)                          | I=Yes                       |                  |                                               |
| 188   | DB_FRF_StiffOutLimRpo                            | Stiffness out of limits RPO |                  | N/A                                           |
|       | (DD Name: RPO                                    | 0=No                        |                  |                                               |
|       | Stiffness out of limit)                          | 1=Yes                       |                  |                                               |

| Index | Parameter<br>mnemonic<br>diagnostic<br>variables                      | Definition                              | Default<br>value | Enumerated list of<br>values /range |
|-------|-----------------------------------------------------------------------|-----------------------------------------|------------------|-------------------------------------|
| 189   | FRF_Progress<br>(DD Name: Progress)                                   | Progress (% Complete)                   |                  | N/A                                 |
| 190   | FRF_AbortCodDB_FRF<br>_StiffnessLpo _Mean<br>(DD Name: Stiffness LPO) | Stiffness LPO – current<br>data means   |                  | N/A                                 |
| 191   | DB_FRF_Stiffness<br>Rpo_Mean<br>(DD Name:<br>Stiffness RPO)           | Stiffness RPO – current<br>data means   |                  | N/A                                 |
| 192   | DB_FRF_Damping_Mean<br>(DD Name:<br>Mean Damping)                     | Damping – current data<br>means         |                  | N/A                                 |
| 193   | DB_FRF_MassLpo_Mean<br>(DD Name:<br>Mean Mass LPO)                    | Mass LPO – current data<br>means        |                  | N/A                                 |
| 194   | DB_FRF_MassRpo_Mean<br>(DD Name:<br>Mean Mass RPO)                    | Mass RPO – current data<br>means        |                  | N/A                                 |
| 195   | DB_FRF_StiffnessLpo<br>_StdDev<br>(DD Name:<br>Stiffness LPO)         | Stiffness LPO – current<br>data std dev |                  | N/A                                 |
| 196   | DB_FRF_Stiffness<br>Rpo_StdDev<br>(DD Name:<br>Stiffness RPO)         | Stiffness RPO – current<br>data std dev |                  | N/A                                 |

Table F-31: Diagnostic block diagnostic variables -- definitions, defaults, and range of values (continued)

| Index | Parameter<br>mnemonic<br>diagnostic<br>variables                          | Definition                               | Default<br>value | Enumerated list of<br>values /range |
|-------|---------------------------------------------------------------------------|------------------------------------------|------------------|-------------------------------------|
| 197   | DB_FRF_Damping<br>_StdDev<br>(DD Name:<br>Std Deviation<br>Damping)       | Damping – current data<br>std dev        |                  | N/A                                 |
| 198   | DB_FRF_MassLpo_StdDev<br>(DD Name:<br>Std Deviation Mass<br>LPO)          | Mass LPO – current data<br>std dev       |                  | N/A                                 |
| 199   | DB_FRF_MassRpo<br>_StdDev<br>(DD Name: Std Deviation<br>Mass RPO)         | Mass RPO – current data<br>std dev       |                  | N/A                                 |
| 200   | DB_FRF_StiffnessLpo<br>_AirCal<br>(DD Name: Factory Cal<br>Stiffness LPO) | Stiffness LPO – factory cal<br>air means |                  | N/A                                 |
| 201   | DB_FRF_Stiffness<br>Rpo_AirCal<br>(DD Name: Factory Cal<br>Stiffness RPO) | Stiffness RPO – factory cal<br>air means |                  | N/A                                 |
| 202   | DB_FRF_Damping_AirCal<br>(DD Name: Damping<br>Factory Cal Air)            | Damping – factory cal air<br>means       |                  | N/A                                 |
| 203   | DB_FRF_MassLpo_AirCal<br>(DD Name:<br>Mass LPO Air Cal)                   | Mass LPO – factory cal air<br>means      |                  | N/A                                 |

| Index | Parameter<br>mnemonic<br>diagnostic<br>variables                             | Definition                            | Default<br>value | Enumerated list of<br>values /range |
|-------|------------------------------------------------------------------------------|---------------------------------------|------------------|-------------------------------------|
| 204   | DB_FRF_MassRpo_AirCal<br>(DD Name:<br>Mass RPO Air Cal)                      | Mass RPO – factory cal air<br>means   |                  | N/A                                 |
| 205   | DB_FRF_Stiffness<br>Lpo_WaterCal<br>(DD Name:<br>Stiffness LPO Water<br>Cal) | Stiffness LPO – cal water<br>means    |                  | N/A                                 |
| 206   | DB_FRF_Stiffness<br>Rpo_WaterCal<br>(DD Name:<br>Stiffness RPO Water<br>Cal) | Stiffness RPO – cal water<br>means    |                  | N/A                                 |
| 207   | DB_FRF_Damping<br>_WaterCal<br>(DD Name:<br>Damping Water Cal)               | Damping – factory cal<br>water means  |                  | N/A                                 |
| 208   | DB_FRF_MassLpo<br>_WaterCal<br>(DD Name:<br>Mass LPO Water Cal)              | Mass LPO – factory cal<br>water means |                  | N/A                                 |
| 209   | DB_FRF_MassRpo<br>_WaterCal<br>(DD Name:<br>Mass RPO Water Cal)              | Mass RPO – factory cal air<br>means   |                  | N/A                                 |
| 210   | SNS_DriveCurrent<br>(DD Name: Drive Current)                                 | Drive Current (mA)                    |                  | N/A                                 |

Table F-31: Diagnostic block diagnostic variables -- definitions, defaults, and range of values (continued)

| Index | Parameter<br>mnemonic<br>diagnostic<br>variables                     | Definition                                                        | Default<br>value | Enumerated list of<br>values /range |
|-------|----------------------------------------------------------------------|-------------------------------------------------------------------|------------------|-------------------------------------|
| 211   | SNS_SensorFailure<br>TimeoutTime<br>(DD Name:<br>Sensor Failure Time | Sensor Failure Time out<br>(1/16sec units)                        |                  | N/A                                 |
| 212   | SNS_MassFlowHiLim                                                    | Absolute value of the<br>upper range mass flow of<br>the sensor   |                  | N/A                                 |
| 213   | SNS_TempFlowHiLim                                                    | Absolute value of the<br>upper range temperature<br>of the sensor |                  | N/A                                 |
| 214   | SNS_DensityHiLim                                                     | Absolute value of the<br>upper range density of the<br>sensor     |                  | N/A                                 |
| 215   | SNS_VolumeFlowHiLim                                                  | Absolute value of the<br>upper range volume flow<br>of the sensor |                  | N/A                                 |
| 216   | SNS_MassFlowLoLim                                                    | Absolute value of the<br>lower range mass flow of<br>the sensor   |                  | N/A                                 |
| 217   | SNS_TempFlowLoLim                                                    | Absolute value of the<br>lower range temperature<br>of the sensor |                  | N/A                                 |
| 218   | SNS_DensityLoLim                                                     | Absolute value of the<br>lower range density of the<br>sensor     |                  | N/A                                 |
| 219   | SNS_VolumeFlowLoLim                                                  | Absolute value of the<br>lower range volume flow<br>of the sensor |                  | N/A                                 |

| Index | Parameter<br>mnemonic<br>diagnostic<br>variables                           | Message<br>type | Data type/<br>structure | Size | Store/<br>rate<br>(hz) | Access | Modbus<br>register<br>/ coil |
|-------|----------------------------------------------------------------------------|-----------------|-------------------------|------|------------------------|--------|------------------------------|
| 160   | SNS_DriveGain<br>(DD Name :                                                | RECORD          | 101                     | 5    | D                      | R      | R-291-292                    |
| 161   | SNS_RawTubeFreq<br>(DD Name:<br>Tube Frequency)                            | VARIABLE        | Float                   | 4    | D20                    | R      | R-285-286                    |
| 162   | SNS_LiveZeroFlow<br>(DD Name :<br>Live Zero Flow)                          | VARIABLE        | Float                   | 4    | D20                    | R      | R-293-294                    |
| 163   | SNS_LPOamplitude<br>(DD Name :<br>LPO Amplitude)                           | VARIABLE        | Float                   | 4    | D20                    | R      | R-287-288                    |
| 164   | SNS_RPOamplitude<br>(DD Name :<br>RPO Amplitude)                           | VARIABLE        | Float                   | 4    | D20                    | R      | R-289-290                    |
| 165   | SNS_BoardTemp<br>(DD Name :<br>Board<br>Temperature)                       | VARIABLE        | Float                   | 4    | D20                    | R      | R-383-384                    |
| 166   | SNS_Max<br>BoardTemp<br>(DD Name:<br>Maximum<br>electronic<br>temperature) | VARIABLE        | Float                   | 4    | D20                    | R      | R-463                        |

| Index | Parameter<br>mnemonic<br>diagnostic<br>variables                           | Message<br>type | Data type/<br>structure | Size | Store/<br>rate<br>(hz) | Access | Modbus<br>register<br>/ coil |
|-------|----------------------------------------------------------------------------|-----------------|-------------------------|------|------------------------|--------|------------------------------|
| 167   | SNS_Min<br>BoardTemp<br>(DD Name:<br>Minimum<br>electronic<br>temperature) | VARIABLE        | Float                   | 4    | D20                    | R      | R-465                        |
| 168   | SNS_Ave<br>BoardTemp<br>(DD Name:<br>Average<br>board<br>temperature)      | VARIABLE        | Float                   | 4    | D20                    | R      | R-467                        |
| 169   | SNS_Max<br>SensorTemp<br>(DD Name:<br>Maximum<br>Sensor<br>temperature)    | VARIABLE        | Float                   | 4    | D20                    | R      | R-435-436                    |
| 170   | SNS_MinSensorTem<br>p<br>(DD Name:<br>Minimum Sensor<br>temperature)       | VARIABLE        | Float                   | 4    | D20                    | R      | R-437-438                    |

| Index | Parameter<br>mnemonic<br>diagnostic<br>variables                     | Message<br>type | Data type/<br>structure | Size | Store/<br>rate<br>(hz) | Access | Modbus<br>register<br>/ coil |
|-------|----------------------------------------------------------------------|-----------------|-------------------------|------|------------------------|--------|------------------------------|
| 171   | SNS_Ave<br>SensorTemp<br>(DD Name:<br>Average Sensor<br>temperature) | VARIABLE        | Float                   | 4    | D20                    | R      | R-439-440                    |
| 172   | SNS_WireRTDRes<br>(DD Name:<br>9 wire cable RTD)                     | VARIABLE        | Float                   | 4    | D20                    | R      | R-469                        |
| 173   | SNS_LineRTDRes<br>(DD Name:<br>Meter RTD<br>Resistance)              | VARIABLE        | Float                   | 4    | D20                    | R      | R-475                        |
| 174   | SYS_Power<br>CycleCount<br>(DD Name:<br>Power Cycle<br>Count)        | VARIABLE        | Unsigned16              | 2    | D                      | R      | R-497                        |
| 175   | SYS_PowerOn<br>TimeSec<br>(DD Name:<br>Power On Time)                | VARIABLE        | Unsigned32              | 4    | N                      | R      | R-2625-2626                  |
| 176   | SNS_InputVoltage<br>(DD Name:<br>Input_Voltage)                      | VARIABLE        | Float                   | 4    | D                      | R      | R0385-0386                   |

Table F-32: Diagnostic block diagnostic variables -- -- size, access, and Modbus register columns (*continued*)

| Index | Parameter<br>mnemonic<br>diagnostic<br>variables                               | Message<br>type | Data type/<br>structure | Size | Store/<br>rate<br>(hz) | Access | Modbus<br>register<br>/ coil |
|-------|--------------------------------------------------------------------------------|-----------------|-------------------------|------|------------------------|--------|------------------------------|
| 177   | SNS_Target<br>Amplitude<br>(DD Name:<br>Target                                 | VARIABLE        | Float                   | 4    | D                      | R      | R-395-396                    |
| 170   | Amplitude)                                                                     |                 |                         |      | 6                      | 5      | D 472 474                    |
| 178   | SNS_CaseRTDRes<br>(DD Name:<br>Case RTD<br>Resistance)                         | VARIABLE        | Float                   | 4    | D                      | ĸ      | R-4/3-4/4                    |
| 179   | SYS_Restore<br>FactoryConfig<br>(DD Name:<br>Restore Factory<br>Configuration) | METHOD          | Unsigned8               | 1    | D                      | R/W    | Coil-0247                    |
| 180   | SYS_ResetPower<br>OnTime<br>(DD Name:<br>Reset Power<br>On Time)               | METHOD          | Unsigned8               | 1    | D                      | R/W    | Coil-242                     |
| 181   | FRF_Enable<br>FCFValidation<br>(DD Name:<br>FCF Verification)                  | ENUM            | Unsigned16              | 2    | D                      | R/W    | R-3000                       |
| 182   | FRF_FaultAlarm<br>(DD Name:<br>FCF Verification<br>Alarm)                      | VARIABLE        | Unsigned16              | 1    | D                      | R/W    | R-3093                       |

| Index | Parameter<br>mnemonic<br>diagnostic<br>variables                         | Message<br>type | Data type/<br>structure | Size | Store/<br>rate<br>(hz) | Access | Modbus<br>register<br>/ coil |
|-------|--------------------------------------------------------------------------|-----------------|-------------------------|------|------------------------|--------|------------------------------|
| 183   | DB_FRF<br>_StiffnessLimit<br>(DD Name:<br>Stiffness limit<br>Set point)  | VARIABLE        | Float                   | 4    | N-CP                   | R/W    | R-3147                       |
| 184   | FRF_AlgoState<br>(DD Name:<br>Algorithm State)                           | VARIABLE        | Unsigned16              | 2    | D                      | R      | R-3001                       |
| 185   | FRF_AbortCode<br>(DD Name:<br>Abort Code)                                | ENUM            | Unsigned16              | 2    | D                      | R      | R-3002                       |
| 186   | FRF_StateAtAbort<br>(DD Name:<br>State At Abort)                         | VARIABLE        | Unsigned16              | 2    | D                      | R      | R-3003                       |
| 187   | DB_FRF_Stiff<br>OutLimLpo<br>(DD Name:<br>LPO Stiffness<br>out of limit) | VARIABLE        | Unsigned16              | 2    | D                      | R      | R-3004                       |
| 188   | DB_FRF_Stiff<br>OutLimRpo<br>(DD Name:<br>RPO Stiffness<br>out of limit) | VARIABLE        | Unsigned16              | 2    | D                      | R      | R-3005                       |
| 189   | FRF_Progress<br>(DD Name:<br>Progress)                                   | VARIABLE        | Unsigned16              | 2    | S                      | R      | R-3020                       |

Table F-32: Diagnostic block diagnostic variables -- -- size, access, and Modbus register columns (*continued*)

| Index | Parameter<br>mnemonic<br>diagnostic<br>variables                             | Message<br>type | Data type/<br>structure | Size | Store/<br>rate<br>(hz) | Access | Modbus<br>register<br>/ coil |
|-------|------------------------------------------------------------------------------|-----------------|-------------------------|------|------------------------|--------|------------------------------|
| 190   | FRF_AbortCodDB<br>_FRF_Stiffness<br>Lpo _Mean<br>(DD Name:<br>Stiffness LPO) | VARIABLE        | Float                   | 4    | D                      | R      | R-3101,<br>R-3100            |
| 191   | DB_FRF_Stiffness<br>Rpo_Mean<br>(DD Name:<br>Stiffness RPO)                  | VARIABLE        | Float                   | 4    | D                      | R      | R-3103,<br>R-3100            |
| 192   | DB_FRF<br>_Damping_Mean<br>(DD Name:<br>Mean Damping)                        | VARIABLE        | Float                   | 4    | D                      | R      | R-3105,<br>R-3100            |
| 193   | DB_FRF<br>_MassLpo_Mean<br>(DD Name:<br>Mean Mass LPO)                       | VARIABLE        | Float                   | 4    | D                      | R      | R-3107,<br>R-3100            |
| 194   | DB_FRF<br>_MassRpo_Mean<br>(DD Name:<br>Mean Mass RPO)                       | VARIABLE        | Float                   | 4    | D                      | R      | R-3109,<br>R-3100            |
| 195   | DB_FRF_Stiffness<br>Lpo_StdDev<br>(DD Name:<br>Stiffness LPO)                | VARIABLE        | Float                   | 4    | D                      | R      | R-3101,<br>R-3100            |
| 196   | DB_FRF_Stiffness<br>Rpo_StdDev<br>(DD Name:<br>Stiffness RPO)                | VARIABLE        | Float                   | 4    | D                      | R      | R-3103,<br>R-3100            |

| Table F-32: Diagnostic block diagnostic variables size, access, and Modbus |
|----------------------------------------------------------------------------|
| register columns (continued)                                               |

| Index | Parameter<br>mnemonic<br>diagnostic<br>variables                             | Message<br>type | Data type/<br>structure | Size | Store/<br>rate<br>(hz) | Access | Modbus<br>register<br>/ coil |
|-------|------------------------------------------------------------------------------|-----------------|-------------------------|------|------------------------|--------|------------------------------|
| 197   | DB_FRF_Damping<br>_StdDev<br>(DD Name:<br>Std Deviation<br>Damping)          | VARIABLE        | Float                   | 4    | D                      | R      | R-3105,<br>R-3100            |
| 198   | DB_FRF_Mass<br>Lpo_StdDev<br>(DD Name:<br>Std Deviation<br>Mass LPO)         | VARIABLE        | Float                   | 4    | D                      | R      | R-3107,<br>R-3100            |
| 199   | DB_FRF_Mass<br>Rpo_StdDev<br>(DD Name:<br>Std Deviation<br>Mass RPO)         | VARIABLE        | Float                   | 4    | D                      | R      | R-3109,<br>R-3100            |
| 200   | DB_FRF_Stiffness<br>Lpo_AirCal<br>(DD Name:<br>Factory Cal<br>Stiffness LPO) | VARIABLE        | Float                   | 4    | D                      | R      | R-3101,<br>R-3100            |
| 201   | DB_FRF_Stiffness<br>Rpo_AirCal<br>(DD Name:<br>Factory Cal<br>Stiffness RPO) | VARIABLE        | Float                   | 4    | D                      | R      | R-3103,<br>R-3100            |
| 202   | DB_FRF<br>_Damping_AirCal<br>(DD Name:<br>Damping Factory<br>Cal Air)        | VARIABLE        | Float                   | 4    | D                      | R      | R-3105,<br>R-3100            |

| Index | Parameter<br>mnemonic<br>diagnostic<br>variables                             | Message<br>type | Data type/<br>structure | Size | Store/<br>rate<br>(hz) | Access | Modbus<br>register<br>/ coil |
|-------|------------------------------------------------------------------------------|-----------------|-------------------------|------|------------------------|--------|------------------------------|
| 203   | DB_FRF<br>_MassLpo_AirCal<br>(DD Name:<br>Mass LPO Air Cal)                  | VARIABLE        | Float                   | 4    | D                      | R      | R-3107,<br>R-3100            |
| 204   | DB_FRF<br>_MassRpo_AirCal<br>(DD Name:<br>Mass RPO Air Cal)                  | VARIABLE        | Float                   | 4    | D                      | R      | R-3109,<br>R-3100            |
| 205   | DB_FRF_Stiffness<br>Lpo_WaterCal<br>(DD Name:<br>Stiffness LPO<br>Water Cal) | VARIABLE        | Float                   | 4    | D                      | R      | R-3101,<br>R-3100            |
| 206   | DB_FRF_Stiffness<br>Rpo_WaterCal<br>(DD Name:<br>Stiffness RPO<br>Water Cal) | VARIABLE        | Float                   | 4    | D                      | R      | R-3103,<br>R-3100            |
| 207   | DB_FRF_Damping<br>_WaterCal<br>(DD Name:<br>Damping<br>Water Cal)            | VARIABLE        | Float                   | 4    | D                      | R      | R-3105,<br>R-3100            |

| Index | Parameter<br>mnemonic<br>diagnostic<br>variables                             | Message<br>type | Data type/<br>structure | Size | Store/<br>rate<br>(hz) | Access | Modbus<br>register<br>/ coil |
|-------|------------------------------------------------------------------------------|-----------------|-------------------------|------|------------------------|--------|------------------------------|
| 208   | DB_FRF_Mass<br>Lpo_WaterCal<br>(DD Name:<br>Mass LPO<br>Water Cal)           | VARIABLE        | Float                   | 4    | D                      | R      | R-3107,<br>R-3100            |
| 209   | DB_FRF_Mass<br>Rpo_WaterCal<br>(DD Name:<br>Mass RPO<br>Water Cal)           | VARIABLE        | Float                   | 4    | D                      | R      | R-3109,<br>R-3100            |
| 210   | SNS_DriveCurrent<br>(DD Name:<br>Drive Current)                              | VARIABLE        | Float                   | 4    | D/20                   | R      | R-0401                       |
| 211   | SNS_SensorFailure<br>TimeoutTime<br>(DD Name:<br>Sensor Failure<br>Time Out) | VARIABLE        | Unsigned16              | 2    | N-CP                   | R/W    | R-0399                       |
| 212   | SNS_MassFlow<br>HiLim                                                        | SIMPLE          | Float                   | 4    | N-CP                   | R      | R-0165                       |
| 213   | SNS_TempFlow<br>HiLim                                                        | SIMPLE          | Float                   | 4    | N-CP                   | R      | R-0167                       |
| 214   | SNS_DensityHiLim                                                             | SIMPLE          | Float                   | 4    | N-CP                   | R      | R-0169                       |
| 215   | SNS_VolumeFlow<br>HiLim                                                      | SIMPLE          | Float                   | 4    | N-CP                   | R      | R-0171                       |
| 216   | SNS_MassFlow<br>LoLim                                                        | SIMPLE          | Float                   | 4    | N-CP                   | R      | R-0173                       |

| Table F-32: Diagnostic block diagnostic variables size, access, and Modbus |
|----------------------------------------------------------------------------|
| register columns (continued)                                               |
| Index | Parameter<br>mnemonic<br>diagnostic<br>variables | Message<br>type | Data type/<br>structure | Size | Store/<br>rate<br>(hz) | Access | Modbus<br>register<br>/ coil |
|-------|--------------------------------------------------|-----------------|-------------------------|------|------------------------|--------|------------------------------|
| 217   | SNS_TempFlow<br>LoLim                            | SIMPLE          | Float                   | 4    | N-CP                   | R      | R-0175                       |
| 218   | SNS_DensityLoLim                                 | SIMPLE          | Float                   | 4    | N-CP                   | R      | R-0177                       |
| 219   | SNS_VolumeFlow<br>LoLim                          | SIMPLE          | Float                   | 4    | N-CP                   | R      | R-0179                       |

Table F-32: Diagnostic block diagnostic variables -- -- size, access, and Modbus register columns *(continued)* 

#### Diagnostic block LDO variables (220-254)

The first table focuses on definitions, default values, and the enumerated list of values allowed for each parameter, while Table F-34 provides the Modbus register column and other relevant values.

| Table F-33: Diagnostic block LDO variables definitions, defaults, and range of value |
|--------------------------------------------------------------------------------------|
|--------------------------------------------------------------------------------------|

| Index | Parameter                                                              | Definition                                           | Default | Enumerated list of values /       |
|-------|------------------------------------------------------------------------|------------------------------------------------------|---------|-----------------------------------|
|       | mnemonic                                                               |                                                      | value   | range                             |
|       | LDO variables                                                          |                                                      |         |                                   |
| 220   | UI_EnableLdo<br>TotalizerReset<br>(DD Name:<br>Totalizer Reset)        | Enable/Disable LDO<br>Totalizer Reset                | 0x01    | 0x00 = disabled<br>0x01 = enabled |
| 221   | UI_EnableLdo<br>TotalizerStartStop<br>(DD Name:<br>Start/ Stop Totals) | Enable/Disable LDO<br>Totalizer Start/Stop<br>option | 0x01    | 0x00 = disabled<br>0x01 = enabled |
| 222   | UI_EnableLdo<br>AutoScrol<br>(DD Name:<br>Auto Scroll)Y                | Enable/Disable LDO<br>Auto Scroll Feature            | 0x00    | 0x00 = disabled<br>0x01 = enabled |

| Index | Parameter<br>mnemonic<br>LDO variables                        | Definition                                              | Default<br>value | Enumerated list of values /<br>range |
|-------|---------------------------------------------------------------|---------------------------------------------------------|------------------|--------------------------------------|
| 223   | UI_EnableSecurity<br>(DD Name:<br>Offline Password)           | Enable/Disable LDO<br>Offline Menu Feature              | 0x01             | 0x00 = disabled<br>0x01 = enabled    |
| 224   | UI_EnableSecurity<br>(DD Name:<br>Offline Password)           | Enable/Disable LDO<br>Offline Password                  | 0x00             | 0x00 = disabled<br>0x01 = enabled    |
| 225   | UI_EnableLdo<br>AlarmMenu<br>(DD Name:<br>Alarm Menu)         | Enable/Disable LDO<br>Alarm Menu                        | 0x01             | 0x00 = disabled<br>0x01 = enabled    |
| 226   | UI_EnableLdo<br>AckAllAlarms<br>(DD Name:<br>ACK All Alarms)  | Enable/Disable LDO<br>Acknowledge All<br>alarms Feature | 0x01             | 0x00 = disabled<br>0x01 = enabled    |
| 227   | UI_OfflinePassword<br>(DD Name:<br>Enter Offline<br>Password) | LDO offline password                                    | 1234             | 0 – 9999                             |
| 228   | UI_AutoScrollRate<br>(DD Name:<br>ScrollPeriod)               | LDO Scroll rate                                         | 10               | Between 1 to 30                      |
| 229   | UI_BacklightOn<br>(DD Name:<br>BackLight)                     | LDO Backlight Control                                   | 0x01             | 0x00 = off<br>0x01 = on              |

| Index | Parameter<br>mnemonic<br>LDO variables | Definition                          | Default<br>value | Enumerated list of values /<br>range |
|-------|----------------------------------------|-------------------------------------|------------------|--------------------------------------|
| 230   | 0 UNI_UI_ProcVarIndex<br>(DD Name:     | Process Variable Code<br>(n = 0 94) |                  | 0 = Mass Flow Rate                   |
|       |                                        |                                     |                  | 1 = Temperature                      |
|       | Display Variable                       |                                     |                  | 2 = Mass Total                       |
|       |                                        |                                     |                  | 3= Density                           |
|       |                                        |                                     |                  | 4= Mass Inventory                    |
|       |                                        |                                     |                  | 5= Line (Gross) Volume<br>Flow Rate  |
|       |                                        |                                     |                  | 6= Line (Gross) Volume               |
|       |                                        |                                     |                  | Total                                |
|       |                                        |                                     |                  | 7= Line (Gross) Volume               |
|       |                                        |                                     |                  | Inventory                            |
|       |                                        |                                     |                  | 8-11 = Not used                      |
|       |                                        |                                     |                  | 12 = Status Word 1                   |
|       |                                        |                                     |                  | 13 = Status Word 2                   |
|       |                                        |                                     |                  | 14 = Status Word 3                   |
|       |                                        |                                     |                  | 15= API: Temp Corrected<br>Density   |
|       |                                        |                                     |                  | 16= API: Temp                        |
|       |                                        |                                     |                  | Corrected (Standard)                 |
|       |                                        |                                     |                  | Volume Flow                          |
|       |                                        |                                     |                  | 17= API: Temp                        |
|       |                                        |                                     |                  | Corrected (Standard)                 |
|       |                                        |                                     |                  | Volume Total                         |
|       |                                        |                                     |                  | 18= API: Temp                        |
|       |                                        |                                     |                  | Corrected (Standard)                 |
|       |                                        |                                     |                  | Volume Inventory                     |

| Index | Parameter     | Definition | Default | Enumerated list of values /                    |
|-------|---------------|------------|---------|------------------------------------------------|
|       | mnemonic      |            | value   | range                                          |
|       | LDO variables |            |         |                                                |
|       |               |            |         | 19= API: Batch Weighted<br>Average Density     |
|       |               |            |         | 20= API: Batch Weighted<br>Average Temperature |
|       |               |            |         | 21= Enhanced Density                           |
|       |               |            |         | At Reference                                   |
|       |               |            |         | 22= Enhanced Density<br>(Fixed SG Units)       |
|       |               |            |         | 23= Enhanced Density:                          |
|       |               |            |         | Standard Volume Flow<br>Rate                   |
|       |               |            |         | 24= Enhanced Density:                          |
|       |               |            |         | Standard Volume Total                          |
|       |               |            |         | 25= Enhanced Density:                          |
|       |               |            |         | Standard Volume<br>Inventory                   |
|       |               |            |         | 26= Enhanced Density:                          |
|       |               |            |         | Net Mass Flow Rate                             |
|       |               |            |         | 27= Enhanced Density:                          |
|       |               |            |         | Net Mass Total                                 |
|       |               |            |         | 28= Enhanced Density:                          |
|       |               |            |         | Net Mass Inventory                             |
|       |               |            |         | 29= Enhanced Density:                          |
|       |               |            |         | Net Volume Flow Rate                           |
|       |               |            |         | 30= Enhanced Density:                          |
|       |               |            |         | Net Volume Total                               |
|       |               |            |         | 31= Enhanced Density:                          |
|       |               |            |         | Net Volume Inventory                           |
|       |               |            |         | 32= Enhanced Density:<br>Concentration         |

| Index | Parameter     | Definition | Default | Enumerated list of values /   |
|-------|---------------|------------|---------|-------------------------------|
|       | mnemonic      |            | value   | range                         |
|       | LDO variables |            |         |                               |
|       |               |            |         | 33= API: CTL                  |
|       |               |            |         | 34 = Raw Mass                 |
|       |               |            |         | Total, MSD (Double)           |
|       |               |            |         | 35 = Raw Mass                 |
|       |               |            |         | Total, LSD (Double)           |
|       |               |            |         | 36 = Raw API: Temp/           |
|       |               |            |         | Pressure Corrected<br>Volume  |
|       |               |            |         | Total, MSD (Double)           |
|       |               |            |         | 37= Raw Line (Gross)          |
|       |               |            |         | Volume Total, LSD<br>(Double) |
|       |               |            |         | 38 = Raw API: Temp/           |
|       |               |            |         | Pressure Corrected<br>Volume  |
|       |               |            |         | Total, MSD (Double)           |
|       |               |            |         | 39 = Raw API: Temp/           |
|       |               |            |         | Pressure Corrected<br>Volume  |
|       |               |            |         | Total, LSD (Double)           |
|       |               |            |         | 40 = Raw Enhanced             |
|       |               |            |         | Density: Standard<br>Volume   |
|       |               |            |         | Total, MSD (Double)           |
|       |               |            |         | 41 = Raw Enhanced             |
|       |               |            |         | Density: Standard<br>Volume   |
|       |               |            |         | Total, LSD (Double)           |
|       |               |            |         | 42 = Raw Enhanced             |
|       |               |            |         | Density: Net Mass             |

| Index | Parameter     | Definition | Default | Enumerated list of values /        |
|-------|---------------|------------|---------|------------------------------------|
|       | mnemonic      |            | value   | range                              |
|       | LDO variables |            |         |                                    |
|       |               |            |         | Total, MSD (Double)                |
|       |               |            |         | 43 = Raw Enhanced                  |
|       |               |            |         | Density: Net Mass                  |
|       |               |            |         | Total, LSD (Double)                |
|       |               |            |         | 44 = Raw Enhanced                  |
|       |               |            |         | Density: Net Volume                |
|       |               |            |         | Total MSD (Double)                 |
|       |               |            |         | 46=Raw Tube Frequency              |
|       |               |            |         | 47= Drive Gain                     |
|       |               |            |         | 48= Case Temperature               |
|       |               |            |         | (T-Series)                         |
|       |               |            |         | 49= LPO Amplitude                  |
|       |               |            |         | 50= RPO Amplitude                  |
|       |               |            |         | 51= Board Temperature              |
|       |               |            |         | 52= Input Voltage                  |
|       |               |            |         | 53= Externally read<br>Pressure    |
|       |               |            |         | 54= Mechanical Zero                |
|       |               |            |         | 55= Externally read                |
|       |               |            |         | Temperature                        |
|       |               |            |         | 56= Enhanced Density:              |
|       |               |            |         | Density                            |
|       |               |            |         | (Fixed Baume Units)/               |
|       |               |            |         | Enhanced Density:                  |
|       |               |            |         | Density (Special Density<br>Units) |
|       |               |            |         | 57 = Discrete Event                |
|       |               |            |         | 58 = Discrete Event 2              |
|       |               |            |         | 59 = Discrete Event 3              |

| Index | Parameter     | Definition | Default | Enumerated list of values / |
|-------|---------------|------------|---------|-----------------------------|
|       | mnemonic      |            | value   | Tange                       |
|       | LDO variables |            |         |                             |
|       |               |            |         | 60 = Discrete Event 4       |
|       |               |            |         | 61 = Discrete Event 5       |
|       |               |            |         | 62= Gas Standard            |
|       |               |            |         | Volume Flow Rate            |
|       |               |            |         | 63= Gas Standard            |
|       |               |            |         | Volume Total                |
|       |               |            |         | 64= Gas Standard            |
|       |               |            |         | Volume Inventory            |
|       |               |            |         | 65 = Status word 4          |
|       |               |            |         | 66 = Raw Gas Standard       |
|       |               |            |         | Volume Total,               |
|       |               |            |         | MSD (Double)                |
|       |               |            |         | 67 = Raw Gas Standard       |
|       |               |            |         | Volume Total,               |
|       |               |            |         | LSD (Double)                |
|       |               |            |         | 68 = Not used               |
|       |               |            |         | 69= Live Zero               |
|       |               |            |         | 70-101= Not used            |
|       |               |            |         | 102 = Forward/Reverse       |
|       |               |            |         | Indication                  |
|       |               |            |         | 103 = Calibration in        |
|       |               |            |         | Progress                    |
|       |               |            |         | 104 = Fault Condition       |
|       |               |            |         | Indication                  |
|       |               |            |         | 105-112 = Not used          |
|       |               |            |         | 113-156 = MF                |

| ,     |                                                 |                                                                                               |                  |                                      |  |
|-------|-------------------------------------------------|-----------------------------------------------------------------------------------------------|------------------|--------------------------------------|--|
| Index | Parameter<br>mnemonic<br>LDO variables          | Definition                                                                                    | Default<br>value | Enumerated list of values /<br>range |  |
|       |                                                 |                                                                                               |                  | 157-255 = Not Used                   |  |
| 231   | UI_NumDecimals<br>(DD Name:<br>No. of Decimals) | For Totals, the number<br>of digits to the right of<br>the decimal point to<br>display on LDO | -                | 0 to 5                               |  |

| Index | Parameter<br>mnemonic<br>LDO variables | Definition           | Default<br>value   | Enumerated list of values /<br>range |
|-------|----------------------------------------|----------------------|--------------------|--------------------------------------|
| 232   | UI_ProcessVariables                    | Display the Variable | 0                  | 0 = Mass Flow Rate                   |
|       | (LDO_VAR_1_CODE)                       | code on the LDO      |                    | 1 = Temperature                      |
|       | (DD Name:                              |                      |                    | 2 = Mass Total                       |
|       | Display Variable 1)                    |                      |                    | 3 = Density                          |
|       |                                        |                      |                    | 4 = Mass Inventory                   |
|       |                                        |                      |                    | 5 = Volume Flow Rate                 |
|       |                                        |                      |                    | 6 = Volume Total                     |
|       |                                        |                      |                    | 7 = Volume Inventory                 |
|       |                                        |                      | 8 – 11 = Not used  |                                      |
|       |                                        |                      | 12 = Status Word 1 |                                      |
|       |                                        |                      |                    | 13 = Status Word 2                   |
|       |                                        |                      |                    | 14 = Status Word 3                   |
|       |                                        |                      |                    | 15 = API: Corr Density               |
|       |                                        |                      |                    | 16 = API: Corr Vol Flow              |
|       |                                        |                      |                    | 17 = API: Corr Vol Total             |
|       |                                        |                      |                    | 18 = API: Corr Vol Inv               |
|       |                                        |                      |                    | 19 = API: Avg Density                |
|       |                                        |                      |                    | 20 = API: Avg Temp                   |
|       |                                        |                      |                    | 21 = ED: Density At Ref              |
|       |                                        |                      |                    | 22 = ED: Density ( SGU)              |
|       |                                        |                      |                    | 23 = ED: Std Vol Flow<br>Rate        |
|       |                                        |                      |                    | 24 = ED: Std Vol Total               |
|       |                                        |                      |                    | 25 = ED: Std Vol<br>Inventory        |
|       |                                        |                      |                    | 26 = ED: Net Mass Flow               |
|       |                                        |                      |                    | 27 = ED: Net Mass Total              |

| Index | Parameter     | Definition | Default | Enumerated list of values /   |
|-------|---------------|------------|---------|-------------------------------|
|       | mnemonic      |            | value   | range                         |
|       | LDO variables |            |         |                               |
|       |               |            |         | 28 = ED: Net Mass Inv         |
|       |               |            |         | 29 = ED: Net Vol Flow<br>Rate |
|       |               |            |         | 30 = ED: Net Vol Total        |
|       |               |            |         | 31 = ED: Net Vol<br>Inventory |
|       |               |            |         | 32 = ED: Concentration        |
|       |               |            |         | 33 = API: CTL                 |
|       |               |            |         | 34 = Raw Mass Total,          |
|       |               |            |         | MSD (Double)                  |
|       |               |            |         | 35 = Raw Mass Total,          |
|       |               |            |         | LSD (Double)                  |
|       |               |            |         | 36 = Raw API: Temp/           |
|       |               |            |         | Pressure Corrected<br>Volume  |
|       |               |            |         | Total MSD, (Double)           |
|       |               |            |         | 37 = Raw Line (Gross)         |
|       |               |            |         | VolumeTotal                   |
|       |               |            |         | LSD, (Double)                 |
|       |               |            |         | 38 = Raw API: Temp/           |
|       |               |            |         | Pressure Corrected<br>Volume  |
|       |               |            |         | Total MSD, (Double)           |
|       |               |            |         | 39 = Raw API: Temp/           |
|       |               |            |         | Pressure Corrected<br>Volume  |
|       |               |            |         | Total LSD, (Double)           |
|       |               |            |         | 40 = Raw Enhanced             |
|       |               |            |         | Density: Standard<br>Volume   |

| Index | Parameter     | Definition | Default | Enumerated list of values / |
|-------|---------------|------------|---------|-----------------------------|
|       | mnemonic      |            | value   | Tange                       |
|       | LDO variables |            |         |                             |
|       |               |            |         | Total, MSD (Double)         |
|       |               |            |         | 41 = Raw Enhanced           |
|       |               |            |         | Density: Standard<br>Volume |
|       |               |            |         | Total, LSD (Double)         |
|       |               |            |         | 42 = Raw Enhanced           |
|       |               |            |         | Density: Net Mass           |
|       |               |            |         | Total, MSD (Double)         |
|       |               |            |         | 43 = Raw Enhanced           |
|       |               |            |         | Density: Net Mass           |
|       |               |            |         | Total, LSD (Double)         |
|       |               |            |         | 44 = Raw Enhanced           |
|       |               |            |         | Density: Net Volume         |
|       |               |            |         | Total, MSD (Double)         |
|       |               |            |         | 45 = Raw Enhanced           |
|       |               |            |         | Density: Net Volume         |
|       |               |            |         | Total, LSD (Double)         |
|       |               |            |         | 46 = Raw Tube<br>Frequency  |
|       |               |            |         | 47 = Drive Gain             |
|       |               |            |         | 48 = Case Temperature       |
|       |               |            |         | 49 = LPO Amplitude          |
|       |               |            |         | 50 = RPO Amplitude          |
|       |               |            |         | 51 = Board Temperature      |
|       |               |            |         | 52 = Input Voltage          |
|       |               |            |         | 53 = Ext. Input Pressure    |
|       |               |            |         | 54 = Mechanical Zero        |
|       |               |            |         | 55 = Ext. Input Temp        |
|       |               |            |         | 56 = ED: Density (Baume)    |

| Index | Parameter<br>mnemonic<br>LDO variables | Definition | Default<br>value | Enumerated list of values /<br>range |
|-------|----------------------------------------|------------|------------------|--------------------------------------|
|       |                                        |            |                  | 57-61 = Not used                     |
|       |                                        |            |                  | 62 = Gas Std Vol Flow                |
|       |                                        |            |                  | 63 = Gas Std Vol Total               |
|       |                                        |            |                  | 64 = Gat Std Vol<br>Inventory        |
|       |                                        |            |                  | 65-68 = Not used                     |
|       |                                        |            |                  | 69 = Live Zero                       |
|       |                                        |            |                  | 70 – 255 = Not used                  |

| Index | Parameter<br>mnemonic<br>LDO variables | Definition              | Default<br>value | Enumerated list of values /<br>range |
|-------|----------------------------------------|-------------------------|------------------|--------------------------------------|
| 233   | UI_ProcessVariables                    | Display the Variable #2 | 2                | 0 = Mass Flow Rate                   |
|       | (LDO_VAR_2_CODE)                       | code on the LDO         |                  | 1 = Temperature                      |
|       | (DD Name:                              |                         |                  | 2 = Mass Total                       |
|       | Display Variable 2)                    |                         |                  | 3 = Density                          |
|       |                                        |                         |                  | 4 = Mass Inventory                   |
|       |                                        |                         |                  | 5 = Volume Flow Rate                 |
|       |                                        |                         |                  | 6 = Volume Total                     |
|       |                                        |                         |                  | 7 = Volume Inventory                 |
|       |                                        |                         |                  | 8 – 11 = Not used                    |
|       |                                        |                         |                  | 12 = Status Word 1                   |
|       |                                        |                         |                  | 13 = Status Word 2                   |
|       |                                        |                         |                  | 14 = Status Word 3                   |
|       |                                        |                         |                  | 15 = API: Corr Density               |
|       |                                        |                         |                  | 16 = API: Corr Vol Flow              |
|       |                                        |                         |                  | 17 = API: Corr Vol Total             |
|       |                                        |                         |                  | 18 = API: Corr Vol Inv               |
|       |                                        |                         |                  | 19 = API: Avg Density                |
|       |                                        |                         |                  | 20 = API: Avg Temp                   |
|       |                                        |                         |                  | 21 = ED: Density At Ref              |
|       |                                        |                         |                  | 22 = ED: Density ( SGU)              |
|       |                                        |                         |                  | 23 = ED: Std Vol Flow<br>Rate        |
|       |                                        |                         |                  | 24 = ED: Std Vol Total               |
|       |                                        |                         |                  | 25 = ED: Std Vol<br>Inventory        |
|       |                                        |                         |                  | 26 = ED: Net Mass Flow               |
|       |                                        |                         |                  | 27 = ED: Net Mass Total              |

| Index | Parameter<br>mnemonic | Definition | Default<br>value | Enumerated list of values /<br>range |
|-------|-----------------------|------------|------------------|--------------------------------------|
|       | LDO variables         |            |                  |                                      |
|       |                       |            |                  | 28 = ED: Net Mass Inv                |
|       |                       |            |                  | 29 = ED: Net Vol Flow<br>Rate        |
|       |                       |            |                  | 30 = ED: Net Vol Total               |
|       |                       |            |                  | 31 = ED: Net Vol<br>Inventory        |
|       |                       |            |                  | 32 = ED: Concentration               |
|       |                       |            |                  | 33 = API: CTL                        |
|       |                       |            |                  | 34 = Raw Mass Total,                 |
|       |                       |            |                  | MSD (Double)                         |
|       |                       |            |                  | 35 = Raw Mass Total,                 |
|       |                       |            |                  | LSD (Double)                         |
|       |                       |            |                  | 36 = Raw API: Temp/                  |
|       |                       |            |                  | Pressure Corrected<br>Volume         |
|       |                       |            |                  | Total, MSD (Double)                  |
|       |                       |            |                  | 37 = Raw Line (Gross)                |
|       |                       |            |                  | Volume Total, LSD<br>(Double)        |
|       |                       |            |                  | 38 = Raw API: Temp/                  |
|       |                       |            |                  | Pressure Corrected<br>Volume         |
|       |                       |            |                  | Total, MSD (Double)                  |
|       |                       |            |                  | 39 = Raw API: Temp/                  |
|       |                       |            |                  | Pressure Corrected<br>Volume         |
|       |                       |            |                  | Total, LSD (Double)                  |
|       |                       |            |                  | 40 = Raw Enhanced                    |
|       |                       |            |                  | Density: Standard<br>Volume          |
|       |                       |            |                  | Total, MSD (Double)                  |

| Index | Parameter     | Definition | Default | Enumerated list of values / |
|-------|---------------|------------|---------|-----------------------------|
|       | mnemonic      |            | value   | range                       |
|       | LDO variables |            |         |                             |
|       |               |            |         | 41 = Raw Enhanced           |
|       |               |            |         | Density: Standard<br>Volume |
|       |               |            |         | Total, LSD (Double)         |
|       |               |            |         | 42 = Raw Enhanced           |
|       |               |            |         | Density: Net Mass           |
|       |               |            |         | Total, MSD (Double)         |
|       |               |            |         | 43 = Raw Enhanced           |
|       |               |            |         | Density: Net Mass           |
|       |               |            |         | Total, LSD (Double)         |
|       |               |            |         | 44 = Raw Enhanced           |
|       |               |            |         | Density: Net Volume         |
|       |               |            |         | Total, MSD (Double)         |
|       |               |            |         | 45 = Raw Enhanced           |
|       |               |            |         | Density: Net Volume         |
|       |               |            |         | Total, LSD (Double)         |
|       |               |            |         | 46 = Raw Tube<br>Frequency  |
|       |               |            |         | 47 = Drive Gain             |
|       |               |            |         | 48 = Case Temperature       |
|       |               |            |         | 49 = LPO Amplitude          |
|       |               |            |         | 50 = RPO Amplitude          |
|       |               |            |         | 51 = Board Temperature      |
|       |               |            |         | 52 = Input Voltage          |
|       |               |            |         | 53 = Ext. Input Pressure    |
|       |               |            |         | 54 = Mechanical Xero        |
|       |               |            |         | 55 = Ext. Input Temp        |
|       |               |            |         | 56 = ED: Density (Baume)    |
|       |               |            |         | 57 = Discrete Event 1       |

| Index | Parameter<br>mnemonic<br>LDO variables | Definition | Default<br>value | Enumerated list of values /<br>range |  |  |
|-------|----------------------------------------|------------|------------------|--------------------------------------|--|--|
|       |                                        |            |                  | 58 = Discrete Event 2                |  |  |
|       |                                        |            |                  | 59 = Discrete Event 3                |  |  |
|       |                                        |            |                  | 60 = Discrete Event 4                |  |  |
|       |                                        |            |                  | 61 = Discrete Event 5                |  |  |
|       |                                        |            |                  | 62 = Gas Std Vol Flow                |  |  |
|       |                                        |            |                  | 63 = Gas Std Vol Total               |  |  |
|       |                                        |            |                  | 64 = Gas Std Vol<br>Inventory        |  |  |
|       |                                        |            |                  | 65 = Status word 4                   |  |  |
|       |                                        |            |                  | 66 = Raw Gas Standard                |  |  |
|       |                                        |            |                  | Volume Total,                        |  |  |
|       |                                        |            |                  | MSD (Double)                         |  |  |
|       |                                        |            |                  | 67 = Raw Gas Standard                |  |  |
|       |                                        |            |                  | Volume Total, LSD<br>(Double)        |  |  |
|       |                                        |            |                  | 68 = Not used                        |  |  |
|       |                                        |            |                  | 69 = Live Zero                       |  |  |
|       |                                        |            |                  | 70-101 = Not used                    |  |  |
|       |                                        |            |                  | 102 = Forward/Reverse                |  |  |
|       |                                        |            |                  | Indication                           |  |  |
|       |                                        |            |                  | 103 Calibration in<br>Progress       |  |  |
|       |                                        |            |                  | 104 = Fault Condition                |  |  |
|       |                                        |            |                  | Indication                           |  |  |
|       |                                        |            |                  | 105-112 = Not used                   |  |  |
|       |                                        |            |                  | 113–156 = MF                         |  |  |
|       |                                        |            |                  | 157-255 = Not used                   |  |  |

| Index | Parameter<br>mnemonic<br>LDO variables                                      | Definition                                                        | Default<br>value | Enumerated list of values /<br>range |
|-------|-----------------------------------------------------------------------------|-------------------------------------------------------------------|------------------|--------------------------------------|
| 234   | UI_ProcessVariables<br>(LDO_VAR_3_CODE)<br>(DD Name:<br>Display Variable 3) | Display the Variable #3<br>associated with the<br>code on the LDO | 5                | Same as<br>LDO_VAR_2_CODE            |
| 235   | UI_ProcessVariables<br>(LDO_VAR_4_CODE)<br>(DD Name:<br>Display Variable 4) | Display the Variable #4<br>associated with the<br>code on the LDO | 6                | Same as<br>LDO_VAR_2_CODE            |
| 236   | UI_ProcessVariables<br>(LDO_VAR_5_CODE)<br>(DD Name:<br>Display Variable 5) | Display the Variable #5<br>associated with the<br>code on the LDO | 3                | Same as<br>LDO_VAR_1_CODE            |
| 237   | UI_ProcessVariables<br>(LDO_VAR_6_CODE)<br>(DD Name:<br>Display Variable 6) | Display the Variable #6<br>associated with the<br>code on the LDO | 1                | Same as<br>LDO_VAR_1_CODE            |
| 238   | UI_ProcessVariables<br>(LDO_VAR_7_CODE)<br>(DD Name:<br>Display Variable 7) | Display the Variable #7<br>associated with the<br>code on the LDO | 251              | Same as<br>LDO_VAR_1_CODE            |
| 239   | UI_ProcessVariables<br>(LDO_VAR_8_CODE)<br>(DD Name:<br>Display Variable 8) | Display the Variable #8<br>associated with the<br>code on the LDO | 251              | Same as<br>LDO_VAR_1_CODE            |

| Index | Parameter<br>mnemonic                   | Definition                                                        | Default<br>value | Enumerated list of values /<br>range |
|-------|-----------------------------------------|-------------------------------------------------------------------|------------------|--------------------------------------|
|       | LDO variables                           |                                                                   |                  |                                      |
| 240   | UI_ProcessVariables<br>(LDO_VAR_9_CODE) | Display the Variable #9<br>associated with the<br>code on the LDO | 251              | Same as<br>LDO_VAR_1_CODE            |
|       | (DD Name:                               |                                                                   |                  |                                      |
|       | Display Variable 9)                     |                                                                   |                  |                                      |
| 241   | UI_ProcessVariables                     | Display the Variable                                              | 251              | Same as                              |
|       | (LDO_VAR_10_CODE<br>)                   | code on the LDO                                                   |                  | LDO_VAR_1_CODE                       |
|       | (DD Name:                               |                                                                   |                  |                                      |
|       | Display Variable 10)                    |                                                                   |                  |                                      |
| 242   | UI_ProcessVariables                     | Display the Variable<br>#11 associated with the                   | 251              | Same as                              |
|       | (LDO_VAR_11_CODE<br>)                   | code on the LDO                                                   |                  | LDO_VAR_1_CODE                       |
|       | (DD Name:                               |                                                                   |                  |                                      |
|       | Display Variable 11)                    |                                                                   |                  |                                      |
| 243   | UI_ProcessVariables                     | Display the Variable<br>#12 associated with the                   | 251              | Same as                              |
|       | (LDO_VAR_12_CODE<br>)                   | code on the LDO                                                   |                  | LDO_VAR_1_CODE                       |
|       | (DD Name:                               |                                                                   |                  |                                      |
|       | Display Variable 12)                    |                                                                   |                  |                                      |
| 244   | UI_ProcessVariables                     | Display the Variable<br>#13 associated with the                   | 251              | Same as                              |
|       | (LDO_VAR_13_CODE<br>)                   | code on the LDO                                                   |                  | LDO_VAR_1_CODE                       |
|       | (DD Name:                               |                                                                   |                  |                                      |
|       | Display Variable 13)                    |                                                                   |                  |                                      |
| 245   | UI_ProcessVariables                     | Display the Variable<br>#14 associated with the                   | 251              | Same as                              |
|       | (LDO_VAR_14_CODE<br>)                   | code on the LDO                                                   |                  | LDO_VAR_1_CODE                       |
|       | (DD Name:                               |                                                                   |                  |                                      |
|       | Display Variable 14)                    |                                                                   |                  |                                      |

| Index | Parameter<br>mnemonic<br>LDO variables                                            | Definition                                                         | Default<br>value | Enumerated list of values /<br>range                                        |
|-------|-----------------------------------------------------------------------------------|--------------------------------------------------------------------|------------------|-----------------------------------------------------------------------------|
| 246   | UI_ProcessVariables<br>(LDO_VAR_15_CODE<br>)<br>(DD Name:<br>Display Variable 15) | Display the Variable<br>#15 associated with the<br>code on the LDO | 251              | Same as<br>LDO_VAR_12_CODE                                                  |
| 247   | UI_Update Period<br>msec<br>(DD: Name:<br>Update Period)                          | Display update period<br>in milliseconds.                          | 200ms            | Between 100 to 10,000                                                       |
| 248   | EMPTY                                                                             |                                                                    | 251              |                                                                             |
| 249   | Ul_Language<br>(DD: Name:<br>Language)                                            | Display language<br>selection                                      | English          | 0 = English<br>1 = German<br>2 = French<br>3 = Not used<br>4 = Spanish      |
| 250   | UI_FixStatusLED<br>(DD: Name:<br>Status LED)                                      | Simulate the Status LED                                            | 0x0000           | 0 = unfix<br>1 = green<br>2 = red<br>3 = yellow<br>4 = off (add 4 to flash) |
| 251   | EMPTY                                                                             |                                                                    |                  |                                                                             |
| 252   | EMPTY                                                                             |                                                                    |                  |                                                                             |
| 253   | EMPTY                                                                             |                                                                    |                  |                                                                             |
| 254   | Transducer Block1<br>VIEW1                                                        |                                                                    |                  |                                                                             |

| Index | Parameter<br>mnemonic<br>LDO variables                                 | Message<br>type | Data type/<br>structure | Size | Store/<br>rate<br>(hz) | Access | Modbus<br>register<br>/ coil |
|-------|------------------------------------------------------------------------|-----------------|-------------------------|------|------------------------|--------|------------------------------|
| 220   | UI_EnableLdo<br>TotalizerReset<br>(DD Name:<br>Totalizer Reset)        | ENUM            | Unsigned8               | 1    | S                      | R/W    | Coil-0094                    |
| 221   | UI_EnableLdo<br>TotalizerStartStop<br>(DD Name:<br>Start/ Stop Totals) | ENUM            | Unsigned8               | 1    | S                      | R/W    | Coil-0091                    |
| 222   | UI_EnableLdo<br>AutoScrol<br>(DD Name:<br>Auto Scroll)                 | ENUM            | Unsigned8               | 1    | S                      | R/W    | Coil-0095                    |
| 223   | UI_EnableLdo<br>OfflineMenu<br>(DD Name:<br>Offline Menu)              | ENUM            | Unsigned8               | 1    | S                      | R/W    | C-0096                       |
| 224   | UI_EnableSecurity<br>(DD Name:<br>Offline Password)                    | ENUM            | Unsigned8               | 1    | S                      | R/W    | C-0097                       |
| 225   | UI_EnableLdo<br>AlarmMenu<br>(DD Name:<br>Alarm Menu)                  | ENUM            | Unsigned8               | 1    | S                      | R/W    | C-0098                       |
| 226   | UI_EnabeLdo<br>AckAllAlarms<br>(DD Name:<br>Ack All Alarms)            | ENUM            | Unsigned8               | 1    | S                      | R/W    | C-0099                       |

| Index | Parameter<br>mnemonic<br>LDO variables                                      | Message<br>type | Data type/<br>structure | Size | Store/<br>rate<br>(hz) | Access | Modbus<br>register<br>/ coil |
|-------|-----------------------------------------------------------------------------|-----------------|-------------------------|------|------------------------|--------|------------------------------|
| 227   | UI_OfflinePassword<br>(DD Name:<br>Enter Offline<br>Password)               | VARIABLE        | Unsigned16              | 2    | S                      | R/W    | R-1115                       |
| 228   | UI_AutoScrollRate<br>(DD Name:<br>ScrollPeriod)                             | VARIABLE        | Unsigned16              | 2    | S                      | R/W    | R-1116                       |
| 229   | UI_BacklightOn<br>(DD Name:<br>BackLight                                    | ENUM            | Unsigned8               | 1    | S                      | R/W    | Coil-0050                    |
| 230   | UNI_UI<br>_ProcVarIndex<br>(DD Name:<br>Display Variable                    | ENUM            | Unsigned8               | 1    | D                      | R/W    | R- 1367                      |
| 231   | UI_NumDecimals<br>(DD Name:<br>No. of Decimals                              | VARIABLE        | Unsigned8               | 1    | S                      | R/W    | R- 1368                      |
| 232   | UI_ProcessVariables<br>(LDO_VAR_1_CODE)<br>(DD Name:<br>Display Variable 1) | ENUM            | Unsigned16              | 2    | S                      | R/W    | R- 1117                      |
| 233   | UI_ProcessVariables<br>(LDO_VAR_2_CODE)<br>(DD Name:<br>Display Variable 2) | ENUM            | Unsigned16              | 2    | S                      | R/W    | R- 1118                      |

| Index | Parameter<br>mnemonic<br>LDO variables                                      | Message<br>type | Data type/<br>structure | Size | Store/<br>rate<br>(hz) | Access | Modbus<br>register<br>/ coil |
|-------|-----------------------------------------------------------------------------|-----------------|-------------------------|------|------------------------|--------|------------------------------|
| 234   | UI_ProcessVariables<br>(LDO_VAR_3_CODE)<br>(DD Name:<br>Display Variable 3) | ENUM            | Unsigned16              | 2    | S                      | R/W    | R- 1119                      |
| 235   | UI_ProcessVariables<br>(LDO_VAR_4_CODE)<br>(DD Name:<br>Display Variable 4) | ENUM            | Unsigned16              | 2    | S                      | R/W    | R- 1120                      |
| 236   | UI_ProcessVariables<br>(LDO_VAR_5_CODE)<br>(DD Name:<br>Display Variable 5) | ENUM            | Unsigned16              | 2    | S                      | R/W    | R- 1121                      |
| 237   | UI_ProcessVariables<br>(LDO_VAR_6_CODE)<br>(DD Name:<br>Display Variable 6) | ENUM            | Unsigned16              | 2    | S                      | R/W    | R-1122                       |
| 238   | UI_ProcessVariables<br>(LDO_VAR_7_CODE)<br>(DD Name:<br>Display Variable 7) | ENUM            | Unsigned16              | 2    | S                      | R/W    | R-1123                       |
| 239   | UI_ProcessVariables<br>(LDO_VAR_8_CODE)<br>(DD Name:<br>Display Variable 8) | ENUM            | Unsigned16              | 2    | 5                      | R/W    | R-1124                       |

| Index | Parameter<br>mnemonic<br>LDO variables                                               | Message<br>type | Data type/<br>structure | Size | Store/<br>rate<br>(hz) | Access | Modbus<br>register<br>/ coil |
|-------|--------------------------------------------------------------------------------------|-----------------|-------------------------|------|------------------------|--------|------------------------------|
| 240   | UI_ProcessVariables<br>(LDO_VAR_9_CODE)<br>(DD Name:<br>Display Variable 9)          | ENUM            | Unsigned16              | 2    | S                      | R/W    | R-1125                       |
| 241   | UI_ProcessVariables<br>(LDO_VAR_10_COD<br>E)<br>(DD Name:<br>Display Variable<br>10) | ENUM            | Unsigned16              | 2    | S                      | R/W    | R-1126                       |
| 242   | UI_ProcessVariables<br>(LDO_VAR_11_COD<br>E)<br>(DD Name:<br>Display Variable<br>11) | ENUM            | Unsigned16              | 2    | S                      | R/W    | R-1127                       |
| 243   | UI_ProcessVariables<br>(LDO_VAR_12_COD<br>E)<br>(DD Name:<br>Display Variable<br>12) | ENUM            | Unsigned16              | 2    | S                      | R/W    | R-1128                       |
| 244   | UI_ProcessVariables<br>(LDO_VAR_13_COD<br>E)<br>(DD Name:<br>Display Variable<br>13) | ENUM            | Unsigned16              | 2    | S                      | R/W    | R-1129                       |

| Index | Parameter<br>mnemonic<br>LDO variables                                               | Message<br>type | Data type/<br>structure | Size | Store/<br>rate<br>(hz) | Access | Modbus<br>register<br>/ coil |
|-------|--------------------------------------------------------------------------------------|-----------------|-------------------------|------|------------------------|--------|------------------------------|
| 245   | UI_ProcessVariables<br>(LDO_VAR_14_COD<br>E)<br>(DD Name:<br>Display Variable<br>14) | ENUM            | Unsigned16              | 2    | S                      | R/W    | R-1130                       |
| 246   | UI_ProcessVariables<br>(LDO_VAR_15_COD<br>E)<br>(DD Name:<br>Display Variable<br>15) | ENUM            | Unsigned16              | 2    | S                      | R/W    | R-1131                       |
| 247   | UI_Update Period<br>msec<br>DD Name<br>UPDATE PERIOD:                                | VARIABLE        | Unsigned16              | 2    | S                      | R/W    | R-2621                       |
| 248   | EMPTY                                                                                |                 |                         |      |                        |        |                              |
| 249   | UI_Language<br>DD Name:<br>LANGUAGE                                                  | ENUM            | Unsigned16              | 2    | S                      | R/W    | R-1359                       |
| 250   | STATUS_LED_TEST<br>DD Name:<br>STATUS LED                                            | ENUM            | Unsigned16              | 2    | D                      | R/W    | R-5006                       |
| 251   | EMPTY                                                                                |                 |                         |      |                        |        |                              |
| 252   | EMPTY                                                                                |                 |                         |      |                        |        |                              |
| 253   | EMPTY                                                                                |                 |                         |      |                        |        |                              |
| 254   | Transducer Block1<br>VIEW1                                                           |                 |                         |      |                        |        |                              |

### F.2.4 Transducer block 1 object and views

#### **Transducer block 1 object**

The following table shows the transducer block 1 object.

- Transducer block 1 object: Table F-35
- Transducer block view #1: Table F-36
- Transducer block view #2: Table F-37

#### Table F-35: Transducer block 1 object

| Slot/<br>Index | Element name         | Data type    | Size in<br>bytes | Value                                                        |
|----------------|----------------------|--------------|------------------|--------------------------------------------------------------|
| Slot 11/       | Reserved             | Unsigned 8   | 1                | 250 (default)                                                |
| index 0        | Block_Object         | Unsigned 8   | 1                | 03                                                           |
|                | Parent_Class         | Unsigned 8   | 1                | 03                                                           |
|                | Class                | Unsigned 8   | 1                | 03                                                           |
|                | DD_Reference         | Unsigned 32  | 4                | 00 ,00, 00, 00 (reserved)                                    |
|                | DD_Revision          | Unsigned 16  | 2                | 00 ,00 (reserved)                                            |
|                | Profile              | Octet string | 2                | 64 02 (compact class B)                                      |
|                | Profile_Revision     | Unsigned 16  | 2                | 03 01 (3.01)                                                 |
|                | Execution_Time       | Unsigned 8   | 1                | 00 (for future use)                                          |
|                | Number-Of_Parameters | Unsigned 16  | 2                | 00 254 ( Maximum number of<br>Transducer Block 1 Parameters) |
|                | Address_of_View_1    | Unsigned 16  | 2                | 11 254 (slot, index)                                         |
|                | Number_of_Views      | Unsigned 8   | 1                | 01 (1 view)                                                  |

#### Transducer block 1 (measurement, calibration, and diagnosis) views

The following tables show the views for transducer block 1.

#### Table F-36: Transducer block view -- standard PA parameters

| OD index | Parameter mnemonic standard<br>PA parameters | View 1 | View 2 | View 3 | View 4 |
|----------|----------------------------------------------|--------|--------|--------|--------|
| 0        | BLOCK_OBJECT                                 |        |        |        |        |
| 1        | ST_REV                                       | 2      |        |        |        |
| 2        | TAG_DESC                                     |        |        |        |        |
| 3        | STRATEGY                                     |        |        |        |        |
| 4        | ALERT_KEY                                    |        |        |        |        |

| OD index | Parameter mnemonic standard<br>PA parameters | View 1 | View 2 | View 3 | View 4 |
|----------|----------------------------------------------|--------|--------|--------|--------|
| 5        | TARGET_MODE                                  |        |        |        |        |
| 6        | MODE_BLK                                     | 3      |        |        |        |
| 7        | ALARM_SUM                                    | 8      |        |        |        |
|          | Overall sum of bytes in View Object          | 13     |        |        |        |

#### Table F-36: Transducer block view -- standard PA parameters (continued)

#### Table F-37: Transducer block 1 view -- standard flow transducer block parameters

| OD index | Parameter mnemonic standard<br>parameters | View 1  | View 2 | View 3 | View 4 |
|----------|-------------------------------------------|---------|--------|--------|--------|
| 21       | MASS FLOW                                 | 5       |        |        |        |
| 25       | DENSITY                                   | 5       |        |        |        |
| 29       | TEMPERATURE                               | 5       |        |        |        |
| 254      | Overall sum of bytes in View<br>Object    | 15 + 13 |        |        |        |
|          | (+ 13 Standard parameters<br>bytes)       |         |        |        |        |

# F.2.5 Transducer block 2 (device information, API, CM) parameters

The following tables show the parameters for transducer block 2.

#### Transducer block 2 standard PA parameters (0-7)

The first table focuses on definitions, default values, and the enumerated list of values allowed for each parameter, while Table F-39 provides the Modbus register column and other relevant values.

### Table F-38: Transducer block 2 standard PA parameters -- definitions, defaults, and range of values

| Index | Parameter<br>mnemonic<br>standard PA<br>parameters | Definition                                             | Default<br>value | Enumerated list<br>of values /range |
|-------|----------------------------------------------------|--------------------------------------------------------|------------------|-------------------------------------|
| 0     | BLOCK_OBJECT                                       | This object contains the characteristics of the block. |                  | NA                                  |

| Index | Parameter<br>mnemonic<br>standard PA<br>parameters | Definition                                                                                                    | Default<br>value | Enumerated list<br>of values /range |
|-------|----------------------------------------------------|----------------------------------------------------------------------------------------------------|------------------|-------------------------------------|
| 1     | ST_REV                                             | A block has static block parameters<br>that are not changed by the process.<br>Values are assigned to this parameter<br>during the configuration of<br>optimization. The value of ST_REV<br>increases by 1 after every change of a<br>static block parameter.                                                                      | 0                | NA                                  |
| 2     | TAG_DESC                                           | Every block can be assigned a textual<br>TAG description. The TAG_DESC must<br>be unambiguous and unique in the<br>field bus system.                                                                                                    | 11               | NA                                  |
| 3     | STRATEGY                                           | Grouping of function block. The<br>STRATEGY field can be used to group<br>blocks.                                                                                                    | 0                | NA                                  |
| 4     | ALERT_KEY                                          | This parameter contains the identification number of the plant unit.                                                                                                    | 0                | NA                                  |
| 5     | TARGET_MODE                                        | This parameter contains desired mode<br>normally set by a control application of<br>an operator. The modes are valid<br>alternatively only; for example,only<br>one mode can be set at one time. A<br>write access to this parameter with<br>more than one mode is out of the<br>range of the parameter and has to be<br>rejected. | AUTO<br>(*0x08)  | AUTO (0x8)                          |
| 6     | MODE_BLK                                           | This parameter contains the current mode and the permitted and normal mode of the block.                                                                                                    |                  | NA                                  |
| 7     | ALARM_SUM                                          | This parameter contains the current states of the block alarms.                                                                                                    | 0,0,0,0          | NA                                  |

Table F-38: Transducer block 2 standard PA parameters -- definitions, defaults, and range of values (continued)

| Index | Parameter<br>mnemonic<br>standard PA<br>parameters | Message<br>type | Data type/<br>structure | Size | Store/<br>rate (hz) | Access | Modbus<br>register<br>/ coil |
|-------|----------------------------------------------------|-----------------|-------------------------|------|---------------------|--------|------------------------------|
| 0     | BLOCK_OBJECT                                       | RECORD          | DS-32                   | 20   | S                   | R      | NA                           |
| 1     | ST_REV                                             | SIMPLE          | Unsigned16              | 2    | N                   | R      | NA                           |
| 2     | TAG_DESC                                           | SIMPLE          | OCTET string            | 32   | S                   | R/W    | NA                           |
| 3     | STRATEGY                                           | SIMPLE          | Unsigned16              | 2    | S                   | R/W    | NA                           |
| 4     | ALERT_KEY                                          | SIMPLE          | Unsigned8               | 1    | S                   | R/W    | NA                           |
| 5     | TARGET_MODE                                        | SIMPLE          | Unsigned8               | 1    | S                   | R/W    | NA                           |
| 6     | MODE_BLK                                           | RECORD          | DS-37                   | 3    | D                   | R      | NA                           |
| 7     | ALARM_SUM                                          | RECORD          | DS-42                   | 8    | D                   | R      | NA                           |

Table F-39: Transducer block 2 standard PA parameters -- size, access, and Modbusregister columns

#### Transducer block 2 device information block: transmitter data (8-9)

The first table focuses on definitions, default values, and the enumerated list of values allowed for each parameter, while Table F-41 provides the Modbus register column and other relevant values.

### Table F-40: Transducer block 2 device information block: transmitter data -- definitions, defaults, and range of values

| Index | Parameter<br>device<br>information block<br>transmitter data | Definition                           | Default<br>value | Enumerated list of<br>values /range                                                          |
|-------|--------------------------------------------------------------|--------------------------------------|------------------|----------------------------------------------------------------------------------------------|
| 8     | SYS_FeatureKey<br>(DD Name:<br>Enabled Features)             | Enabled Features                     | -                | 0x0000 = standard<br>0x0800 = Meter<br>Verification<br>0x0008 = Enh. Density<br>0x0010 = API |
| 9     | SYS_CEQ_Number<br>(DD Name: CP<br>ETO)                       | Model 2700 Transmitter<br>CEQ Number | SW Rev           | NA                                                                                           |

| Index | Parameter<br>device<br>information block<br>transmitter data | Message<br>type | Data type/<br>structure | Size | Store/<br>rate (hz) | Access | Modbus<br>register<br>/ coil |
|-------|--------------------------------------------------------------|-----------------|-------------------------|------|---------------------|--------|------------------------------|
| 8     | SYS_FeatureKey<br>(DD Name:<br>Enabled Features)             | String          | BIT<br>_ENUMERATE<br>D  | 2    | N                   | R      | R-5000                       |
| 9     | SYS_CEQ_Number<br>(DD Name: CP<br>ETO)                       | VARIABLE        | Unsigned16              | 2    | N                   | R/W    | R-5005                       |

### Table F-41: Transducer block 2 device information block: transmitter data -- size,access, and Modbus register columns

#### Transducer block 2 device information block: sensor data (10-28)

The first table focuses on definitions, default values, and the enumerated list of values allowed for each parameter, while Table F-43 provides the Modbus register column and other relevant values.

### Table F-42: Transducer block 2 device information block: sensor data -- definitions, defaults, and range of values

| Index | Parameter<br>device<br>information block<br>sensor data        | Definition                         | Default<br>value | Enumerated list<br>of values /range |
|-------|----------------------------------------------------------------|------------------------------------|------------------|-------------------------------------|
| 10    | SNS_Sensor<br>SerialNum<br>(DD Name : Sensor<br>Serial Number) | Sensor serial number               | 0                | ≥=0<br>≤=16777215.0f                |
| 11    | SNS_SensorType<br>(DD Name: Sensor<br>Model Number)            | Sensor type (i.e. F200,<br>CMF025) | п                | NA                                  |
| 12    | SNS_Sensor<br>TypeCode<br>(DD Name: Sensor<br>Type Code)       | Sensor type code                   | 0                | 0 = Curve Tube<br>1 = Straight Tube |

| Index | Parameter                      | Definition      | Default | Enumerated list       |
|-------|--------------------------------|-----------------|---------|-----------------------|
|       | device                         |                 | value   | of values / range     |
|       | information block              |                 |         |                       |
|       | sensor data                    |                 |         |                       |
| 13    | NS_SensorMaterial              | Sensor Material | 0       | 0 = None              |
|       | (DD Name :<br>Sensor Material) |                 |         | 3 = Hastelloy<br>C-22 |
|       |                                |                 |         | 4 = Monel             |
|       |                                |                 |         | 5 = Tantalum          |
|       |                                |                 |         | 6 = Titanium          |
|       |                                |                 |         | 19 = 316L             |
|       |                                |                 |         | stainless steel       |
|       |                                |                 |         | 23 = Inconel          |
|       |                                |                 |         | 252 = Unknown         |
|       |                                |                 |         | 253 = Special         |
| 14    | SNS_LinerMaterial              | Liner Material  | 0       | 0 = None              |
|       | (DD Name :<br>Sensor Liner)    |                 |         | 10 = PTFE<br>(2larms) |
|       |                                |                 |         | 11 = Halar            |
|       |                                |                 |         | 16 = Tefzel           |
|       |                                |                 |         | 251 = None            |
|       |                                |                 |         | 252 = Unknown         |
|       |                                |                 |         | 253 = Special         |

Table F-42: Transducer block 2 device information block: sensor data -- definitions, defaults, and range of values (*continued*)

| Index | Parameter<br>device<br>information block<br>sensor data    | Definition                      | Default<br>value | Enumerated list<br>of values /range                                                                                                    |
|-------|------------------------------------------------------------|---------------------------------|------------------|----------------------------------------------------------------------------------------------------|
| 15    | SNS_FlangeType<br>(DD Name :<br>Sensor Flange)             | Flange Type                     | 0                | 0 = ANSI 150<br>1 = ANSI 300<br>2 = ANSI 600<br>5 = PN 40<br>7 = JIS 10K<br>8 = JIS 20K<br>9 = ANSI 900<br>10 = Sanitary<br>Clamp Fitting<br>11 = Union<br>12 = PN 100<br>252 = Unknown<br>253 = Special |
| 16    | SNS_MassFlow<br>LoSpan<br>(DD Name:<br>Mass Minimum Span)  | Mass flow minimum range         | Calc             | NA                                                                                                    |
| 17    | SNS_TempFlow<br>LoSpan<br>(DD Name:<br>Temp Minimum Span)  | Temperature minimum<br>range    | Calc             | NA                                                                                                    |
| 18    | SNS_DensityLoSpan<br>(DD Name:<br>Density Minimum<br>Span) | Density minimum range<br>(g/cc) | Calc             | NA                                                                                                    |

### Table F-42: Transducer block 2 device information block: sensor data -- definitions, defaults, and range of values (*continued*)

| Index | Parameter<br>device<br>information block<br>sensor data          | Definition                                  | Default<br>value   | Enumerated list<br>of values /range                             |
|-------|------------------------------------------------------------------|---------------------------------------------|--------------------|-----------------------------------------------------------------|
| 19    | SNS_Volume<br>FlowLoSpan<br>(DD Name:<br>Volume Minimum<br>Span) | Volume flow minimum range                   | Calc               | NA                                                              |
| 20    | SYS_BoardRevision                                                | Board Revision                              |                    | NA                                                              |
| 21    | SNS_Hart<br>DeviceID(0)<br>(DD Name:<br>Hart Device ID - 0)      | Hart device ID. Mapped with<br>R122 of core |                    | NA                                                              |
| 22    | SNS_Hart<br>DeviceID(1)<br>(DD Name:<br>Hart Device ID - 1)      | Hart device ID. Mapped with<br>R122 of core |                    | NA                                                              |
| 23    | PA_Preamble_Length                                               | Configures the device<br>preamble number    | EIGHT_B<br>YTE = 3 | ONE_BYTE = 0<br>TWO_BYTE = 1<br>FOUR_BYTE = 2<br>EIGHT_BYTE = 3 |
| 24    | EMPTY                                                            |                                             |                    |                                                                 |
| 25    | EMPTY                                                            |                                             |                    |                                                                 |
| 26    | EMPTY                                                            |                                             |                    |                                                                 |
| 27    | EMPTY                                                            |                                             |                    |                                                                 |
| 28    | EMPTY                                                            |                                             |                    |                                                                 |

### Table F-42: Transducer block 2 device information block: sensor data -- definitions, defaults, and range of values (*continued*)

| Index | Parameter<br>device<br>information block<br>sensor data           | Message<br>type | Data type/<br>structure | Size | Store<br>/rate<br>(hz) | Access | Modbus<br>register<br>/ coil |
|-------|-------------------------------------------------------------------|-----------------|-------------------------|------|------------------------|--------|------------------------------|
| 10    | SNS_Sensor<br>SerialNum<br>(DD Name :<br>Sensor<br>Serial Number) | VARIABLE        | Unsigned32              | 4    | N                      | R/W    | R-0127-128                   |
| 11    | SNS_SensorType<br>(DD Name: Sensor<br>Model Number)               | String          | OCTET<br>string         | 16   | N-CP                   | R/W    | R-0425                       |
| 12    | SNS_Sensor<br>TypeCode<br>(DD Name:<br>Sensor Type Code)          | ENUM            | Unsigned16              | 2    | N                      | R/W    | R-1139                       |
| 13    | NS_SensorMaterial<br>(DD Name :<br>Sensor Material)               | ENUM            | Unsigned16              | 2    | N-CP                   | R/W    | R-0130                       |
| 14    | SNS_LinerMaterial<br>(DD Name :<br>Sensor Liner)                  | ENUM            | Unsigned16              | 2    | N-CP                   | R/W    | R-0131                       |
| 15    | SNS_FlangeType<br>(DD Name :<br>Sensor Flange)                    | ENUM            | Unsigned16              | 2    | N-CP                   | R/W    | R-0129                       |
| 16    | SNS_MassFlow<br>LoSpan<br>(DD Name: Mass<br>Minimum Span)         | VARIABLE        | Float                   | 4    | D                      | R      | R-181-182                    |

### Table F-43: Transducer block 2 device information block: sensor data - size, access, and Modbus register columns

| Table F-43: Transducer block 2 device information block: sensor data - size, access, |
|--------------------------------------------------------------------------------------|
| and Modbus register columns (continued)                                              |

| Index | Parameter<br>device<br>information block<br>sensor data          | Message<br>type | Data type/<br>structure | Size | Store<br>/rate<br>(hz) | Access | Modbus<br>register<br>/ coil |
|-------|------------------------------------------------------------------|-----------------|-------------------------|------|------------------------|--------|------------------------------|
| 17    | SNS_TempFlow<br>LoSpan<br>(DD Name: Temp<br>Minimum Span)        | VARIABLE        | Float                   | 4    | D                      | R      | R-183-184                    |
| 18    | SNS_DensityLoSpan<br>(DD Name:<br>Density<br>Minimum Span)       | VARIABLE        | Float                   | 4    | D                      | R      | R-185-186                    |
| 19    | SNS_VolumeFlow<br>LoSpan<br>(DD Name:<br>Volume<br>Minimum Span) | VARIABLE        | Float                   | 4    | D                      | R      | R-187-188                    |
| 20    | SYS_BoardRevision                                                | VARIABLE        | Unsigned8               | 1    | D                      | R      | R-1163                       |
| 21    | SNS_Hart<br>DeviceID(0)<br>(DD Name:<br>Hart Device ID - 0)      | VARIABLE        | Unsigned32              | 4    | D                      | R      | R-1187                       |
| 22    | SNS_Hart<br>DeviceID(1)<br>(DD Name:<br>Hart Device ID - 1)      | VARIABLE        | Unsigned32              | 4    | D                      | R      | R-1188                       |
| 23    | PA_Preamble<br>_Length                                           | Simple          | Unsigned8               | 1    | N                      | R/W    | R-7136                       |
| 24    | EMPTY                                                            |                 |                         | 4    |                        |        |                              |
| 25    | EMPTY                                                            |                 |                         | 4    |                        |        |                              |
| 26    | EMPTY                                                            |                 |                         | 4    |                        |        |                              |

| Table F-43: Transducer block 2 device information block: sensor data - size, access, |
|--------------------------------------------------------------------------------------|
| and Modbus register columns (continued)                                              |

| Index | Parameter<br>device<br>information block<br>sensor data | Message<br>type | Data type/<br>structure | Size | Store<br>/rate<br>(hz) | Access | Modbus<br>register<br>/ coil |
|-------|---------------------------------------------------------|-----------------|-------------------------|------|------------------------|--------|------------------------------|
| 27    | EMPTY                                                   |                 |                         | 4    |                        |        |                              |
| 28    | EMPTY                                                   |                 |                         | 4    |                        |        |                              |

#### Transducer block 2 petroleum measurement: API process variables (29-37)

The first table focuses on definitions, default values, and the enumerated list of values allowed for each parameter, while Table F-45 provides the Modbus register column and other relevant values.

### Table F-44: Transducer block 2 petroleum measurement: API process variables -- definitions, defaults, and range of values

| Index | Parameter<br>device<br>information<br>petroleum<br>measurement<br>API process<br>variables | Definition                               | Default<br>value | Enumerated list<br>of values /range |
|-------|--------------------------------------------------------------------------------------------|------------------------------------------|------------------|-------------------------------------|
| 29    | SNS_API_CorrVolFlow<br>(DD Name :<br>PMI TC Volume Flow)                                   | Temp Corrected Density                   |                  |                                     |
| 30    | SNS_API_CorrVolFlow<br>(DD Name :<br>PMI TC Volume Flow)                                   | Temp Corrected (Standard)<br>Volume Flow |                  |                                     |
| 31    | SNS_API_Ave<br>CorrDensity<br>(DD Name : PM Batch<br>Weighted Average<br>Density)          | Batch Weighted Average Density           |                  |                                     |

| Index | Parameter<br>device<br>information<br>petroleum<br>measurement<br>API process<br>variables | Definition                                             | Default<br>value | Enumerated list<br>of values /range |
|-------|--------------------------------------------------------------------------------------------|--------------------------------------------------------|------------------|-------------------------------------|
| 32    | SNS_API_AveCorrTemp<br>(DD Name : PM Batch<br>Weighted Average<br>Temperature)             | Batch Weighted Average<br>Temperature                  |                  |                                     |
| 33    | SNS_API_CTL<br>(DD Name :PM CTL)                                                           | CTL                                                    |                  |                                     |
| 34    | SNS_API_CorrVolTotal<br>(DD Name :<br>PM TC Volume Total)                                  | Temp Corrected (Standard)<br>Volume Total              | 0                | N/A                                 |
| 35    | SNS_API_CorrVolInv<br>(DD Name : PM TC<br>Volume Inventory)                                | Temp Corrected (Standard)<br>Volume Inventory          | 0                | N/A                                 |
| 36    | SNS_ResetApi<br>RefVolTotal<br>(DD Name : Reset PM<br>TC Volume Total)                     | Reset API Reference Volume Total                       | -                | 0x00 = None<br>0x01 = Reset         |
| 37    | SNS_Reset<br>APIGSVInv<br>(DD Name: Reset PM<br>Volume Inventory)                          | Reset API/GSV Inventory ("On" =<br>Reset, "Off" = N/A) | 0x00             | 0x00 = No<br>effect<br>0x01 = Reset |

### Table F-44: Transducer block 2 petroleum measurement: API process variables -- definitions, defaults, and range of values (*continued*)
| Table F-45: Transducer block 2 petroleum measurement: API process variables size, |
|-----------------------------------------------------------------------------------|
| access, and Modbus register columns                                               |

| Index | Parameter<br>device<br>information<br>petroleum<br>measurement<br>API process<br>variables | Message<br>type | Data type/<br>structure | Size | Store/<br>rate<br>(hz) | Access | Modbus<br>register<br>/ coil |
|-------|--------------------------------------------------------------------------------------------|-----------------|-------------------------|------|------------------------|--------|------------------------------|
| 29    | SNS_API_<br>CorrDensity<br>(DD Name :<br>PMI TC Density)                                   | RECORD          | 101                     | 5    | D                      | R      | R-0325-326                   |
| 30    | SNS_API_<br>CorrVolFlow<br>(DD Name : PMI TC<br>Volume Flow)                               | RECORD          | 101                     | 5    | D                      | R      | R-0331-332                   |
| 31    | SNS_API_<br>AveCorrDensity<br>(DD Name :<br>PM Batch<br>Weighted Average<br>Density)       | RECORD          | 101                     | 5    | D                      | R      | R-0337-338                   |
| 32    | SNS_API<br>_AveCorrTemp<br>(DD Name :<br>PM Batch<br>Weighted Average<br>Temperature)      | RECORD          | 101                     | 5    | D                      | R      | R-339-340                    |
| 33    | SNS_API_CTL<br>(DD Name : PM CTL)                                                          | RECORD          | 101                     | 5    | D                      | R      | R-0329-330                   |
| 34    | SNS_API<br>_CorrVolTotal<br>(DD Name : PM TC<br>Volume Total)                              | VARIABLE        | 101                     | 5    | D/20                   | R      | R-0333-0334                  |

| Table F-45: Transducer block 2 petroleum measurement: API process variables size, |
|-----------------------------------------------------------------------------------|
| access, and Modbus register columns (continued)                                   |

| Index | Parameter<br>device<br>information<br>petroleum<br>measurement<br>API process<br>variables | Message<br>type | Data type/<br>structure | Size | Store/<br>rate<br>(hz) | Access | Modbus<br>register<br>/ coil |
|-------|--------------------------------------------------------------------------------------------|-----------------|-------------------------|------|------------------------|--------|------------------------------|
| 35    | SNS_API_CorrVolInv<br>(DD Name : PM TC<br>Volume Inventory)                                | VARIABLE        | 101                     | 5    | D/20                   | R      | R-0335-336                   |
| 36    | SNS_ResetApi<br>RefVolTotal<br>(DD Name : Reset<br>PM TC<br>Volume Total)                  | METHOD          | Unsigned8               | 1    | D                      | R/W    | Coil-0058                    |
| 37    | SNS_Reset<br>APIGSVInv<br>(DD Name: Rest<br>PM<br>Volume Inventory)                        | METHOD          | Unsigned8               | 1    | D                      | R/W    | Coil-0194                    |

#### Transducer block 2 petroleum measurement: API setup data (38-46)

The first table focuses on definitions, default values, and the enumerated list of values allowed for each parameter, while Table F-47 provides the Modbus register column and other relevant values.

| able F-46: Transducer block 2 petroleum measurement: API setup data definiti | ions, |
|------------------------------------------------------------------------------|-------|
| efaults, and range of values                                                 |       |

| Index | Parameter<br>device<br>information<br>petroleum<br>measurement<br>API setup<br>data | Definition                     | Default<br>value  | Enumerated list<br>of values /range                                                                                                    |
|-------|-------------------------------------------------------------------------------------|--------------------------------|-------------------|----------------------------------------------------------------------------------------------------|
| 38    | (DD Name: PM<br>Reference Temp)                                                     | API kelerence remp             | 15.0              | 0 to 100                                                                                                    |
| 39    | SNS_APITEC<br>(DD Name: PM<br>Thermal Expansion<br>Coeff)                           | API Thermal Expansion<br>Coeff | 0.001             | ≥ = 0.000485                                                                                                    |
| 40    | SNS_API2540<br>TableType<br>(DD Name:<br>PM2540<br>CTL Table Type)                  | API 2540 CTLTable Type         | API_<br>TABLE_53A | 17=Table 5A<br>18=Table 5B<br>19= Table 5D<br>36= Table 6C<br>49= Table 23A<br>50= Table 23B<br>51= Table 23D<br>68= Table 24C<br>81 = Table 53A<br>82 = Table 53B<br>83 = Table 53D<br>100 = Table 54C |
| 41    | EMPTY                                                                               |                                |                   |                                                                                                    |
| 42    | EMPTY                                                                               |                                |                   |                                                                                                    |
| 43    | EMPTY                                                                               |                                |                   |                                                                                                    |
| 44    | EMPTY                                                                               |                                |                   |                                                                                                    |
| 45    | EMPTY                                                                               |                                |                   |                                                                                                    |

| Table F-46: Transducer block 2 petroleum measurement: API setup data |
|----------------------------------------------------------------------|
| definitions, defaults, and range of values (continued)               |

| Index | Parameter   | Definition | Default | Enumerated list  |
|-------|-------------|------------|---------|------------------|
|       | device      |            | value   | of values /range |
|       | information |            |         |                  |
|       | petroleum   |            |         |                  |
|       | measurement |            |         |                  |
|       | API setup   |            |         |                  |
|       | data        |            |         |                  |
| 46    | EMPTY       |            |         |                  |

# Table F-47: Transducer block 2 petroleum measurement: API setup data -- size, access, and Modbus register columns

| Index | Parameter<br>device<br>information<br>petroleum<br>measurement<br>API setup<br>data | Message<br>type | Data type/<br>structure | Size | Store/<br>rate<br>(hz) | Access | Modbus<br>register<br>/ coil |
|-------|-------------------------------------------------------------------------------------|-----------------|-------------------------|------|------------------------|--------|------------------------------|
| 38    | SNS_APIRefTemp<br>(DD Name: PM<br>Reference Temp)                                   | VARIABLE        | Float                   | 4    | D                      | R/W    | R-0319-0320                  |
| 39    | SNS_APITEC<br>(DD Name: PM<br>Thermal Expansion<br>Coeff)                           | VARIABLE        | Float                   | 4    | D                      | R/W    | R-0323-0324                  |
| 40    | SNS_API2540<br>TableType<br>(DD Name:<br>PM2540<br>CTL Table Type)                  | ENUM            | Unsigned16              | 2    | D                      | R/W    | R-0351                       |
| 41    |                                                                                     |                 |                         |      |                        |        |                              |
| 42    | EMPTY                                                                               |                 |                         |      |                        |        |                              |
| 43    | EMPTY                                                                               |                 |                         |      |                        |        |                              |
| 44    | EMPTY                                                                               |                 |                         |      |                        |        |                              |

| Index | Parameter<br>device<br>information<br>petroleum<br>measurement<br>API setup<br>data | Message<br>type | Data type/<br>structure | Size | Store/<br>rate<br>(hz) | Access | Modbus<br>register<br>/ coil |
|-------|-------------------------------------------------------------------------------------|-----------------|-------------------------|------|------------------------|--------|------------------------------|
| 45    | EMPTY                                                                               |                 |                         |      |                        |        |                              |
| 46    | EMPTY                                                                               |                 |                         |      |                        |        |                              |

Table F-47: Transducer block 2 petroleum measurement: API setup data -- size, access, and Modbus register columns *(continued)* 

#### Transducer block 2: concentration measurement -- CM process variables (47-53)

The first table focuses on definitions, default values, and the enumerated list of values allowed for each parameter, while Table F-49 provides the Modbus register column and other relevant values.

# Table F-48: Transducer block 2: Concentration Measurement -- CM process variables -- definitions, defaults, and range of values

| Index | Parameter<br>concentration<br>measurement<br>CM process<br>variables | Definition                | Default<br>value | Enumerated list<br>of values /range |
|-------|----------------------------------------------------------------------|---------------------------|------------------|-------------------------------------|
| 47    | SNS_ED_RefDens<br>(DD Name : CM Density<br>at Reference)             | Density At Reference      |                  | RECORD                              |
| 48    | SNS_ED_SpecGrav<br>(DD Name :<br>CM Specific Gravity)                | Density (Fixed SG Units)  |                  | RECORD                              |
| 49    | SNS_ED_StdVolFlow<br>(DD Name : CM TC<br>Volume Flow)                | Standard Volume Flow Rate |                  | RECORD                              |
| 50    | SNS_ED_NetMassFlow<br>(DD Name : CM Net<br>Mass Flow)                | Net Mass Flow Rate        |                  | RECORD                              |

| Table F-48: Transducer block 2: Concentration Measurement CM process variables |
|--------------------------------------------------------------------------------|
| definitions, defaults, and range of values (continued)                         |

| Index | Parameter<br>concentration<br>measurement<br>CM process<br>variables | Definition                  | Default<br>value | Enumerated list<br>of values /range |
|-------|----------------------------------------------------------------------|-----------------------------|------------------|-------------------------------------|
| 51    | SNS_ED_NetVolFlow<br>(DD Name : CM Net<br>Volume Flow)               | Net Volume Flow Rate        |                  | RECORD                              |
| 52    | SNS_ED_Conc<br>(DD Name :<br>Concentration)                          | Concentration               |                  | RECORD                              |
| 53    | SNS_ED_SpecDens<br>(DD Name : CM Density<br>(Baume))                 | Density (Fixed Baume Units) |                  | RECORD                              |

### Table F-49: Transducer block 2: Concentration Measurement -- CM process variables-size, access, and Modbus register columns

| Index | Parameter<br>concentration<br>measurement<br>CM process<br>variables | Message<br>type | Data<br>type/<br>structure | Size | Store<br>/rate<br>(hz) | Access | Modbus<br>register<br>/ coil |
|-------|----------------------------------------------------------------------|-----------------|----------------------------|------|------------------------|--------|------------------------------|
| 47    | SNS_ED_RefDens<br>(DD Name : CM Density<br>at Reference)             | RECORD          | 101                        | 5    | D                      | R      | R-0963                       |
| 48    | SNS_ED_SpecGrav<br>(DD Name :<br>CM Specific Gravity)                | RECORD          | 101                        | 5    | D                      | R      | R-0965                       |
| 49    | SNS_ED_StdVolFlow<br>(DD Name :<br>CM TC Volume Flow)                | RECORD          | 101                        | 5    | D                      | R      | R-0967                       |
| 50    | SNS_ED_NetMassFlow<br>(DD Name :<br>CM Net Mass Flow)                | RECORD          | 101                        | 5    | D                      | R      | R-0973                       |

| Index | Parameter<br>concentration<br>measurement<br>CM process<br>variables | Message<br>type | Data<br>type/<br>structure | Size | Store<br>/rate<br>(hz) | Access | Modbus<br>register<br>/ coil |
|-------|----------------------------------------------------------------------|-----------------|----------------------------|------|------------------------|--------|------------------------------|
| 51    | SNS_ED_NetVolFlow<br>(DD Name :<br>CM Net Volume Flow)               | RECORD          | 101                        | 5    | D                      | R      | R-0979                       |
| 52    | SNS_ED_Conc<br>(DD Name :<br>Concentration)                          | RECORD          | 101                        | 5    | D                      | R      | R-0985                       |
| 53    | SNS_ED_SpecDens<br>(DD Name : CM Density<br>(Baume))                 | RECORD          | 101                        | 5    | D                      | R      | R-0987                       |

Table F-49: Transducer block 2: Concentration Measurement -- CM process variables-- size, access, and Modbus register columns (continued)

#### Transducer block 2: concentration measurement -- CM totals (54-65)

The first table focuses on definitions, default values, and the enumerated list of values allowed for each parameter, while Table F-51 provides the Modbus register column and other relevant values.

### Table F-50: Transducer block 2: Concentration Measurement -- CM totals -- definitions, defaults, and range of values

| Index | Parameter<br>concentration<br>measurement<br>CM totals      | Definition                | Default<br>value | Enumerated<br>list<br>of values /<br>range |
|-------|-------------------------------------------------------------|---------------------------|------------------|--------------------------------------------|
| 54    | SNS_ED_StdVolTotal<br>(DD Name : CM TC<br>Volume Total)     | Standard Volume Total     | 0                | NA                                         |
| 55    | SNS_ED_StdVollnv<br>(DD Name : CM TC<br>Volume Inventory)   | Standard Volume Inventory | 0                | NA                                         |
| 56    | SNS_ED<br>_NetMassTotal<br>(DD Name : CM Net<br>Mass Total) | Net Mass Total            | 0                | NA                                         |

| Index | Parameter<br>concentration<br>measurement<br>CM totals                         | Definition                                                 | Default<br>value | Enumerated<br>list<br>of values /<br>range |
|-------|--------------------------------------------------------------------------------|------------------------------------------------------------|------------------|--------------------------------------------|
| 57    | SNS_ED_NetMassInv<br>(DD Name : CM Net<br>Mass Inventory)                      | Net Mass Inventory                                         | 0                | NA                                         |
| 58    | SNS_ED_NetVolTotal<br>(DD Name : CM Net<br>Volume Total)                       | Net Volume Total                                           | 0                | NA                                         |
| 59    | SNS_ED_NetVolInv<br>(DD Name : CM Net<br>Volume Inventory)                     | Net Volume Inventory                                       | 0                | NA                                         |
| 60    | SNS_Reset<br>EDRefVolTotal<br>(DD Name : Reset CM<br>TC Volume Total)          | Reset ED Standard Volume<br>Total                          | -                | 0x00 = None<br>0x01 = Reset                |
| 61    | SNS_Reset<br>EDNetMassTotal<br>(DD Name : Reset CM<br>Net Mass Total)          | Reset ED Net Mass Total                                    | -                | 0x00 = None<br>0x01 = Reset                |
| 62    | SNS_Reset<br>EDNetVolTotal<br>(DD Name : Reset CM<br>Net Volume Total)         | Reset ED Net Volume Total                                  | -                | 0x00 = None<br>0x01 = Reset                |
| 63    | SNS_ResetEDVolInv<br>(DD Name: Reset Volume<br>Inventory At Reference<br>Temp) | Reset ED Volume Inventory<br>("On" = Reset, "Off" = N/A)   |                  | 0x00 =<br>No Effect<br>0x01 = Reset        |
| 64    | SNS_Reset<br>EDNetMassInv<br>(DD Name: Reset Net<br>Mass Inventory)            | Reset ED Net Mass Inventory<br>("On" = Reset, "Off" = N/A) |                  | 0x00 =<br>No Effect<br>0x01 = Reset        |

Table F-50: Transducer block 2: Concentration Measurement -- CM totals -- definitions, defaults, and range of values (continued)

| Table F-50: Transducer block 2: Concentration Measurement CM totals |
|---------------------------------------------------------------------|
| definitions, defaults, and range of values (continued)              |

| Index | Parameter<br>concentration<br>measurement<br>CM totals               | Definition                                                   | Default<br>value | Enumerated<br>list<br>of values /<br>range |
|-------|----------------------------------------------------------------------|--------------------------------------------------------------|------------------|--------------------------------------------|
| 65    | SNS_Reset<br>EDNetVolInv<br>(DD Name: Reset Net<br>Volume Inventory) | Reset ED Net Volume Inventory<br>("On" = Reset, "Off" = N/A) |                  | 0x00 =<br>No Effect<br>0x01 = Reset        |

# Table F-51: Transducer block 2: Concentration Measurement -- CM totals -- size, access, and Modbus register columns

| Index | Parameter<br>concentration<br>measurement | Message<br>type | Data type/<br>structure | Size | Store/<br>rate (hz) | Access | Modbus<br>register<br>/ coil |
|-------|-------------------------------------------|-----------------|-------------------------|------|---------------------|--------|------------------------------|
|       | CM totals                                 |                 |                         |      |                     |        |                              |
| 54    | SNS_ED_StdVolTotal                        | VARIABLE        | Float                   | 4    | D/20                | R      | R-0969                       |
|       | (DD Name : CM TC                          |                 |                         |      |                     |        |                              |
|       | Volume Total)                             |                 |                         |      |                     |        |                              |
| 55    | SNS_ED_StdVolInv                          | VARIABLE        | Float                   | 4    | D/20                | R      | R-0971                       |
|       | (DD Name : CM TC                          |                 |                         |      |                     |        |                              |
|       | Volume Inventory)                         |                 |                         |      |                     |        |                              |
| 56    | SNS_ED                                    | VARIABLE        | Float                   | 4    | D/20                | R      | R-0975                       |
|       | _NetMassTotal                             |                 |                         |      |                     |        |                              |
|       | (DD Name : CM Net                         |                 |                         |      |                     |        |                              |
|       | Mass Total)                               |                 |                         |      |                     |        |                              |
| 57    | SNS_ED_NetMassInv                         | VARIABLE        | Float                   | 4    | D/20                | R      | R-0977                       |
|       | (DD Name : CM Net                         |                 |                         |      |                     |        |                              |
|       | Mass Inventory)                           |                 |                         |      |                     |        |                              |
| 58    | SNS_ED_NetVolTotal                        | VARIABLE        | Float                   | 4    | D/20                | R      | R-0981                       |
|       | (DD Name : CM Net                         |                 |                         |      |                     |        |                              |
|       | Volume Total)                             |                 |                         |      |                     |        |                              |

| Index | Parameter<br>concentration<br>measurement<br>CM totals                            | Message<br>type | Data type/<br>structure | Size | Store/<br>rate (hz) | Access | Modbus<br>register<br>/ coil |
|-------|-----------------------------------------------------------------------------------|-----------------|-------------------------|------|---------------------|--------|------------------------------|
| 59    | SNS_ED_NetVollnv<br>(DD Name : CM Net<br>Volume Inventory)                        | VARIABLE        | Float                   | 4    | D/20                | R      | R-0983                       |
| 60    | SNS_Reset<br>EDRefVolTotal<br>(DD Name : Reset<br>CM<br>TC Volume Total)          | METHOD          | Unsigned8               | 1    | S                   | R/W    | Coil-0059                    |
| 61    | SNS_Reset<br>EDNetMassTotal<br>(DD Name : Reset<br>CM<br>Net Mass Total)          | METHOD          | Unsigned8               | 1    | S                   | R/W    | Coil-0060                    |
| 62    | SNS_Reset<br>EDNetVolTotal<br>(DD Name : Reset<br>CM<br>Net Volume Total)         | METHOD          | Unsigned8               | 1    | S                   | R/W    | Coil-0060                    |
| 63    | SNS_ResetEDVollnv<br>(DD Name: Reset<br>Volume Inventory<br>At Reference<br>Temp) | METHOD          | Unsigned8               | 1    | 5                   | R/W    | Coil-0195                    |
| 64    | SNS_Reset<br>EDNetMassInv<br>(DD Name: Reset<br>Net<br>Mass Inventory)            | METHOD          | Unsigned8               | 1    | S                   | R/W    | Coil-0196                    |

Table F-51: Transducer block 2: Concentration Measurement -- CM totals -- size, access, and Modbus register columns (*continued*)

| Index | Parameter<br>concentration<br>measurement<br>CM totals | Message<br>type | Data type/<br>structure | Size | Store/<br>rate (hz) | Access | Modbus<br>register<br>/ coil |
|-------|--------------------------------------------------------|-----------------|-------------------------|------|---------------------|--------|------------------------------|
| 65    | SNS_Reset<br>EDNetVollnv<br>(DD Name: Reset<br>Net     | METHOD          | Unsigned8               | 1    | S                   | R/W    | Coil-0197                    |
|       | Volume Inventory)                                      |                 |                         |      |                     |        |                              |

 Table F-51: Transducer block 2: Concentration Measurement -- CM totals -- size, access, and Modbus register columns (continued)

#### Transducer block 2: concentration measurement -- CM setup data (66-102)

The first table focuses on definitions, default values, and the enumerated list of values allowed for each parameter, while Table F-53 provides the Modbus register column and other relevant values.

### Table F-52: Transducer block 2: Concentration Measurement -- CM setup data- definitions, defaults, and range of values

| Index | Parameter<br>concentration<br>measurement<br>CM setup data | Definition                      | Default<br>value | Enumerated list<br>of values /range |
|-------|------------------------------------------------------------|---------------------------------|------------------|-------------------------------------|
| 66    | SNS_ED_CurveLock<br>(DD Name:<br>Lock/Unlock<br>ED Curves) | Lock Enhanced Density<br>Tables | 1                | 0x00 = not locked<br>0x01 = locked  |

| Index | Parameter                                                    | Definition                       | Default              | Enumerated list            |
|-------|--------------------------------------------------------------|----------------------------------|----------------------|----------------------------|
|       | concentration                                                |                                  | value                | of values /range           |
|       | measurement                                                  |                                  |                      |                            |
|       | CM setup data                                                |                                  |                      |                            |
| 67    | SNS_ED_Mode                                                  | Enhanced Density Mode            | Mass Conc.<br>(Dens) | 0 = None                   |
|       | Derived Variable)                                            |                                  |                      | 1= Dens @ Ref<br>Temp      |
|       |                                                              |                                  |                      | 2= Specific Gravity        |
|       |                                                              |                                  |                      | 3= Mass Conc<br>(Dens)     |
|       |                                                              |                                  |                      | 4=Mass Conc (SG)           |
|       |                                                              |                                  |                      | 5= Volume Conc<br>(Dens)   |
|       |                                                              |                                  |                      | 6= Volume Conc<br>(SG)     |
|       |                                                              |                                  |                      | 7= Concentration<br>(Dens) |
|       |                                                              |                                  |                      | 8 = Concentration<br>(SG)  |
| 68    | SNS_ED_ActiveCurve<br>(DD Name: Active<br>Calculation Curve) | Active Calculation Curve         | 0                    | 0 through 5                |
| 69    | UNI_ED_CurveIndex<br>(DD Name:<br>Curve Configured)          | Curve Configuration<br>Index (n) |                      | 0 through 5                |
| 70    | UNI_ED_TempIndex<br>(DD Name:                                | Curven Temperature<br>Isotherm   |                      | 0 through 5                |
|       | Curve Temperature<br>Isotherm Index                          | Index (x-axis)                   |                      |                            |
|       | (X-Axis))                                                    |                                  |                      |                            |

| Table F-52: Transducer block 2: Concentration Measurement CM setup data |
|-------------------------------------------------------------------------|
| definitions, defaults, and range of values (continued)                  |

| Index | Parameter                                                                                                   | Definition                                                               | Default | Enumerated list  |
|-------|----------------------------------------------------------------------------------------------------|--------------------------------------------------------------------------|---------|------------------|
|       | concentration                                                                                               |                                                                          | value   | of values /range |
|       | measurement                                                                                                 |                                                                          |         |                  |
|       | CM setup data                                                                                               |                                                                          |         |                  |
| 71    | UNI_ED_ConcIndex<br>(DD Name:<br>Curve Concentration<br>Index (Y-Axis))                                     | Curven Concentration<br>Index<br>(y-axis)                                |         | 0 through 5      |
| 72    | SNS_ED_TempISO<br>(DD Name:<br>Curve N (6*5)<br>Temp Isotherm X<br>Value (X-Axis))                          | Curven (6x5)<br>Temperature<br>Isothermx<br>Value (x-axis)               |         | N/A              |
| 73    | SNS_ED<br>_DensAtTempISO<br>(DD Name:<br>Curve N (6*5)<br>Density @ Temp<br>Isotherm X,<br>Concentration Y) | Curven (6x5)<br>Density @<br>Temperature<br>IsothermX,<br>ConcentrationY |         | N/A              |
| 74    | SNS_ED<br>_DensAtTempCoeff<br>(DD Name:<br>Curve N (6*5)<br>Coeff @ Temp<br>Isotherm X,<br>Concentration Y) | Curven (6x5)<br>Coeff @ Temperature<br>IsothermX,<br>ConcentrationY      |         | N/A              |
| 75    | SNS_ED_ConcLabel55<br>(DD Name:<br>Curve N (6*5)<br>Concentration Y Value<br>(Label For Y-Axis))            | Curven (6x5)<br>ConcentrationY Value<br>(Label for y-axis)               |         | N/A              |

#### Table F-52: Transducer block 2: Concentration Measurement -- CM setup data-definitions, defaults, and range of values (*continued*)

| Index | Parameter<br>concentration<br>measurement<br>CM setup data                                            | Definition                                                 | Default<br>value | Enumerated list<br>of values /range |
|-------|----------------------------------------------------------------------------------------------------|------------------------------------------------------------|------------------|-------------------------------------|
| 76    | SNS_ED_DensAtConc<br>(DD Name:<br>Curve N (5*1) Density<br>@ Concentration Y<br>(At Ref Temp))        | Curven (5x1) Density<br>at ConcentrationY (at<br>Ref Temp) |                  | N/A                                 |
| 77    | SNS_ED<br>_DensAtConcCoeff<br>(DD Name:<br>Curve N (5*1) Coeff<br>@ Concentration Y<br>(At Ref Temp)) | Curven (5x1) Coeff<br>at ConcentrationY (at<br>Ref Temp)   |                  | N/A                                 |
| 78    | SNS_ED_ConcLabel51<br>(DD Name:<br>Curve N (5*1)<br>Concentration Y<br>Value (Y-Axis))                | Curven (5x1)<br>ConcentrationY Value (y-<br>axis))         |                  | N/A                                 |
| 79    | SNS_ED_RefTemp<br>(DD Name: Curve N<br>Reference<br>Temperature)                                      | Curven Reference<br>Temperature                            |                  | Temp. sensor Limits                 |
| 80    | SNS_ED<br>_SGWaterRefTemp<br>(DD Name: Curve N<br>Water Reference<br>Temperature)                     | Curven SG Water<br>Reference Temperature                   |                  | Temp. sensor Limits                 |
| 81    | SNS_ED<br>_SGWaterRefDens<br>(DD Name: Curve N<br>Water Reference<br>Density)                         | Curven SG Water<br>Reference Density                       |                  | Density Limits                      |

Table F-52: Transducer block 2: Concentration Measurement -- CM setup data-definitions, defaults, and range of values (continued)

| Index | Parameter<br>concentration<br>measurement<br>CM setup data            | Definition                                                     | Default<br>value | Enumerated list<br>of values /range             |
|-------|-----------------------------------------------------------------------|----------------------------------------------------------------|------------------|-------------------------------------------------|
| 82    | SNS_ED_SlopeTrim<br>(DD Name:<br>Curve N Trim Slope)                  | Curven Slope Trim                                              |                  | 0.8 to 1.2                                      |
| 83    | SNS_ED_OffsetTrim<br>(DD Name:<br>Curve N Trim Offset)                | Curven Offset Trim                                             |                  | None                                            |
| 84    | SSNS_ED<br>_ExtrapAlarmLimit<br>(DD Name: Curve N<br>Alarm Limit (%)) | Curven Extrapolation<br>Alarm Limit: %                         |                  | 0 to 270                                        |
| 85    | SNS_ED_CurveName<br>(DD Name: Curve N<br>Curve Name                   | Curven ASCII String –<br>Name of Curve<br>– 12 chars supported |                  | N/A                                             |
| 86    | SNS_ED_MaxFitOrder<br>(DD Name: Curve Fit<br>Max Order)               | Maximum Fit Order for<br>5x5 curve                             |                  | 2, 3, 4, 5                                      |
| 87    | SNS_ED_FitResults<br>(DD Name: Curve N<br>Fit Results)                | Curven Curve Fit Results                                       |                  | 0 = Good<br>1 = Poor<br>2 = Failed<br>3 = Empty |

### Table F-52: Transducer block 2: Concentration Measurement -- CM setup data-definitions, defaults, and range of values (continued)

| Index | Parameter<br>concentration<br>measurement<br>CM setup data                 | Definition                                                      | Default<br>value | Enumerated list<br>of values /range                                                                                                    |
|-------|----------------------------------------------------------------------------|-----------------------------------------------------------------|------------------|----------------------------------------------------------------------------------------------------|
| 88    | SNS_ED<br>_ConcUnitCode<br>(DD Name: Curve N<br>Concentration Units)       | Curven Concentration<br>Units Code                              |                  | 1110 = Degrees<br>Twaddell<br>1426= Degrees<br>Brix<br>1111= Deg Baume<br>(heavy)<br>1112= Deg Baume<br>(light)<br>1343=% sol/wt<br>1344=% sol/vol<br>1427= Degrees<br>Balling<br>1428= Proof<br>Per Volume<br>1429 = Proof<br>Per mass<br>1346 = Percent<br>Plato |
| 89    | SNS_ED_ExpectedAcc<br>(DD Name: Curve N<br>Curve Fit<br>Expected Accuracy) | Curven Curve Fit<br>Expected Accuracy                           |                  |                                                                                                    |
| 90    | SNS_ED_ResetFlag<br>(DD Name: Reset<br>All Curve Information)              | Reset All Enhanced<br>Density Curve<br>Information              | 1                | 0x00 = Not used<br>0x01 =Reset                                                                                                    |
| 91    | SNS_ED_Enable<br>DensLowExtrap<br>(DD Name: Enable<br>Density Low)         | Enable Dens Low<br>Extrap<br>(Enhanced Density<br>Extrap Alarm) | 1                | 0x00 = Disable<br>0x01 = Enable                                                                                                    |

Table F-52: Transducer block 2: Concentration Measurement -- CM setup data-definitions, defaults, and range of values *(continued)* 

| Index | ndex Parameter Definition<br>concentration                                  |                                                                  | Default<br>value                          | Enumerated list<br>of values /range |
|-------|-----------------------------------------------------------------------------|------------------------------------------------------------------|-------------------------------------------|-------------------------------------|
|       | measurement                                                                 |                                                                  | Vulue                                     | or values frange                    |
|       | CM setup data                                                               |                                                                  |                                           |                                     |
| 92    | SNS_ED_Enable<br>DensHighExtrap<br>(DD Name: Enable<br>Density High)        | Enable Dens High<br>Extrap<br>(Enhanced Density<br>Extrap Alarm) | 1                                         | 0x00 = Disable<br>0x01 = Enable     |
| 93    | SNS_ED_Enable<br>TempLowExtrap<br>(DD Name:<br>Enable Temperature<br>Low)   | Enable Temp Low<br>Extrap<br>(Enhanced Denisty<br>Extrap Alarm)  | 1                                         | 0x00 = Disable<br>0x01 = Enable     |
| 94    | SNS_ED_Enable<br>TempHighExtrap<br>(DD Name:<br>Enable Temperature<br>High) | Enable Temp High<br>Extrap<br>(Enhanced Denisty<br>Extrap Alarm) | 1                                         | 0x00 = Disable<br>0x01 = Enable     |
| 95    | DB_SNS_Puck<br>DeviceTypeCode<br>(DD Name: Puck<br>Device Type)             | Device Type Code for<br>attached Core                            |                                           | 40 = 700 CP<br>50 = 80 CP           |
| 96    | SNS_ED_ConcUnits                                                            | Curven Concentration<br>Units                                    | {'N','O','N','E'<br>, ` ; ` ; ` ; ` ; ` } | N/A                                 |
| 97    | SNS_MflowText                                                               | Special unit massflow<br>text                                    | {'N','O','N','E'<br>, ` ; ` ; ` ; ` ; ` } | N/A                                 |
| 98    | SNS_MtotText                                                                | Special unit massTotal<br>text                                   | {'N','O','N','E'<br>, ` , ` , ` , ` , ` } | N/A                                 |
| 99    | SNS_VflowText                                                               | Special unit Volume Flow text                                    | {`N`,`O`,`N`,`E`<br>,``,``,``,``}         | N/A                                 |
| 100   | SNS_VtotText                                                                | Special unit Volume text                                         | {'N','O','N','E'<br>,' ',' ',' ',' '}     | N/A                                 |
| 101   | SNS_GSVflowText                                                             | Special unit GSV Volume<br>Flow text                             | {'N','O','N','E'<br>,``,``,`,``}          | N/A                                 |

Table F-52: Transducer block 2: Concentration Measurement -- CM setup data-definitions, defaults, and range of values (*continued*)

| Index | Parameter<br>concentration<br>measurement                         | Definition                        | Default<br>value                      | Enumerated list<br>of values /range       |
|-------|-------------------------------------------------------------------|-----------------------------------|---------------------------------------|-------------------------------------------|
|       | CM setup data                                                     |                                   |                                       |                                           |
| 102   | SNS_GSVtotText                                                    | Special unit Volume<br>Total text | {'N','O','N','E'<br>,' ',' ',' ',' '} | N/A                                       |
| 103   | SNS_StartStopTotals<br>(DD Name:<br>Start/Stop<br>All Totalizers) | Start/Stop all Totalizers         | 0x01                                  | 0x00 = Stop Totals<br>0x01 = Start Totals |
| 104   | SNS_ResetAllTotal                                                 | Reset all totals                  | -                                     | 0x00 = None<br>0x01 = Reset               |
| 105   | SNS_Reset<br>AllInventories                                       | Reset all Inventories             | -                                     | 0x00 = None<br>0x01 = Reset               |
| 106   | SNS_ResetMassTotal<br>(DD Name:<br>Reset Mass Total)              | Reset Mass Total                  | -                                     | 0x00 = None<br>0x01 = Reset               |
| 107   | SNS_ResetLineVolTotal<br>(DD Name:<br>Reset Volume Total)         | Reset Volume Total                | -                                     | 0x00 = None<br>0x01 = Reset               |
| 108   | EMPTY                                                             |                                   |                                       |                                           |
| 109   | Transducer Block 2<br>View 1                                      |                                   |                                       |                                           |

Table F-52: Transducer block 2: Concentration Measurement -- CM setup data-definitions, defaults, and range of values *(continued)* 

| Index | Parameter<br>concentration<br>measurement<br>CM setup data                           | Message<br>type | Data type/<br>structure | Size | Store/<br>rate<br>(hz) | Access | Modbus<br>register /<br>coil |
|-------|--------------------------------------------------------------------------------------|-----------------|-------------------------|------|------------------------|--------|------------------------------|
| 66    | SNS_ED_CurveLock<br>(DD Name:<br>Lock/Unlock<br>ED Curves)                           | ENUM            | Unsigned8               | 1    | S                      | R/W    | Coil-0085                    |
| 67    | SNS_ED_Mode<br>(DD Name:<br>Derived Variable)                                        | ENUM            | Unsigned16              | 2    | N-CP                   | R/W    | R-0524                       |
| 68    | SNS_ED<br>_ActiveCurve<br>(DD Name: Active<br>Calculation Curve)                     | VARIABLE        | Unsigned16              | 2    | N-CP                   | R/W    | R-0523                       |
| 69    | UNI_ED_CurveIndex<br>(DD Name:<br>Curve Configured)                                  | VARIABLE        | Unsigned8               | 1    | D                      | R/W    | R-0527                       |
| 70    | UNI_ED_TempIndex<br>(DD Name:<br>Curve<br>Temperature<br>Isotherm Index<br>(X-Axis)) | VARIABLE        | Unsigned8               | 1    | D                      | R/W    | R-0528                       |
| 71    | UNI_ED_ConcIndex<br>(DD Name:<br>Curve<br>Concentration<br>Index (Y-Axis))           | VARIABLE        | Unsigned8               | 1    | D                      | R/W    | R-0529                       |

| Table F-53: Transducer block 2: Concentration Measurement CM setup data size, |
|-------------------------------------------------------------------------------|
| access, and Modbus register columns                                           |

| Index | Parameter<br>concentration<br>measurement<br>CM setup data                                                  | Message<br>type | Data type/<br>structure | Size | Store/<br>rate<br>(hz) | Access | Modbus<br>register /<br>coil |
|-------|----------------------------------------------------------------------------------------------------|-----------------|-------------------------|------|------------------------|--------|------------------------------|
| 72    | SNS_ED_TempISO<br>(DD Name: Curve N<br>(6*5) Temp<br>Isotherm X<br>Value (X-Axis))                          | VARIABLE        | Float                   | 4    | N-CP                   | R/W    | R-0531                       |
| 73    | SNS_ED<br>_DensAtTempISO<br>(DD Name: Curve N<br>(6*5) Density<br>@ Temp Isotherm X,<br>Concentration Y)    | VARIABLE        | Float                   | 4    | N-CP                   | R/W    | R-0533                       |
| 74    | SNS_ED_Dens<br>AtTempCoeff<br>(DD Name: Curve N<br>(6*5)<br>Coeff @ Temp<br>Isotherm X,<br>Concentration Y) | VARIABLE        | Float                   | 4    | D                      | R      | R-0535                       |
| 75    | SNS_ED<br>_ConcLabel55<br>(DD Name: Curve N<br>(6*5)<br>Concentration Y<br>Value<br>(Label For Y-Axis))     | VARIABLE        | Float                   | 4    | N-CP                   | R/W    | R-0537                       |
| 76    | SNS_ED<br>_DensAtConc<br>(DD Name: Curve N<br>(5*1) Density<br>@ Concentration Y<br>(At Ref Temp))          | VARIABLE        | Float                   | 4    | N-CP                   | R/W    | R-0539                       |

| Table F-53: Transducer block 2: Concentration Measurement CM setup data size, |
|-------------------------------------------------------------------------------|
| access, and Modbus register columns (continued)                               |

| Index 77 | Parameter<br>concentration<br>measurement<br>CM setup data                                 | Message<br>type | Data type/<br>structure | Size | Store/<br>rate<br>(hz) | Access | Modbus<br>register /<br>coil |
|----------|--------------------------------------------------------------------------------------------|-----------------|-------------------------|------|------------------------|--------|------------------------------|
| //       | AtConcCoeff<br>(DD Name: Curve N<br>(5*1) Coeff<br>@ Concentration Y<br>(At Ref Temp))     | VANIADLE        | FIUAL                   | 4    |                        | ĸ      | K-0341                       |
| 78       | SNS_ED<br>_ConcLabel51<br>(DD Name: Curve N<br>(5*1)<br>Concentration Y<br>Value (Y-Axis)) | VARIABLE        | Float                   | 4    | N-CP                   | R/W    | R-0543                       |
| 79       | SNS_ED_RefTemp<br>(DD Name: Curve N<br>Reference<br>Temperature)                           | VARIABLE        | Float                   | 4    | N-CP                   | R/W    | R-0545                       |
| 80       | SNS_ED_SG<br>WaterRefTemp<br>(DD Name: Curve N<br>Water Reference<br>Temperature)          | VARIABLE        | Float                   | 4    | N-CP                   | R/W    | R-0547                       |
| 81       | SNS_ED_SG<br>WaterRefDens<br>(DD Name: Curve N<br>Water Reference<br>Density)              | VARIABLE        | Float                   | 4    | N-CP                   | R/W    | R-0549                       |
| 82       | SNS_ED_SlopeTrim<br>(DD Name:<br>Curve N Trim Slope)                                       | VARIABLE        | Float                   | 4    | N-CP                   | R/W    | R-0551                       |

Table F-53: Transducer block 2: Concentration Measurement -- CM setup data -- size, access, and Modbus register columns (*continued*)

| Table F-53: Transducer block 2: Concentration Measurement CM setup data size, |
|-------------------------------------------------------------------------------|
| access, and Modbus register columns (continued)                               |

| Index | Parameter<br>concentration<br>measurement<br>CM setup data                     | Message<br>type | Data type/<br>structure | Size | Store/<br>rate<br>(hz) | Access | Modbus<br>register /<br>coil |
|-------|--------------------------------------------------------------------------------|-----------------|-------------------------|------|------------------------|--------|------------------------------|
| 83    | SNS_ED_OffsetTrim<br>(DD Name:<br>Curve N Trim Offset)                         | VARIABLE        | Float                   | 4    | N-CP                   | R/W    | R-0553                       |
| 84    | SSNS_ED<br>_ExtrapAlarmLimit<br>(DD Name: Curve N<br>Alarm Limit (%))          | VARIABLE        | Float                   | 4    | N-CP                   | R/W    | R-0555                       |
| 85    | SNS_ED_CurveName<br>(DD Name: Curve N<br>Curve Name                            | VARIABLE        | OCTET<br>string         | 12   | N-CP                   | R/W    | R-2771-<br>2776              |
| 86    | SNS_ED<br>_MaxFitOrder<br>(DD Name:<br>Curve Fit Max Order)                    | VARIABLE        | Unsigned16              | 2    | N-CP                   | R/W    | R-0564                       |
| 87    | SNS_ED_FitResults<br>(DD Name: Curve N<br>Fit Results)                         | ENUM            | Unsigned16              | 2    | D                      | R      | R-0569                       |
| 88    | SNS_ED<br>_ConcUnitCode<br>(DD Name: Curve N<br>Concentration Units)           | ENUM            | Unsigned16              | 2    | N-CP                   | R/W    | R-0570                       |
| 89    | SNS_ED<br>_ExpectedAcc<br>(DD Name: Curve N<br>Curve Fit<br>Expected Accuracy) | VARIABLE        | Float                   | 4    | D                      | R      | R-0571                       |
| 90    | SNS_ED_ResetFlag<br>(DD Name: Reset<br>All Curve<br>Information)               | METHOD          | Unsigned8               | 1    | N-CP                   | R/W    | Coil-249                     |

| Index | Parameter<br>concentration<br>measurement<br>CM setup data                     | Message<br>type | Data type/<br>structure | Size | Store/<br>rate<br>(hz) | Access | Modbus<br>register /<br>coil |
|-------|--------------------------------------------------------------------------------|-----------------|-------------------------|------|------------------------|--------|------------------------------|
| 91    | SNS_ED_Enable<br>DensLowExtrap<br>(DD Name:<br>Enable Density<br>Low)          | METHOD          | Unsigned8               | 1    | N-CP                   | R/W    | Coil-250                     |
| 92    | SNS_ED_Enable<br>DensHighExtrap<br>(DD Name:<br>Enable Density<br>High)        | METHOD          | Unsigned8               | 1    | N-CP                   | R/W    | Coil-251                     |
| 93    | SNS_ED_Enable<br>TempLowExtrap<br>(DD Name:<br>Enable<br>Temperature Low)      | METHOD          | Unsigned8               | 1    | N-CP                   | R/W    | Coil-252                     |
| 94    | SNS_ED_Enable<br>TempHighExtrap<br>(DD Name:<br>Enable<br>Temperature<br>High) | METHOD          | Unsigned8               | 1    | N-CP                   | R/W    | Coil-253                     |
| 95    | DB_SNS_Puck<br>DeviceTypeCode<br>(DD: Name: Puck<br>Device Type)               | VARIABLE        | Unsigned16              | 2    | D/20                   | R      | R-1162                       |
| 96    | SNS_ED_ConcUnits                                                               | VARIABLE        | String                  | 8    | N-CP                   | R/W    | R- 573-576                   |
| 97    | SNS_MflowText                                                                  | String          | OCTET<br>STRING         | 8    | N                      | R/W    | R-52-55                      |
| 98    | SNS_MtotText                                                                   | String          | OCTET<br>string         | 8    | N                      | R/W    | R-56-59                      |

# Table F-53: Transducer block 2: Concentration Measurement -- CM setup data -- size, access, and Modbus register columns (*continued*)

| Table F-53: Transducer block 2: Concentration Measurement CM setup data size, |
|-------------------------------------------------------------------------------|
| access, and Modbus register columns (continued)                               |

| Index | Parameter<br>concentration<br>measurement<br>CM setup data      | Message<br>type | Data type/<br>structure | Size | Store/<br>rate<br>(hz) | Access | Modbus<br>register /<br>coil |
|-------|-----------------------------------------------------------------|-----------------|-------------------------|------|------------------------|--------|------------------------------|
| 99    | SNS_VflowText                                                   | String          | OCTET<br>string         | 8    | N                      | R/W    | R- 60-63                     |
| 100   | SNS_VtotText                                                    | String          | OCTET<br>string         | 8    | N                      | R/W    | R-64-67                      |
| 101   | SNS_GSVflowText                                                 | String          | OCTET<br>string         | 8    | N                      | R/W    | R2607-2610                   |
| 102   | SNS_GSVtotText                                                  | String          | OCTET<br>string         | 8    | N                      | R/W    | R2611-2614                   |
| 103   | SNS_StartStopTotals<br>DD Name:<br>Start/Stop<br>All Totalizers | METHOD          | Unsigned8               | 1    | D                      | R/W    | Coil-0002                    |
| 104   | SNS_ResetAllTotal                                               | METHOD          | Unsigned8               | 1    | D                      | R/W    | Coil-0003                    |
| 105   | SNS_Reset<br>AllInventories                                     | METHOD          | Unsigned8               | 1    | D                      | R/W    | Coil-0004                    |
| 106   | SNS_ResetMassTotal<br>DD Name:<br>Reset Mass Total              | METHOD          | Unsigned8               | 1    | D                      | R/W    | Coil-0056                    |
| 107   | SNS_Reset<br>LineVolTotal<br>DD Name:<br>Reset Volume Total     | METHOD          | Unsigned8               | 1    | D                      | R/W    | Coil-0057                    |
| 108   | EMPTY                                                           |                 |                         |      |                        |        |                              |
| 109   | Transducer Block 2<br>View 1                                    |                 |                         |      |                        |        |                              |

### F.2.6 Transducer block 2 object and views

The following tables show the transducer block 2 object and views.

### Transducer block 2 object

• Transducer block 2 object:: Table F-54

- Transducer block 2 view #1: Table F-55
- Transducer block 2 view #2: Table F-56

### Table F-54: Transducer block 2 object

| Slot/<br>ndex | Element name         | Data type    | Size  | Value                                                      |
|---------------|----------------------|--------------|-------|------------------------------------------------------------|
|               |                      |              | in    |                                                            |
|               |                      |              | bytes |                                                            |
| Slot 12/      | Reserved             | Unsigned 8   | 1     | 250 (default)                                              |
| IIUEX U       | Block_Object         | Unsigned 8   | 1     | 03                                                         |
|               | Parent_Class         | Unsigned 8   | 1     | 03                                                         |
|               | Class                | Unsigned 8   | 1     | 128                                                        |
|               |                      |              |       | (manufacturer-specific class)                              |
|               | DD_Reference         | Unsigned 32  | 4     | 00 ,00, 00, 00 (reserved)                                  |
|               | DD_Revision          | Unsigned 16  | 2     | 00 ,00 (reserved)                                          |
|               | Profile              | Octet string | 2     | 64 02 (compact class B)                                    |
|               | Profile_Revision     | Unsigned 16  | 2     | 03 01 (3.01)                                               |
|               | Execution_Time       | Unsigned 8   | 1     | 00 (for future use)                                        |
|               | Number-Of_Parameters | Unsigned 16  | 2     | 00 98( Maximum number of<br>Transducer Block 2 Parameters) |
|               | Address_of_View_1    | Unsigned 16  | 2     | 12 98 (slot, index)                                        |
|               | Number_of_Views      | Unsigned 8   | 1     | 01 (1 view)                                                |

#### Transducer block 2 (device information, API, and CM) views

The following tables show the views for transducer block 2.

#### Table F-55: Transducer block 2 view #1 -- standard parameters

| OD index | Parameter mnemonic<br>standard parameters | View 1 | View 2 | View 3 | View 4 |
|----------|-------------------------------------------|--------|--------|--------|--------|
| 0        | BLOCK_OBJECT                              |        |        |        |        |
| 1        | ST_REV                                    | 2      |        |        |        |
| 2        | TAG_DESC                                  |        |        |        |        |
| 3        | STRATEGY                                  |        |        |        |        |
| 4        | ALERT_KEY                                 |        |        |        |        |
| 5        | TARGET_MODE                               |        |        |        |        |
| 6        | MODE_BLK                                  | 3      |        |        |        |

| OD index | Parameter mnemonic<br>standard parameters | View 1 | View 2 | View 3 | View 4 |
|----------|-------------------------------------------|--------|--------|--------|--------|
| 7        | ALARM_SUM                                 | 8      |        |        |        |
|          | Overall sum of bytes in View Object       | 13     |        |        |        |

#### Table F-55: Transducer block 2 view #1 -- standard parameters (continued)

#### Table F-56: Transducer block 2 view #2 -- standard parameters

| OD index | Parameter mnemonic<br>standard parameters                               | View 1 | View 2 | View 3 | View 4 |
|----------|-------------------------------------------------------------------------|--------|--------|--------|--------|
| 98       | Overall sum of bytes in View Object<br>(+ 13 Standard parameters bytes) | 13     |        |        |        |

### F.2.7 I & M functions

The following tables show the parameters for I & M functions.

#### I & M IM-Default parameter

The following tables show the values for the IM-Default parameter. The first table focuses on definitions, default values, and the enumerated list of values allowed, while Table F-58 provides the Modbus register column and other relevant values.

#### Note

The index entry for all items in this topic is 255.

Table F-57: I & M values for IM-Default parameter -- definitions, defaults, and range of values in sub-index 65000

| Definition<br>I&M 0                               | Default value     | Enumerated |
|---------------------------------------------------|-------------------|------------|
| (Mandatory)                                       |                   | of values  |
|                                                   |                   | /range     |
| HEADER -Reserved                                  | 0x00              |            |
| MANUFACTURER_ID – Identification code             | 0x00              |            |
| of the Manufacturer of the PA Device              |                   |            |
| ORDER_ID –Order No. of the Device                 | 2700S Profibus PA |            |
| SERIAL_NO – Production Serial No. of the device   |                   |            |
| HARDWARE_REVISION – Revision No. of the Hardware  | 0xFFFF            |            |
| SOFTWARE_REVISION – Software or Firmware revision |                   |            |

| Definition<br>I&M 0<br>(Mandatory)                                                                                                    | Default value<br> | Enumerated<br>list<br>of values<br>/range |
|----------------------------------------------------------------------------------------------------|-------------------|-------------------------------------------|
| REV_COUNTER – According to /I&M/. The REV_COUNTER<br>is incremented if a parameter content with static attribute<br>in the according slot has Changed. Slot 0 carries a<br>REV_COUNTER that counts all changes of static<br>parameters of the whole device. | 0                 |                                           |
| PROFILE_ID Profile type of supporting Profile                                                                                                    | 0x9700            |                                           |
| PROFILE_SPECIFIC_TYPE – Specific Profile Type                                                                                                    | 0x01<br>0x01      |                                           |
| M_VERSION –Implemented version of I & M function                                                                                                    | 0x01<br>0x01      |                                           |
| IM_SUPPORTED –Indicated Availability of I & M Records                                                                                                    | 0x00<br>0x07      |                                           |

# Table F-57: I & M values for IM-Default parameter -- definitions, defaults, and range of values in sub-index 65000 (*continued*)

# Table F-58: I & M values for IM-Default parameter -- size, access, and Modbus register columns in sub-index 65000

| Definition<br>I&M 0<br>(Mandatory) | Message<br>type<br>VARIABLE | Data type/<br>structure<br>OCTET string | Size<br>64 | Store<br>/rate<br>(hz) | Access<br>R | Modbus<br>register / coil<br>               |
|------------------------------------|-----------------------------|-----------------------------------------|------------|------------------------|-------------|---------------------------------------------|
| HEADER                             | String                      | Octet<br>string                         | 10         | S                      | R           | Hard Coded                                  |
| MANUFACTURER_ID                    | VARIABLE                    | Unsigned16                              | 2          | S                      | R           | Physical Block<br>Index 26<br>DEVICE_MAN_ID |
| ORDER_ID                           | String                      | Visible<br>string                       | 20         | S                      | R           | R 2545 – 2554                               |

| Table F-58: I & M values for IM-Default parameter size, access, and Modbus register |
|-------------------------------------------------------------------------------------|
| columns in sub-index 65000 (continued)                                              |

| Definition                | Message  | Data type/   | Size | Store         | Access | Modbus                  |
|---------------------------|----------|--------------|------|---------------|--------|-------------------------|
| I&M 0                     | type     | structure    | 64   | /rate<br>(hz) | R      | register / coil         |
| (Mandatory)               | VARIABLE | OCTET string |      |               |        |                         |
| SERIAL_NO.                | String   | Visible      | 16   | S             | R      | Physical Block          |
|                           |          | string       |      |               |        | Index 28                |
|                           |          |              |      |               |        | – DEVICE_SER_NUM        |
| HARDWARE                  | VARIABLE | Unsigned16   | 2    | S             | R      | 0xFFFF                  |
| _REVISION                 |          |              |      |               |        |                         |
| SOFTWARE                  | VARIABLE | 1Char        | 4    | S             | R      | V 0xFF                  |
| _REVISION                 |          | 3 Unsigned8  |      |               |        | 0xFF                    |
|                           |          |              |      |               |        | 0xFF                    |
| REV_COUNTER               | VARIABLE | Unsigned16   | 2    | S             | R      | Sum of ST_REV           |
|                           |          |              |      |               |        | of all Blocks such as:  |
|                           |          |              |      |               |        | TB1 + TB2+              |
|                           |          |              |      |               |        | AI1+AI2                 |
|                           |          |              |      |               |        | +AI3+AI4+               |
|                           |          |              |      |               |        | TOT1+TOT2               |
|                           |          |              |      |               |        | +TOT3+TOT4 +            |
|                           |          |              |      |               |        | AO1+AO2                 |
| PROFILE_ID                | VARIABLE | Unsigned16   | 2    | S             | R      | Hard Coded              |
| PROFILE_SPECIFIC_TY<br>PE | VARIABLE | Octet        | 2    | S             | R      | Byte 0:BLOCK            |
|                           |          | string       |      |               |        | _OBJECT.BlockObje<br>ct |
|                           |          |              |      |               |        | Byte<br>1:BLOCK_OBJECT  |
|                           |          |              |      |               |        | .ParentClass            |
| M_VERSION                 | VARIABLE | 2 -          | 2    | S             | R      | Hard Coded              |
|                           |          | Unsignedø    |      |               |        |                         |

### Table F-58: I & M values for IM-Default parameter -- size, access, and Modbus register columns in sub-index 65000 (*continued*)

| Definition<br>I&M 0<br>(Mandatory) | Message<br>type<br>VARIABLE | Data type/<br>structure<br>OCTET string | Size<br>64 | Store<br>/rate<br>(hz) | Access<br>R | Modbus<br>register / coil<br> |
|------------------------------------|-----------------------------|-----------------------------------------|------------|------------------------|-------------|-------------------------------|
| IM_SUPPORTED                       | VARIABLE                    | Octet<br>string                         | 2          | S                      | R           | Hard Coded                    |

#### I & M values for IM-1 parameter

The following tables show the values for the IM-1 parameter. The first table focuses on definitions, default values, and the enumerated list of values allowed, while Table F-60 provides the Modbus register column and other relevant values.

#### Note

The index entry for all items in this topic is 255.

# Table F-59: I & M values for IM-1 parameter -- definitions, defaults, and range of values in sub-index 65001

| Definition<br>I&M 1 (Mandatory)          | Default value<br> | Enumerated list of values /range |
|------------------------------------------|-------------------|----------------------------------|
| HEADER -Manufacture Specific             | 0x00              |                                  |
| TAG_FUNCTION – Device Identification Tag | Blank<br>0x20     |                                  |
| TAG LOCATION – Device Identification Tag | Blank<br>0x20     |                                  |

### Table F-60: I & M values for IM-1 parameter -- size, access, and Modbus register columns in sub-index 65001

| Definition<br>I&M 1 (Mandatory)  | Message<br>type<br>VARIABLE | Data type/<br>structure<br>OCTET string | Size | Store/<br>rate<br>(hz) | Access<br>R | Modbus<br>register<br>/ coil<br> |
|----------------------------------|-----------------------------|-----------------------------------------|------|------------------------|-------------|----------------------------------|
| HEADER -<br>Manufacture Specific | String                      | OCTET string                            | 10   | S                      | R           | Hard<br>Coded                    |

| Definition<br>I&M 1 (Mandatory)               | Message<br>type<br>VARIABLE | Data type/<br>structure<br>OCTET string | Size | Store/<br>rate<br>(hz) | Access<br>R | Modbus<br>register<br>/ coil<br>          |
|-----------------------------------------------|-----------------------------|-----------------------------------------|------|------------------------|-------------|-------------------------------------------|
| TAG_FUNCTION<br>–Device<br>Identification Tag | String                      | Visible string                          | 32   | S                      | R           | Physical<br>Block<br>Index 18<br>TAG_DESC |
| TAG LOCATION<br>–Device<br>Identification Tag | String                      | Visible string                          | 22   | S                      | R           | Hard<br>Coded                             |

Table F-60: I & M values for IM-1 parameter -- size, access, and Modbus register columns in sub-index 65001 (*continued*)

#### I & M values for IM-2 parameter

The following tables show the values for the IM-2 parameter. The first table focuses on definitions, default values, and the enumerated list of values allowed, while Table F-62 provides the Modbus register column and other relevant values.

#### Note

The index entry for all items in this topic is 255.

### Table F-61: I & M values for IM-2 parameter -- definitions, defaults, and range of values in sub-index 65002

| Definition<br>I&M 2 (Mandatory)          | Default value<br> | Enumerated list<br>of values /range |
|------------------------------------------|-------------------|-------------------------------------|
| HEADER - Manufacture Specific            | 0x00              |                                     |
| Date – Date of installation of PA Device | Blank<br>0x20     |                                     |
| Reserved                                 | 0x00              |                                     |

| Definition<br>I&M 2 (Mandatory)                  | Message<br>type<br>VARIABLE | Data<br>type/<br>structure<br>OCTET<br>string | Size | Store/<br>rate<br>(hz) | Access<br>R | Modbus<br>register<br>/ coil<br>                      |
|--------------------------------------------------|-----------------------------|-----------------------------------------------|------|------------------------|-------------|-------------------------------------------------------|
| HEADER<br>-Manufacture<br>Specific               | String                      | OCTET<br>string                               | 10   | S                      | R           | Hard Coded                                            |
| Date<br>–Date<br>of installation<br>of PA Device | String                      | Visible<br>string                             | 16   | S                      | R           | Physical Block<br>Index 38<br>DEVICE<br>_INSTALL_DATE |
| Reserved                                         | String                      | OCTET<br>string                               | 38   | S                      | R           |                                                       |

### Table F-62: I & M values for IM-2 parameter -- size, access, and Modbus register columns in sub-index 65002

#### I & M values for the PA\_IM\_0 parameter

The following tables show the values for the PA\_IM\_0 parameter. The first table focuses on definitions, default values, and the enumerated list of values allowed, while Table F-64 provides the Modbus register column and other relevant values.

#### Note

The index entry for all items in this topic is 255.

# Table F-63: I & M values for PA\_IM\_0 parameter -- definitions, defaults, and range of values in sub-index 65016

| Definition                                                                       | Default | Enumerated list              |
|----------------------------------------------------------------------------------|---------|------------------------------|
|                                                                                  | value   | of values /range             |
| Header – Reserved                                                                | 0x00    | Hard Coded                   |
| PA_IM_VERSION – Version of the process device profile specific extensions of I&M | 0x01    | Hard Coded                   |
| Octet 1 (MSB) = major version number, for example 1 of version 1.0               | 0x00    |                              |
| Octet 2 (LSB) = minor version number, for example 0 of version 1.0               |         |                              |
| HARDWARE_REVISION – Hardware Revision according to Physical<br>Component         | Blank   | Physical Block<br>– Index-25 |
|                                                                                  |         |                              |

# Table F-63: I & M values for PA\_IM\_0 parameter -- definitions, defaults, and range of values in sub-index 65016 (*continued*)

| Definition                                                                  | Default<br>value | Enumerated list<br>of values /range |
|-----------------------------------------------------------------------------|------------------|-------------------------------------|
| SOFTWARE_REVISON – Firmware Revision of the according<br>Physical Component | Blank            | Physical Block<br>– Index-24        |
| Reserved                                                                    |                  |                                     |
| PA_IM_SUPPORTED                                                             | 0x00<br>0x00     | Hard Coded                          |

### Table F-64: I & M values for PA\_IM\_0 parameter -- size, access, and Modbus register columns in sub-index 65016

| Definition<br>I&M 2   | Message<br>type | Data type<br>/ structure | Size | Store<br>/rate<br>(hz) | Access | Modbus<br>register<br>/ coil<br> |
|-----------------------|-----------------|--------------------------|------|------------------------|--------|----------------------------------|
| Header – Reserved     | String          | OCTET<br>string          | 10   | S                      | R      | Hard Coded                       |
| PA_IM_VERSION         | VARIABLE        | Unsigned8                | 2    | S                      | R      | Hard Coded                       |
| HARDWARE<br>_REVISION | String          | Visible<br>string        | 16   | S                      | R      | Physical Block<br>Index 25       |
| SOFTWARE<br>_REVISON  | String          | Visible<br>string        | 16   | S                      | R      | Physical Block<br>Index 24       |
| Reserved              |                 |                          | 18   |                        |        |                                  |
| PA_IM<br>_SUPPORTED   | String          | OCTET<br>string          | 2    | S                      | R      | Hard Coded                       |

### F.2.8 Analog Input (AI) function block parameters

The following tables show the parameters for AI function block.

### AI standard PA parameters (16-25)

The following tables show the parameters for the AI standard PA parameters (16-25). The first table focuses on definitions, default values, and the enumerated list of values allowed

for each parameter, while Table F-66 provides the Modbus register column and other relevant values.

| Index | Parameter<br>Mnemonic<br>Standard<br>Parameters | Definition                                                                                                    | Default<br>value | Enumerated list<br>of values /range                   |
|-------|-------------------------------------------------|----------------------------------------------------------------------------------------------------|------------------|-------------------------------------------------------|
| 16    | BLOCK_OBJECT                                    | This object contains the characteristics of the block.                                                                                                    |                  | NA                                                    |
| 17    | ST_REV                                          | A block has static block parameters<br>that are not changed by the process.<br>Values are assigned to this parameter<br>during the configuration of<br>optimization. The value of ST_REV<br>increases by 1 after every change of a<br>static block parameter.                                                                      | 0                | NA                                                    |
| 18    | TAG_DESC                                        | Every block can be assigned a textual<br>TAG description. The TAG_DESC must<br>be unambiguous and unique in the<br>field bus system.                                                                                                    |                  | NA                                                    |
| 19    | STRATEGY                                        | Grouping of function block. The<br>STRATEGY field can be used to group<br>blocks.                                                                                                    | 0                | NA                                                    |
| 20    | ALERT_KEY                                       | This parameter contains the identification number of the plant unit.                                                                                                    | 0                | NA                                                    |
| 21    | TARGET_MODE                                     | This parameter contains desired mode<br>normally set by a control application of<br>an operator. The modes are valid<br>alternatively only; for example,only<br>one mode can be set at one time. A<br>write access to this parameter with<br>more than one mode is out of the<br>range of the parameter and has to be<br>rejected. | AUTO<br>(0x08)   | 0x8 Auto<br>0x10 – Manual<br>0x80 – Out of<br>Service |
| 22    | MODE_BLK                                        | This parameter contains the current mode and the permitted and normal mode of the block.                                                                                                    |                  | NA                                                    |
| 23    | ALARM_SUM                                       | This parameter contains the current states of the block alarms.                                                                                                    | 0,0,0,0          | NA                                                    |
| 24    | ВАТСН                                           | This parameter is intended to be used<br>in Batch applications in line with IEC<br>61512 Part1. Only Function Blocks<br>carry this parameter. There is no<br>algorithm necessary within a Function<br>Block.                                                                                                    | 0,0,0,0          | NA                                                    |

# Table F-65: AI function block standard PA parameters -- definitions, defaults, and range of values

| Table F-65: AI function block standard PA parameters definitions, defaults, and |
|---------------------------------------------------------------------------------|
| range of values (continued)                                                     |

| Index | Parameter<br>Mnemonic<br>Standard<br>Parameters | Definition | Default<br>value | Enumerated list<br>of values /range |
|-------|-------------------------------------------------|------------|------------------|-------------------------------------|
| 25    | Reserved                                        |            |                  |                                     |

# Table F-66: AI block standard PA parameters -- size, access, and Modbus register columns

| Index | Parameter<br>Mnemonic<br>Standard<br>Parameters | Message<br>type | Data type/<br>structure | Size | Store/<br>rate<br>(hz) | Access | Modbus<br>register /<br>coil |
|-------|-------------------------------------------------|-----------------|-------------------------|------|------------------------|--------|------------------------------|
| 16    | BLOCK_OBJECT                                    | RECORD          | DS-32                   | 20   | Cst                    | R      | NA                           |
| 17    | ST_REV                                          | SIMPLE          | Unsigned16              | 2    | N                      | R      | NA                           |
| 18    | TAG_DESC                                        | SIMPLE          | OCTET<br>string         | 32   | S                      | R/W    | NA                           |
| 19    | STRATEGY                                        | SIMPLE          | Unsigned16              | 2    | S                      | R/W    | NA                           |
| 20    | ALERT_KEY                                       | SIMPLE          | Unsigned8               | 1    | S                      | R/W    | NA                           |
| 21    | TARGET_MODE                                     | SIMPLE          | Unsigned8               | 1    | S                      | R/W    | R-1506                       |
| 22    | MODE_BLK                                        | RECORD          | DS-37                   | 3    | D                      | R      | R-1507                       |
| 23    | ALARM_SUM                                       | RECORD          | DS-42                   | 8    | D                      | R      | NA                           |
| 24    | ВАТСН                                           | RECORD          | DS-67                   | 10   | S                      | R/W    | NA                           |
| 25    | RESERVED                                        |                 |                         |      |                        |        |                              |

#### Al function block standard parameters (26-61)

The following tables show the parameters for the AI function block parameters (26-61). The first table focuses on definitions, default values, and the enumerated list of values allowed for each parameter, while Table F-68 provides the Modbus register column and other relevant values.

| Index | Parameter<br>device<br>information<br>block<br>transmitter<br>data | Definition                                                                                                    | Default<br>value | Enumerated list<br>of values /range |
|-------|--------------------------------------------------------------------|----------------------------------------------------------------------------------------------------|------------------|-------------------------------------|
| 26    | OUT<br>(DD Name: Al Out)                                           | The Function Block parameter OUT<br>contains the current measurement<br>value in a vendor-specific or<br>configuration-adjusted engineering<br>unit and the belonging state in AUTO<br>MODE. The Function Block parameter<br>OUT contains the value and status set<br>by an operator in MAN MODE. |                  | NA                                  |
| 27    | PV_SCALE<br>(DD Name:<br>AI PV Scale)                              | Conversion of the Process Variable<br>into percent using the high and low<br>scale values.                                                                                                    | 100.00           | NA                                  |
| 28    | OUT_SCALE<br>(DD Name:<br>Al Out Scale)                            | Scale of the Process Variable                                                                                                    | 100.00           | NA                                  |
| 29    | LIN_TYPE<br>(DD Name:<br>AI Linearization<br>Type)                 | Type linearization.                                                                                                    | 1                | NA                                  |
| 30    | CHANNEL<br>(DD Name:<br>Al Channel)                                | Reference to the active Transducer<br>Block which provides the<br>measurement value to the Function<br>Block.                                                                                                    |                  | NA                                  |
| 31    | Reserved                                                           |                                                                                                    |                  |                                     |
| 32    | PV_FTIME<br>(DD Name:<br>AI PV Filter Time)                        | Filter time of the Process Variable.                                                                                                    | 0                | NA                                  |
| 33    | Reserved                                                           |                                                                                                    |                  |                                     |
| 34    | Reserved                                                           |                                                                                                    |                  |                                     |

# Table F-67: AI function block standard parameters -- definitions, defaults, and range of values

| Table F-67: AI function block standard parameters definitions, defaults, and range |  |
|------------------------------------------------------------------------------------|--|
| of values (continued)                                                              |  |

| Index<br>35 | Parameter<br>device<br>information<br>block<br>transmitter<br>data<br>ALARM_HYS<br>(DD Name: | <b>Definition</b><br>Hysteresis     | Default<br>value<br>0.5% of<br>the<br>range | Enumerated list<br>of values /range |
|-------------|----------------------------------------------------------------------------------------------|-------------------------------------|---------------------------------------------|-------------------------------------|
| 26          | AI Alarm Hys)                                                                                |                                     |                                             |                                     |
| 37          | HI_HI_LIM<br>(DD Name:<br>AI Hi Hi Lim)                                                      | Value for upper limit of alarms     | Max<br>Value                                | N/A                                 |
| 38          | Reserved                                                                                     |                                     |                                             |                                     |
| 39          | HI_LIM<br>(DD Name:<br>Al Hi Lim)                                                            | Value for upper limit of warnings   | Max<br>Value                                | N/A                                 |
| 40          | Reserved                                                                                     |                                     |                                             |                                     |
| 41          | LO_LIM<br>(DD Name:<br>Al Lo Lim)                                                            | Value for lower limit of warnings   | Min<br>Value                                | N/A                                 |
| 42          | Reserved                                                                                     |                                     |                                             |                                     |
| 43          | LO_LO_LIM<br>(DD Name:<br>Al Lo Lo Lim)                                                      | Value for the lower limit of alarms | Min<br>Value                                | N/A                                 |
| 44          | Reserved                                                                                     |                                     |                                             |                                     |
| 45          | Reserved                                                                                     |                                     |                                             |                                     |
| 46          | Reserved                                                                                     |                                     |                                             |                                     |
| 47          | Reserved                                                                                     |                                     |                                             |                                     |
| 48          | Reserved                                                                                     |                                     |                                             |                                     |
| Index | Parameter<br>device | Definition                          | Default<br>value | Enumerated list of values /range |
|-------|---------------------|-------------------------------------|------------------|----------------------------------|
|       | information         |                                     |                  |                                  |
|       | block               |                                     |                  |                                  |
|       | transmitter         |                                     |                  |                                  |
|       | data                |                                     |                  |                                  |
| 49    | Reserved            |                                     |                  |                                  |
| 50    | SIMULATE            | For commissioning and test purposes | Disable          | N/A                              |
|       | (DD Name:           | Block in the Analog Input Function  |                  |                                  |
|       | Al Simulate)        | Block Al-FB can be modified.        |                  |                                  |
| 51    | Reserved            |                                     |                  |                                  |
| 52    | Reserved            |                                     |                  |                                  |
| 53    | Reserved            |                                     |                  |                                  |
| 54    | Reserved            |                                     |                  |                                  |
| 55    | Reserved            |                                     |                  |                                  |
| 56    | Reserved            |                                     |                  |                                  |
| 57    | Reserved            |                                     |                  |                                  |
| 58    | Reserved            |                                     |                  |                                  |
| 59    | Reserved            |                                     |                  |                                  |
| 60    | Reserved            |                                     |                  |                                  |
| 61    | AI BLOCK VIEW1      |                                     |                  |                                  |

## Table F-67: AI function block standard parameters -- definitions, defaults, and range of values (continued)

| Index | Parameter<br>device<br>information<br>block<br>transmitter<br>data | Message<br>type | Data type/<br>structure | Size | Store/<br>rate<br>(hz) | Access                                                 | Modbus<br>register / coil |
|-------|--------------------------------------------------------------------|-----------------|-------------------------|------|------------------------|--------------------------------------------------------|---------------------------|
| 26    | OUT<br>(DD Name: Al Out)                                           | RECORD          | 101                     | 5    | D                      | R/W<br>Can be<br>written<br>only in<br>Manual<br>Mode. | NA                        |
| 27    | PV_SCALE<br>(DD Name:<br>AI PV Scale)                              | ARRAY           | Float                   | 8    | S                      | R/W                                                    | NA                        |
| 28    | OUT_SCALE<br>(DD Name:<br>Al Out Scale)                            | RECORD          | DS-36                   | 11   | S                      | R/W                                                    | R-1509<br>(Only units)    |
| 29    | LIN_TYPE<br>(DD Name:<br>AI Linearization<br>Type)                 | SIMPLE          | Unsigned8               | 1    | S                      | R/W                                                    | R-1510                    |
| 30    | CHANNEL<br>(DD Name:<br>Al Channel)                                | SIMPLE          | Unsigned16              | 2    | S                      | R/W                                                    | R-1508                    |
| 31    | Reserved                                                           |                 |                         |      |                        |                                                        |                           |
| 32    | PV_FTIME<br>(DD Name:<br>AI PV Filter Time)                        | SIMPLE          | Float                   | 4    | S                      | R/W                                                    | N/A                       |
| 33    | Reserved                                                           |                 |                         |      |                        |                                                        |                           |
| 34    | Reserved                                                           |                 |                         |      |                        |                                                        |                           |

## Table F-68: AI function block standard parameters -- size, access, and Modbus register columns

| Index | Parameter<br>device<br>information<br>block<br>transmitter<br>data | Message<br>type | Data type/<br>structure | Size | Store/<br>rate<br>(hz) | Access | Modbus<br>register / coil |
|-------|--------------------------------------------------------------------|-----------------|-------------------------|------|------------------------|--------|---------------------------|
| 35    | ALARM_HYS                                                          | SIMPLE          | Float                   | 4    | S                      | R/W    | N/A                       |
|       | (DD Name:<br>Al Alarm Hys)                                         |                 |                         |      |                        |        |                           |
| 36    | Reserved                                                           |                 |                         |      |                        |        |                           |
| 37    | HI_HI_LIM                                                          | SIMPLE          | Float                   | 4    | S                      | R/W    | N/A                       |
|       | (DD Name:                                                          |                 |                         |      |                        |        |                           |
|       | Al Hi Hi Lim)                                                      |                 |                         |      |                        |        |                           |
| 38    | Reserved                                                           |                 |                         |      |                        |        |                           |
| 39    | HI_LIM                                                             | SIMPLE          | Float                   | 4    | S                      | R/W    | N/A                       |
|       | (DD Name:                                                          |                 |                         |      |                        |        |                           |
|       | Al Hi Lim)                                                         |                 |                         |      |                        |        |                           |
| 40    | Reserved                                                           |                 |                         |      |                        |        |                           |
| 41    | LO_LIM                                                             | SIMPLE          | Float                   | 4    | S                      | R/W    | N/A                       |
|       | (DD Name:                                                          |                 |                         |      |                        |        |                           |
|       | Al Lo Lim)                                                         |                 |                         |      |                        |        |                           |
| 42    | Reserved                                                           |                 |                         |      |                        |        |                           |
| 43    | LO_LO_LIM                                                          | SIMPLE          | Float                   | 4    | S                      | R/W    | N/A                       |
|       | (DD Name:                                                          |                 |                         |      |                        |        |                           |
|       | Al Lo Lo Lim)                                                      |                 |                         |      |                        |        |                           |
| 44    | Reserved                                                           |                 |                         |      |                        |        |                           |
| 45    | Reserved                                                           |                 |                         |      |                        |        |                           |
| 46    | Reserved                                                           |                 |                         |      |                        |        |                           |
| 47    | Reserved                                                           |                 |                         |      |                        |        |                           |
| 48    | Reserved                                                           |                 |                         |      |                        |        |                           |

## Table F-68: AI function block standard parameters -- size, access, and Modbus register columns (continued)

| Index | Parameter<br>device<br>information<br>block<br>transmitter<br>data | Message<br>type | Data type/<br>structure | Size | Store/<br>rate<br>(hz) | Access | Modbus<br>register / coil |
|-------|--------------------------------------------------------------------|-----------------|-------------------------|------|------------------------|--------|---------------------------|
| 49    | Reserved                                                           | DECODD          |                         | 6    | C                      | DUN    | N1/A                      |
| 50    | (DD Name:<br>Al Simulate)                                          | RECORD          | 05-50                   | b    | 5                      | K/VV   | N/A                       |
| 51    | Reserved                                                           |                 |                         |      |                        |        |                           |
| 52    | Reserved                                                           |                 |                         |      |                        |        |                           |
| 53    | Reserved                                                           |                 |                         |      |                        |        |                           |
| 54    | Reserved                                                           |                 |                         |      |                        |        |                           |
| 55    | Reserved                                                           |                 |                         |      |                        |        |                           |
| 56    | Reserved                                                           |                 |                         |      |                        |        |                           |
| 57    | Reserved                                                           |                 |                         |      |                        |        |                           |
| 58    | Reserved                                                           |                 |                         |      |                        |        |                           |
| 59    | Reserved                                                           |                 |                         |      |                        |        |                           |
| 60    | Reserved                                                           |                 |                         |      |                        |        |                           |
| 61    | AI BLOCK VIEW1                                                     |                 |                         |      |                        |        |                           |

## Table F-68: AI function block standard parameters -- size, access, and Modbus register columns (*continued*)

### F.2.9 Analog input block objects and views

The following tables show the analog input block object and views. There are four Al blocks.

### Analog input block objects

- AI block objects: Table F-69
- AI block view #1: Table F-70
- AI block view #2: Table F-71

| Slot/<br>Index | Element name         | Data type    | Size<br>in bytes | Value                                            |
|----------------|----------------------|--------------|------------------|--------------------------------------------------|
| Slots 1, 2,    | Reserved             | Unsigned 8   | 1                | 250 (default)                                    |
| /Index 16      | Block_Object         | Unsigned 8   | 1                | 02 (function block)                              |
| 1              | Parent_Class         | Unsigned 8   | 1                | 01 (input)                                       |
|                | Class                | Unsigned 8   | 1                | 01 (AI)                                          |
|                | DD_Reference         | Unsigned 32  | 4                | 00 ,00, 00, 00 (reserved)                        |
|                | DD_Revision          | Unsigned 16  | 2                | 00 ,00 (reserved)                                |
|                | Profile              | Octet string | 2                | 64 02 (compact class B)                          |
|                | Profile_Revision     | Unsigned 16  | 2                | 03 01 (3.01)                                     |
|                | Execution_Time       | Unsigned 8   | 1                | 00 (for future use)                              |
|                | Number-Of_Parameters | Unsigned 16  | 2                | 00 45 (Maximum number of Al<br>Block Parameters) |
|                | Address_of_View_1    | Unsigned 16  | 2                | AI1 = 01 61 (slot, index)                        |
|                |                      |              |                  | AI2 = 02 61 (slot, index)                        |
|                |                      |              |                  | AI3 = 03 61 (slot, index)                        |
|                |                      |              |                  | AI4 = 05 61 (slot, index)                        |
|                | Number_of_Views      | Unsigned 8   | 1                | 01 (1 view)                                      |

### Table F-69: Analog Input block objects

### AI function block views

The following tables show the views for the AI block.

#### Table F-70: AI block view #1

| OD index | Parameter mnemonic  | View 1 | View 2 | View 3 | View 4 |
|----------|---------------------|--------|--------|--------|--------|
|          | standard parameters |        |        |        |        |
| 16       | BLOCK_OBJECT        |        |        |        |        |
| 17       | ST_REV              | 2      |        |        |        |
| 18       | TAG_DESC            |        |        |        |        |
| 19       | STRATEGY            |        |        |        |        |
| 20       | ALERT_KEY           |        |        |        |        |
| 21       | TARGET_MODE         |        |        |        |        |
| 22       | MODE_BLK            | 3      |        |        |        |

### Table F-70: AI block view #1 (continued)

| OD index | Parameter mnemonic<br>standard parameters | View 1 | View 2 | View 3 | View 4 |
|----------|-------------------------------------------|--------|--------|--------|--------|
| 23       | ALARM_SUM                                 | 8      |        |        |        |
|          | Overall sum of bytes in View Object       | 13     |        |        |        |

### Table F-71: AI block view #2 -- standard parameters

| OD index | Parameter mnemonic<br>standard parameters | View 1 | View 2 | View 3 | View 4 |
|----------|-------------------------------------------|--------|--------|--------|--------|
| 26       | Out                                       | 5      |        |        |        |
| 61       | Overall sum of bytes in View Object       | 5 + 13 |        |        |        |
|          | (+ 13 Standard parameters bytes)          |        |        |        |        |

### F.2.10 AO function block parameters

The following tables show the parameters for A0 function block.

### A0 standard PA parameters (16-24)

The following tables show the parameters for the A0 standard PA parameters (16-24). The first table focuses on definitions, default values, and the enumerated list of values allowed for each parameter, while Table F-73 provides the Modbus register column and other relevant values.

| Table F-72: AU standard PA parameters definitions, defaults, and range of value | Table F-72: A0 standard PA | parameters o | definitions, o | defaults, | and range | of values |
|---------------------------------------------------------------------------------|----------------------------|--------------|----------------|-----------|-----------|-----------|
|---------------------------------------------------------------------------------|----------------------------|--------------|----------------|-----------|-----------|-----------|

| Index | Parameter<br>mnemonic<br>Standard PA<br>parameters | Definition                                                                                                    | Default<br>value | Enumerated list of<br>values /range |
|-------|----------------------------------------------------|----------------------------------------------------------------------------------------------------|------------------|-------------------------------------|
| 16    | BLOCK_OBJECT                                       | This object contains the characteristics of the block.                                                                                                    |                  | NA                                  |
| 17    | ST_REV                                             | A block has static block<br>parameters that are not changed<br>by the process. Values are<br>assigned to this parameter<br>during the configuration of<br>optimization. The value of<br>ST_REV increases by 1 after every<br>change of a static block<br>parameter. | 0                | NA                                  |

| Index | Parameter<br>mnemonic<br>Standard PA<br>parameters | Definition                                                                                                    | Default<br>value | Enumerated list of<br>values /range                   |
|-------|----------------------------------------------------|----------------------------------------------------------------------------------------------------|------------------|-------------------------------------------------------|
| 18    | TAG_DESC                                           | Every block can be assigned a<br>textual TAG description. The<br>TAG_DESC must be<br>unambiguous and unique in the<br>field bus system.                                                                                                    |                  | NA                                                    |
| 19    | STRATEGY                                           | Grouping of function block. The<br>STRATEGY field can be used to<br>group blocks.                                                                                                    | 0                | NA                                                    |
| 20    | ALERT_KEY                                          | This parameter contains the identification number of the plant unit.                                                                                                    | 0                | NA                                                    |
| 21    | TARGET_MODE                                        | This parameter contains desired<br>mode normally set by a control<br>application of an operator. The<br>modes are valid alternatively<br>only; for example, only one mode<br>can be set at one time. A write<br>access to this parameter with<br>more than one mode is out of the<br>range of the parameter and has<br>to be rejected. | AUTO<br>(0x08)   | 0x8 Auto<br>0x10 – Manual<br>0x80<br>– Out of Service |
| 22    | MODE_BLK                                           | This parameter contains the current mode and the permitted and normal mode of the block.                                                                                                    |                  | NA                                                    |
| 23    | ALARM_SUM                                          | This parameter contains the current states of the block alarms.                                                                                                    | 0,0,0,0          | NA                                                    |
| 24    | ВАТСН                                              | This parameter is intended to be<br>used in Batch applications in line<br>with IEC 61512Part1. Only<br>Function Blocks carry this<br>parameter. There is no algorithm<br>necessary within a Function<br>Block.                                                                                                    | 0,0,0,0          | NA                                                    |

Table F-72: A0 standard PA parameters -- definitions, defaults, and range of values *(continued)* 

| Index | Parameter<br>mnemonic<br>Standard PA<br>parameters | Message<br>type | Data type/<br>structure | Size | Store/<br>rate<br>(hz) | Access | Modbus<br>register / coil |
|-------|----------------------------------------------------|-----------------|-------------------------|------|------------------------|--------|---------------------------|
| 16    | BLOCK_OBJECT                                       | RECORD          | DS-32                   | 20   | Cst                    | R      | NA                        |
| 17    | ST_REV                                             | SIMPLE          | Unsigned16              | 2    | N                      | R      | NA                        |
| 18    | TAG_DESC                                           | SIMPLE          | OCTET<br>STRING         | 32   | S                      | R/W    | NA                        |
| 19    | STRATEGY                                           | SIMPLE          | Unsigned16              | 2    | S                      | R/W    | NA                        |
| 20    | ALERT_KEY                                          | SIMPLE          | Unsigned8               | 1    | S                      | R/W    | NA                        |
| 21    | TARGET_MODE                                        | SIMPLE          | Unsigned8               | 1    | S                      | R/W    | R-2295                    |
| 22    | MODE_BLK                                           | RECORD          | DS-37                   | 3    | D                      | R      | R-2296                    |
| 23    | ALARM_SUM                                          | RECORD          | DS-42                   | 8    | D                      | R      | NA                        |
| 24    | ВАТСН                                              | RECORD          | DS-67                   | 10   | S                      | R/W    | NA                        |

### Table F-73: A0 standard PA parameters -- size, access, and Modbus register columns

### A0 function block standard PA parameters (25-61)

The following tables show the parameters for the A0 standard PA parameters (25-61). The first table focuses on definitions, default values, and the enumerated list of values allowed for each parameter, while Table F-75 provides the Modbus register column and other relevant values.

Table F-74: A0 function block standard parameters -- definitions, defaults, and range of values

| Index | Parameter<br>information<br>A0 function<br>block<br>standard<br>parameters | Definition | Default<br>value | Enumerated list of values /range |
|-------|----------------------------------------------------------------------------|------------|------------------|----------------------------------|
| 25    | SP<br>(DD Name:<br>AO Set Point)                                           | Set point  |                  | NA                               |
| 26    | Reserved                                                                   |            |                  |                                  |

| Index<br>27 | Parameter<br>information<br>A0 function<br>block<br>standard<br>parameters<br>PV_SCALE<br>(DD Name:<br>AO PV Scale) | Definition<br>Conversion of the<br>PV in engineering<br>units to PV in<br>percent as the<br>input value of the<br>Function Block.                       | Default<br>value | Enumerated list of values /range |
|-------------|----------------------------------------------------------------------------------------------------|----------------------------------------------------------------------------------------------------|------------------|----------------------------------|
| 28          | READBACK<br>(DD Name:<br>AO ReadBack<br>Value)                                                                      | The actual<br>position of the<br>final control<br>element within<br>the travel span<br>(between OPEN<br>and CLOSE<br>position) in units<br>of PV_SCALE. |                  | NA                               |
| 29          | Reserved                                                                                                    |                                                                                                    |                  |                                  |
| 30          | Reserved                                                                                                    |                                                                                                    |                  |                                  |
| 31          | Reserved                                                                                                    |                                                                                                    |                  |                                  |
| 32          | Reserved                                                                                                    |                                                                                                    |                  |                                  |
| 33          | Reserved                                                                                                    |                                                                                                    |                  |                                  |
| 34          | Reserved                                                                                                    |                                                                                                    |                  |                                  |
| 35          | Reserved                                                                                                    |                                                                                                    |                  |                                  |
| 36          | Reserved                                                                                                    |                                                                                                    |                  |                                  |
| 37          | IN_CHANNEL<br>(DD Name:<br>AO IN Channel)                                                                           | Reference to the<br>active Transducer<br>Block and its<br>parameter that<br>provides the<br>actual position of<br>the final control<br>element.         |                  | N/A                              |

Table F-74: A0 function block standard parameters -- definitions, defaults, and range of values (continued)

| Index | Parameter<br>information<br>A0 function<br>block<br>standard<br>parameters | Definition                                                                                                    | Default<br>value | Enumerated list of values /range |
|-------|----------------------------------------------------------------------------|----------------------------------------------------------------------------------------------------|------------------|----------------------------------|
| 38    | OUT<br>_CHANNEL<br>(DD Name:<br>AO OUT<br>Channel)                         | Reference to the<br>active Transducer<br>Block and its<br>parameter that<br>provides the<br>position value for<br>the final control<br>element.                                              |                  | N/A                              |
| 39    | FSAFE_TIME<br>(DD Name:<br>AO Fail Safe<br>Time)                           | Time in seconds<br>from detection of<br>failure of the<br>actual used set<br>point (SP = BAD or<br>RCAS_IN <><br>GOOD) to the<br>action of the<br>block if the<br>condition still<br>exists. | 0                | N/A                              |

Table F-74: A0 function block standard parameters -- definitions, defaults, and range of values (continued)

| Index | Parameter<br>information<br>A0 function<br>block<br>standard<br>parameters | Definition                                                                                                    | Default<br>value | Enumerated list of values /range                                                                                                    |
|-------|----------------------------------------------------------------------------|----------------------------------------------------------------------------------------------------|------------------|----------------------------------------------------------------------------------------------------|
| 40    | FSAFE_TYPE<br>(DD Name:<br>AO Fail Safe<br>Type)                           | Defines reaction<br>of the device, if a<br>failure of the<br>actual used set<br>point is still<br>detected after<br>FSAFE_TIME or if<br>the status of<br>actual used set<br>point is Initiate<br>FailSafe. | 2                | 0: value FSAFE_VALUE is used<br>as set point status<br>of OUT = UNCERTAIN<br>– Substitute Value<br>1: use last valid set point status<br>of OUT = UNCERTAIN –<br>Last usable Value or B–D –<br>No communication, no LUV<br>2: actuator goes to fail-safe<br>position<br>defined by ACTUATOR_ACTION<br>(only useful for actuators with<br>spring return)<br>status of OUT = B–D – non specific |
| 41    | FSAFE_VALUE<br>(DD Name:<br>AO Fail Safe<br>Value)                         | Set point is used if<br>FSAFE_TYPE = 1<br>and FSAFE is<br>activated.                                                                                                    | 0                | N/A                                                                                                    |
| 42    | Reserved                                                                   |                                                                                                    |                  |                                                                                                    |
| 43    | Reserved                                                                   |                                                                                                    |                  |                                                                                                    |
| 44    | Reserved                                                                   |                                                                                                    |                  |                                                                                                    |
| 45    | Reserved                                                                   |                                                                                                    |                  |                                                                                                    |
| 46    | Reserved                                                                   |                                                                                                    |                  |                                                                                                    |

## Table F-74: A0 function block standard parameters -- definitions, defaults, and range of values (continued)

| Index | Parameter<br>information<br>A0 function<br>block<br>standard<br>parameters | Definition                                                                                                    | Default<br>value | Enumerated list of values /range                                |
|-------|----------------------------------------------------------------------------|----------------------------------------------------------------------------------------------------|------------------|-----------------------------------------------------------------|
| 47    | POS_D<br>(DD Name:<br>AO POS_D)                                            | The current<br>position of the<br>valve                                                                                                    |                  | 0: not initialized<br>1: closed<br>2: opened<br>3: intermediate |
| 48    | Reserved                                                                   |                                                                                                    |                  |                                                                 |
| 49    | CHECK_BACK<br>(DD Name:<br>AO Check<br>Back)                               | Detailed<br>information of the<br>device, bitwise<br>coded. More than<br>one message is<br>possible at once.                                     |                  | N/A                                                             |
| 50    | CHECK_BACK_<br>MASK<br>(DD Name:<br>AO Check Back<br>Mask)                 | Definition of<br>supported<br>CHECK_BACK<br>information bits.                                                                                    |                  | 0: not supported<br>1: supported                                |
| 51    | SIMULATE<br>(DD Name:<br>AO Simulate)                                      | For<br>commissioning<br>and maintenance<br>reasons, it is<br>possible to<br>simulate the<br>READBACK by<br>defining the value<br>and the status. | Disabled         | N/A                                                             |

Table F-74: A0 function block standard parameters -- definitions, defaults, and range of values (continued)

| Index | Parameter<br>information<br>A0 function<br>block<br>standard<br>parameters | Definition                                                                                                    | Default<br>value | Enumerated list of values /range                                                                                                    |
|-------|----------------------------------------------------------------------------|----------------------------------------------------------------------------------------------------|------------------|----------------------------------------------------------------------------------------------------|
| 52    | INCREASE<br>_CLOSE<br>(DD Name:<br>AO Increase<br>Close)                   | Direction of<br>positioned in<br>mode Rcas and<br>Auto                                                                                                    | 0                | 0: rising<br>(increasing of set point input<br>results<br>in OPENING of the valve)<br>1: falling<br>(increasing of set point input<br>results<br>in CLOSING of the valve) |
| 53    | OUT<br>(DD Name:<br>AO Out)                                                | This parameter is<br>the process<br>variable of the AO<br>Block in<br>engineering units<br>in AUTO mode<br>and is the value<br>specified by the<br>operator in<br>Manual mode. |                  | N/A                                                                                                    |
| 54    | OUT_SCALE<br>(DD Name: AO<br>Out Scale)                                    | Scale of the<br>Process Variable.                                                                                                    |                  | N/A                                                                                                    |
| 55    | Reserved                                                                   |                                                                                                    |                  |                                                                                                    |
| 56    | Reserved                                                                   |                                                                                                    |                  |                                                                                                    |
| 57    | Reserved                                                                   |                                                                                                    |                  |                                                                                                    |
| 58    | Reserved                                                                   |                                                                                                    |                  |                                                                                                    |
| 59    | Reserved                                                                   |                                                                                                    |                  |                                                                                                    |
| 60    | Reserved                                                                   |                                                                                                    |                  |                                                                                                    |
| 61    | Reserved                                                                   |                                                                                                    |                  |                                                                                                    |
| 62    | Reserved                                                                   |                                                                                                    |                  |                                                                                                    |

## Table F-74: A0 function block standard parameters -- definitions, defaults, and range of values (continued)

| Table F-74: A0 function block standard parameters definitions, defaults, and range | ! |
|------------------------------------------------------------------------------------|---|
| of values (continued)                                                              |   |

| Index | Parameter<br>information<br>A0 function<br>block<br>standard<br>parameters | Definition | Default<br>value | Enumerated list of values /range |
|-------|----------------------------------------------------------------------------|------------|------------------|----------------------------------|
| 63    | Reserved                                                                   |            |                  |                                  |
| 64    | Reserved                                                                   |            |                  |                                  |
| 65    | AO BLOCK<br>VIEW1                                                          |            |                  |                                  |

## Table F-75: A0 function block standard parameters -- size, access, and Modbus register columns

| Index | Parameter                       | Message | Data type/ | Size | Store/ | Access | Modbus       |
|-------|---------------------------------|---------|------------|------|--------|--------|--------------|
|       | information                     | type    | structure  |      | rate   |        | register /   |
|       | A0 function<br>block            |         |            |      | (hz)   |        | coil         |
|       | standard                        |         |            |      |        |        |              |
|       | parameters                      |         |            |      |        |        |              |
| 25    | SP                              | RECORD  | 101        | 5    | D      | R/W    | NA           |
|       | (DD Name: AO<br>Set Point)      |         |            |      |        |        |              |
| 26    | Reserved                        |         |            |      |        |        |              |
| 27    | PV_SCALE                        | RECORD  | DS-36      | 11   | S      | R/W    | R-2298       |
|       | (DD Name: AO<br>PV Scale)       |         |            |      |        |        | (Only units) |
| 28    | READBACK                        | RECORD  | 101        | 5    | D      | R      | NA           |
|       | (DD Name: AO<br>Readback Value) |         |            |      |        |        |              |
| 29    | Reserved                        |         |            |      |        |        |              |
| 30    | Reserved                        |         |            |      |        |        |              |
| 31    | Reserved                        |         |            |      |        |        |              |
| 32    | Reserved                        |         |            |      |        |        |              |
| 33    | Reserved                        |         |            |      |        |        |              |
| 34    | Reserved                        |         |            |      |        |        |              |

| Index | Parameter                        | Message | Data type/ | Size | Store/ | Access | Modbus          |
|-------|----------------------------------|---------|------------|------|--------|--------|-----------------|
|       | information                      | type    | structure  |      | rate   |        | register /      |
|       | A0 function<br>block             |         |            |      | (hz)   |        | coil            |
|       | standard                         |         |            |      |        |        |                 |
|       | parameters                       |         |            |      |        |        |                 |
| 35    | Reserved                         |         |            |      |        |        |                 |
| 36    | Reserved                         |         |            |      |        |        |                 |
| 37    | IN_CHANNEL                       | SIMPLE  | Unsigned16 | 2    | S      | R/W    | R-2297          |
|       | (DD Name: AO IN<br>Channel)      |         |            |      |        |        |                 |
| 38    | OUT_CHANNEL                      | SIMPLE  | Unsigned16 | 2    | S      |        | R-2275          |
|       | (DD Name: AO<br>OUT Channel)     |         |            |      |        |        | AO Out          |
|       |                                  |         |            |      |        |        | Channel         |
|       |                                  |         |            |      |        |        | R-2299          |
|       |                                  |         |            |      |        |        | AO Out<br>Scale |
|       |                                  |         |            |      |        |        | Units           |
|       |                                  |         |            |      |        |        | R2298           |
|       |                                  |         |            |      |        |        | AO PV           |
|       |                                  |         |            |      |        |        | Scale<br>Units  |
| 39    | FSAFE_TIME                       | SIMPLE  | Float      | 4    | S      | R/W    | N/A             |
|       | (DD Name: AO<br>Fail Safe Time)  |         |            |      |        |        |                 |
| 40    | FSAFE_TYPE                       | SIMPLE  | Unsigned8  | 1    | S      | R/W    | N/A             |
|       | (DD Name: AO<br>Fail Safe Type)  |         |            |      |        |        |                 |
| 41    | FSAFE_VALUE                      | SIMPLE  | Float      | 4    | S      | R/W    | N/A             |
|       | (DD Name: AO<br>Fail Safe Value) |         |            |      |        |        |                 |
| 42    | Reserved                         |         |            |      |        |        |                 |
| 43    | Reserved                         |         |            |      |        |        |                 |

| Table F-75: A0 function block standard parameters size, access, and Modbu | JS |
|---------------------------------------------------------------------------|----|
| register columns (continued)                                              |    |

| Index<br>44<br>45 | Parameter<br>information<br>A0 function<br>block<br>standard<br>parameters<br>Reserved<br>Reserved | Message<br>type | Data type/<br>structure | Size | Store/<br>rate<br>(hz) | Access                                                  | Modbus<br>register /<br>coil |
|-------------------|----------------------------------------------------------------------------------------------------|-----------------|-------------------------|------|------------------------|---------------------------------------------------------|------------------------------|
| 46                | Reserved                                                                                           |                 |                         |      |                        |                                                         |                              |
| 47                | POS_D<br>(DD Name:<br>AO POS_D)                                                                    | RECORD          | 102                     | 2    | D                      | R                                                       | N/A                          |
| 48                | Reserved                                                                                           |                 |                         |      |                        |                                                         |                              |
| 49                | CHECK_BACK<br>(DD Name: AO<br>Check Back)                                                          | SIMPLE          | Octet String            | 3    | D                      | R                                                       | N/A                          |
| 50                | CHECK_BACK<br>_MASK<br>(DD Name: AO<br>Check Back<br>Mask)                                         | SIMPLE          | Octet String            | 3    | Cst                    | R                                                       | N/A                          |
| 51                | SIMULATE<br>(DD Name: AO<br>Simulate)                                                              | RECORD          | DS-50                   | 6    | S                      | R/W                                                     | N/A                          |
| 52                | INCREASE<br>_CLOSE<br>(DD Name: AO<br>Increase Close)                                              | SIMPLE          | Unsigned8               | 1    | S                      | R/W                                                     | N/A                          |
| 53                | OUT<br>(DD Name:<br>AO Out)                                                                        | RECORD          | 101                     | 5    | D                      | R/W<br>(Can be<br>written<br>only in<br>Manual<br>Mode. | N/A                          |

## Table F-75: A0 function block standard parameters -- size, access, and Modbus register columns (*continued*)

| Index | Parameter<br>information<br>A0 function<br>block<br>standard<br>parameters | Message<br>type | Data type/<br>structure | Size | Store/<br>rate<br>(hz) | Access | Modbus<br>register /<br>coil |
|-------|----------------------------------------------------------------------------|-----------------|-------------------------|------|------------------------|--------|------------------------------|
| 54    | OUT_SCALE<br>(DD Name: AO<br>Out Scale)                                    | RECORD          | DS-36                   | 11   | S                      | R/W    | N/A                          |
| 55    | Reserved                                                                   |                 |                         |      |                        |        |                              |
| 56    | Reserved                                                                   |                 |                         |      |                        |        |                              |
| 57    | Reserved                                                                   |                 |                         |      |                        |        |                              |
| 58    | Reserved                                                                   |                 |                         |      |                        |        |                              |
| 59    | Reserved                                                                   |                 |                         |      |                        |        |                              |
| 60    | Reserved                                                                   |                 |                         |      |                        |        |                              |
| 61    | Reserved                                                                   |                 |                         |      |                        |        |                              |
| 62    | Reserved                                                                   |                 |                         |      |                        |        |                              |
| 63    | Reserved                                                                   |                 |                         |      |                        |        |                              |
| 64    | Reserved                                                                   |                 |                         |      |                        |        |                              |
| 65    | AO BLOCK VIEW1                                                             |                 |                         |      |                        |        |                              |

| Table F-75: A0 function block standard parameters size, access, a | nd Modbus |
|-------------------------------------------------------------------|-----------|
| register columns (continued)                                      |           |

### F.2.11 Analog output block objects and views

The following tables show the AO block object and views. There are two AO blocks, with separate slot assignments.

### Analog blocks 1 and 2 output block object

- AO block objects: Table F-76
- AO block in channel values (slots) Table F-77
- AO block out channel values (slots) Table F-78
- AO block view #1: Table F-79
- AO block view #2: Table F-80

| Slot/<br>Index | Element name         | Data type    | Size<br>in<br>bytes | Value                                             |
|----------------|----------------------|--------------|---------------------|---------------------------------------------------|
| Slot 9         | Reserved             | Unsigned 8   | 1                   | 250 (default)                                     |
| /Index 16      | Block_Object         | Unsigned 8   | 1                   | 02 (function block)                               |
|                | Parent_Class         | Unsigned 8   | 1                   | 02 (output)                                       |
|                | Class                | Unsigned 8   | 1                   | 01 (AO)                                           |
|                | DD_Reference         | Unsigned 32  | 4                   | 00 ,00, 00, 00 (reserved)                         |
|                | DD_Revision          | Unsigned 16  | 2                   | 00 ,00 (reserved)                                 |
|                | Profile              | Octet string | 2                   | 64 02 (compact class B)                           |
|                | Profile_Revision     | Unsigned 16  | 2                   | 03 01 (3.01)                                      |
|                | Execution_Time       | Unsigned 8   | 1                   | 00 (for future use)                               |
|                | Number-Of_Parameters | Unsigned 16  | 2                   | 00 49 (Maximum number of<br>AO1 Block Parameters) |
|                | Address_of_View_1    | Unsigned 16  | 2                   | AO1 = 09 65 (slot, index)                         |
|                |                      |              |                     | AU2 = 1065 (slot, index)                          |
|                | Number_of_Views      | Unsigned 8   | 1                   | 01 (1 view)                                       |

### Table F-76: Analog Output blocks 1 and 2 block object

### AO block channel assignments

### Table F-77: AO block In channel values

| In channel slot | In channel index | In channel value | Corresponding TB process variable |
|-----------------|------------------|------------------|-----------------------------------|
| 11 (0x0B)       | 29(0x1D)         | 0x0B1D           | Temperature                       |
| 11 (0x0B)       | 114(0x72)        | 0x0B72           | Pressure                          |

### Table F-78: AO block out channel values

| Out channel slot | Out channel slot | Out channel slot | Corresponding TB process variable |
|------------------|------------------|------------------|-----------------------------------|
| 11 (0x0B)        | 111(0x6F)        | 0x0B6F           | Temperature                       |
| 11 (0x0B)        | 113(0x71)        | 0x0B71           | Pressure                          |

### AO function block views

The following tables show the views for the AO block.

| OD index | Parameter mnemonic<br>standard parameters | View 1 | View 2 | View 3 | View 4 |
|----------|-------------------------------------------|--------|--------|--------|--------|
| 16       | BLOCK_OBJECT                              |        |        |        |        |
| 17       | ST_REV                                    | 2      |        |        |        |
| 18       | TAG_DESC                                  |        |        |        |        |
| 19       | STRATEGY                                  |        |        |        |        |
| 20       | ALERT_KEY                                 |        |        |        |        |
| 21       | TARGET_MODE                               |        |        |        |        |
| 22       | MODE_BLK                                  | 3      |        |        |        |
| 23       | ALARM_SUM                                 | 8      |        |        |        |
|          | Overall sum of bytes<br>in View Object    | 13     |        |        |        |

### Table F-79: AO block view #1

### Table F-80: AO block view #2 -- standard parameters

| OD index | Parameter mnemonic<br>standard parameters                               | View 1 | View 2 | View 3 | View 4 |
|----------|-------------------------------------------------------------------------|--------|--------|--------|--------|
| 28       | READBACK                                                                | 5      |        |        |        |
| 47       | POS_D                                                                   | 2      |        |        |        |
| 49       | CHECK_BACK                                                              | 3      |        |        |        |
| 61       | Overall sum of bytes in View Object<br>(+ 13 Standard parameters bytes) | 10+13  |        |        |        |

### F.2.12 Totalizer block parameters

### Totalizer standard PA parameters (16-25)

The following tables show the parameters for the Totalizer block standard PA parameters (16-25). The first table focuses on definitions, default values, and the enumerated list of values allowed for each parameter, while Table F-82 provides the Modbus register column and other relevant values.

| Table F-81: Totalizer standard PA parameters definitions, defaults, and range of |
|----------------------------------------------------------------------------------|
| values                                                                           |

| Index | Parameter<br>Mnemonic<br>Standard PA<br>Parameters | Definition                                                                                                    | Default<br>value | Enumerated list<br>of values /range                   |
|-------|----------------------------------------------------|----------------------------------------------------------------------------------------------------|------------------|-------------------------------------------------------|
| 16    | BLOCK_OBJECT                                       | This object contains the characteristics of the block.                                                                                                    |                  | NA                                                    |
| 17    | ST_REV                                             | A block has static block parameters that<br>are not changed by the process. Values<br>are assigned to this parameter during<br>the configuration of optimization. The<br>value of ST_REV increases by 1 after<br>every change of a static block<br>parameter.                                                                    | 0                | NA                                                    |
| 18    | TAG_DESC                                           | Every block can be assigned a textual<br>TAG description. The TAG_DESC must<br>be unambiguous and unique in the field<br>bus system.                                                                                                    |                  | NA                                                    |
| 19    | STRATEGY                                           | Grouping of function block. The<br>STRATEGY field can be used to group<br>blocks.                                                                                                    | 0                | NA                                                    |
| 20    | ALERT_KEY                                          | This parameter contains the identification number of the plant unit.                                                                                                    | 0                | NA                                                    |
| 21    | TARGET_MODE                                        | This parameter contains desired mode<br>normally set by a control application of<br>an operator. The modes are valid<br>alternatively only; for example, only one<br>mode can be set at one time. A write<br>access to this parameter with more than<br>one mode is out of the range of the<br>parameter and has to be rejected. | AUTO<br>(0x08)   | 0x8 Auto<br>0x10 – Manual<br>0x80 – Out of<br>Service |
| 22    | MODE_BLK                                           | This parameter contains the current<br>mode and the permitted and normal<br>mode of the block.                                                                                                    |                  | NA                                                    |
| 23    | ALARM_SUM                                          | This parameter contains the current states of the block alarms.                                                                                                    | 0,0,0,0          | NA                                                    |
| 24    | ВАТСН                                              | This parameter is intended to be used in<br>Batch applications in line with IEC<br>61512 Part1. Only Function Blocks carry<br>this parameter. There is no algorithm<br>necessary within a Function Block.                                                                                                    | 0,0,0,0          | NA                                                    |
| 25    | Reserved                                           |                                                                                                    |                  |                                                       |

| Index | Parameter<br>Mnemonic<br>Standard PA<br>Parameters | Message<br>type | Data type/<br>structure | Size | Store/<br>rate<br>(hz) | Access | Modbus<br>register / coil |
|-------|----------------------------------------------------|-----------------|-------------------------|------|------------------------|--------|---------------------------|
| 16    | BLOCK_OBJECT                                       | RECORD          | DS-32                   | 20   | S                      | R      | NA                        |
| 17    | ST_REV                                             | SIMPLE          | Unsigned16              | 2    | Ν                      | R      | NA                        |
| 18    | TAG_DESC                                           | SIMPLE          | OCTET<br>STRING         | 32   | S                      | R/W    | NA                        |
| 19    | STRATEGY                                           | SIMPLE          | Unsigned16              | 2    | S                      | R/W    | NA                        |
| 20    | ALERT_KEY                                          | SIMPLE          | Unsigned8               | 1    | S                      | R/W    | NA                        |
| 21    | TARGET_MODE                                        | SIMPLE          | Unsigned8               | 1    | S                      | R/W    | R-2287                    |
| 22    | MODE_BLK                                           | RECORD          | DS-37                   | 3    | D                      | R      | R-2288                    |
| 23    | ALARM_SUM                                          | RECORD          | DS-42                   | 8    | D                      | R      | NA                        |
| 24    | ВАТСН                                              | RECORD          | DS-67                   | 10   | S                      | R/W    | NA                        |
| 25    | Reserved                                           |                 |                         |      |                        |        |                           |

Table F-82: Totalizer standard PA parameters -- size, access, and Modbus register columns

### Totalizer standard parameters (26-53)

The following tables show the parameters for the Totalizer block standard parameters (26-53). The first table focuses on definitions, default values, and the enumerated list of values allowed for each parameter, while Table F-84 provides the Modbus register column and other relevant values.

## Table F-83: Totalizer function block standard parameters -- definitions, defaults, and range of values

| Index | Parameter<br>mnemonic<br>totalizer<br>function<br>block standard<br>parameters | Definition                                                                                                    | Default<br>value | Enumerated list<br>of values /range |
|-------|--------------------------------------------------------------------------------|----------------------------------------------------------------------------------------------------|------------------|-------------------------------------|
| 26    | TOTAL<br>(DD Name:<br>TOT Total)                                               | The Function Block<br>parameter TOTAL<br>contains the<br>integrated quantity of<br>the rate parameter<br>provided by CHANNEL<br>and the associated<br>status. | 0                | NA                                  |

| Table F-83: Totalizer function block standard parameters definitions, defaults, and |  |
|-------------------------------------------------------------------------------------|--|
| range of values (continued)                                                         |  |

| Index | Parameter<br>mnemonic<br>totalizer<br>function<br>block standard<br>parameters | Definition                                                                                                    | Default<br>value                                      | Enumerated list<br>of values /range                  |
|-------|--------------------------------------------------------------------------------|----------------------------------------------------------------------------------------------------|-------------------------------------------------------|------------------------------------------------------|
| 27    | UNIT_TOT<br>(DD Name:<br>TOT Total Units)                                      | Unit of the totalized<br>quantity                                                                                                    | direct<br>integral<br>of the<br>channel<br>value unit | NA                                                   |
| 28    | CHANNEL<br>(DD Name:<br>TOT Channel)                                           | Reference to the<br>active Transducer<br>Block, which provides<br>the measurement<br>value to the Function<br>Block.                                                                  |                                                       | NA                                                   |
| 29    | SET_TOT<br>(DD Name:<br>TOT Set Total)                                         | Reset of the internal<br>value of the FB<br>algorithm to 0, or set<br>this value to<br>PRESET_TOT.                                                                                    | 0:<br>TOTALIZE                                        | 0: TOTALIZE<br>1: RESET<br>2: PRESET                 |
| 30    | MODE_TOT<br>(DD Name:<br>TOT Mode Total)                                       | This Function Block<br>parameter governs<br>the behavior of the<br>totalization.                                                                                                    | 0:<br>BALANCED                                        | 0: BALANCED<br>1: POS_ONLY<br>2: NEG_ONLY<br>3: HOLD |
| 31    | FAIL_TOT<br>(DD Name:<br>TOT Fail Total)                                       | Fail-safe mode of the<br>Totalizer Function<br>Block. This parameter<br>governs the behavior<br>of the Function Block<br>during the occurrence<br>of input values with<br>BAD status. | 0: RUN                                                | 0: RUN<br>1: HOLD<br>2: MEMORY                       |
| 32    | PRESET_TOT<br>(DD Name:<br>TOT Preset Total)                                   | This value is used as a<br>preset for the internal<br>value of the FB<br>algorithm. The value is<br>effective if using the<br>SET_TOT function.                                       | 0                                                     | NA                                                   |

| Index | Parameter<br>mnemonic<br>totalizer<br>function<br>block standard<br>parameters | Definition                             | Default<br>value | Enumerated list<br>of values /range |
|-------|--------------------------------------------------------------------------------|----------------------------------------|------------------|-------------------------------------|
| 33    | ALARM_HYS<br>(DD Name:<br>TOT Alarm Hys)                                       | Hysteresis                             | 0                | NA                                  |
| 34    | HI_HI_LIM<br>(DD Name:<br>TOT Hi Hi Lim)                                       | Value for upper limit<br>of alarms     | Max Value        | NA                                  |
| 35    | HI_LIM<br>(DD Name:<br>TOT Hi Lim)                                             | Value for upper limit<br>of warnings   | Max Value        | N/A                                 |
| 36    | LO_LIM<br>(DD Name:<br>TOT Lo Lim)                                             | Value for lower limit of<br>warnings   | Min Value        | NA                                  |
| 37    | LO_LO_LIM<br>(DD Name:<br>TOT Lo Lo Lim)                                       | Value for the lower<br>limit of alarms | Min Value        | N/A                                 |
| 38    | Reserved                                                                       |                                        |                  |                                     |
| 39    | Reserved                                                                       |                                        |                  |                                     |
| 40    | Reserved                                                                       |                                        |                  |                                     |
| 41    | Reserved                                                                       |                                        |                  |                                     |
| 42    | Reserved                                                                       |                                        |                  |                                     |
| 43    | Reserved                                                                       |                                        |                  |                                     |
| 44    | Reserved                                                                       |                                        |                  |                                     |
| 45    | Reserved                                                                       |                                        |                  |                                     |
| 46    | Reserved                                                                       |                                        |                  |                                     |
| 47    | Reserved                                                                       |                                        |                  |                                     |
| 48    | Reserved                                                                       |                                        |                  |                                     |

## Table F-83: Totalizer function block standard parameters -- definitions, defaults, and range of values (continued)

| Index | Parameter                   | Definition                            | Default | Enumerated list                    |
|-------|-----------------------------|---------------------------------------|---------|------------------------------------|
|       | mnemonic                    |                                       | value   | of values /range                   |
|       | totalizer                   |                                       |         |                                    |
|       | function                    |                                       |         |                                    |
|       | block standard              |                                       |         |                                    |
| 40    | Parameters                  |                                       |         |                                    |
| 49    | Reserved                    |                                       |         |                                    |
| 50    | Reserved                    |                                       |         |                                    |
| 51    | Reserved                    |                                       |         |                                    |
| 52    | Totalizer<br>Selection      | Selection of Totalizer operation mode | 0       | 0 – Standard (Profile<br>Specific) |
|       | (DD Name: TOT<br>Selection) |                                       |         | 1 – Internal Mass Total            |
|       |                             |                                       |         | 2 – Internal Volume Total          |
|       |                             |                                       |         | 3 – Internal Mass Inventory        |
|       |                             |                                       |         | 4 – Internal volume<br>Inventory   |
|       |                             |                                       |         | 5 – Internal GSV Total             |
|       |                             |                                       |         | 6 – Internal GSV Inventory         |
|       |                             |                                       |         | 7 – Internal API CorrVol Total     |
|       |                             |                                       |         | 8 – Internal API CorrVol           |
|       |                             |                                       |         | Inventory                          |
|       |                             |                                       |         | 9 – Internal ED_StdVolTotal        |
|       |                             |                                       |         | 10 – Internal ED_StdVolInv         |
|       |                             |                                       |         | 11 – Internal<br>ED_NetMassTotal   |
|       |                             |                                       |         | 12 – Internal ED_NetMassInv        |
|       |                             |                                       |         | 13 – Internal<br>ED_NetVolTotal    |
|       |                             |                                       |         | 14 – Internal ED_NetVolInv         |
| 53    | TOTALIZER<br>BLOCK VIEW1    |                                       |         |                                    |

## Table F-83: Totalizer function block standard parameters -- definitions, defaults, and range of values (*continued*)

| Index | Parameter<br>mnemonic<br>totalizer<br>function<br>block standard | Message<br>type | Data type/<br>structure | Size | Store/<br>rate (hz) | Access                                                 | Modbus<br>register / coil |
|-------|------------------------------------------------------------------|-----------------|-------------------------|------|---------------------|--------------------------------------------------------|---------------------------|
| 26    | TOTAL<br>(DD Name:<br>TOT Total)                                 | RECORD          | 101                     | 5    | N                   | R/W<br>Can be<br>written<br>only in<br>Manual<br>Mode. | NA                        |
| 27    | UNIT_TOT<br>(DD Name:<br>TOT Total Units)                        | SIMPLE          | Unsigned16              | 2    | S                   | R/W                                                    | R-2290                    |
| 28    | CHANNEL<br>(DD Name:<br>TOT Channel)                             | SIMPLE          | Unsigned16              | 2    | S                   | R/W                                                    | R-2289                    |
| 29    | SET_TOT<br>(DD Name:<br>TOT Set Total)                           | SIMPLE          | Unsigned8               | 1    | N                   | R/W                                                    | R-2292                    |
| 30    | MODE_TOT<br>(DD Name:<br>TOT Mode Total)                         | SIMPLE          | Unsigned8               | 1    | N                   | R/W                                                    | R-2293                    |
| 31    | FAIL_TOT<br>(DD Name:<br>TOT Fail Total)                         | SIMPLE          | Unsigned8               | 1    | S                   | R/W                                                    | N/A                       |
| 32    | PRESET_TOT<br>(DD Name:<br>TOT Preset Total)                     | SIMPLE          | Float                   | 4    | S                   | R/W                                                    | N/A                       |
| 33    | ALARM_HYS<br>(DD Name:<br>TOT Alarm Hys)                         | SIMPLE          | Float                   | 4    | S                   | R/W                                                    | N/A                       |

## Table F-84: Totalizer function block standard parameters -- size, access, and Modbus register columns

| Table F-84: Totalizer function block standard parameters size, access, and Modbus |  |
|-----------------------------------------------------------------------------------|--|
| register columns (continued)                                                      |  |

| Index | Parameter      | Message | Data type/ | Size | Store/    | Access | Modbus          |
|-------|----------------|---------|------------|------|-----------|--------|-----------------|
|       | mnemonic       | type    | structure  |      | rate (nz) |        | register / coil |
|       | totalizer      |         |            |      |           |        |                 |
|       | function       |         |            |      |           |        |                 |
|       | block standard |         |            |      |           |        |                 |
|       | parameters     |         |            |      |           |        |                 |
| 34    | HI_HI_LIM      | SIMPLE  | Float      | 4    | S         | R/W    | N/A             |
|       | (DD Name:      |         |            |      |           |        |                 |
|       | TOT Hi Hi Lim) |         |            |      |           |        |                 |
| 35    | HI_LIM         | SIMPLE  | Float      | 4    | S         | R/W    | N/A             |
|       | (DD Name:      |         |            |      |           |        |                 |
|       | TOT Hi Lim)    |         |            |      |           |        |                 |
| 36    | LO_LIM         | SIMPLE  | Float      | 4    | S         | R/W    | N/A             |
|       | (DD Name:      |         |            |      |           |        |                 |
|       | TOT Lo Lim)    |         |            |      |           |        |                 |
| 37    | LO_LO_LIM      | SIMPLE  | Float      | 4    | S         | R/W    | N/A             |
|       | (DD Name:      |         |            |      |           |        |                 |
|       | TOT Lo Lo Lim) |         |            |      |           |        |                 |
| 38    | Reserved       |         |            |      |           |        |                 |
| 39    | Reserved       |         |            |      |           |        |                 |
| 40    | Reserved       |         |            |      |           |        |                 |
| 41    | Reserved       |         |            |      |           |        |                 |
| 42    | Reserved       |         |            |      |           |        |                 |
| 43    | Reserved       |         |            |      |           |        |                 |
| 44    | Reserved       |         |            |      |           |        |                 |
| 45    | Reserved       |         |            |      |           |        |                 |
| 46    | Reserved       |         |            |      |           |        |                 |
| 47    | Reserved       |         |            |      |           |        |                 |
| 48    | Reserved       |         |            |      |           |        |                 |
| 49    | Reserved       |         |            |      |           |        |                 |
| 50    | Reserved       |         |            |      |           |        |                 |
| 51    | Reserved       |         |            |      |           |        |                 |

| Table F-84: Totalizer function block standard parameters size, access, and Modbus |
|-----------------------------------------------------------------------------------|
| register columns (continued)                                                      |

| Index | Parameter<br>mnemonic<br>totalizer<br>function<br>block standard<br>parameters | Message<br>type | Data type/<br>structure | Size | Store/<br>rate (hz) | Access | Modbus<br>register / coil |
|-------|--------------------------------------------------------------------------------|-----------------|-------------------------|------|---------------------|--------|---------------------------|
| 52    | Totalizer<br>Selection<br>(DD Name:<br>TOT Selection)                          | SIMPLE          | Unsigned8               | 1    | S                   | R/W    | R-2291                    |
| 53    | TOTALIZER<br>BLOCK VIEW1                                                       |                 |                         |      |                     |        |                           |

### F.2.13 Totalizer block objects and function block views

The following tables show the totalizer block object and views. There are four totalizer blocks, each with its own slot.

### **Totalizer block objects**

- Totalizer block object: : Table F-85
- Totalizer block view #1: Table F-86
- Totalizer block view #2: Table F-87
- Totalizer block channel assignmnets Table F-88

### Table F-85: Totalizer block object

| Slot/<br>Index   | Element name     | Data type    | Size in<br>bytes | Value                     |
|------------------|------------------|--------------|------------------|---------------------------|
| Slots            | Reserved         | Unsigned 8   | 1                | 250 (default)             |
| 04,06,<br>07 and | Block_Object     | Unsigned 8   | 1                | 02 (function block)       |
| 07, and<br>08/   | Parent_Class     | Unsigned 8   | 1                | 05 (calculation class)    |
| Index            | Class            | Unsigned 8   | 1                | 08 (TOT)                  |
| 16               | DD_Reference     | Unsigned 32  | 4                | 00 ,00, 00, 00 (reserved) |
|                  | DD_Revision      | Unsigned 16  | 2                | 00 ,00 (reserved)         |
|                  | Profile          | Octet string | 2                | 64 02 (compact class B)   |
|                  | Profile_Revision | Unsigned 16  | 2                | 03 01 (3.01)              |
|                  | Execution_Time   | Unsigned 8   | 1                | 00 (for future use)       |

| Slot/<br>Index | Element name         | Data type   | Size in<br>bytes | Value                                                                                                    |
|----------------|----------------------|-------------|------------------|----------------------------------------------------------------------------------------------------|
|                | Number-Of_Parameters | Unsigned 16 | 2                | 00 37 ( Maximum number<br>of Totalizer Blocks 1-4<br>Parameters)                                                                                           |
|                | Address_of_View_1    | Unsigned 16 | 2                | <ul> <li>TOT1 = 04 53 (slot, index)</li> <li>TOT2 = 06 53 (slot, index)</li> <li>TOT3 = 07 53 (slot, index)</li> <li>TOT4 = 08 53 (slot, index)</li> </ul> |
|                | Number_of_Views      | Unsigned 8  | 1                | 01 (1 view)                                                                                                    |

### Table F-85: Totalizer block object (continued)

### **Totalizer function block views**

The following tables show the totalizer function block views.

### Table F-86: Totalizer block view #1

| OD index | Parameter mnemonic<br>standard parameters | View 1 | View 2 | View 3 | View 4 |
|----------|-------------------------------------------|--------|--------|--------|--------|
| 16       | BLOCK_OBJECT                              |        |        |        |        |
| 17       | ST_REV                                    | 2      |        |        |        |
| 18       | TAG_DESC                                  |        |        |        |        |
| 19       | STRATEGY                                  |        |        |        |        |
| 20       | ALERT_KEY                                 |        |        |        |        |
| 21       | TARGET_MODE                               |        |        |        |        |
| 22       | MODE_BLK                                  | 3      |        |        |        |
| 23       | ALARM_SUM                                 | 8      |        |        |        |
|          | Overall sum of bytes in View Object       | 13     |        |        |        |

### Table F-87: Totalizer block view #2

| OD index | Parameter mnemonic<br>standard parameters                               | View 1 | View 2 | View 3 | View 4 |
|----------|-------------------------------------------------------------------------|--------|--------|--------|--------|
| 26       | TOTAL<br>DIAGNOSIS                                                      | 5      |        |        |        |
| 53       | Overall sum of bytes in View Object<br>(+ 13 Standard parameters bytes) | 5 + 13 |        |        |        |

| Channel value |            |        | Process variable              |  |
|---------------|------------|--------|-------------------------------|--|
| Slot          | Index      | Value  |                               |  |
| 11 (0x0B)     | 17 (0x11)  | 0x0B11 | Volume flow                   |  |
| 11 (0x0B)     | 21 (0x15)  | 0x0B15 | Mass flow                     |  |
| 11 (0x0B)     | 25 (0x19)  | 0x0B19 | Density                       |  |
| 11 (0x0B)     | 29 (0x1D)  | 0x0B1D | Temperature                   |  |
| 11 (0x0B)     | 64 (0x40)  | 0x0B40 | Gas Standard Volume Flow      |  |
| 11 (0x0B)     | 114 (0x072 | 0x0B72 | Pressure                      |  |
| 11 (0x0B)     | 160 (0xA0) | 0x0BA0 | Drive Gain                    |  |
| 12 (0x0C)     | 29 (0x1D)  | 0x0C1D | API Corrected Density         |  |
| 12 (0x0C)     | 30 (0x1E)  | 0x0C1E | API Corrected Volume Flow     |  |
| 12 (0x0C)     | 31 (0x1F)  | 0x0C1F | API Average Corrected Density |  |
| 12 (0x0C)     | 32 (0x20)  | 0x0C20 | API Average Corrected Temp    |  |
| 12 (0x0C)     | 33 (0x21)  | 0x0C21 | API CTL                       |  |
| 12 (0x0C)     | 47 (0x2F)  | 0x0C2F | ED Reference Density          |  |
| 12 (0x0C)     | 48 (0x30)  | 0x0C30 | ED Specific Gravity           |  |
| 12 (0x0C)     | 49 (0x31)  | 0x0C31 | ED Standard Volume Flow       |  |
| 12 (0x0C)     | 50 (0x32)  | 0x0C32 | ED Net Mass Flow              |  |
| 12 (0x0C)     | 51 (0x33)  | 0x0C33 | ED Net Volume Flow            |  |
| 12 (0x0C)     | 52 (0x34)  | 0x0C34 | ED Concentration              |  |
| 12 (0x0C)     | 53 (0x35)  | 0x0C35 | ED Baume                      |  |

### Table F-88: Totalizer block channel assignments

# G NE53 history

This appendix documents the change history of the Model 2700 transmitter with PROFIBUS-PA software.

The following table describes the change history of the transmitter software. Operating instructions are English versions. Instructions in other languages have different part numbers but matching revision letters.

### Table G-1: Transmitter software change history

| Date    | Software<br>version | Туре                     | Change                                                                                                    | Document<br>revision                                                                  |
|---------|---------------------|--------------------------|----------------------------------------------------------------------------------------------------|---------------------------------------------------------------------------------------|
| 09/2000 | 1.0                 | Initial release          | NA                                                                                                    | 20000327<br>Rev. A                                                                    |
| 08/2001 | 1.1                 | Software<br>improvements | Expanded the ability to control<br>totalizers through multiple<br>communication protocols                                                                                                    | 20000327<br>Rev. B                                                                    |
| 02/2002 | 2.0                 | Software<br>improvements | <ul> <li>Improved the handling of<br/>RS-485 communication via the<br/>service port</li> <li>Improved the user experience<br/>with the display</li> <li>Expanded the ability to control<br/>totalizers through multiple<br/>communication protocols</li> <li>Tightened data<br/>synchronization when<br/>accessing data via different<br/>communication tools.</li> <li>Enhanced volume flow<br/>functionality</li> </ul> | 20000327<br>Rev. C<br>20000327<br>Rev. C<br>through<br>20000327<br>Rev. D<br>20000327 |
|         |                     | Feature<br>additions     | Expanded the ability to control<br>totalizers through multiple<br>communication protocols                                                                                                    | Rev. C<br>through<br>20000327<br>Rev. E                                               |
| 08/2008 | 2.2                 | Software<br>improvements | <ul> <li>Improved the user experience<br/>with the display</li> <li>Increased immunity to line<br/>noise</li> </ul>                                                                                                    | 20000327<br>Rev. F                                                                    |

| Date    | te Software Type Change |                          | Document                                                                                                    |                     |
|---------|-------------------------|--------------------------|----------------------------------------------------------------------------------------------------|---------------------|
|         | version                 |                          |                                                                                                    | revision            |
|         |                         | Feature<br>additions     | <ul> <li>Added drive gain as an Analog<br/>Input channel</li> <li>Added the ability to configure<br/>blocks without putting them in<br/>Out of Service mode.</li> <li>Added improved diagnostic<br/>reporting.</li> <li>Added density cutoffs</li> </ul>   |                     |
| 10/2009 | 3.0                     | Software<br>improvements | <ul> <li>Improved EDD more closely<br/>matches ProLink III</li> <li>Added petroleum<br/>measurement application</li> <li>Added enhanced density<br/>application</li> <li>Improved consistency with<br/>other Micro Motion 2700<br/>transmitters</li> </ul> | 20000327<br>Rev. FA |
|         |                         | Feature<br>additions     | <ul> <li>Added compatibility with<br/>enhanced core processor</li> <li>Added gas standard volume<br/>measurement.</li> <li>Added configurable alarm<br/>severity</li> <li>Added meter verification</li> <li>Expanded LDO capability</li> </ul>             |                     |
| 10/2010 | 3.1                     | Feature<br>additions     | <ul> <li>Added support for Smart<br/>Meter Verification</li> <li>Expanded LDO capability</li> </ul>                                                                                                    | 20000327<br>Rev. FB |
| 10/2010 | 3.2                     | Software<br>improvements | Maintenance release                                                                                                    | 20000327<br>Rev. FB |
| 07/2016 | 4.0                     | Software<br>improvements | <ul> <li>Added support to configurable preambles</li> <li>Added alarm A106</li> <li>Moved some parameters from Transducer Block 1 to Transducer Block 2 per the PROFIBUS specification since they were mapped to reserved indexes.</li> </ul>              | 20000327<br>Rev. FC |
|         |                         | Feature<br>additions     | Added special unit support                                                                                                    |                     |

### Table G-1: Transmitter software change history (continued)

| Date    | Software<br>version | Туре                 | Change                                                                                                    | Document<br>revision |
|---------|---------------------|----------------------|----------------------------------------------------------------------------------------------------|----------------------|
| 08/2017 | 4.0                 | Feature<br>additions | <ul> <li>Added index entries in "<br/>Transducer block 1:<br/>standard flow parameters<br/>(8-30)".</li> <li>The R48 register has been<br/>mapped to Serial Number<br/>(Index 28 DEVICE_SER_NUM)<br/>in Physical Block Parameters.</li> </ul> | 20000327<br>Rev. FD  |

## 

20000327 Rev. FD 2018

#### **Micro Motion Inc. USA**

Worldwide Headquarters 7070 Winchester Circle Boulder, Colorado USA 80301 T +1 303-527-5200 T +1 800-522-6277 F +1 303-530-8459 www.emerson.com

#### **Micro Motion Asia**

Emerson Automation Solutions 1 Pandan Crescent Singapore 128461 Republic of Singapore T +65 6363-7766 F +65 6770-8003

#### **Micro Motion Europe**

Emerson Automation Solutions Neonstraat 1 6718 WX Ede The Netherlands T +31 (0) 70 413 6666 F +31 (0) 318 495 556 www.micromotion.nl

#### **Micro Motion United Kingdom**

Emerson Automation Solutions Emerson Process Management Limited Horsfield Way Bredbury Industrial Estate Stockport SK6 2SU U.K. T +44 0870 240 1978 F +44 0800 966 181

©2018 Micro Motion, Inc. All rights reserved.

The Emerson logo is a trademark and service mark of Emerson Electric Co. Micro Motion, ELITE, ProLink, MVD and MVD Direct Connect marks are marks of one of the Emerson Automation Solutions family of companies. All other marks are property of their respective owners.

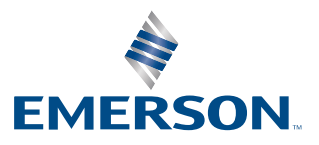

### **MICRO MOTION**<sup>®</sup>